「特定化学物質の環境への排出量の把握等及び管理の改善の促進に関する法律」 (化学物質排出把握管理促進法)

# PRTRけんさくん

# PRTRデータ分析システム

# (PRTR Data Analysis System)

# 操作マニュアル

2012年2月改版

Copyright(c) 2004–2011 Ministry of Economy, Trade and Industry. All rights Reserved.

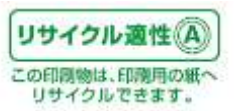

| 1. 「PRTRけんさくん」の概要                        | 1  |
|------------------------------------------|----|
| 1. 1.「PRTRけんさくん」の動作条件                    | 1  |
| 1. 2. 「PRTRけんさくん」のファイル構成                 | 2  |
| 1. 3. 「PRTRけんさくん」の機能概要                   | 3  |
| 2.「PRTRけんさくん」の起動と終了                      | 4  |
| 2. 1. 「PRTRけんさくん」の起動方法(CD-ROMからの起動になります) | 4  |
| 2. 2.「PRTRけんさくん」の終了方法                    | 5  |
| 3. ファイルを取り込む                             | 6  |
| 3. 1. ファイルの取込み方法                         | 7  |
| 3. 2. フォルダの参照                            | 8  |
| 3. 3. ファイルの選択                            | 9  |
| 3.4.取込み開始                                | 10 |
| 3.5.取込み完了                                | 12 |
| 4. データを検索・抽出する                           | 14 |
| 4.1.データの検索・抽出方法                          | 15 |
| 4. 2. 検索・抽出条件の設定                         | 16 |
| 5. データを集計する                              | 22 |
| 5. 1. データの集計方法                           | 23 |
| 5. 2. 集計条件の設定                            | 24 |
| 5. 3. 集計完了                               | 27 |
| 5. 4. 集計結果の丸め誤差対応について                    | 30 |
| 5. 5. グラフを表示                             | 31 |
| 5. 6. グラフの種類                             | 32 |
| 6. データを比較する                              | 33 |
| 6.1.データの比較方法(経年比較)★                      | 36 |
| 6.2.比較条件の設定(経年比較(地域別))★                  | 37 |
| 6.3.比較完了(経年比較(地域別))★                     | 40 |
| 6.4.比較条件の設定(経年比較(事業所別))★                 | 42 |
| 6. 5. 比較完了(経年比較(事業所別))★                  | 48 |
| 6. 6. グラフを表示(経年比較(事業所別))                 | 50 |
| 6.7.データの比較方法(増減比較)                       | 51 |
| 6.8.比較条件の設定(増減比較)★                       | 52 |
| 6.9.比較完了(増減比較)★                          | 56 |
| 7. データを印刷する                              | 58 |
| 7.1. 個別事業所ごとの帳票を印刷する                     | 59 |

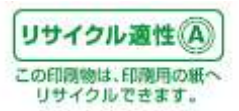

| 7.2. 画面一覧を印刷する                  | 64 |
|---------------------------------|----|
| 7.3.集計画面を印刷する                   | 66 |
| 7.4.比較画面を印刷する                   | 67 |
| 8. ファイルを出力する                    | 68 |
| 8.1.「一覧」画面のファイルの出力方法            | 70 |
| 8.2. 集計・比較結果ファイルの出力方法           | 75 |
| 8.3. Excel 出力時の制限事項について         | 77 |
| 8. 4. CD-ROM から起動している場合の注意事項    | 78 |
| 9. その他機能                        | 79 |
| 9.1.「一覧」画面のツールバーの表示/非表示を切り替える   | 79 |
| 9.2.「一覧」画面にステータスバーを表示する         | 80 |
| 9.3.「一覧」画面で取り込んだデータを並べ替えて表示する   | 81 |
| 9. 4. 「一覧」画面のデータをクリップボードにコピーする  | 82 |
| 9. 5. 「グラフ」画面のグラフをクリップボードにコピーする | 84 |
| 9.6.「グラフ」画面のグラフを印刷する            | 85 |
| 9.7.「グラフ」画面のグラフをファイル出力する        | 86 |
| 9.8.取り込んだファイルを破棄する              | 87 |
| 9.9.事業所の詳細情報を表示する               | 89 |
| 9.10.事業所ごと一覧表示と物質ごと一覧表示を切り替える   | 91 |
| 10.「PRTRけんさくん」のバージョン情報に関して      | 95 |
| 11. 「PRTRけんさくん」のヘルプに関して         | 95 |
| 12.「PRTRけんさくん」に関する情報            |    |
| 13. 参考情報                        |    |

目次または本文中に★印が記載されている項目は、2012 年 2 月以降追加・変更された機能を示しま す。

別紙:操作マニュアル別紙1

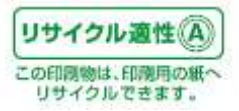

## 1. 「PRTRけんさくん」の概要

1. 1. 「PRTRけんさくん」の動作条件

「PRTRけんさくん」を利用するためには、以下の条件を満たすパソコンが必要となります。

·動作条件

| OS           | : | 日本語 Microsoft WindowsXP (SP3)/Vista/7/7 64bit (★) |
|--------------|---|---------------------------------------------------|
| CPU          | : | 各 OS が推奨する環境(★)                                   |
| メインメモリ       | : | 各 OS 推奨のメモリ容量(★)                                  |
| ハードディスク      | : | 40MB 以上の空き容量(★)                                   |
|              |   | 10 年度分の届出データを含む場合、400MB 以上の空き容量                   |
| ディスプレイ       | : | 解像度 1024x768ピクセル以上推奨                              |
| ※ Excelファイルの | 出 | 力機能は Microsoft Excel2000 以降がインストールされていない環境では、ご利   |
|              |   |                                                   |

用できません。

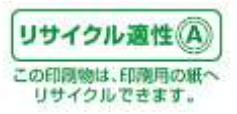

1. 2. 「PRTRけんさくん」のファイル構成

「PRTRけんさくん」は、インストール形式のプログラムではありません。ハードディスク上でも、CD-R OM上でも実行可能です。但し、プログラムが使用するサブプログラム、マスタファイルが決まった構成 で存在する必要があります。「PRTRけんさくん」を別のPCなどにコピー・移動する場合は、下記の構 成と同じにしてください。コピー・移動する場合は、「PRTRけんさくん」の格納されているフォルダごとコ ピー・移動することをお勧めします。

【構成図】

[任意のフォルダ] ----- prtrdas.exe ----- prtrdas.chm ----- [csvfiles] ----- [マスターファイル ※ 1]

任意のフォルダは、「PRTRけんさくん」を格納するフォルダのことです。どのようなフォルダ名でも構いません。

prtrdas.exe が「PRTRけんさくん」になります。

prtrdas.chm が「PRTRけんさくん」ヘルプファイルになります。

Csvfilesフォルダの中に、マスタファイルが存在します。

※1 マスタファイルは、「PRTRけんさくん」のデータの並べ替え、検索、集計、比較に使用する基本情報が含まれており、年度ごとに更新されます。該当年度のマスタファイルがない場合には「PRTRけんさくん」の動作に一部制限がございますので、今後提供されるマスタファイルを入手されますよう、お願いいたします。

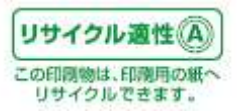

1.3.「PRTRけんさくん」の機能概要

「PRTRけんさくん」は、取得した個別事業所からの排出量等に関する情報(電子データ※1)を閲覧・ 印刷・ファイルへの出力(※2)・集計・比較を行うためのアプリケーションです。

※1 取得する電子データの種類

| 本紙(様式)ファイル | : | 届出を行った事業者や事業所の名称及び所在地等に関する情報 |
|------------|---|------------------------------|
| 別紙ファイル     | : | 事業所からの排出量・移動量に関する情報          |
| 他業種ファイル    | : | 事業所において営む業種のうち、主たる業種以外の情報    |

※2 ファイルの出力では取得した3つのファイルを一般的な表計算ソフトで扱いやすい1つに統合した ファイルに変換できます。

「PRTRけんさくん」は、データベースを持っておらず、データを保持させることはできません。起動後に は、毎回ファイルの取込みを行ってください。(ファイルを取り込まないと、データの閲覧・印刷・ファイル への出力・集計・比較を行えません。)

・主な機能

|   | 機能        | 説明                         | 本マニュアル<br>説明箇所 |
|---|-----------|----------------------------|----------------|
| 1 | ファイルの取込み  | PRTR データ(電子ファイル)を取り込む機能です。 | 3章(p6)         |
| 2 | データの検索・抽出 | データー覧画面に表示されるデータについて検索・抽   | 4章(p14)        |
|   |           | 出する機能です。                   |                |
| 3 | データの集計    | データを全国・都道府県・市区町村毎に集計し、一覧   | 5章(p22)        |
|   |           | 表示またはグラフ表示する機能です。          |                |
| 4 | データの比較    | 違う年度のデータを比較する機能です。         | 6 章(p33)       |
| 5 | データの印刷    | データを印刷する機能です。              | 7 章(p57)       |
| 6 | ファイルの出力   | 取り込んだファイルをデータベースソフトや表計算ソフ  | 8章(p67)        |
|   |           | トで扱いやすいファイルに変換して出力する機能で    |                |
|   |           | す。                         |                |

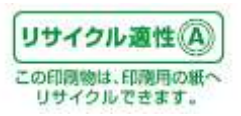

### 2.「PRTRけんさくん」の起動と終了

「PRTRけんさくん」は、パソコンにインストールすることなく、起動することができます。

2. 1.「PRTRけんさくん」の起動方法(CD-ROMからの起動になります) (この操作説明書では、CD-ROM から起動を行った場合を例として挙げています。)

マイコンピュータ等を利用して、CD-ROMのドライブ(本マニュアルでは「Eドライブ」の場合で説明しています)の以下のフォルダにある prtrdas.exe をダブルクリックします。

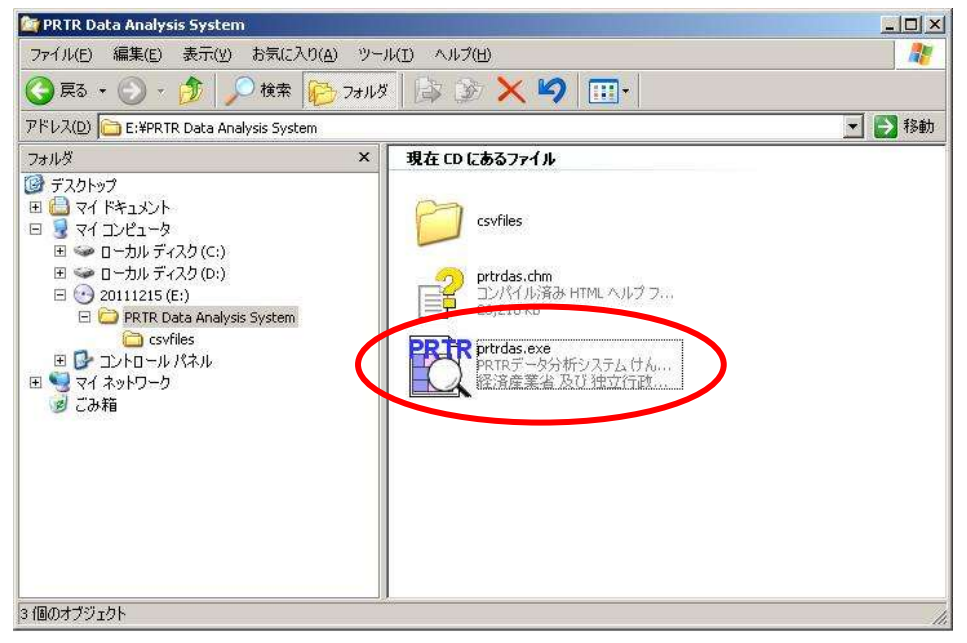

「PRTRけんさくん」が起動し、初期画面が表示されます。この時点ではデータが表示されていませんので、つづいてファイルを取り込んでください。

| ЖГЗ. | 「PRTRけんさくん」にファイルを取り込む」参 | シ照 |
|------|-------------------------|----|
|------|-------------------------|----|

| # MR1821A-55A<br>26(AB) 編集() 条件() 発表() 集計・比較() へんの()                                                              | .io): |
|----------------------------------------------------------------------------------------------------|-------|
| <b>フライム教会</b><br>二 ティリ(化)() (4回:)()() (1回:17(2)) (1():)(1():)() (1():)() (1():)()()()()()()()()()()()()()()()()() |       |
|                                                                                                    |       |
| S METI                                                                                                    |       |
| DDTD(+1,+11)                                                                                                    |       |
| FRIRINGIN                                                                                                    |       |
| PRTRデータ分析システム<br>~PRTRDAS~                                                                                        |       |
| Whisty of Economy, Tratis and putative                                                                            |       |
| NUMBER OF TO PRIMARY AND PRIMARY OF                                                                               |       |
|                                                                                                    |       |

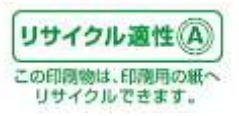

2. 2. 「PRTRけんさくん」の終了方法

「ファイル」→「アプリケーションの終了」をクリックします。または画面右上の×ボタンをクリックします

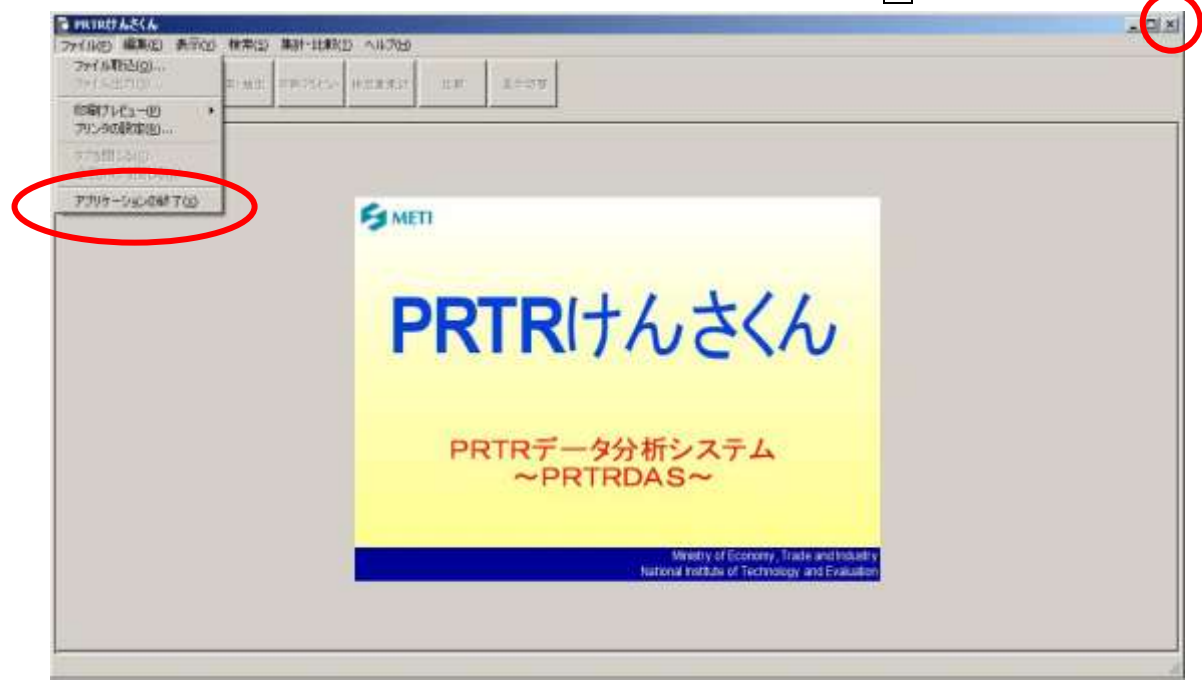

終了の確認メッセージボックスが開きます。「はい」をクリックしてください。

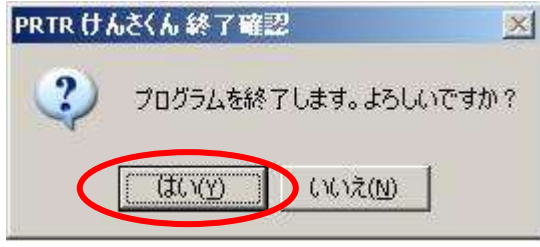

「PRTRけんさくん」が終了します。

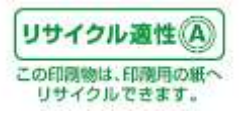

### 3. ファイルを取り込む

「PRTRけんさくん」を利用してデータの閲覧・印刷・ファイル出力・集計・比較を行う場合には、最初に 必ずファイルを取り込む必要があります。ここでは、ファイルの取込みについて説明します。 ※ここでいうファイルとは、化学物質排出把握管理促進法のホームページ

(<u>http://www.meti.go.jp/policy/chemical\_management/law/prtr/6a.html</u>)よりダウンロードした電子ファ イル及びPRTR開示請求で受け取った電子ファイルのことです。

#### ファイル取込みの流れ

| 起動直後の画面の「ファイル取込」ボタンをクリックします。                 |                    |  |  |
|----------------------------------------------|--------------------|--|--|
| または                                          |                    |  |  |
| 起動直後の画面でプルダウンメニューの「ファイル」→「ファイル取込」をクリックします。   |                    |  |  |
|                                              |                    |  |  |
| 「ファイルの取込み」画面で「参照」ボ                           | タンをクリックします。        |  |  |
|                                              |                    |  |  |
| 「ファイルを開く」画面でPRTR開示請求で受け取ったファイルを選択し、「開く」ボタンをク |                    |  |  |
| リックします。(ファイルの出力機能で出力したファイルを選択することもできます。)     |                    |  |  |
|                                              |                    |  |  |
| 「ファイルの取込み」画面で「取込みり                           | 見始」ボタンをクリックします。    |  |  |
|                                              |                    |  |  |
| ファイルが「PRTRけんさくん」に取り                          | 込まれます。             |  |  |
|                                              | 別の年度のファイルを再度取り込む場合 |  |  |

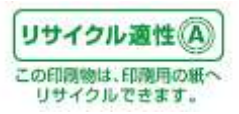

3.1.ファイルの取込み方法

「PRTRけんさくん」の「ファイル取込」ボタンをクリックします。

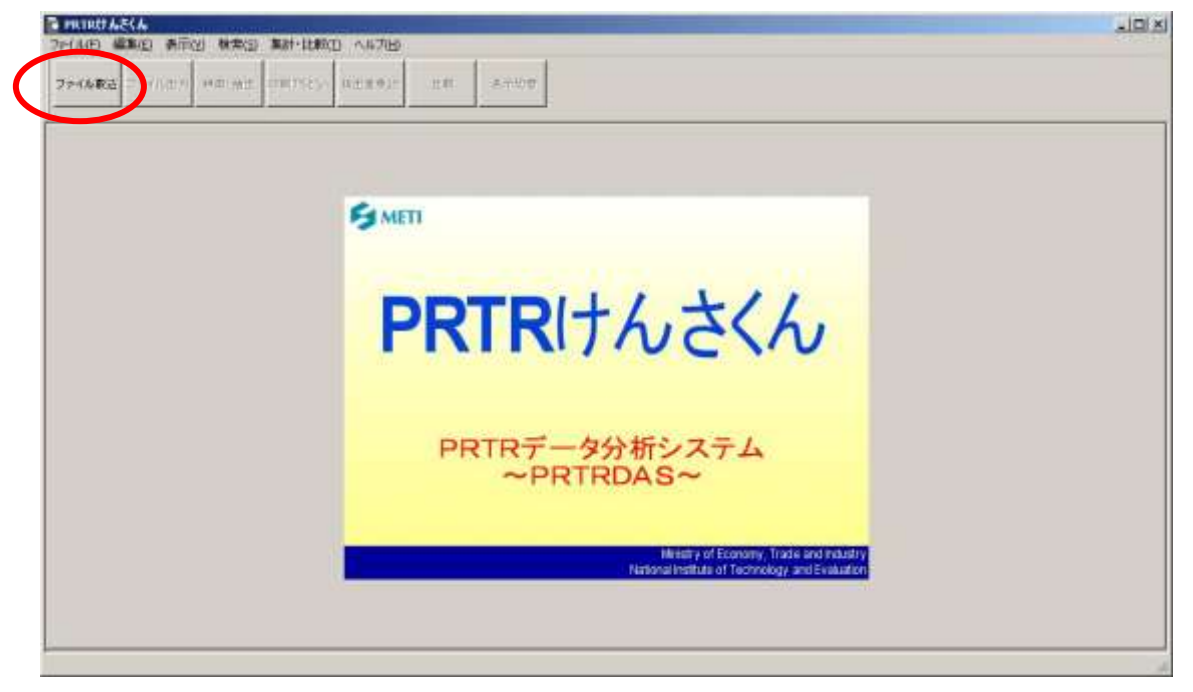

または「PRTRけんさくん」のプルダウンメニュー「ファイル」→「ファイル取込」をクリックします。

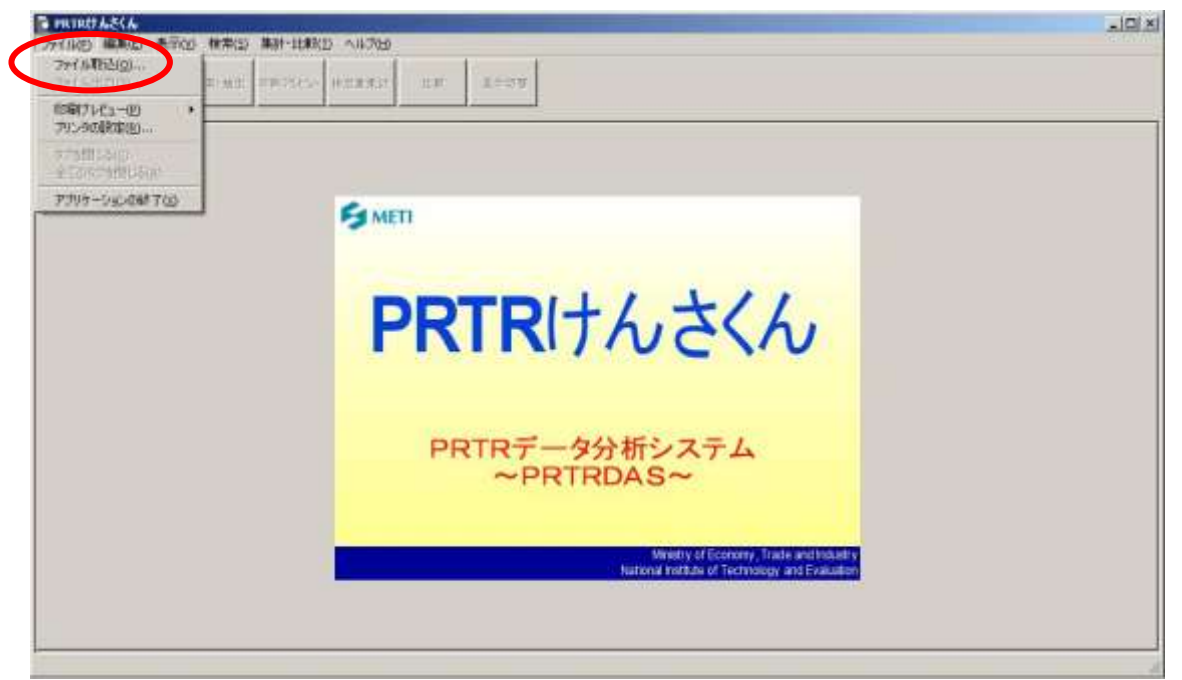

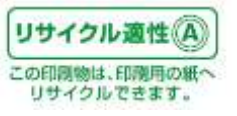

3.2.フォルダの参照

次の「ファイルの取込み」画面が開きます。

「参照」ボタンをクリックします。

| ファイルの取込み     | ×        |
|--------------|----------|
| ┌基本ファイルの取込み- |          |
| ・本紙ファイル      |          |
|              | クリア      |
| ・別紙ファイル      |          |
|              | クリア      |
| ・他業種ファイル     |          |
|              | クリア      |
|              |          |
|              | 参照(B)    |
|              |          |
|              | 取込み開始(3) |
|              |          |
| METI         | キャンセル    |
|              |          |

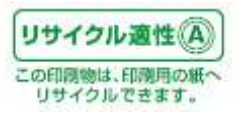

3.3.ファイルの選択

次の「ファイルを開く」画面が開きます。ファイルを選択して、「開く」ボタンをクリックします。ファイルは、 3つ同時に選択可能です。

※「ファイルを開く」画面は、使用している OS によって画面の構成が違う場合がありますが、ボタン等の名称は変わらないので、本操作マニュアルの画面に置き換えて操作を行ってください。

※取り込むファイルとは、化学物質排出把握管理促進法のホームページ

(<u>http://www.meti.go.jp/policy/chemical\_management/law/prtr/6a.html</u>)よりダウンロードした電子フ アイル及び PRTR 開示請求で受け取ったファイル(本紙・別紙・他業種の3つ)です。本紙ファイル・別 紙ファイルは必須ファイルです。他業種ファイルは任意になります。

※マニュアルに表示されているファイル名は実際のファイル名とは異なる場合があります。

| ファイルを開く                     | ?                                    | ×  |
|-----------------------------|--------------------------------------|----|
| ファイルの場所①:                   | 🔁 平成15年度(平成20年2月修正) 🔽 🗢 🗈 📸 🎟        |    |
| 他業種.txt<br>別紙.txt<br>本紙.txt |                                      |    |
|                             |                                      |    |
|                             |                                      |    |
| ファイル名( <u>N</u> ):          | "他業種.txt" "別紙.txt" "本紙.txt" 【 開( (Q) | )  |
| ファイルの種類(工):                 | テキストファイル (*.txt)  キャンセル              | // |

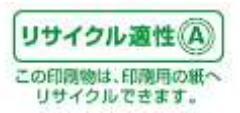

3.4. 取込み開始

「ファイルの取込み」画面に戻ります。

選択したファイルが正常な場合、本紙ファイル・別紙ファイル・他業種ファイルの欄にファイルのパスと ファイル名が表示されます。

「取込み開始」ボタンをクリックします。

| 77 | イルの取込み                                 |          | × |
|----|----------------------------------------|----------|---|
| Г  | 基本ファイルの取込み                             |          | 1 |
|    | ・本紙ファイル<br>D:¥平成15年度(平成20年2月修正)¥本紙.txt | クリア      |   |
|    | ・別紙ファイル<br>D:¥平成15年度(平成20年2月修正)¥別紙.txt |          |   |
|    | ・他業種ファイル                               |          |   |
| l  | D:¥平成15年度(平成20年2月修止)¥他業種.txt           |          |   |
|    |                                        | 参照(P)    |   |
|    |                                        | 取込み開始(S) | > |
| 5  | METI                                   | キャンセル    |   |

ファイルの取込み処理中は、次のボタンが表示されます。取込み処理を中止する場合は「キャンセル」 ボタンをクリックして、処理を中止することができます。

| ファイル取込み処理を実行中…29% |  |
|-------------------|--|
|                   |  |
| ++ンセル(S)          |  |

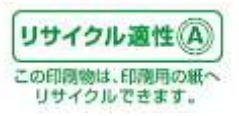

読み込むファイルにあった最新のマスタデータが無い状態で、ファイルを読み込む時、次のようなメッセージが表示されます。

| PRTR けん | కగన 💌                                                                                                    |
|---------|----------------------------------------------------------------------------------------------------|
| Ŀ       | 現在の提出先マスターは平成17年度です。<br>現在の届出先マスターは平成17年度です。<br>現在の第一種指定化学物質マスターは平成17年度です。<br>現在の業種マスターは平成17年度です。<br>現在の都道府県マスターは平成16年度です。<br>現在の市区町村マスターは平成16年度です。 |
|         | 最新のマスタファイルを取得されることをご推奨します。                                                                                                    |
|         | OK.                                                                                                    |

下記の例は相模原市長が提出先マスタに含まれていない状態で、平成20年データを読み込んだ場合の画面です。マスタに含まれていないデータは赤字で表示されます。

| ファイル取送 ファイル広力 株美・地田 印刷のたち- 地図素集計 二日 高市切撃 海南の大学開発の単単のの未建立 うかは色単な。<br>2000の単点は協力を参加ない中学生の自分を見たのやままでかけ色単位のの中学生の一般であり、<br>を見たから加工に行う対象対策変更が回信に<br>182 182 182 182 182 182 182 182 182 182 |                   |         |            |                                       |               |            |              |                   |           |  |  |
|----------------------------------------------------------------------------------------------------|-------------------|---------|------------|---------------------------------------|---------------|------------|--------------|-------------------|-----------|--|--|
| 2                                                                                                    | 整理委任              | 服出地大臣   | <b>抓出先</b> | 春葉愛名称                                 | 事業所名称         | 事業所得在地     | 主たる業種        | 第一種指定化学物質         | 大気への神に一公共 |  |  |
| 2                                                                                                    | P0914130-00119-00 | 提该產業大臣  | 川崎市長       | E03-030502+.                          | 川〇朝〇所         | 神奈川森川崎市中。  | 3100 輸送用線展幕。 | 400(299) ペンセン     | 90        |  |  |
| 2                                                                                                    | P0914130-00119-00 | 提;浅度栗大臣 | 川崎市長       | E03-0909071.                          | 川〇〇〇所         | 神热川森川崎市中。  | 3100 輸送用機械量  | 407(307) #03(才キ。  | 00        |  |  |
| 7                                                                                                    | P0914130-00119-00 | 提供產業大臣  | 川崎市長       | E03-030502+.                          | 川〇〇〇〇月        | 神影川県川崎市中。  | 3100 輸送用總容量  | 45(346) モリブデン_    | 00        |  |  |
| 2                                                                                                    | P0914130-00120-00 | 是浅泉業大臣  | 口崎市長       | BOHOLOROR                             | 総の間の世の多の      | 神庙川梁川崎市回小。 | 2000 化字工業    | 240(177) スチレン     | 24        |  |  |
| 2                                                                                                    | P0914130-00120-00 | 臺灣產業大臣  | 回時市長       | BOYOVORON                             | 総の間の地の少の      | 神奈川県川崎市回・. | 2000 化学工業    | 30002270 トルエン     | 65        |  |  |
| 2                                                                                                    | P0914130-00120-00 | 继续雇業大臣  | 川崎市具       | BOHOLOROH                             | 総の欄のその多つ      | 神系川県田崎市田・  | 2000 化学工業    | 351(268) 1.3-55.  | 74        |  |  |
| 2                                                                                                    | P0914130-00121-00 | 经演座案大臣  | 川崎市長       | 120707010葉·                           | *0I0          | 神奈川県川崎市四・. | 2000 全病就品動造業 | 87(68) クロム及び      | 0.0       |  |  |
| 2                                                                                                    | P0914130-00121-00 | 经演星某大臣  | 19時市具      | 建07070h0果・                            | *0I0          | 神奈川県川崎市同・。 | 2800 金钢製品製造業 | 88(69) 六倍/口4-     | 00        |  |  |
| 2                                                                                                    | P0914130-00122-00 | 経決産業大臣  | 川崎市具       | MOBOBOMOD-                            | *0            | 神奈川県川崎市回+_ | 2000 化学工業    | *(304) (12)(素及び)- | 00        |  |  |
| 2                                                                                                    | P0914130-00122-00 | 超速度某大臣  | 川崎市長       | 株の金の日の多の日                             | *Ó            | 神苑川県川崎市川ト  | 2000 化学工業    | 410(309) 約3(7)キュー | 00        |  |  |
| 2                                                                                                    | P0914130-00122-00 | 提该產業大臣  | 川崎市長       | 林〇金〇日〇岁〇日                             | - #Ó          | 神奈川桑川崎市中。  | 2000 化学工業    | 453(346) モリブデン    | 00        |  |  |
| 2                                                                                                    | P0914130-00123-00 | 经浅度某大臣  | 川崎市長       | ラロスの集の式の社                             | NOIO          | 神热川県川崎市川・  | 3100 輸送用總梯章  | 53(40) エチルベン-     | 1000      |  |  |
| 2                                                                                                    | P0914130-00123-00 | 堤浅泉葉大臣  | 同時市長       | 1020篇0式0社                             | NOIO          | 神祇川県川崎市川・  | 3100 輸送用線梯畫  | 80(63)キシレン        | 2000      |  |  |
| 2                                                                                                    | P0914130-00124-00 | 虚浅産業大臣  | 川崎市長       | 株Q会Oサ0:20gr                           | AOIRO         | 神府川原川崎市室。  | 5900 肥料小売業   | \$91.400 エチルベン    | 15        |  |  |
| 2                                                                                                    | P0914130-00124-00 | 經決産業大臣  | 印崎市長       | 林〇金〇サ〇ジ〇コー                            | 2000          | 神奈川県川崎市宮。  | 5000 燃料小売業   | 001.600 キシレン      | 62        |  |  |
| 2                                                                                                    | P0914130-00124-00 | 经满產業大臣  | 川崎市長       | 俳〇会〇廿〇2〇口・                            | 2000          | 神奈川県川崎市置。  | 5030 虎科小売業   | 29702248 1.3.5    | 0.1       |  |  |
| 2                                                                                                    | P0914130-00124-00 | 经演星案大臣  | 川崎市具       | #090000000                            | 3-OBO         | 神奈川県川崎市宮。  | 5000 图科小壳菜   | 300(227) FA/X22   | 43        |  |  |
| 3                                                                                                    | P0914130-00124-00 | 经演星案大臣  | 川崎市具       | ● ● ● ● ● ● ● ● ● ● ● ● ● ● ● ● ● ● ● | 2000          | 神奈川県川崎市宮   | 5030 葱科·小売業  | 400(299) ペンセン     | 65        |  |  |
| а                                                                                                    | P0914138-00125-08 | 经浅度第六臣  | 川崎市具       | 林〇会〇星                                 | JOMO小O架O子+-   | 神苏川県川崎市川。  | 5000 黑科小売業   | 53(40)エチルペン-      | 0.0       |  |  |
| a                                                                                                    | P0914133-00125-00 | 提演度第大臣  | 川崎市具       | 株の金の星                                 | JOMO-I-O来O学+- | 神奈川県川崎市川二  | 1030 例料小売業   | 80(63)キシレン        | 3.4       |  |  |
| 2                                                                                                    | P0914130-00125-00 | 程满度某大臣  | 川崎市長       | 特の金の星                                 | JOMO/I-OROT-  | 神苑川県川崎市川。  | 5930 世科小売業   | 297(224) 1, 3, 0  | 61        |  |  |
| 2                                                                                                    | P0974130-00125-00 | 显浅愈紫大臣  | 回時市長       | 林〇会〇星                                 | JOMOIO第Oデ+.   | 神祇川県川崎市川」  | 5930 世科小売業   | 300(227) h.A.I.   | 25        |  |  |
| 3                                                                                                    | P0914130-00125-00 | 编演建業大臣  | 利用用        | 林〇会〇星                                 | JOMO小O衆Oデ·_   | 神奈川原河崎市川。  | 5930 把料小洗量   | 40002991 ~5.4527  | 41        |  |  |
| 2                                                                                                    | P0914152-00001-00 | 启演產業大臣  | 相撲原所具      | 2000/10/20/14                         | 相の際の場         | 神奈川県相核専用・  | 2000 化学工業    | 300.20 連鎖アルキニ     | 00        |  |  |
| 2                                                                                                    | P0914152-00001-00 | 經決產黨大臣  | 相撲原市具      | 2010/10/00/14                         | 相O用O場         | 神奈川県相模専市・  | 2000 化举工業    | 4070307) 約3(才牛。   | 00        |  |  |
| 2                                                                                                    | P0914152-60002-00 | 经演產業大臣  | 相撲摩市義      | 体の後の後の                                | *0I0          | 神奈川県相視厚市。  | 2000 プラスチック観 | 1060340 塩化パチレン    | 1800      |  |  |
| ÷                                                                                                    |                   |         |            |                                       |               |            |              |                   |           |  |  |

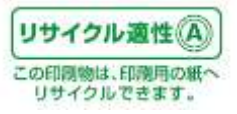

3.5.取込み完了

ファイルの取込み処理が正常に終了すると次の「一覧」画面にデータが表示されます。この状態からデ ータの検索・抽出、印刷、ファイルの出力・集計・比較を行うことができます。

| >(6) RG 7+(1) 813 | 11.41-16(1) A  | 007565- H&#      | R11 11.11  | 40.04          |           |                   |               |      |            |  |
|-------------------|----------------|------------------|------------|----------------|-----------|-------------------|---------------|------|------------|--|
| 1.48848           | 服光地大臣          | 福出集              | 事業者名称      | 1 断某所名称        | 8/##÷     | 事業用用在来            | INCHARGE AN I | 设置自动 | 主たら業績      |  |
| E0914000-00001-00 | 禄法度单大的         | 5 20000100391    | #0608080   | 1-O#O#         | 2500216   | 神奈川県小田原市。         | 2             | 127  | 1900 3425- |  |
| E0914005-00002-00 | 提:未產業大臣        | 14月11月1          | #0±05000   | 110±07000      | 2500055   | 神奈川県小田原市。         | 1             | 55   | 2200 752   |  |
| E0914005-00003-00 | 国土交通大部         | E 2005010033     | NOT        | SHONONO.       | 2500402   | 神奈川県定勢下群。         | 29            | 5    | 3830 下水。   |  |
| E0914005-00004-00 | 国主交通大部         | 20/01/01/01 12   | HO/T       | HORORORO       | 2500601   | 神密印刷定め下群。         | 30            | 19   | 3838 下水。   |  |
| E0914005-00005-00 | 臺灣產業大臣         | 200000000000     | 1609010305 | - JOWOMOS      | 2500034   | 神奈印刷小田原市。         | 5             | 6    | 5900 2514  |  |
| E0914005-00006-00 | (編)展産業大協       | · 神奈川原柏          | 箱の登のトの次のり  | · ROBOTOS      | 2500404   | 神奈川県定め下野          | 4             | 4    | 5900 MRI   |  |
| E0914085-00007-00 | 经速度第六部         | - 神奈川県町          | #090202    | #0903020E      | 2500042   | 神奈河県小田原市。         | 6             | 7    | 5230 元利.   |  |
| E0914005-00008-00 | 田土交通大臣         | · IN茶川(4131_     | #OIIIO#OBO | - HOIIOGOMO-   | 2500083   | 神奈田県小田原市・         | 1             | 13   | 7700 自動。   |  |
| E0914005-00809-08 | 国土交通大臣         | 神奈川県知_           | 180.80     | #O#0.00003-    | 2690302   | 神奈川県足柄下群。         | 30            | 23   | 3830 Trik. |  |
| E0914005-00010-00 | 厚生劳他大臣         | 5 Dertsiniality_ | MOEOH000-  | 4-O#O#         | 2500216   | 神奈川県小田原市・         | 6             | 14B  | 2000 医第二   |  |
| E0914005-00011-00 | · 提述產業大臣       | 18.400.004.1     | #0±05070   | E #0209070E    | 2500055   | 神奈川県小田原市。         | 5             | 10   | 6936 元料    |  |
| E0914005-00012-00 | ( 保護産業大日       | E 2015川県市。       | #0±0%0+0   | 5 HOROYOTOF    | _ 2500001 | 神想印度小田原市-         | 5             | 9    | 5930 燃料.   |  |
| E0914005-00013-00 | <b>堤浅泉業大臣</b>  | 16.00 UMBR 3     | #0±05070   | E ROBOYOTOE    | 2500001   | 神密川県小田原市          | 5             | 6    | 5930 党科。   |  |
| E0914005-00014-00 | 症:未産業大臣        | E 2019(11)(8)93  | E020#020   | EC#O#O#O.      | 2660910   | 神密印度小田原币。         | 1             | 36   | 2700 (88)  |  |
| 60914005-00015-01 | <b>经</b> 决定案大提 | 10月11月11日        | #0±000PO+  | · #02000004-   | 2500150   | 神奈川県小田原市。         | 2             | 311  | 2000 住年。   |  |
| E0914005-00016-00 | 经调度某大的         | 11.111月11日、111日  | #05050#0   | 004-0805       | 2500862   | 神奈间県小田澤市。         | 6             | - 14 | 5930 2EE4. |  |
| E0914005-00017-00 | 经演星家大臣         | 10家川県知           | 中口商〇根〇島〇   | UOIO           | 2500003   | 神奈田県小田岸市・         | 1             | 19   | 2900 会構。   |  |
| E0914005-00018-00 | 经须雇業大臣         | 建一种东田県知          | #090回0け0;  | MOGODI 4       | 2560816   | 神奈川県小田原市·         | 4             | 9    | 5930 MR4.  |  |
| E0914005-00019-00 | 经须应某大日         | 5 种菜川県知。         | #OB020/00  | 64(04)0E       | 2560912   | 神奈川県小田澤市・         |               | 6    | 5930 MW.   |  |
| E0914005-00020-00 | - 程法虚果大臣       | 神奈川県知            | 単〇会〇富〇寸〇   | 1 6070705000   | 2560812   | 神奈川県小田原市          |               | - 31 | 6930 州村    |  |
| E0914005-00021-00 | 4 福度業大服        | 6 神奈川県知_         | 8050-050   | Carolicolion - | 2500631   | 神雨川県足柄下群。         | 8             | 5    | 5930 MNA_  |  |
| E0914005-00022-00 | 4 法准律第六日       | E 和杭川県知          | 1-0急020式03 | 社 小の際の一のスのス    | 2500003   | <b>神部川県小田原市</b> 。 | 5             | R    | 5930 然料    |  |
| E0914100-00001-00 | 编演產業大臣         | E . 桃滨市县         | 大010株0金0   | TOIO           | 2360004   | 律部间爆横运用金。         | 7             | 49   | 2000 化学。   |  |
| E0914100-00002-00 | 18:実産業大器       | E : 桃滨市县         | #0±040/04  | P. #09040/01   | 2210962   | 律用印度使消涝律。         | 2             | 89   | 2900 一般。   |  |
| E0914100-00003-00 | (程)误应案大器       | 医 桃滨市县           | 日〇石〇株〇会〇   | 日〇石〇林〇会〇日-     | 2450060   | 神奈印刷機派而芦          | 6             | 7    | 5930 然料。   |  |
| E0914103-60004-00 | 经演座第六日         | 2 横滨市县           | X010-0-07  |                | 2300000   | 神前回劇機道添發。         | 5             | 11   | 6900 燃料。   |  |
| E0914100-00005-00 | 经演星案大提         | 2 株法市長           | TOIO-0-07  | ・. 井〇ケ〇宮〇府     | 2320053   | 神奈川県棟浜市南+。        | 6             | 7    | 5930 燃料。   |  |

ファイル取込み完了直後は、事業所ごと一覧表示になっています。

ー覧表示を物質ごとの一覧表示に変更するには、「表示切替」ボタンをクリックして「物質ごと一覧表示」を選択します。詳細は、「9.10 事業所ごと一覧表示と物質ごと一覧表示を切り替える」をご参照ください。

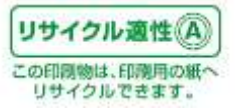

取り込んだデータシートのタブには Sheet 名が自動的に付与されます。変更はできません。

例:Sheet0001\_2004

シート名の付け方は、Sheet【排出年度ごとの取込みファイル数】【取り込んだデータの排出年度】となっています。

#### [複数年度のデータを取り込む場合]

続けて別の年度のファイルを取り込む場合、3.1から繰り返して操作を行ってください。1つ目に取り込んだデータシートの上に更にシートが作成されます。

この状態で一番上に表示されたデータシートに対してデータの検索・抽出、印刷、ファイル出力、集計 を行うことができます。検索等を実行したいシートのタブをクリックし、一番上に表示してください。 比較は別途シートを選択して行います。(※「6. データを比較する」参照)

#### [マスタのない年度のデータを取り込む場合]

マスタのない年度のデータを取り込んだ場合、ファイル内容より、直近の年度を判別し、該当するマス タを利用してデータ取込み処理を行います。例えば、2007年度までのマスタデータが準備されている環 境において、2008年度のデータを取り込んだ場合、本システムは、2007年度のマスタを利用してその データを取込みします。

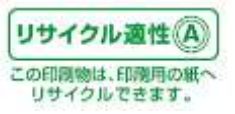

#### 4. データを検索・抽出する

ここでは、データの検索・抽出について説明します。

取り込んだデータに対して検索・抽出条件を指定することにより、目的とするデータに絞り込むことができます。

※まだ「PRTRけんさくん」にファイルを取り込んでいない場合は、「3. ファイルを取り込む」を参照して、 ファイルを取り込んでおいてください。

検索・抽出の流れ

起動直後の画面の「検索・抽出」ボタンをクリックします。

または

起動直後の画面でプルダウンメニューの「編集」→「検索・抽出」をクリックします。

「検索・抽出条件の設定」画面で各検索項目の「選択」ボタンをクリックします。

「検索・抽出条件」画面で検索・抽出条件を設定します。

「検索・抽出条件の設定」画面で「検索」ボタンをクリックします。

一覧画面に検索・抽出をした結果が表示されます。

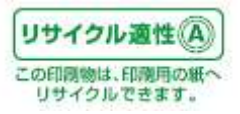

## 4.1. データの検索・抽出方法

「PRTRけんさくん」の「検索・抽出」ボタンをクリックします。

| 746RE 7744       | 1 18-18-18-18 | R7585- HAX#      | R21 11.11 4 | ris di W                                                                                                    |         |             |                |      |                  |  |
|------------------|---------------|------------------|-------------|----------------------------------------------------------------------------------------------------|---------|-------------|----------------|------|------------------|--|
| ] <b>整理委</b> 传   | 服出地大臣         | 想出先              | 事業者名称       | 新業所名称                                                                                                    | 影漫畫专    | 事業所所在地      | 102-1276-00322 | 従業典計 | 主たる業権            |  |
| E0914000-00001-0 | 0 绿油産業大臣      | 1010010000       | #0608080    | 小心閉口場                                                                                                    | 2500216 | 神奈川県小田原市    | 2              | 127  | 1900 3525-       |  |
| E0914005-00002-0 | 0 提浅度量大臣      | 神熱川県知            | #0±07000    | 140±07000                                                                                                    | 2500055 | 神奈印度小田原市。   | 1              | 65   | 2200 252         |  |
| E0914005-00003-0 | 0 国土交通大臣      | 神奈川県知            | NOT         | \$00000MO_                                                                                                    | 2500402 | 神兽间鼻足纳下群。   | 29             | 5    | 3830 下水_         |  |
| E0914005-00004-0 | 0 国土交通大臣      | 2000010000       | HOR         | 社の界の末の組のい。                                                                                                    | 2500601 | 神密印刷足柄下群。   | 30             | 19   | 3838 下水。         |  |
| 60914005-00005-0 | 0 经满度第大臣      | 20.00010.0000    | 箱の登つトロタンサー  | 1-OWOMOS                                                                                                    | 2500034 | 神奈印刷小田原市。   | 5              | 6    | 5900 2514        |  |
| 60914005-00006-0 | 0 继续雇業大臣      | 神苑川県加            | 箱の登のトの分のサー  | · MOBOTOS                                                                                                    | 2500404 | 神帝印刷是例下群。   | 4              | 4    | 9900 #FI         |  |
| E0914085-80007-0 | 0 经限度案大臣      | 神奈川県知            | #090202     | #09030308·                                                                                                    | 2500042 | 神奈间県小田岸市。   | 5              | 7    | 5930 MEA.        |  |
| E0914005-00008-0 | 6 图土交通大臣      | 神奈川県知            | HOMOEOMO-   | HOIIO@OMO-                                                                                                    | 2500083 | 神奈川県小田厚市・   | 1              | 13   | 7700 自動。         |  |
| E0914005-00009-0 | 6 国土交通大臣      | 神奈川県知            | 0000        | #O#0#0±0%                                                                                                    | 2690302 | 神奈川県足柄下群。   | 30             | 23   | 3830 Frk.        |  |
| E0914005-00010-0 | 0 厚生劳働大臣      | Derts Highlag    | MOEOH000-   | - 4-O#O#                                                                                                    | 2500216 | 神奈印得小田原市。   | 6              | 148  | 2060 医单-         |  |
| E0014005-00011-0 | 0 経済産業大臣      | 神机间晶组。           | #0±05070E   | #0209070E                                                                                                    | 2500055 | 掉煎10県小田原市   | 5              | 10   | 19930 光料         |  |
| E0914005-00012-0 | 0 经浅度第六臣      | 神熱川県和            | #0±050705   | 140金0岁070石                                                                                                    | 2500001 | 神界印度小田原市    | 5              | 9    | 5930 燃料          |  |
| E0914005-00013-0 | 0 层浅泉蒸六臣      | 20101010101      | 株O会O5070石   | 林〇金〇岁〇十〇石                                                                                                    | 2500001 | 神密印度小田原市    | 5              | 6    | 5930 党科。         |  |
| E0914005-00014-0 | 0 症浅産業大臣      | 2010/01/01/01/01 | EO#O#O#O    | 王〇合〇林〇会〇                                                                                                    | 2660910 | 神奈印度小田原币。   | 1              | 36   | 2700 SEEt.       |  |
| 60914005-00015-0 | 1 經濟産業大臣      | 神奈川原知。           | #02000PO-0- | . #O金ODOPO-1*:                                                                                                    | 2500150 | 接奈问得小田原币。   | 2              | 311  | 2000 住年。         |  |
| E0914005-00016-0 | 0 经演座某大臣      | 神奈川県加            | TOEOBO#O+   | 004-080S                                                                                                    | 2500862 | 神奈间患小田寮市。   | 5              | - 14 | 5930 2014        |  |
| E0914005-00017-0 | 0 经演奏案大臣      | 20家川県31          | 4000000     | UDIO                                                                                                    | 2500003 | 神奈田県小田岸市・   | 1              | 19   | 2900 会制。         |  |
| E0914005-00018-0 | 0 经演星家大臣      | 神奈田県知            | #0908080/0/ | MOGOD/II                                                                                                    | 2560916 | 神奈川県-小田原市・. | 4              | p.   | 6930 MEA.        |  |
| E0914005-00019-0 | 0 经法度某大臣      | 10茶川県知.          | #0808070/L  | BO(#O)#O                                                                                                    | 2560912 | 神奈川県小田原市-   |                | 6    | 6930 2594-       |  |
| E0914005-00020-0 | 0 - 経法産業大臣    | 神奈川県田。           | #OgOgOgO#   | E07070500                                                                                                    | 2560812 | 神奈10県小田原市-。 | 4              | - 11 | 10030 MIN-       |  |
| E0914005-00021-0 | 0 程法度某大臣      | 神奈川県知            | 8050-0505   | - ROBORORO                                                                                                    | 2500631 | 神奈川県足柄下群。   | 0              | 5    | 5930 #SVA_       |  |
| E0914005-00022-0 | 0 经浓金单大臣      | 18/11/17/195     | 小心他心灵心式心社   | +O#0-0202-                                                                                                    | 2500003 | 神部10県小田原市   | 5              | B    | 5930 95%i_       |  |
| E0914100-00001-0 | 0 《梁浅座業大臣     | 统运用县             | 大010株0至0    | ±0IO                                                                                                    | 2360004 | 律部间県機道市金・   | 7              | 49   | 2000 化学。         |  |
| E0914100-00002-0 | 0 症:実産業大臣     | 快运市县             | #0±040/04   | · #09040701                                                                                                    | 2210962 | 神奈印度桃道密神。   | 2              | 89   | 2900-48_         |  |
| E0914100-00000-0 | 0 经深度重大臣      | 快调市县             | BO#0#0#0    | 8050#0300                                                                                                    | 2450060 | 神奈市県横浜市芦    | 6              | 7    | 5930 #5F4        |  |
| E0914100-00004-0 | 0 经演座第大臣      | 桃滨市县             | #010-0-07·  | 「「「「「」」の「「」」の「「」」の「「」」の「「」」の「」」の「」」の「「」」の「」」の「」」。」。」。」。 | 2300000 | 神奈回县横浜市静。   | 5              | 11   | 6900 <b>25</b> H |  |
| E0914100-00005-0 | 0 经演星案大臣      | 使洪市具             | TO10-0-07-  | #070回0所                                                                                                    | 2330063 | 神奈川県横浜市南-   | 6              | 7    | 5930 然料。         |  |

または「PRTRけんさくん」のプルダウンメニュー「検索」→「検索・抽出」をクリックします。

| 7716 <b>R</b> 3 | 71-64-83-75 | 秋宗-抽出         | B.             | 8. 10 H.      | 8.11W        |          |             |       |      |            |   |
|-----------------|-------------|---------------|----------------|---------------|--------------|----------|-------------|-------|------|------------|---|
|                 | e           | 藏出先大臣         | 推出先            | <b>非常</b> 者名称 | - 事業所名符      | 動漫畫花     | 事業所所在地      | 重出物情故 | 従業商助 | 主たる業種      | 2 |
| E09140          | 75-00001-00 | 经法度某大臣        | 神奈川県和          | ROBOROBO      | 小〇県〇嶋        | 2500216  | 神奈川県小田原市・.  | 2     | 127  | 1900 出出新・  | _ |
| E00140          | 75-00002-00 | 提減産業大臣        | 神奈川県知          | #0±07000      | 140207000    | 2500055  | 神奈川県小田原市。   | . 1   | 55   | 2200 プラス   |   |
| E09140          | 10-00003-00 | 国土交通大臣        | 神奈川原知_         | NOR I         | ₩CMOBOHO.    | 2500402  | 神带印度足纳下群。   | 29    | 5    | 3830 下水.   |   |
| E09140          | 5-00004-00  | 国土交通大臣        | 70所川南和         | NOR .         | 社の際の末の地のや、   | 2500631  | 神部间県足勢下群。   | 36    | 13   | 3830 下水.   |   |
| E091400         | 15-00005-00 | 显示症某大臣        | 20101/10/09 HT | 箱の金のトロタロサー    | 4-OROMOS     | 26000034 | 神影均是小田原市。   | 5     | 6    | 5930 2594. |   |
| E091400         | 5-00005-00  | 42.天産業大臣      | 神影川得知          | 箱の登つトロタロサー    | ROBOTOS      | 2500404  | 神奈川県足勇下群。   | 4     | 4    | 5900 然料    |   |
| E091400         | 5-00007-00  | 经误应重大臣        | 神奈川県知。         | #O会O302       | 林〇金〇ミ〇ス〇田・   | 2500042  | 神奈印度小田寿市。   | 5     | 7    | 5930 党科    |   |
| E091400         | 15-00009-00 | 国土交通大臣        | 神奈川県知          | 神OIIIO面O動O+-  | #OHOEOMO-    | 2500000  | 神刑印刷小田澤市・   | 1     | 13   | 7700 自動。   |   |
| E09140          | 15-00009-00 | 国土交通大臣        | 神奈川県知。         | (場O)際O        | (#O#O#O#O#O- | 2690302  | 神奈川県足勇下群。   | 30    | 23   | 3830 下水。   |   |
| E00140          | 15-00010-00 | 厚生労働大臣        | 神奈川県知二         | 第0三0寸0つ0→     | }-OØO#       | 2500216  | 神奈川県小田庫市・.  | ũ     | 148  | 2060 医泰    |   |
| E091400         | 15-00011-00 | 经须度某大臣        | 神奈川県知。         | #0905040E     | HOSOSOTOE.   | 2500055  | 神奈川県小田原市。   | 6     | 10   | 5230 MNA_  |   |
| E091400         | 15-00012-00 | 程法雇業大臣        | 神奈川県知          | #080%01°0石    | #09090705·   | 2500001  | 神奈川県小田原市    | 5     | 9    | 6930 MH    |   |
| E091400         | 00-00013-00 | 程:夜度葉大臣       | 神奈川県知          | #0会0%070石     | HOBOSOTOE.   | 2500001  | 神奈川県小田原市・.  | .6    | 6    | 6930 燃料    |   |
| E09140          | 15-00014-00 | <b>经浅度莱大臣</b> | 2017月1日月1日     | 王〇合〇時〇金〇      | 王〇會〇時〇會〇二    | 2000913  | 神奈川県小田澤市    | Ť     | 36   | 2700 非铁    |   |
| E09140          | 15-00015-01 | 提该建業大臣        | 神前川県知          | BORODOPO-(.   | 林O金ODOPO-1-  | 2500953  | 神奈川県小田澤市。   | 2     | 311  | 2000 位年-   |   |
| E09140          | 00-01000-00 | 提減產業大臣        | 神影川清知          | 第0三〇石〇株〇-     | 001-0808     | 2500962  | 神热间鼻小田原市。   | 6     | 14   | 5936 光料。   |   |
| E091400         | 35-00017-00 | 42.浅度栗大臣      | 神影川原和          | 中0億0歳0歳0金0    | ШOIO         | 2500003  | 神部回爆引出原币。   | 1     | 10   | 2900 全層。   |   |
| E09140          | 15-00018-00 | 経浅産業大臣        | 神密川原知。         | 株の金の富の才のル     | 酒〇倍〇所        | 2560916  | 神影川県小田原市・.  | 4     | 9    | 5930 燃料。   |   |
| E09140          | 5-00019-00  | 經測産業大臣        | 神影川県加。         | 株の会の富の才のル     | CE(CIRC)EC   | 2560812  | 神奈山県小田東市-   | 4     | 6    | 5300 然料。   |   |
| 6091400         | 15-00020-00 | 经误应案大臣        | 神奈川県知          | 株の会の雪の寸のル     | セロサロテロシロン*・  | 2560912  | 神奈川県小田家市・   | 4     | 11   | 5900 92F4  |   |
| E091400         | 15-00021-00 | 经演星某大臣        | 神奈川朝知          | BONO-ONOC-    | - RECKLOROMO | 2500631  | 神奈川県足柄下群。   | 6     | 5    | 6930 然料。   |   |
| E091400         | 15-00022-00 | 経速産業大臣        | 神奈川県知          | 1-08020代0社    | +O#0-0202-   | 2500003  | 神南川県小田原市・   | 6     | 8    | 6930 燃料    |   |
| E091410         | 00-00001-00 | 经该度某大臣        | 桃清市具           | TOROHOIO/     | ROIO         | 2360004  | 神奈川県横浜市金+。  | 7     | 40   | 2000 化学。   |   |
| E091410         | 10-00002-00 | 經済産業大臣        | 株浜市具           | #08040704H    | HO2040/01-   | 2210962  | 律范川県横浜市津。   | 2     | 89   | 2900 一般    |   |
| E091416         | 00-00083-09 | 違法產業大臣        | 株活市長           | BOHOHOBO      | 日〇石〇株〇金〇日・   | 2450068  | 律帝间導機派高声。   | 6     | 7    | 5930 燃料.   |   |
| E093410         | 0-00004-00  | 程法建業大臣        | 株活市長           | #010-0-07·.   | 民口當口所        | 23000003 | 律常川県横浜市鶴    | 5     | 11   | 5930 #5#4  |   |
| E093410         | 10-00005-00 | 提述產業大臣        | 快运市县           | #010-07-07.   | 井〇ケ〇〇〇所      | 2320053  | 律师用理模运用:南•。 | 6     | 7    | 5930 1514. |   |

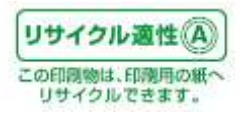

4.2. 検索・抽出条件の設定

次の「検索・抽出条件の設定」画面が開きます。条件を設定したい項目について、マスタ項目について は各「選択」ボタンをクリックして「検索・抽出条件 – 項目名」画面から検索条件を選択してください。ま た、各検索・抽出項目に文字列または数値を入力して条件を設定することも可能です。

| スタ項目で検索-----       |                 | - 文字列・数値で検索          |              |
|--------------------|-----------------|----------------------|--------------|
| 出た(N)<br>- 件指定なし、  |                 | 整理番号 (5)             | 検索条件保存       |
|                    | 選択              | 707                  | -            |
|                    | クリア             |                      | 検索条件読み込み     |
|                    |                 | 707                  |              |
| 出先へ足(凹)<br>・件指定ない。 |                 |                      |              |
|                    |                 | 5U7                  | 絞込検索 (P)     |
|                    | - DUP           |                      | *******      |
| たる業種 ( <u>D</u> )  |                 | 5U7                  | 新規模索 (凹)     |
| 件指定なし              | 選択              |                      |              |
|                    |                 |                      | 全レコード表示(A)   |
|                    | - <u>- 20</u> r | 1175553 501          |              |
| 一種指定化学物質(K)        |                 |                      | チェック済を表示(E)  |
| 件指定なし              | 二 違択            | 排出先の河川、湖沼、海域等の名称 (W) |              |
|                    |                 |                      |              |
|                    |                 | 移動先の下水道終末処理施設の名称(工)  | 全てクリア(2)     |
| 棄物の処理方法(G)         |                 | 207                  | Sec. Sectors |
| 件指定なし              | 二 選択            | 従業員数 (E)             | ++ノセル        |
|                    |                 | 以上 以下 クリア            |              |
|                    | <u></u>         |                      |              |
| 棄物の種類 ( <u>H</u> ) |                 |                      |              |
| 件指定なし              | 1 课机            | \$                   |              |
|                    |                 |                      |              |
|                    | クリア             |                      |              |

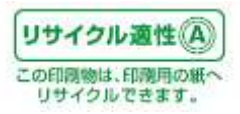

【指定できる検索・抽出の条件】

| 条件項目    | 説明                                           |
|---------|----------------------------------------------|
| 提出先     | 事業者が届出書を提出した自治体(都道府県または委任都市)名で検索・抽出することができま  |
|         | す。                                           |
| 届出先大臣   | 事業者が届け出た届出書のあて先となる主務大臣名で検索・抽出することができます。      |
| 主たる業種   | 事業者が主として営む事業が属する業種で検索・抽出することができます。           |
| 第一種指定化  | 事業者が届け出た第一種指定化学物質名またはコード番号(政令で指定されている物質番号)で  |
| 学物質     | 検索・抽出することができます。                              |
| 廃棄物の処理  | 事業者が届け出た廃棄物の処理方法で検索・抽出することができます。             |
| 方法★     | ※届出書に記載のある 2010 年度以降のデータでのみ選択が可能です。          |
| 廃棄物の種類  | 事業者が届け出た廃棄物の種類で検索・抽出することができます。               |
| *       | ※届出書に記載のある 2010 年度以降のデータでのみ選択が可能です。          |
| 整理番号    | 整理番号で検索・抽出することができます。中間一致検索が可能です。またカンマ区切りで複数指 |
|         | 定できます。                                       |
| 事業者名称   | 事業者の名称で検索・抽出することができます。中間一致検索が可能です。またカンマ区切りで複 |
|         | 数指定できます。                                     |
| 事業所名称   | 事業所の名称で検索・抽出することができます。中間一致検索が可能です。またカンマ区切りで複 |
|         | 数指定できます。                                     |
| 事業所所在地  | 事業所所在地の郵便番号で検索・抽出することができます。前方一致検索が可能です。またカン  |
| の郵便番号   | マ区切りで複数指定できます。                               |
| 事業所所在地  | 事業所の所在地で検索・抽出することができます。中間一致検索が可能です。またカンマ区切りで |
|         | 複数指定できます。                                    |
| 排出先の河川、 | 排出先の河川、湖沼、海域等の名称で検索・抽出することができます。中間一致検索が可能で   |
| 湖沼、海域等の | す。またカンマ区切りで複数指定できます。                         |
| 名称      |                                              |
| 移動先の下水  | 移動先の浄化センター等施設の名称で検索・抽出することができます。中間一致検索が可能で   |
| 道終末処理施  | す。またカンマ区切りで複数指定できます。                         |
| 設の名称★   | ※届出書に記載のある2010年度以降のデータでのみ入力が可能です。            |
| 従業員数    | 従業員数で、検索・抽出することができます。範囲指定が可能です。              |

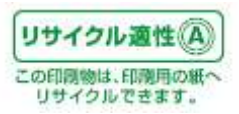

【例:第一種指定化学物質で検索・抽出を行った場合】

ここでは、一例として第一種指定化学物質で検索・抽出を行った場合について説明します。

第一種指定化学物質の「選択」ボタンをクリックして下さい。

次の「検索・抽出条件-第一種指定化学物質」画面が開きます。

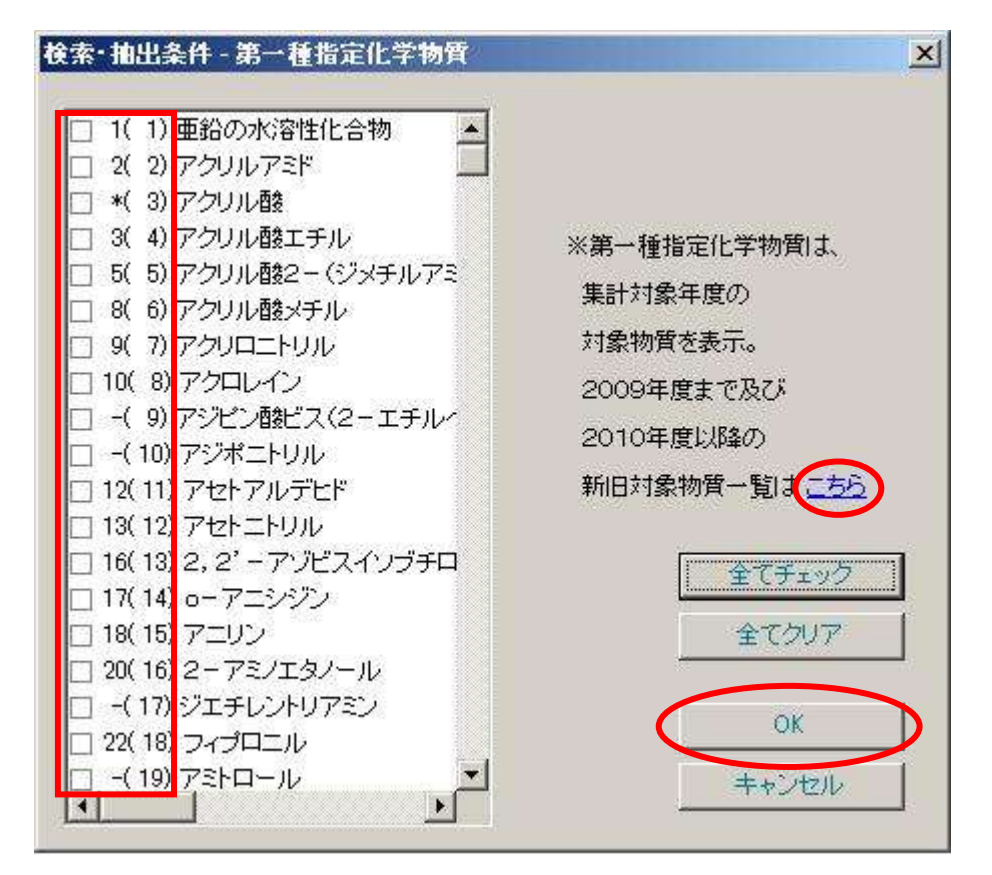

検索・抽出を行いたい第一種指定化学物質の名称の左側にあるチェックボックスにクリックすることに よりチェックをつけて下さい。

チェックをつけたら、「OK」ボタンをクリックして下さい。

※物質番号は「2010 年度からの新号番号(2009 年度までの旧号番号)」の形式で表示されます。★ 上の画面の例では、「1(1)亜鉛の水溶性化合物」は新号番号・旧号番号とも「1」であることを表し、

- 「3(4)アクリル酸エチル」は新号番号が「3」、旧号番号が「4」であることを表します。
- 「\*(3)アクリル酸」は制度改正により2010年度以降「4アクリル酸及びその水溶性塩」に対象が拡大 されたため、同一物質としては扱えないということを表しています。
- 「-(19)アミトロール」は、2010年度以降は第一種指定化学物質から削除されたことを意味します。 2010年度以降の一覧では、追加された物質の旧号番号が「-」で表示されます。

※物質一覧は、データの年度に第一種指定化学物質に指定されている物質のみ表示されます。★
※画面上の「こちら」をクリックすると、第一種指定化学物質の新旧対照表 PDF が表示されます。★

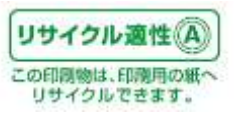

【検索・抽出条件-第一種指定化学物質画面ボタンの説明】

| ボタン名称  | 説明                                        |
|--------|-------------------------------------------|
| 全てチェック | 全ての物質が条件に設定されます。(全ての物質にチェックをつけない場合と、結果は同様 |
|        | です。)                                      |
| 全てクリア  | チェック済みの条件を全てクリアします。                       |
| ОК     | 条件設定を確定し、前画面に戻ります。                        |
| キャンセル  | 条件設定を破棄して前画面に戻ります。                        |

「検索・抽出条件の設定」画面に戻ります。

他にも、条件を設定したい場合は、各条件の「選択」ボタンをクリックして下さい。または各検索・抽出項 目に文字列または数値を入力して条件を設定して下さい。

条件の設定を終えて、前回の検索結果をさらに絞り込みたい場合は、「絞込検索」ボタンをクリックして 下さい。全てのレコードから検索したい場合は、「新規検索」ボタンをクリックして下さい。

【ご注意】条件を全てクリアして「絞込検索」ボタンをクリックしても、全てのレコードからは検索されず、 前回検索した条件で検索されます。全てのレコードから新たに検索する場合は、必ず「新規検索」ボタ ンをクリックしてご利用ください。

| スタ項目で検索            |              | 文字列・数値で検索                                |            |
|--------------------|--------------|------------------------------------------|------------|
| 出先 ( <u>N)</u>     |              | 整理番号 (S)                                 | 検索条件保存     |
| 1千指定はし             |              | 707                                      |            |
|                    |              |                                          | 検索条件読み込み   |
|                    | <u>- 207</u> |                                          | 2          |
| 出先大臣(M)            |              | <u></u>                                  |            |
| 件指定なし              |              | ● 事業所名称 (B)                              |            |
|                    |              |                                          | 絞込検索 (P)   |
|                    | クリア<br>マレクリア | 事業所所在地の郵便番号 (乙)                          | 新想检查(0)    |
| たる業種 (D)           | -            | DU7                                      | 和17兒1見茶(①) |
| 件指定なし              | A Seto       |                                          |            |
|                    |              |                                          | Ĩ.         |
|                    | -1 クリア       |                                          | 全レコード表示(A) |
| 播指完化学物替 (K)        |              | 「<br>リストから入力( <u>)</u>                   | 手          |
| 件指定なし              |              |                                          |            |
|                    |              | 採品元のが小に、物合、海教等の名称(一)                     |            |
|                    | , 507        |                                          |            |
|                    |              | 移動先のト水道終末処理施設の名称(1)                      | ± COUNØ    |
| 栗初の処理方法(G)<br>件指定が |              | 207                                      | キャンセル      |
| 118/000            | 「選択」         | (従業負数 ( <u>E)</u>                        |            |
|                    | 7117         | 以上 以下 _ 207                              |            |
|                    | <u> </u>     |                                          |            |
| 棄物の種類(日)           |              |                                          |            |
| 件指定なし              |              | f la la la la la la la la la la la la la |            |
|                    |              |                                          |            |
|                    | クリア          |                                          |            |

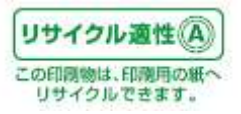

「検索条件保存」ボタンをクリックして、検索条件をファイルに保存することができます。保存先の初期 値は「PRTR けんさくん」の実行ファイルのある場所ですので、CD-ROM から実行した場合、その場所に ファイルを保存することができません。ご使用の PC 内に移動してファイルを保存してください。保存した 検索条件ファイルは、「検索条件読み込み」ボタンをクリックして読み込むことができます。

| ボタン名称         | 説明                                  |
|---------------|-------------------------------------|
| 提出先·選択        | 提出先で検索・抽出条件を設定する画面に移行します。           |
| 提出先・クリア       | 設定されている提出先の検索・抽出条件をクリアします。          |
| 届出先大臣·選択      | 届出先大臣で検索・抽出条件を設定する画面に移行します。         |
| 届出先大臣・クリア     | 設定されている届出先大臣の検索・抽出条件をクリアします。        |
| 主たる業種・選択      | 主たる業種で検索・抽出条件を設定する画面に移行します。         |
| 主たる業種・クリア     | 設定されている主たる業種の検索・抽出条件をクリアします。        |
| 第一種指定化学物質·選択  | 第一種指定化学物質で検索・抽出条件を設定する画面に移行します。     |
| 第一種指定化学物質・クリア | 設定されている第一種指定化学物質の検索・抽出条件をクリアします。    |
| 廃棄物の処理方法・選択★  | 廃棄物の処理方法で検索・抽出条件を設定する画面に移行します。      |
| 廃棄物の処理方法・クリア★ | 設定されている廃棄物の処理方法の検索・抽出条件をクリアします。     |
| 廃棄物の種類・選択★    | 廃棄物の種類で検索・抽出条件を設定する画面に移行します。        |
| 廃棄物の種類・クリア★   | 設定されている廃棄物の種類の検索・抽出条件をクリアします。       |
| 全てクリア         | 設定されている検索・抽出条件を全てクリアします。            |
| 検索条件保存        | 設定されている検索条件をファイルに保存します。             |
| 検索条件読み込み      | 設定されている検索条件をファイルから読み込みます。           |
| 絞込検索          | 前回までに検索・抽出データより設定した条件で検索・抽出処理を行い、検索 |
|               | 結果の一覧画面に表示します。                      |
| 新規検索          | データ取込み時のデータより設定した条件で検索・抽出処理を行い、検索結果 |
|               | の一覧画面に表示します。                        |
| 全レコード表示       | 設定した条件にかかわらず全てのレコードを一覧画面に表示します。     |
| チェック済レコード表示   | 一覧画面でチェックをつけたレコードのみ表示します。           |
| キャンセル         | 検索・抽出処理をキャンセルします。                   |
| リストから入力       | 都道府県・市区町村選択画面が開きます。                 |

【検索・抽出条件の設定画面ボタンの説明】

※「マスタ項目で検索」の「提出先」「届出先大臣」「主たる業種」および「第一種指定化学物質」の選択 肢はマスタファイルが本システムに含まれるマスタファイルから生成しています。該当年度のマスタファ イルがシステムに含まれていない場合、データの「提出先」「届出先大臣」「主たる業種」および「第一種 指定化学物質」に含まれているのに、選択肢にないために検索条件として選択できない場合がありま す。

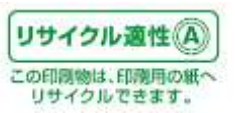

検索・抽出後は「一覧」画面に戻ります。画面には検索・抽出結果のデータが一覧表示されます。

| 21 | INE WARE PAR      | 0 1177(2) 449 | -10000 AB      | 7089         | -             |          |            |               |         |           |   |
|----|-------------------|---------------|----------------|--------------|---------------|----------|------------|---------------|---------|-----------|---|
| 27 | (6)收益 77-69-83力   | 11月-18日 日本    | 7585> 林出来      | an in a      | 8.49 <b>9</b> |          |            |               |         |           |   |
|    | 整理委任              | 服出地大臣         | <b>报出先</b>     | 事業者名称        | 斯莱州名符         | 影漫畫专     | 事業用所在地     | IN LINE AND A | 注葉典紙] 3 | ELも繁殖     |   |
|    | E0914005-00001-00 | 經濟産業大臣        | 神死川県知。         | 共口和口格口会口     | 小心痹の場         | 2500216  | 神奈川県小田原市   | 2             | 127 1   | 900 出版    | - |
|    | E0914005-00002-00 | 提:浅度重大臣       | 神苑川県知          | #0±05000     | #0±07000      | 2500055  | 神奈印厚小田原市。  | 1             | 65 2    | 200 752   |   |
|    | E0914005-00003-00 | 国土交通大臣        | 神奈川原知。         | NOT          | 强心体心地心地心.     | 2500402  | 神兽川県定勢下野。  | 29            | 5 3     | 630 下水    |   |
|    | E0914005-00004-00 | 国土交通大臣        | 神影川劇知          | HO/T         | 仙の柳の木の種の小。    | 2500601  | 神奈印刷足柄下群。  | 30            | 19 3    | 838 下水    |   |
|    | 60914005-00005-00 | 經濟產業大臣        | 神病用病知。         | 箱の登口トロタロサー   | 1-OIØOMOS     | 2500034  | 神管印刷小田原市。  | 5             | 6.5     | 800 営料。   |   |
|    | £0914005-00006-00 | 继续雇業大臣        | 神苑川県知。         | 箱の登のトの少のサー   | 毎0週0下0%       | 2500404  | 神奈印刷是奶子群。  | 4             | 4.5     | 900 営利    |   |
|    | E0914085-00007-00 | 经演座第六臣        | 神奈川県知。         | #OBOE02      | #09030708·    | 2500042  | 神奈河県小田原市。  | 5             | 7 5     | 230 元利.   |   |
|    | E0914005-00008-00 | 国土交通大臣        | 神奈川県知二         | 神O/IIO虚O動O+- | HOHIOEOMO-    | 2500083  | 神奈川県小田原市・  | 1             | \$3.7   | 700 自動。   |   |
|    | E0914005-00809-00 | 国土交通大臣        | 神奈川県知。         | (#O#IO       | AO#0.00009-   | 2590302  | 神奈川県足朝下群。  | 90            | 23 3    | 830 下水    |   |
|    | E0914005-00010-00 | 厚生劳働大臣        | 神奈川県和二         | MOE07070-    | -1-O閉O場       | 2500216  | 神奈中県小田原市-  | 0             | 148 2   | 000 医藥_   |   |
|    | E0914005-00011-00 | 经浅度集大臣        | 神奈川県知          | #0±050706    | #0±050+0石-    | 2500055  | 掉奈川県小田澤市   | 5             | 1D 5    | 830 党和    |   |
|    | E0914005-00012-00 | 经法度某大臣        | 神熱川県知          | #O20%070石    | 140金09070石    | 2500001  | 神带印度小田原市-  | 5             | 9.5     | 830 営料    |   |
|    | E0914005-00013-00 | 堤浅泉葉大臣        | 神影川原知。         | #0±05070石    | 林〇金〇ダ〇ヤ〇石・    | 2500001  | 神密回県小田原市   | 5             | 6.5     | 830 営料。   |   |
|    | E0914005-00014-00 | 虚浅産業大臣        | 2019(11)(5)(3) | E0@O#O@O     | 王〇合〇林〇会〇      | 2660910  | 神座印度小田原币。  | 1             | 36.2    | 700 朱缺.   |   |
|    | 60914005-00015-01 | 经误雇業大臣        | 神奈川原知。         | #O会O00PO-(+、 | 林O会ODOPO-1*;  | 2500950  | 律帝问题小田原币。  | 2             | 311 2   | 000 化学。   |   |
| 3  | E0914005-00016-00 | 经调度某大臣        | 神奈川県加          | 東の三の石の株の・    | 004-0805      | 2500362  | 神奈拉県小田澤市。  | 6             | 14 5    | 000 1984. |   |
| 3  | E0914005-00017-00 | 经演星家大臣        | 神奈川県知。         | 中の商の物の音の     | UOIO          | 2500003  | 神奈田県小田岸市・  | 1             | 19 2    | 900 会構。   |   |
|    | E0914005-00018-00 | 经须星寨大臣        | 神奈川県知          | 株の会の富の才のル    | MOGOM(        | 2560916  | 神奈川県小田原市·  | 4             | P.5     | 230 州科。   |   |
| ī  | E0914005-00019-00 | 經漢度業大臣        | 神奈川県知。         | #0808080/0/- | (BO(#O)#O     | 2560912  | 神奈川県小田原市・  | .4            | 6 5     | -1428 020 |   |
|    | E0914005-00020-00 | ·程法度某大臣       | 神奈川県田。         | #OgOgOgO#    | 100007050000- | 2560812  | 神奈川県小田原市・  | 4             | 11 5    | 030 売利.   |   |
|    | E0914005-00021-00 | 程法度某大臣        | 神奈川県知          | 8050-0500    | BOIDORO/BO    | 2500631  | 神奈川県足め下野。  | 0             | 5 5     | 930 2514  |   |
|    | E0914005-00022-00 | 经济産業大臣        | 2015月1日月1日     | 小心他心灵心式心社    | +O#0-0202-    | 25000003 | 神部川県小田原市   | 5             | 8 5     | 930 9284_ |   |
| Ē  | E0914100-00001-00 | 42.浅座業大臣      | 统运用员           | 大010株0至0     | TOIO          | 2360004  | 神学问具横远而全生。 | 7             | 49 2    | 000 化学。   |   |
| Ē. | E0914100-00002-00 | 42.末産業大臣      | 快运市县           | #0±040/041   | #0±040/01.    | 2210962  | 神奈印度横顶密神。  | 2             | 89 2    | 90040     |   |
| 5  | E0914100-00003-00 | 经误应重大臣        | 铁滨市县           | BO#0#0#0     | 目O石O株O会OD·    | 2450060  | 神奈的思想流而声。  | 6             | 7.6     | 830 2014  |   |
| ī  | E0914100-60004-00 | 经演奏案大臣        | <b>秋</b> 溪市長   | \$010.0-07-  | 原の層の所         | 2300000  | 神奈田県横浜市設。  | 5             | 11 5    | 800 2584. |   |
| n. | E0914100-00005-00 | 经演星某大臣        | 续误而具           | #010-0-07.   | 井口ケロ宮の所       | 2320053  | 神奈川県横浜市南+. | 6             | 7.5     | Q30 25E4  | - |

※検索対象のデータに一致するマスタファイルが本システムに含まれていないとき、「提出先」による 検索を行った場合、検索条件として選択した「提出先」のデータとマスタにないために検索条件として選 択できないデータが結果として表示されます。

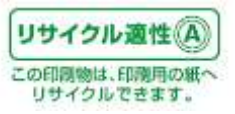

#### 5. データを集計する

ここでは、データの集計について説明します。

集計を行う際に検索・抽出でデータの絞りこみを行い、検索・抽出結果に対して集計することもできます。 ※検索・抽出については、「4. データの検索・抽出する」を参照してください。

※まだ「PRTRけんさくん」にファイルを取り込んでいない場合は、「3. ファイルを取り込む」を参照して、 ファイルを取り込んでおいてください。

集計の流れ

検索・抽出を行う。※集計は、検索・抽出の結果に対しても行うことができます。

起動直後の画面の「排出量集計」ボタンをクリックします。 または

起動直後の画面でプルダウンメニューの「集計・比較」→「排出量・移動量の集計」をクリックしま す。

「集計設定」画面で各集計項目の「選択」ボタンをクリックします。

「集計設定」画面で「集計開始」ボタンをクリックします。

集計処理の結果画面が開きます。

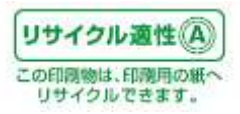

5.1. データの集計方法

「PRTRけんさくん」の「排出量集計」ボタンをクリックします。

| ファイル取込 ファイル出力 株用・地田 中部にした・ 株型素計 住居 まれが参 「日本電力化学物理の影響をの未起は すめ目標をの<br>「のいの単数に関小型通信のの外を通うに計算者の目標構成<br>を製造具かられた「計算が発展するのが構成する」の目標をの<br>を製造具かられた「計算を開発」 |                    |                |         |              |                                         |                |              |                 |             |  |  |
|----------------------------------------------------------------------------------------------------|--------------------|----------------|---------|--------------|-----------------------------------------|----------------|--------------|-----------------|-------------|--|--|
|                                                                                                    | 整理委号               | 截出地大臣          | 推出先     | 事業者名称        | <b>斯莱州名</b> 在                           | 事業所所在地         | 主たら業種        | 第一種指定化学物質       | 【大氣への腫、  公共 |  |  |
|                                                                                                    | E0301000-00001-00  | 经浓度某大臣         | 北道道知事   | HOROROROH    | FOIO                                    | 北海道石符市新〇・      | 2800 全居製品製造業 | 1(1) 重約の水溶。     | 140         |  |  |
|                                                                                                    | E0001000-00001-00  | 提;浅度黑大臣        | 北南道和事   | #OgOWOIOH    | TOIO                                    | 北海道石狩市新〇・      | 2800 主席製品製造業 | 18( 60) 力和力人及   | .0          |  |  |
| 1                                                                                                    | E0301000-00001-00  | 提供產業大臣         | 北海道知事   | 林OHONOION    | FOIO                                    | 北海道石狩市新〇一      | 2800 古常数品数通常 | *(230) 絵及びその。   | 0           |  |  |
| 1                                                                                                    | E0001000-00002-00  | 层浅度重大臣         | 北海道知事   | ROHODOROH.   | TOIO                                    | 北港道石容市新〇一      | 2200 ブラスチック製 | 240(177) スチレン   | 760         |  |  |
| 1                                                                                                    | E0001000-00003-00  | <b>经</b> 满雇業大臣 | 北海道加泰   | 北O石O板O株O·    | #OEOHOM                                 | 北海道北見市三〇4-     | 5900 燃料-1-売業 | 53(4位エチルークー     | 1.1         |  |  |
|                                                                                                    | E0001000-000003-00 | 继续雇業大臣         | 北南通知寨   | 北口石〇朝〇神〇・    | 北〇三〇培〇所                                 | 北海道北見市三〇4-     | 5900 危利小売業   | (0)(63) キシルン    | 43          |  |  |
| 3                                                                                                    | E0001000-00003-00  | 经演星案大臣         | 北南透知寨   | ILOEOMO#O-   | 北口三〇七〇州                                 | 北南道北見市三〇4-     | 6930 應料小売業   | 300(227) F/(JZ) | 26          |  |  |
| 1                                                                                                    | E0001000-00083-08  | 經滅虛棄大臣         | 北海遗知事   | 北OEO線O線O+-   | 北〇三〇橋〇州                                 | 北海道北見市三〇4-     | 5030 常料十売業   | 400(299) べんご    | 48          |  |  |
| 1                                                                                                    | E0301000-00004-00  | 經漢虛葉大臣         | 北海道知事   | ILO'EOMON-   | 北〇日〇時〇所                                 | 北海道北見市北O·      | 5030 州利小売業   | 53(40) エチルペン。   | 0.6         |  |  |
| 1                                                                                                    | E0901000-00004-00  | 经深度某大臣         | 北省遗知事   | 北口石〇版〇冊〇十    | 北OBORO所                                 | 北海道北見市北O·      | 593D 然料小売業   | 80(60)キシルン      | 2.2         |  |  |
| 1                                                                                                    | E0001000-00004-00  | 提该意果大臣         | 北海道知事   | 北口石〇版〇冊〇・    | 北OBO船O府                                 | 北海道北見市北〇       | 0930 然料小売業   | 300(227)トルエン    | 13          |  |  |
| 1                                                                                                    | E0001000-00004-00  | <b>提供废業大臣</b>  | 北海道知事   | 北口石〇板〇井〇・    | 北〇日〇〇裕〇所                                | 北海道北見市北〇・      | 5930 然料小売業   | 400(299) ペーゼン   | 2.5         |  |  |
| 1                                                                                                    | E0001000-00005-00  | 堤浅泉業大臣         | 北海道知識   | 北口石〇根〇株〇・    | -£080/80                                | 北海道北見市とO田。     | 5930 然料1 売業  | (3)(40) エチルペン-  | 1.6         |  |  |
| 1                                                                                                    | E0001000-00005-00  | 虚浅度黑大臣         | 北海道如寨   | 北口石口板〇株〇・    | 北〇西〇油〇                                  | 北海道北見市と〇田・     | 5900 燃料小売業   | (0)(60)キシルン     | 6.6         |  |  |
| 1                                                                                                    | E0001000-00005-00  | (經決産業大臣)       | 北海道如寨   | 北口石〇桥〇件〇・    | 北の西の油の                                  | 北海道北見市と〇田・     | 6900 差科小売業   | 300(227) トルエン   | 39          |  |  |
| 1                                                                                                    | E3301000-00905-00  | 经演產業大臣         | 北阳道如寨   | 北口石口根〇件〇・    | 北()()()()()()()()()()()()()()()()()()() | 北海道北見市とO田。     | 5900 燃料小売業   | 400(299) ペンセン   | 75          |  |  |
| 1                                                                                                    | E3301000-00006-00  | 经演星某大臣         | 北海语知事   | 北口石〇〇〇〇・     | 北の東の油の                                  | 北南道北見市大CQ·     | 5930 营科小売業   | 53(40) エチルペン。   | 1.6         |  |  |
| 1                                                                                                    | E0001000-00006-00  | 经误应某大臣         | 北海道知事   | ILO EOMONO-  | 北口東口油口                                  | 北海道北見市大O9・     | 6030 燃料小売業   | 80(63) キジルン     | 62          |  |  |
| 1                                                                                                    | E0301000-00006-00  | 经消度某大臣         | 北海道知事   | 北〇石〇〇〇〇      | 北の東の油の                                  | 北海道北見市大CO+     | 593D 然料小売業   | 300(227) トルエン   | 36          |  |  |
| 1                                                                                                    | E0001000-00006-00  | 提演產業大臣         | 北,南语50事 | 北〇石〇版〇件〇・    | 北の東の油の                                  | 北海道北見市大〇9-     | 5330 燃料I·売業  | 400(290) ペンピン   | 7.1         |  |  |
| 1                                                                                                    | E0001000-00007-00  | 程法康業大臣         | 北道語知事   | 北口石白板白井白小    | 北〇東〇内〇())〇                              | 北海道北見市家〇二      | 0930 然料小売業   | 53(40) エチルベン    | 0.6         |  |  |
| 1                                                                                                    | E0001000-00007-00  | 星 浅泉葉大臣        | 北海道和事   | 北口石口版〇林〇・    | 北〇東〇内〇/è〇                               | 北海道北見市東〇二      | 0930 然料·1·充業 | 80( 63) キシルン    | 25          |  |  |
| 1                                                                                                    | E0001000-00007-00  | 虚浅意义大臣         | 北海道知識   | 北〇石〇〇〇中〇・    | 北口東口内口油口                                | 北海道北見市東〇       | 5930 然料小売業   | 30002275 8月4五二  | 15          |  |  |
| 1                                                                                                    | £0001000-00007-00  | 42.実産業大臣       | 北海道知事   | 北口石口脈口珠口。    | 北口東口内口港〇                                | 北海道北見市東O       | 5900 然料小売業   | 400(288) べっせい   | 27          |  |  |
| 1                                                                                                    | E0001000-00000-00  | 經濟產業大臣         | 北海道加寧   | 北口石口根〇件〇・    | クロック通口給口用                               | 北海道北見市若O1+     | 5930 燃料小売業   | 「「銀本師」エチルージー    | 1.6         |  |  |
| 1                                                                                                    | E0301900-00009-00  | 經演產業大型         | 北南道知高   | 北口石〇〇〇〇十一    | クロック通口給の間                               | 北南道北見市若〇1・     | 5930 然科小亮菜   | (80)(60)(キシレン)  | 25          |  |  |
| 1÷                                                                                                    |                    | -50000-50      |         | 1. 1. mar. 1 | 110 - 110 - 1.0-1.                      | - 0.0 - 0.0 ht | These -      |                 |             |  |  |

#### または「PRTRけんさくん」のプルダウンメニュー「集計・比較」→「排出量・移動量の集計」をクリックしま

| Т   | N1847 6556        | a ditantina at |                   |             |                                         |                |                  |                                              |           |       |
|-----|-------------------|----------------|-------------------|-------------|-----------------------------------------|----------------|------------------|----------------------------------------------|-----------|-------|
| 244 | (11日) 編集(日) 長市の   | 5 株常(5) また     | LIND AR           | CARD        |                                         |                |                  |                                              |           |       |
|     |                   |                | #出版·移動量/          | A400.00     | 三第一種指定化                                 | 単物質の単着帯の表記は    |                  |                                              |           |       |
| 22  | 可有限员工艺中的和出版       | 10.00 MIN 1    | 2000              |             | 化增速的中位正                                 | (1年5日来和父王王 白田田 |                  |                                              |           |       |
|     | 1218.46.75        | 御台地大臣          | 1.48.49.55        | AVAGE       | ####427                                 | 1 東京市市大市       | (土) 人家語          | M                                            | 「大阪への住」」と | COLE: |
| ÷   | E0301000-00001-00 | 招,本意葉大街        | 11-20-00/00/00/00 | #OACWOTOH   | FOTO                                    | 计加速方法市场合计      | 2000 全部加速数 8     | 1(1) 連約の水(2)                                 | 140       | 4.00  |
| 4   | E0001000-00001-00 | 经济使要大历         | IT IN IS NOW      | BOROMOTOH   | FOTO                                    | HINING GROUND  | 2870 小型制度数清算     | W an TIESTLA                                 |           |       |
| ÷   | E0001000-00001-00 | 经济会学大阪         | the Balance       | #OBOROTON   | FOTO                                    | 北京市石田市〇一       | 2800 中国制品处理学     | * TEN # B717.0                               | 0         |       |
| ÷   | E0001000-00002-00 | 经济会至大街         | IT WIRTON         | BOUID20TON: | FOTO                                    | 北海道石梁市新台。      | 2200 ゴラフエック制     | 340(177) 2 #L-1/                             | 750       |       |
| ÷   | E00000-00000-00   | 经济会望大臣         | 11 10-10 10-10    | #OEOHO#O    | 2020808                                 | 北海道北景市三〇小      | 9000 #944-J-35-W | 500 400 T # (L-ST):                          | 11        |       |
| ÷   | 60001000-00000-00 | 经运营第大场         | 11.1618/1018      | ILOEOMORO:  | #OTOKOM                                 | 北海道北泉市三〇小      | 5000 1001-0-02   | 000000000000000000000000000000000000000      | 43        |       |
| í   | E0001000-00000-00 | 经运会重大臣         | 北海南加寨             | ILOTOMORO.  | 北口三〇四〇四                                 | 北南道北東市三〇中      | 5900 常利小売業       | 300(227) F (LT)                              | 26        |       |
| ÷   | E0301000-00000-00 | 经速度第大型         | 北南南南南             | 110508000   | 北口三〇拾〇間                                 | 北南语北京市三〇小      | 5930 #FI-1-WW    | 400(299) <2452                               | 48        |       |
| ŕ   | E0301000-00004-00 | 经济度寒大臣         | 北湖市地區             | ILOEOMORO-  | 2.080/#0#                               | 北面透北泉市北〇、      | 5930 第84十-茶業     | 53/40 I FIL-12                               | 86        |       |
| i.  | E0301000-00604-00 | 经运费第大臣         | 计算道地面             | ILOEOMORO+  | 12.OBO#081                              | 北海通北県市北〇・      | 5030 第844 赤軍     | 80( 63) = -1/2                               | 22        |       |
| î   | E0001000-00004-00 | 经注意某大臣         | 北面市地區             | ILOEOMO.    | #C80#0#                                 | 北海道北泉市北〇・      | 5930 ##41-亦享     | 300(227) HILEY                               | 13        |       |
| f   | E0301000-00004-00 | 经法定某大师         | 北海道和田寨            | ttOEOBOBO-  | #080808t                                | 北海道北見市北〇・      | 5930 2011 小市事    | 400(299) <2452                               | 26        |       |
| i   | E0001000-00005-00 | 禄:张度掌大臣        | 北海道和              | #OTOMOHO.   | 208080                                  | 北海道北境市と〇田・     | 6930. 然料小売業      | 53(40) エチルベン                                 | 1.6       |       |
| i.  | E0001000-00005-00 | <b>提浓度莱大臣</b>  | 北海道知識             | 北口石〇橋〇桥〇    | 1208030                                 | 北海道北見市と〇田・     | 5930 25711 売業    | 80( 63) +5/22                                | 6.6       |       |
| i   | E0001000-00005-00 | 程:该座重大臣        | 11.10183035       | 北口石白板白井白。   | 北〇西〇唐〇                                  | 北海道北見市と〇田・     | 5930 然料小売業       | 300(227) MUEC                                | 39        |       |
| i.  | E0301000-00005-00 | 经课金業大臣         | 北海道知識             | 北口石口板口味口。   | 北〇西〇油〇                                  | 北海道北見市と〇曲・     | 5930 燃料小売業       | 400(299) へつせつ                                | 75        |       |
| i   | E0007000-00005-00 | 编课雇業大臣         | 北海道知道             | 北口石口根〇件〇・   | -LONO:BO                                | 北海道北見市大(09)    | 5900 然料小売業       | 80(40) エチルベン。                                | 1.6       |       |
| i   | E0001000-00005-00 | 經決產業大臣         | 北海道加墨             | 北口石〇根〇株〇・   | 北の東〇油〇                                  | 北南道北見市大〇9・     | 5900 然料小売業       | 00(65)キシルン                                   | 62        |       |
| ì   | E0001000-00006-00 | 經決度第大臣         | 北海通知事             | 北〇石〇根〇株〇・   | (10) (10) (10) (10) (10) (10) (10) (10) | 北海道北見市大〇9-     | 5930 然料小売業       | 300(227) FULT                                | 36        |       |
| i   | E0001000-00006-00 | 经演星某大臣         | 北南语物事             | 北O石O根O株O・   | LOTO:                                   | 北省道北見市大〇9・     | 5950 無料小売業       | 400(299) べせい                                 | 71        |       |
| 1   | E0001000-00007-00 | 经演奏某大臣         | 北南语知春             | ILOEOBORO.  | 北口東口内口油口                                | 北海道北見市重〇       | 5930 詹科小売業       | 53(40)エチル・ワル                                 | DB        |       |
| ĩ   | E0001000-00007-00 | 经速度某大臣         | 北海道知事             | ILOECIROMO- | 2000/00/80                              | 北海道北見市東〇       | 6930 第科小売業       | 80(83)キジルン                                   | 25        |       |
| ĩ   | E0001000-00007-00 | <b>经浓度某大臣</b>  | 北湖遗知寨             | 北OEO版OMO+   | 20000000                                | 北渠道北見市東〇一      | 19930 州科小売業      | 300(207) 10(202)                             | 15        |       |
| i   | E0301000-00007-00 | 經液産業大臣         | 北面通知事             | ILOEORO#O-  | LOROMORO .                              | 北海道北見市東〇一      | 593D 焙料小売業       | 400(299) ~~~~~~~~~~~~~~~~~~~~~~~~~~~~~~~~~~~ | 2.7       |       |
| i   | E0301000-00008-00 | 提该度第大臣         | 北南部四部             | 北口石口桥口桥口    | 20+0:0080所                              | 北海道北风市岩〇1-     | 5930 然料小売業       | 53(40)エチルベン。                                 | 1.0       |       |
| i   | E0001000-00008-00 | 程 後産業大臣        | 11.1018308        | 北口石〇版〇林〇・   | 20+01008076                             | 北海道北見市若〇1・     | 5930 然料小売業       | 80( 62) 45/5/2                               | 25        |       |
| į,  |                   | 200 200        | Color Statement   |             |                                         |                | ttolded -        |                                              |           |       |
| ħ.  |                   | 222            |                   |             |                                         |                | 100              |                                              |           | -     |

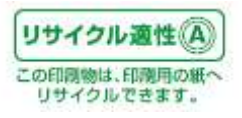

5.2. 集計条件の設定

次の「集計設定」画面が開きます。

| 集計設定画面                   | ×                   |
|--------------------------|---------------------|
| 集計する範囲                   | 集計する項目              |
| ● 全国(全データ)を一括で集計         | ◎ 排出先 別             |
| ○ 都道府県別に集計               | ○ 主たる業種 別           |
| 条件指定なし<br>選択<br>マ<br>クリア | 条件指定なし<br>選択<br>クリア |
| ○ 市区町村別に集計               | ○ 第一種指定化学物質 別       |
| 条件指定なし<br>選択<br>✓<br>クリア | 条件指定なし<br>選択<br>グリア |
|                          | 集計開始(S)             |
|                          | キャンセル               |

#### 集計する範囲、項目は次のとおりです。

【集計範囲】

| 全国(全データ)を一括で集計 | 全てのデータをまとめて集計します。             |
|----------------|-------------------------------|
| 都道府県別に集計       | 都道府県毎に集計します。                  |
| 市区町村別に集計       | 市区町村毎に集計します。市区町村毎に集計する場合は、1都道 |
|                | 府県のみとなります。                    |

【集計項目】

| 排出先別       | 排出先別に集計します。グラフは円グラフになります。     |
|------------|-------------------------------|
| 主たる業種別     | 主たる業種毎に集計します。グラフは棒グラフになります。   |
| 第一種指定化学物質別 | 第一種指定化学物質毎に集計します。グラフは棒グラフになりま |
|            | す。                            |

上記の集計範囲と集計項目の組み合わせで集計が行われます。

※検索・抽出を行った場合、検索結果一覧に対し上記の集計が行われます。取り込んだファイルのデ ータを対象に集計を行う場合、検索・抽出条件の設定画面で「全レコード表示」ボタンをクリックし全 てのデータを一覧に表示した状態で集計を行ってください。

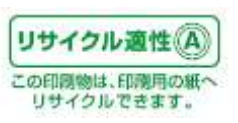

【例:市区町村別第一種指定化学物質別で集計を行った場合】

ここでは、一例として市区町村別第一種指定化学物質別で集計を行った場合について説明します。 「市区町村別に集計」オプションボタンと「排出先別」オプションボタンを選択します。さらに市区町村を 絞り込むために、「選択」ボタンをクリックします。第一種指定化学物質を絞り込みたい場合は、第一種 指定化学物質の「選択」ボタンをクリックして、第一種指定化学物質を選んでください。

| 集計設定画面                     | ×                        |
|----------------------------|--------------------------|
| 集計する範囲                     | 集計する項目                   |
| ● 全国 (全データ)を一括で集計          | ◎ 排出先 別                  |
| ○ 都道府県別に集計                 | ○ 主たる業種 別                |
| 条件指定なし<br>選択<br>マリア        | 条件指定なし<br>選択<br>マ<br>クリア |
| の 市区町村別に集計                 | (一)第一種指定化学物質 別           |
| 条件指定なし<br>選択<br><i>プリア</i> | 条件指定なし<br>選択<br>✓ クリア    |
|                            | 集計開始(5)                  |
| METI                       | キャンセル                    |

次の市区町村のリスト画面が表示されます。対象となる都道府県を選択後市区町村にチェックを入れ てください。(ここでは、北海道で札幌市中央区、札幌市北区、札幌市東区、札幌市白石区を選択しま す。)「OK」ボタンをクリックします。

※市区町村別集計で一度に集計可能な範囲は、同一都道府県内の市区町村のみとなります。また、 マスタにある(コード化されている)市区町村のみ対象になります。

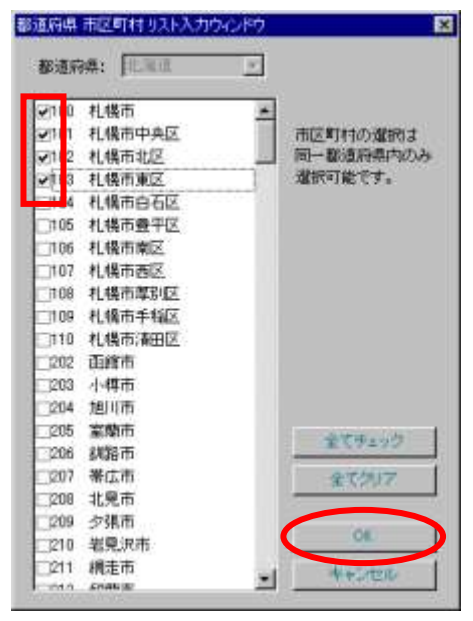

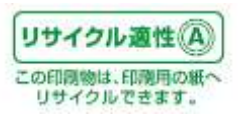

| 集計設定画面                                   | ×                        |
|------------------------------------------|--------------------------|
| - 集計する範囲                                 | _ 集計する項目                 |
| <ul> <li>全国 (全データ)を一括で集計</li> </ul>      | ◎ 排出先 別                  |
| ○ 都道府県別に集計                               | ○ 主たる業種 別                |
| 条件指定なし<br>選択<br>マリア                      | 条件指定なし<br>選択<br>マリア      |
| ● 市区町村別に集計                               | ○ 第一種指定化学物質 別            |
| 札幌市<br>札幌市中央区<br>札幌市北区<br>札幌市東区<br>✓ クリア | 条件指定なし<br>選択<br>✓<br>クリア |
|                                          | 集計開始(S)                  |
| <b>S</b> METI                            | キャンセル                    |

「集計設定」画面に戻ります。「集計開始」ボタンをクリックします。集計処理が開始されます。

集計処理中は、次のボタンが表示されます。集計処理を中止する場合は「キャンセル」ボタンをクリック してください。

| 集計処理を実行中…12% |  |
|--------------|--|
| ++ンセル(S)     |  |

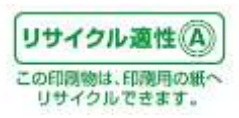

#### 5.3.集計完了

集計処理が正常に終了すると次の「市区町村別 第一種指定化学物質別 排出量・移動量一覧」画面 が表示されます。

| 当快出-移動量一覧                                   |                  |           |                                          |            |                    |              |          |         |                  |                     | タイトル内容 | 容を編          |
|---------------------------------------------|------------------|-----------|------------------------------------------|------------|--------------------|--------------|----------|---------|------------------|---------------------|--------|--------------|
| 341+11 (REC #14134 #148<br>(REC #14134 #148 | 131 開出・1<br>14年度 | 多動量合計     | 6                                        |            | 100-3-4P           |              | 3        | 4       | 21H Add7         | 5                   | 集できます  | 0            |
| #計製品で発表 (クラフ)                               | LEC-WR           | 赤タン に巻き切  | AV#2/2:                                  | 20.229.520 | OWNERIUS           | 149)         |          |         | $\sim$           |                     | 上段…全   | 角 50         |
| 第一接指定                                       | 居出数              |           |                                          | 陳出皇        | Contraction of the | -            | free all | 彩枪星     |                  | 田田・松敷屋              |        |              |
| 104+0H V                                    | 4 7              |           | · 水油 · · · · · · · · · · · · · · · · · · |            |                    | 8# 74        | 下水道 🔍    | 日原期時では  | A 88 V           | A BET V             | 文字以内   |              |
| 「上位」 354 番目まで                               | でを表示す            | 5 三元香香云の表 | 11111000年度                               | 川島の新香号(100 | 単度までの旧番            | 青月、新田二 二     | 55       |         |                  |                     | 도대 스   | #- <u>10</u> |
| -                                           |                  |           |                                          |            |                    |              |          |         | No. W. at Market | Collin Trace (1919) | - 「段…主 | <b>月 30</b>  |
|                                             |                  |           |                                          | 排出量        |                    | T            |          | 15401E  | MIPTOTO          | TENK + TRAFFIE      | 文字以内   |              |
| 相關的                                         | 漏出版              | 大気        | 冰艇                                       | 土線         | 堤立                 | 合計           | 下水道      | 16:0015 | 合計               | 186                 |        |              |
| 1(1) 重協の水溶性化                                | -14              | 160       | 14,528                                   | 01         | 0                  | 14,788       | 12       | 58,000  | 58,412           | 72,788              |        |              |
| 11 21 750k7\$f                              | 0                | 0         | 0                                        | 0          | 0                  | 8            | 1        | 1       |                  | 0                   |        |              |
| 2 11 2/2/000                                | 0                | 0         | 0                                        | 0          |                    |              |          | 1       |                  | 0                   |        |              |
| N( N) 72UA02-                               | 0                | 0         |                                          | 81         | 0                  |              | i        | i i     |                  | D                   |        |              |
| 1(8)アクリル酸メチ                                 | 0                | 0         | 0                                        | 01         | 0                  | 0.           | 1        | 1       | 1                | D                   |        |              |
| \$( 7) 7000=EV                              | 0                | 0         | 0                                        | 0          | 0                  |              | 1        | 1       |                  | 1                   |        |              |
| 10(8)アクロレイン                                 | 0                | 0         | 0                                        | 61         | 0                  | 4            | 1        | 1       |                  | . 0                 |        |              |
| <ul> <li>-( 3) アジビン酸ビス</li> </ul>           | 0                | 0         | 0                                        | 0]         | 0                  | - 4          | 1        | E.      |                  | D                   |        |              |
| -(10) 79#_NUV                               | 0                | 0         | 0                                        | 0          | 0                  | 1            |          | 1       |                  |                     |        |              |
| 10(12) 20255514                             |                  | 0         | 0                                        | 0          | 0                  |              |          |         |                  |                     |        |              |
| 11(13) 2, 2' -7'                            | 0                | 0         | ő                                        | 0          | 0                  |              | 1        | 1       |                  | D                   |        |              |
| 17(14) 0=7=2272                             | 0                | 0         | 0                                        | 0          | 0                  |              | 1        | 1       |                  | 0                   |        |              |
| 18(15) 7:200                                | p                | 0         | 0                                        | 0          | 0                  |              | 1        | T.      |                  | 0                   |        |              |
| 20(18) 2-7ミノエク                              | . 0              | 0         | 0                                        | 0]         | 0                  | - 0          |          | 1       |                  | 0                   |        |              |
| =(17)ジェチレントリ                                | 0                | . 0       | 10                                       | 0          | 0                  | 2 <b>0</b> . | 1        |         |                  | 0                   |        |              |
| 221 18/ 24 70 21/                           | 0                | 0         | 0                                        | 03         | 0                  | 3            | 1        | 1       | 6                | D                   |        |              |
| -( M) 40.4(2-1)                             | 0                | 0         |                                          | 03         |                    |              |          |         |                  |                     |        |              |
| 24(21) m-75/72                              | 0                | 0         | 0                                        | 05         | 0                  | 1            |          | 1       | 1                | 0                   |        |              |
| 28(22)アリルアルコー                               | 0                | 0         | 0                                        | 0          | 0                  |              | 1        | 1       |                  | 0                   | -      |              |
| [1]                                         | 1                |           | 111                                      | 11         |                    | 244          |          |         | _                | 2 2.81              | 1 12   |              |
|                                             |                  |           |                                          |            |                    |              |          |         |                  |                     |        |              |
| <b>2010</b>                                 | ) 年度             | より拡大、約    | 充合等が行                                    | テわれた物      | 質で                 | •            |          |         | 「こちら             | 」をクリック              | すると、変更 |              |
| ある                                          | ことを意             | 意味します。    |                                          |            |                    |              |          |         | 前後の              | )化学物質対              | 照表が表示  |              |
|                                             |                  |           | /.L 0 - *                                |            |                    |              | Г        | T I A   | <b>オわ</b> =      | <del>d</del>        |        |              |
| · *1]                                       | は注新              | (畨号です。    | (次ページ                                    | '参照)       |                    |              |          | - J ·   | CILE             | <b>7</b> 0          |        |              |

#### 【市区町村別 第一種指定化学物質別 排出量・移動量一覧画面ボタンの説明】

| No  | ボタン名称   | 機能                                       |
|-----|---------|------------------------------------------|
| 1   | 戻る      | 集計設定画面に戻ります。                             |
| 2   | 絞込条件表示  | 集計元データの絞込条件を表示します。                       |
| 3   | グラフ表示   | グラフ表示を行います。(グラフ表示画面を表示します。)              |
| 4   | 印刷      | 印刷を行います。(印刷プレビュー画面を表示します。)               |
| (5) | ファイル出力  | CSV または Excel ファイルを出力します。(ファイル出力指示画面を表示し |
|     |         | ます。)                                     |
| 6   | 印刷時タイトル | タイトル内容を編集できます。上段…全角50文字以内(半角100文字以       |
|     |         | 内)。下段…全角30文字以内(半角60文字以内)。ここで設定したタイト      |
|     |         | ルはグラフ画面のタイトルになります。                       |

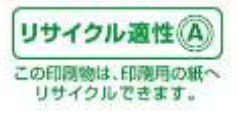

٦

一覧の最終行には、合計欄が出力されています。

| -(353) りん離トリス(<br>2(354) りん離トリー n                                                                                                    | 0                                                                                                    | 0                                                                                                    | 0                                                                                                    | 0                                                                                                    | 0                                                                                                    | 1 445 443                                                                                                    | 1                                             | 8                                            | 1                            | 0                     |
|----------------------------------------------------------------------------------------------------|----------------------------------------------------------------------------------------------------|----------------------------------------------------------------------------------------------------|----------------------------------------------------------------------------------------------------|----------------------------------------------------------------------------------------------------|----------------------------------------------------------------------------------------------------|----------------------------------------------------------------------------------------------------|-----------------------------------------------|----------------------------------------------|------------------------------|-----------------------|
| <ul> <li>4) 計畫物質の資</li> <li>4) 計畫物質の資</li> <li>4) 計畫物質の資</li> <li>4) 計畫物質の資</li> <li>4) 計畫物質の資</li> <li>4) 計畫物質の資</li> <li>4) 計畫物質の資</li> <li>4) 計畫物質の資</li> <li>4) 計畫物質の資</li> <li>4) 計畫物質の資</li> <li>4) 計畫物質の資</li> <li>4) 計畫物質の資</li> <li>4) 計畫物質の資</li> <li>4) 計畫物質の資</li> <li>4) 計畫物質の資</li> </ul> | 重新り(200)<br>運動り(200)<br>運動り(200)<br>運動り(200)<br>運動り(200)<br>運動り(200)<br>運動り(200)<br>運動り(200)<br>運動り(200)<br>運動り(200) | 3年度まで1337)<br>9年度まで1337<br>9年度まで1338)<br>9年度まで1338<br>9年度まで1338<br>9年度まで1238<br>9年度まで1238<br>9年度まで1238<br>9年度まで1238<br>9年度まで1252 | 2010歳、2011年度<br>・クロロアニリン、<br>の一ジクロロベンゼ、<br>mートリレンジイン<br>の一トルイジン、122<br>2、4ートルエンジ<br>後期代での比当物、2、<br>2011年の<br>に当然での、2011年度<br>1000年度の<br>1100年度の<br>1100年<br>1100年<br>1100年<br>1100年<br>1100年<br>1100年<br>1100年<br>1100年<br>1100年<br>1100年<br>1100年<br>1100年<br>1100年<br>1100年<br>1100年<br>1100年<br>1100年<br>1100年<br>1100年<br>1100年<br>1100年<br>1100年<br>1100年<br>1100年<br>1100年<br>1100年<br>1100<br>1100<br>1100<br>100<br>1000 | PO5143 アク<br>(73) p - クロ<br>人 (140) p -<br>シアネート、1<br>8) p - トルペ<br>アミン、2010<br>2014年度から2<br>10年度から2<br>ミン、(201) y | 01日前からその<br>3日アニリン、<br>ジウロロペン・<br>2010年間から:<br>37ン、2010年<br>年間から: (311)<br>(3314)時(1311)<br>(3314)時(1311)<br>(3314)時(1311)<br>(3314)時(1311)<br>(3314)時(1311)<br>(3314)時(1311)<br>(3314)時(1311)<br>(3314)時(1311)<br>(3314)時(1311)<br>(3314)時(1311)<br>(3314)時(1311)<br>(3314)時(1311)<br>(3314)<br>(3314)<br>( | 2019年11歳)<br>(73)m - クロロアニ<br>ビン、1810年度から<br>(238)トリレンジイ<br>変からに(239)トルイ<br>(トルエンジアミン)<br>(248に合物に分割)<br>ム化合物()<br>ジアミン、(244)m | リン、2010年月<br>2(101)ジクロロ<br>パンマネート)<br>ジンに統合権の | 取から:(88)クロロ<br>ロペンゼンに厳合<br>た)<br>「アモン、2010年1 | コアニリンに統<br>戦大)<br>戦から:(348)フ | 8)<br>x = 60 97 50 KM |

※第一種指定化学物質別の場合は、2010年度からの対象物質の変更について、欄外に注釈が表示 されます。★

ΓIJ

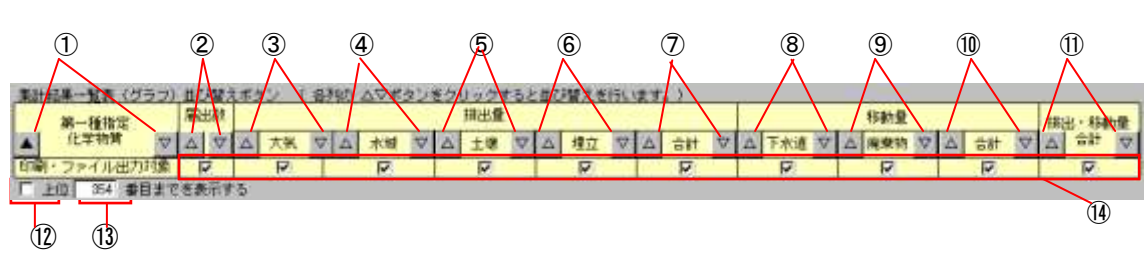

【市区町村別 第一種指定化学物質別 排出量・移動量一覧画面ボタンの説明・「I」】 ※集計の種類によりボタンの数が違いますが、使用方法は同じです。

| No         | ボタン名称           | 機能                                  |
|------------|-----------------|-------------------------------------|
| 1          | $\Delta \nabla$ | ー覧画面の表示を第一種指定化学物質番号順に並び替えます。△:昇順、   |
|            |                 | ▽:降順                                |
| 2          | $\Delta \nabla$ | ー覧画面の表示を届出数順に並び替えます。△:昇順、▽:降順       |
| 3          | $\Delta \nabla$ | ー覧画面の表示を大気排出量順に並び替えます。△:昇順、▽:降順     |
| 4          | $\Delta \nabla$ | ー覧画面の表示を水域排出量順に並び替えます。△:昇順、▽:降順     |
| 5          | $\Delta \nabla$ | ー覧画面の表示を土壌排出量順に並び替えます。△:昇順、▽:降順     |
| 6          | $\Delta \nabla$ | ー覧画面の表示を埋立量順に並び替えます。△:昇順、マ:降順       |
| $\bigcirc$ | $\Delta \nabla$ | ー覧画面の表示を排出量合計順に並び替えます。△:昇順、▽:降順     |
| 8          | $\Delta \nabla$ | ー覧画面の表示を下水道移動量順に並び替えます。△:昇順、▽:降順    |
| 9          | $\Delta \nabla$ | ー覧画面の表示を廃棄物移動量順に並び替えます。△:昇順、▽:降順    |
| 10         | $\Delta \nabla$ | ー覧画面の表示を移動量合計順に並び替えます。△:昇順、▽:降順     |
| 1          | $\Delta \nabla$ | ー覧画面の表示を排出量移動量順に並び替えます。△:昇順、▽:降順    |
| (12)       | 上位チェック          | 絞り込みたい上位数値を入力後、チェックを入れることにより、上位数値に入 |
|            |                 | カされている数値の行数に一覧が絞り込まれます。             |
| 13         | 上位数值            | 絞り込みたい上位の数値を入力します。                  |

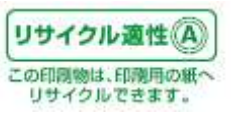

| 14 | 印刷・ファイ | 印刷、ファイル出力の対象となる項目をチェックします。チェックをはずした項 |  |  |  |  |  |  |
|----|--------|--------------------------------------|--|--|--|--|--|--|
|    | ル出力対象  | 目は印刷・ファイル出力されません。                    |  |  |  |  |  |  |

【ご注意】第一種指定化学物質別で集計した場合で、1物質のみしか条件指定していない場合は、① ~⑫のボタン及びチェックボックスをクリックしても、並び順等は変化しません。また、ソートは、都道府 県または、市区町村単位で行われ、都道府県、市区町村をまたぐソートはされません。

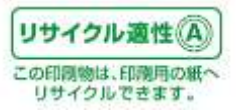

5. 4. 集計結果の丸め誤差対応について

集計結果については、小数点以下1位までの桁を四捨五入して出力するようにしています。 例えば、集計結果の合計値が117.5となる場合は118と出力されます。

| ¥I III       | 1196-2                                |               |     |     |           |              |       |           |            |          |     |
|--------------|---------------------------------------|---------------|-----|-----|-----------|--------------|-------|-----------|------------|----------|-----|
| タイトル         | 全国1全学一步 拣出先时 抹出•移動量合計<br> 該出年度:平成17年度 |               |     | 85  | 102.53    | 0 <b>8</b> 5 | 957#7 | 7#5 UBI 2 |            | 794710出力 |     |
|              | 10.000                                | 1815181       |     | 4   | 排出量       |              |       |           | 移動量        |          |     |
| <u>सङ्घ-</u> | 3時出元<br>ファイル出力計量                      | च             | 大気  | 水城  | 北坡        | 増立           | 合計    | 下水道       | 廃業特        | 엄마       | 승   |
|              |                                       |               |     |     |           |              |       |           |            |          |     |
|              |                                       | INCLUS 1      | 大気  | 水垣  | 排出量<br>土壌 | 現立           | 合計    | 下水道       | 移動量<br>廃業物 | 合計       | 林出・ |
| 全国(全         | デー <u>タ)</u><br>【割合(I)                | 12            | 118 | 0.0 | 0<br>0.0  | 8.0          |       | 0.0       | 0.0        | U.       | 0   |
| •            |                                       |               |     |     |           |              |       |           |            |          | ,   |
|              |                                       |               |     |     |           |              |       |           |            |          |     |
|              |                                       | 合計値が117.5 となる |     |     |           |              |       |           |            |          |     |
|              | 場合は、小数点第1位が四捨                         |               |     |     |           |              |       |           |            |          |     |
|              | 五入され、118と出力されま                        |               |     |     |           |              |       |           |            |          |     |
|              |                                       | す。            |     |     |           |              |       |           |            |          |     |
|              |                                       |               |     |     |           |              |       |           |            |          |     |

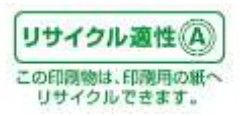

5.5.グラフを表示

「市区町村別 第一種指定化学物質 排出量・移動量一覧」画面で「グラフ表示」ボタンをクリックすると 「市区町村別第一種指定化学物質排出量・移動量グラフ」画面が開き、グラフが表示されます。 (グラフは選択した市区町村別に市区町村の数だけ表示されます。)

| 排出・移動量 グラフ                |               |                  |
|---------------------------|---------------|------------------|
| 全部(全干~々) 第1620 (総化・1840年3 | #             |                  |
| 排出年度:平成 13年度              |               |                  |
|                           |               |                  |
|                           |               | 1913 F# 2%(L8/2) |
|                           |               |                  |
|                           |               |                  |
| 主国(まデータ)                  | (kz) 天気 女姐 土塚 | 理立 📕 下水浸 🦉 掩傘物   |
| 0100 全帮放業                 | 5,568,441     |                  |
| 0700 康油·关愁ガス結葉            | 762,121       |                  |
| 1200 食料品製造業               | 928,448       |                  |
| 1300 飲料・たばこ・毎料製造業         | 14,249        |                  |
| 1920 通知動力直開               | \$4,191       | 面で設定した           |
| 1350 たばこ製造業               | 0             | 国で設定した           |
| 1408 統維工業                 | 18,238,635    | タイトルが反映          |
| 1500 衣服・その他の執維制品製造業       | 917.318       |                  |
| 1800 木村・木製品製造業            | 4.077.207     | <b>キ</b> わ ます    |
| 1700家具・装備品製造業             | 2,192,666     | C106 7 0         |
| 1800 パルブ・紙・紙加工品製造業        | 28,368,820    |                  |
| 1800 出版、印刷、同胞速度某          | 01,509,594    |                  |
| 2000 化学工業                 | 172.188.498   |                  |
| 2825 進動的影響                | B             | 22               |
| 2860 医第品制造果               | 11,507,198    |                  |
| 2192 農業製造業                | 751,802       |                  |
| 2100 石油製品・石炭製品製造業         | 3,433,295     |                  |
| 2200 ブラスチック製品製造業          | 47,457,866    |                  |
| 2500 ゴム製品製造業              | 14,109,470    |                  |
| 2400 なめし羊・同製品・毛皮製造業       | 631,768       |                  |
| 2500 意葉·土石製品製造業           | 20.785.837    |                  |
| 2600 法興業                  | 83, 177, 460  |                  |
| 2708 非扶全期制造業              | 21, 185, 907  |                  |
| 2000 主商制品制造業              | 27,397,548    |                  |
| 2308 一般很核特具教造某            | 12.389,612    |                  |
| 3008 電気機械器具製造業            | 29, 152, 320  |                  |
| 3868 電子応用結實製造業            | 297,410       |                  |
| 3171 電気計測器製造業             | 60.160        | ×1               |

「閉じる」ボタンで、集計一覧画面にもどります。

「印刷」ボタンで、グラフを印刷します。1グラフ1ページとなります。詳細は9.6をご参照ください。 「ファイル出力」ボタンで、グラフを画像ファイル(BMP 形式または JPEG 形式)に保存します。1グラフ1 ファイルとなります。詳細は9.7をご参照ください。

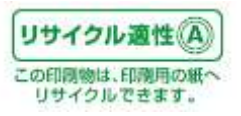

5.6. グラフの種類

グラフの種類は、円グラフと棒グラフがあり、集計の種類により決まります。

5.6.1 円グラフ
 全国(全データ)排出先別 排出量・移動量
 都道府県排出先別 排出量・移動量
 市区町村(全データ)排出先別 排出量・移動量
 【円グラフの例】

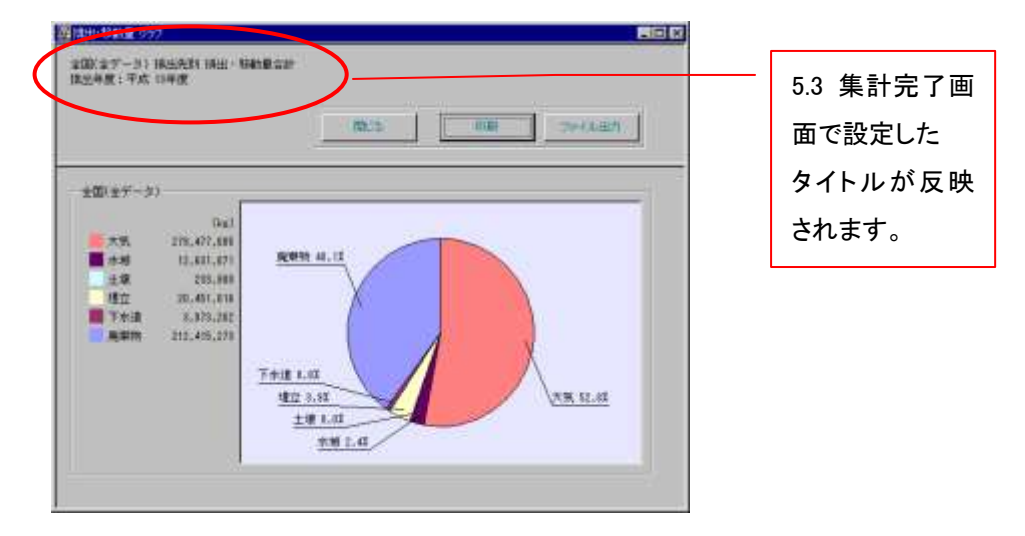

5.6.2 棒グラフ

全国(全データ)業種別 排出量・移動量 都道府県別 業種別 排出量・移動量 市区町村別 業種別 排出量・移動量 全国(全データ)物質別 排出量・移動量 都道府県別 物質別 排出量・移動量 市区町村別 物質別 排出量・移動量 【棒グラフの例】

| 200 27-3) 2001 ISH - 114-0 |              |       |      |    |    |                                                                                                    |          |           |
|----------------------------|--------------|-------|------|----|----|----------------------------------------------------------------------------------------------------|----------|-----------|
| 国出年度: 干统 15年度              | 「 <u>)</u> — |       |      |    |    |                                                                                                    |          | 5.3 集計完了画 |
|                            |              |       |      |    |    | (a) (mail                                                                                                    | THE WART | 面で設定した    |
| T(B(TT-2)                  | Tie 7        | 10 大王 | 1 23 | ±8 | 10 | 下水道 痛弊功                                                                                                    |          | タイトルが反映   |
| inter grace                | 3.000.441    | 1     |      |    |    | and the second second second second second second second second second second second second second second second |          | +++++     |
| 8211 第11-天然ガス起業            | 762.121      |       |      |    |    |                                                                                                    |          | これま9。     |
| 1211 我科品和选莱                | 808.448      |       |      |    |    |                                                                                                    |          |           |
| 「同時」政府・大国二・同時創造業           | 14,249       |       |      |    |    |                                                                                                    |          |           |
| 1329 (@2806)(2.8)          | 34, 195      |       |      |    |    |                                                                                                    |          |           |

グラフ画面の機能(印刷、ファイル出力、クリップボードコピー)については「9. その他機能」の章をご参照ください。

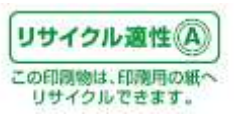

#### 6. データを比較する

ここでは、データの比較について説明します。

「PRTRけんさくん」では、届け出のファイルを複数セット取り込むことができます。データの比較を行う 場合は、2つ以上のファイルセットを取り込んでいる必要があります。比較機能には、「年度比較(物質 別)」「経年比較(事業所別)」「増減比較(事業所別)」と3種類の比較があります。

【各比較機能の説明】

- (1) 経年比較
  - ①経年比較(地域別)(6.1~6.3参照)

数年度分(5年度分まで可能)のデータを比較し,物質別の排出先別排出量及び移動量を並べて表示します。排出量及び移動量は全国(全データ)、都道府県別又は市区町村別の合計値から選択 できます。

※比較した年度のうち、いずれが元となるデータであるかに関わらず、比較結果は古い年度から 順に表示されます。★

※比較を行った結果、データに届出が存在しない場合は、空白表示されます。★

- ※2009 年度以前と2010 年度以降のデータの比較を行った場合、拡大・統合・分割等によって表示 できない物質は、比較対象側の年度は '-' 表示されます。★
- ※市区町村別に比較を行う場合、市区町村合併により、市区町村に変更があると比較されないデ ータがあります。

例)「埼玉県浦和市」が「埼玉県さいたま市」に合併された場合。

- ②経年比較(事業所別)(6.4~6.6参照)
  - 数年度分(5年度分まで可能)のデータを比較し、事業所別に物質別の排出先別排出量及び移動 量★を並べて表示します。

※「事業所の名称」等の変更があった事業所については、「前回の届出における名称」等の届出 情報に基づき比較を行っているため、変更後の届出において、「前回の届出における名称」の届 出情報がない場合等は事業所データが比較されないことがあります。

※比較した年度のうち、いずれが元となるデータであるかに関わらず、比較結果は古い年度から 順に表示されます。★

※基準とする年度に届出が存在しない物質は、比較対象の年度に存在しても表示されません。
 ※比較を行った結果、比較対象データに届出が存在しない場合は、比較対象側は空白表示されます。★

※2009 年度以前と2010 年度以降のデータの比較を行った場合、拡大・統合・分割等によって表示 できない物質は、比較対象側の年度は '-' 表示されます。★

(2) 増減比較(6.7~6.9参照)

2年度分のデータを比較し、事業所別に物質別の排出先別排出量及び移動量を並べて表示し、その排出量及び移動量の増減量を併せて表示します。

※「事業所の名称」等の変更があった事業所については、「前回の届出における名称」等の届出 情報に基づき比較を行っているため、変更後の届出において「前回の届出における名称」等の届

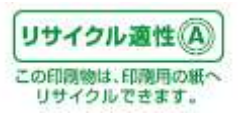
出情報がない場合等は事業所データが比較されないことがあります。

※比較対象データが左に、比較の元となるデータが中央に、増減量が右に表示されます。
※比較を行った結果、比較元データに届出が存在しない場合は、比較元側は空白表示されます。
※比較対象の年度に届出が存在しない物質は、比較元の年度に存在しても表示されません。
※2009 年度以前と2010 年度以降のデータの比較を行った場合、拡大・統合・分割等によって表示できない物質は、比較元側の年度は '-' 表示されます。★

※まだ「PRTRけんさくん」にファイルを取り込んでいない場合は、「3. ファイルを取り込む」を参照して、 ファイルを取り込んでおいてください。

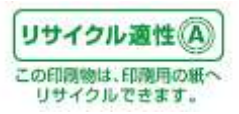

データ比較の流れ

検索・抽出を行う。※比較は、検索・抽出の結果に対しても行うことができます。

起動直後の画面の「年度比較」ボタンをクリックします。

または

起動直後の画面でプルダウンメニューの「集計・比較」→「比較」→「1※」をクリックします。

1※:「経年比較(地域別)」「経年比較(事業所別)」「増減比較(事業所別)」

「比較設定」画面で比較項目をします。

「比較設定」画面で「OK」ボタンをクリックします。

比較処理の結果画面が開きます。

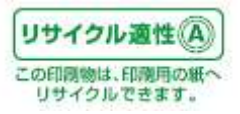

6.1. データの比較方法(経年比較)★

「PRTRけんさくん」の「比較」ボタンをクリックします。ポップアップメニューが表示されますので、「経年 比較(地域別・事業所別)」をクリックします。

| -  | 1010 - 10         | THUM-PPT | - water        | 187400           | 2 T 10 / 10    | 1 10/10/01 20.1 | 2.9.0000-0-14                                    | WILLIAM DRAM | Verse and the | 75.2.916    |  |
|----|-------------------|----------|----------------|------------------|----------------|-----------------|--------------------------------------------------|--------------|---------------|-------------|--|
| 2  | C1001000-00001-00 | (1)24第十四 | AR OWNER TO BE | **************** | +07.080e0      | 01720016        | 建築時間を行う                                          | COLUMN ST    | 1000 Page 1   | TIL STREET  |  |
| H  | E1001000-00001-00 | 間十交達大師   | 17:30-10:52:30 | 20120120202      | 10000000000    | INGANET.A       | 11:10:01:05:00:00:00:00:00:00:00:00:00:00:00:00: | 1            | 00            | 4470 0 014  |  |
| H  | E1001000-00002-00 | 語言文語大臣   | 12100100       | TOMOTORO         | TOBOTORO       | 0400714         | 12 BORNEL WATER                                  | 1            | 20            | 7900        |  |
| H  | E1001000-00000-00 | 原生动脉大臣   | 40 36 (B 2018) | #00010000        | #0#0#0#0#      | 0440075         | 计编辑系统图状()                                        | 1            |               | 700 2 2 2   |  |
| H  | E1001000-00005-00 | 国土交通大臣   | 分泌液加速          | 409040b0H        | #010           | 0460012         | 北海道手续市業〇                                         | ÷            | 30            | 7300 046    |  |
| H  | £1001000-00008-00 | 经济体育大臣   | 12:16:16:10:16 | MOTO#000         | NOMOROW        | 0300001         | 北斯语地以市地〇1                                        | 6            | 5             | 5910 9594   |  |
| H  | E1001000-00007-00 | 語道体理大臣   | it within the  | HOEOGORO         | BOBORON        | 0000015         | 北南道蜀史市逐〇日                                        | 4            | 5             | 5000 9561   |  |
| H  | E1001000-00008-00 | 经济改革大臣   | 北海道加西          | - IOEOBOBO       | 808080808      | 0500004         | 北海道差小拉市道。                                        | 6            | 10            | 5900 9984   |  |
| H  | E1001000-00009-00 | 经济委集大学   | 北海道加斯          | MOTO#ORO         | TORON          | 0490012         | 北京街江5(市泰〇)1-                                     | 6            | 11            | 5900 #5E4   |  |
| H  | E1001000-00010-00 | 国土交通大臣   | 北海道加南          | #Offi            | PIONOTONO-     | 0950468         | 北新道路市村〇                                          | 29           | B             | 3830 下水。    |  |
| H. | E1001000-00011-00 | 经消费某大臣   | 北海透如斯          | 10050000         | 売の第〇門          | 0791262         | 北海道赤平市市〇、                                        | 4            | 6             | 5900 9584   |  |
| -  | E1001000-00012-00 | 经清在某大部   | 北溪透知春          | 100500000        | 20808080       | 0611144         | 北临诸北北县市白                                         | 5            | 8             | 5930 (1974  |  |
| H. | E1001000-00013-00 | 经清偿基大臣   | 北湖市加海          | 80508080         | -101/080/J/08- | 0613230         | 北南语石狩市绿〇・                                        | 5            | 7             | 6030 9584   |  |
|    | E1001000-00014-00 | 经消费某大臣   | 北海道加斯          | HOTOHOGO         | 木〇 〇軍〇         | 0300111         | 北南道河東部音更                                         | 4            | 4             | 5930 MRI.   |  |
| ñ. | E1001000-00015-00 | 国土交通大型   | 北海道知事          | \$8O#5           | PIOTOMOMOM     | 0950213         | 北湖透到路市阿〇。                                        | 29           | 2             | 3830 Frk    |  |
| ī  | E1001008-00016-00 | 經清產業大臣   | 北海道知事          | #OltO#OgO        | 20000000       | 0470261         | 北海道小樽市被OG>。                                      | 1            | 30            | 2200 752.   |  |
| ī. | E1001000-00017-00 | 经活度某大臣   | 北海道知事          | 千〇里〇王〇9〇サ.       | #070E070-+     | 0000012         | 北省這千歲市美〇                                         | 4            | 6             | 6930 元14    |  |
| 1  | E1001000-00018-00 | 国土交通大臣   | 北南通知事          | BOHOBOMOR-       | 面白1030秒0時1     | 0410812         | 北海道街道市1804.                                      | 1            | 24            | 7700 自動     |  |
|    | E1001000-00019-00 | 国土交通大臣   | 北海道知事          | 國〇市              | 他们下心的心地心地      | 0870025         | 北海道极富市西〇二                                        | 29           | 12            | 3830 下水     |  |
|    | E1001000-00020-00 | 国土交通大臣   | 北海道知事          | 南〇県〇町            | 前ORO#OEO9-     | 0792403         | 北海道空田群南寨。                                        | 29           | 3             | 3830 下水     |  |
|    | E1001000-00021-00 | 国土交通大臣   | 北海道知事          | #ONO             | 20-5030b09     | 0440212         | 北省遗址田群客戏。                                        | 29           | 2             | 3830 T-A_   |  |
|    | E1001000-00022-00 | 經済産業大臣   | 北海道知事          | 北〇道〇岳〇林〇-        | 北O油O価O用O-      | 0660077         | 北海道千歲市上〇二                                        | 1            | 94            | 1000 / (//- |  |
|    | E1001000-00020-00 | 經済產業大臣   | 北海道知事          | #O全O中OM          | 140±0±0480     | 0093461         | 北海南南河桥南印。                                        | 4            | 5             | 0930 1574   |  |
|    | E1001009-00024-00 | 经济搜集大臣   | 北海道知事          | 80801080F        | 市のしつ湯の湯の油・     | 0910153         | 北海道北見市留〇                                         | 4            | В             | 切930 燃料_    |  |
|    | E1001008-00025-00 | 經済産業大臣   | 北海道知事          | BOROLOZOR.       | 木〇レ〇幡〇船〇所      | 0992703         | 北海道北見市場〇二                                        | - 4          | 10            | 5900 然料     |  |
|    | E1001000-00026-00 | 經済産業大臣   | 北海道知事          | \$08010\$0\$0    | ホロレン協の語の油・     | 0910029         | 北海道北見市留O.                                        | - 4          | 4             | 5900 然料_    |  |
|    | E1001000-00027-00 | 經済産業大臣   | 北海道知事          | BOACLOZOR.       | #0L01080#      | 8991585         | 北海道北見市上〇二・                                       | 4            | 4             | 5930 燃料_    |  |

または「PRTRけんさくん」のプルダウンメニュー「集計・比較」→「比較」→「経年比較(地域別・事業所別)」をクリックします。

| 721 | ん取込 ファイル出力        | 168-381        | 560 (C)<br>560 (C) | · 经年出         | 1000001-0000910 |         | l -        |                |      |            |  |
|-----|-------------------|----------------|--------------------|---------------|-----------------|---------|------------|----------------|------|------------|--|
|     | 整理委司              | 藏出先大臣          | Hillow.            |               | ●第275-237       | 影漫畫花    | 事業作所在老     | <b>国山市時</b> 前日 | 従業商店 | 主たる業種      |  |
|     | E1001000-00001-00 | 經:法產業大臣        | 北面通知事              | 大〇石〇橋〇会〇      | 大〇石〇株〇金〇.       | 0770016 | 北海道協動市元〇二  | 0              | В    | 5930 虎利    |  |
|     | E1001000-00002-00 | 国土交通大臣         | 北面(830)事           | BOROROROR     | 現の部の二の業の        | 0840914 | 北海道网络市西〇2- | Ť              | 28   | 4400 全地業   |  |
| Ξ.  | E1001000-00003-00 | 经济度某大臣         | 北,和道知道             | TOBOIORO .    | *0#010#0-       | 0680121 | 北淮建装肥风市栗。  | 2              | 36   | 2900 一統.   |  |
| 1   | E1001000-00004-00 | 厚生労働大臣         | 北海和縣               | #0±0±0#       | 林〇金〇日〇會         | 0000075 | 北海道千歲市北〇二  | 1              | 64   | 7210 法凝累   |  |
| 1   | E1001000-00005-00 | 国主党通大臣         | 北海道和蘇              | 千〇堂〇千〇3〇世     | NOIO            | 0660012 | 北海道千歲市美O   | 1              | 30   | 7700 自動。   |  |
| 1   | E1001000-00006-00 | 62.误座第大臣       | 北海道物源              | 0±O#O#O±O     | 地口他口里口所         | 0700801 | 北海道旭川市地O1- | 6              | 5    | 5900 2014  |  |
| 5   | E1001000-00007-00 | 经误应重大臣         | 北海道加赛              | MOEO#OBO      | 面の魚の窗の閉         | 0600015 | 北海道蒂应市西〇-  | 4              | 5    | 5930 20F4  |  |
| 1   | E1001000-00008-00 | 经演座第大臣         | 北海道知道              | 通び石の物の金の      | 苫口物の水の包の用       | 0630004 | 北海道苫小牧田清   | 6              | 10   | 6930 燃料.   |  |
| ī   | E1001000-00009-00 | 经须雇業大臣         | 北湖道知事              | MOEO#OBO      | 川口宮の所           | 0690812 | 北海道江的市幸〇1- | 6              | 13   | 5930 然料。   |  |
| i   | E1001000-00010-00 | 国土交通大臣         | 北戰透地寨              | 類の市           | PIONOTOMO-      | 0650468 | 北海遊開館市時〇.  | 29             | B    | 3830 下水。   |  |
| i   | E1001000-00011-00 | 经演星第大臣         | 北面透知事              | 通び石ひ巻の後の      | 飛び着の府           | 0791262 | 北海遗亦平市茂〇。  | 4              | 6    | E230 2014  |  |
| 1   | E1001000-00012-00 | <b>程法度某大臣</b>  | 北海道知事              | #050#080      | 主〇県〇地〇県〇        | D611144 | 北海道北应县市自一  | 6              | B    | 5930 MP4   |  |
| 1   | E1001003-00013-00 | 程:夜度掌大臣        | 北海道和事              | MOTO#OBO      | -10%0時0%0書-     | 0613230 | 北海道石狩市县〇-  | 6              | 7    | 5930 然料.   |  |
| 1   | E1001000-00014-00 | <b>提浓度莱大臣</b>  | 北海道知事              | 違い石の株の金の      | *0 O#0          | 0800111 | 北海道河東部會更   | 4              | 4    | 5935 然料.   |  |
| 1   | E1001000-00015-00 | 国土交通大臣         | 北海道和事              | NOR           | 阿白下白桃白桃白根       | 0850213 | 北海道統設市時〇二  | 29             | 2    | 3830 下水    |  |
| 1   | E1001000-00016-00 | 提減產業大臣         | 北阳道知道              | #LOILO#OBO    | 北〇化〇株〇金〇        | 0470251 | 北海道小樽市村〇分。 | 1              | 30   | 2200 552.  |  |
| 1   | E1001000-00017-00 | 程浅度繁大臣         | 北海道知道              | 千〇堂〇千〇3〇サ1.   | #090E070        | 0660012 | 北海遗手统市美〇   | 4              | 6    | 5900 燃料.   |  |
| 1   | E1001000-00018-00 | 国土交通大臣         | 北海道加藤              | 面のトロカロ酸の株・    | 面O1030株0株小      | 0410812 | 北海道面積市時〇4- | 1              | - 24 | 7200 自動    |  |
| î.  | E1001000-00019-00 | 国土交通大臣         | 北海通加寨              | 戦の市           | 様の下の終の他の場       | 0870025 | 北海道根室市西〇   | 29             | - 12 | 3830 T/A.  |  |
| 1   | E1001000-00020-00 | 国土交通大臣         | 北南语物事              | 酒口良〇町         | 南の泉の浄の地の外       | 0792400 | 北海道空知都南富。  | 29             | 3    | 9990 下水。   |  |
| 1   | E1001000-00021-00 | 国土交通大臣         | 北南道知事              | 春の別の          | 20-10/00/2025   | 0440212 | 北海道蛇田郡百茂。  | 29             | 2    | 3830 Frk.  |  |
| 1   | E1001000-00022-00 | 继续虚果大臣         | 北海道知事              | 北口道〇統〇時〇十     | 北口道〇橋〇橋〇一       | D660077 | 北海道千歲市上〇。  | 1              | 94   | 1900 / 1/4 |  |
| 1   | E1001000-00023-00 | <b>迎该度某</b> 大臣 | 北海道知事              | #OBOPOM       | HOROPORO.       | 0593461 | 北海道淮河影道河。  | 4              | 5    | 6930 燃料i   |  |
| 1   | E1001000-00024-00 | 經済産業大臣         | 北海道知事              | きつみついの美の同一    | TOLOGO/AC/IP    | 0010153 | 北海道北見市留口。  | 4              | B    | 6930 Mil-  |  |
| 1   | E1001000-00025-00 | 提该產業大臣         | 北南部田寨              | *0.801.10集0雨· | 「TOLOWORO所      | 0992103 | 北海道北見市場〇二  | 4              | 10   | 5930 然料。   |  |
| 1   | E1001000-00026-00 | <b>提该建業大臣</b>  | 北海南和寨              | きつみついつ葉の同一    | 本ロレロ館の語い        | 0910029 | 北海道北見市協门。  | 4              | 4    | 6930 然料    |  |
| 1   | E1001008-60027-00 | 經濟產業大臣         | 北海道和市              | FOROLOZOR.    | #OLOLOBOX       | 0991585 | 北海道北見市上〇二・ | - 4            | 4    | 5930 泡料。   |  |

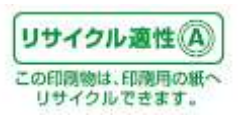

6.2.比較条件の設定(経年比較(地域別))★

次の「経年比較設定」画面が表示されますので、「地域の経年変化を表示」を選択します。

| 圣年比較設定画面                                                                                       |                                                                                                    | ļ |
|------------------------------------------------------------------------------------------------|----------------------------------------------------------------------------------------------------|---|
| 比較するデータを選択<br>・元となるデータ<br>sheet0001_2008<br>・比較対象データ(4つまで)<br>sheet0001_2009<br>sheet0001_2010 | <ul> <li>●域の経年変化を表示</li> <li>● 全国(全データ)を一括で集計</li> <li>● 都道府県別に集計</li> <li>● 市区町村別に集計</li> <li>● 小道沢</li> <li>● ジリア</li> <li>● ジリア</li> <li>● ジリア</li> </ul>                                                                                                    |   |
|                                                                                                | <ul> <li>第一種指定化学物質を指定</li> <li>条件指定なし</li> <li>選択</li> <li>クリア</li> <li>のの経年変化を表示</li> <li>・都道府県を選択(必須)</li> <li>・事業所を選択</li> </ul>                                                                                                    |   |
|                                                                                                | ●     ●     ●     ●     ●     ●     ●     ●     ●     ●     ●     ●     ●     ●     ●     ●     ●     ●     ●     ●     ●     ●     ●     ●     ●     ●     ●     ●     ●     ●     ●     ●     ●     ●     ●     ●     ●     ●     ●     ●     ●     ●     ●     ●     ●     ●     ●     ●     ●     ●     ●     ●     ●     ●     ●     ●     ●     ●     ●     ●     ●     ●     ●     ●     ●     ●     ●     ●     ●     ●     ●     ●     ●     ●     ●     ●     ●     ●     ●     ●     ●     ●     ●     ●     ●     ●     ●     ●     ●     ●     ●     ●     ●     ●     ●     ●     ●     ●     ●     ●     ●     ●     ●     ●     ●     ●     ●     ●     ●     ●     ●     ●     ●     ●     ●     ●     ●     ●     ●     ●     ●     ●     ●     ●     ●     ●     ●     ●     ●     ●     ●     ●     ●     ●     ●     ● |   |
| METI                                                                                           | ++>\tz1/                                                                                                    |   |

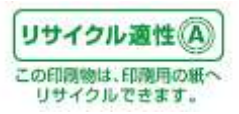

比較する範囲は次のとおりです。

【集計する範囲、対象】

| 全国(全データ)を一括で集計 | 全てのデータをまとめて集計します。              |
|----------------|--------------------------------|
| 都道府県別に集計       | 都道府県ごとに集計します。                  |
| 市区町村別に集計       | 市区町村ごとに集計します。市区町村毎に集計する場合は、1都  |
|                | 道府県のみとなります。                    |
| 第一種指定化学物質を指定   | 比較時に第一種指定化学物質を選択することができます。チェック |
| *              | を入れて、リストボックスより化学物質を選択してください。   |

【比較対象】

| 元となるデータ       | 比較の元となるファイルセットです。選択できません。一覧画面で  |
|---------------|---------------------------------|
|               | 直前に表示されていた画面のファイルセットが自動選択されます。  |
| 比較対象データ(4つまで) | 比較の対象となるファイルセットです。チェックを入れて選択してく |
|               | ださい。最大4つまで選択できます。               |

上記の集計範囲と比較対象の組み合わせで比較が行われます。

※検索・抽出を行った場合、検索結果一覧に対し上記の比較が行われます。取り込んだファイルのデ ータを対象に比較を行う場合、検索・抽出条件の設定画面で「全レコード表示」ボタンをクリックし全て のデータを一覧に表示した状態で比較を行ってください。

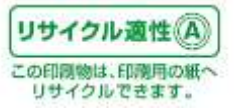

【例:全国(全データ)を一括集計で比較を行った場合】

ここでは、一例として全国(全データ)を一括集計したデータで比較を行った場合について説明します。 「全国(全データ)を一括で集計」オプションボタンと「比較対象データ」のシートを選択し「OK」ボタンをク リックします。

| 経年比較設定画面                                                                                           |                                                                                                    | ×                  |
|----------------------------------------------------------------------------------------------------|----------------------------------------------------------------------------------------------------|--------------------|
| 比較するデータを選択<br>・元となるデータ<br>sheet0001_2008<br>・比較対象データ(4つまで)<br>✓ sheet0001_2009<br>✓ sheet0001_2010 | <ul> <li>● 地域の経年変化を表示</li> <li>● 全国(全データ)を一括で集計</li> <li>● 都道府県別に集計</li> <li>● 市区町村別に集計</li> <li>● 森件指定なし</li> <li>● 選択</li> <li>● 少リア</li> </ul>      | L<br>選択<br>クリア     |
|                                                                                                    | <ul> <li>第一種指定化学物質を指定</li> <li>条件指定なし</li> <li>通択</li> <li>クリア</li> <li>クリア</li> <li>の図り事業所の経年変化を表示</li> <li>・都道府県を選択(・必須)</li> <li>・事業所を選択</li> </ul> |                    |
|                                                                                                    | 北海道<br>▲ 件指定なし<br>・ ・ ・ ・ ・ ・ ・ ・ ・ ・ ・ ・ ・ ・ ・ ・ ・ ・                                                                                                  | ▲ 選択<br>ダ クリア<br>メ |
|                                                                                                    | 同一年度のファイルを選択した場合も比較してしまいます。                                                                                                    | ок<br>++>±/        |

比較処理中は、次のボタンが表示されます。比較処理を中止する場合は「キャンセル」ボタンをクリック してください。

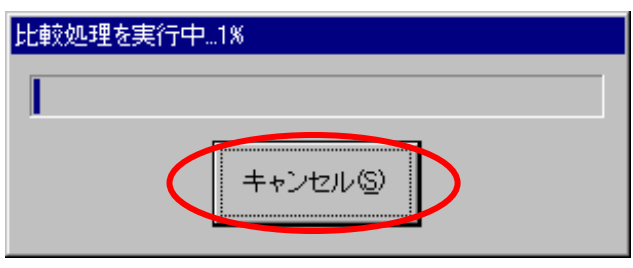

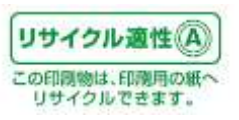

6.3.比較完了(経年比較(地域別))★

比較処理が正常に終了すると次の「全国(全データ)排出先別排出量経年比較一覧」画面が表示されます。

|                                                       |            |         | 2101 | ¥       | 10.00  |           | 2000fy  |         |       |         |  |
|-------------------------------------------------------|------------|---------|------|---------|--------|-----------|---------|---------|-------|---------|--|
|                                                       | 1000       | 18世1    | 1.00 |         | 1583   | 9         | 200     | IE.H.I  | 1.00  | 100.00  |  |
| 15 (20) (20) (20)                                     | 11.001     | 417.205 | 1.46 | 161.633 | 20 435 | 5,007 a7= | 13, 262 | 631,700 | 14    | 762 000 |  |
| <ol> <li>(7) 運動の示評価に</li> <li>(8) アクロル・アネド</li> </ol> | 21,660     | 12      |      | 101,021 | 20,448 | 44397.8/0 | 849     | 81      | 43    | 242.05  |  |
| シアクロル構                                                | 47,009     | 977     |      |         | 10.588 | 270.814   | 31,500  | 2,195   | , all |         |  |
| 4) アクロル酸工夫                                            | 12,294     | 1.114   |      |         | 140    | 83,713    | 14.106  | 266     | n i   |         |  |
| 5) アウリル酸2-                                            | 10,007     | 1       | 1    | 1       |        | 19        | 8       | 0       | Ű.    |         |  |
| もアクリル酸メチ                                              | 18,007     | 4,301   | 1    | 1       | 1      | 53,482    | 28.472  | 529     | 0     |         |  |
| 7) アクリロニトリ                                            | 228.343    | F.85#   | 1    | 1       | 18     | 384,710   | 215,240 | \$,806  | U.    | 1       |  |
| 1) アクロレイン                                             | 1,550      | 15      | 1    | 1       |        | 18,800    | 2,670   | 24      | 0     | 1       |  |
| 8) アジビン酸ビス                                            | 1,753      | 191     | 1    | 1       | 1      | 119,118   | 3,483   | 11      | 0     | 1       |  |
| 10) アジポニトリル                                           | û          | 1       | - F  | 1       | 8      | 17        | Û       | 0       | .0    | 1       |  |
| 11)アセトアルデヒ                                            | 10,303     | \$7,369 | 1    | 1       | 182    | 225.155   | 65,882  | 11,460  | .0    |         |  |
| 位)アセトニトリル                                             | 116,855    | 5,123   | 1    | 1       | 34,918 | 8,758,824 | 128,864 | 8,807   | 0     |         |  |
| (0) 2. 2' -79                                         | 0          |         | 1    | 1       | 1      | 582       | 0       | 5       | 0     |         |  |
| 14) 6-7ニシジン                                           | . <u>0</u> | 0.1     | 1    | - t.    | . 1    | 0         | 0       | 0       | 0     |         |  |
| 15) アニリン                                              | 1,912      | 10,128  |      |         | 1,728  | 581,482   | 2,688   | 18,614  | .0    |         |  |
| 1672-72/19                                            | M.207      | 25,318  |      | 1       | 80,955 | 1,039,140 | 43,471  | 26.273  | .0.   |         |  |
| ロシンチレントリ                                              | 364        | 84,008  | 1.   |         | 42.    | 5,250     | 784     | 85,008  | 8     |         |  |
| 10/ 7470=10                                           | 0          | 9.      |      |         |        | 481       | 0       | 0       | 0     |         |  |
| 10/ / 2 / H-A                                         | 0          |         |      |         | -      | 18        | 0       | 490     | 0     |         |  |
| 1200-22172                                            | 0          | 114     |      |         |        | 2.441     | 0       | - 400   | 0     |         |  |
|                                                       |            | 1.000   |      |         | × 1.   | C+341     |         | 10.1    |       |         |  |

【全国(全データ)排出先別排出量経年比較一覧画面ボタンの説明】

| No | ボタン名称  | 機能                                       |
|----|--------|------------------------------------------|
| 1  | 戻る     | 比較設定画面に戻ります。                             |
| 2  | 印刷     | 印刷を行います。(印刷プレビュー画面を表示します。)               |
| 3  | ファイル出力 | CSV または Excel ファイルを出力します。(ファイル出力指示画面を表示し |
|    |        | ます。)                                     |

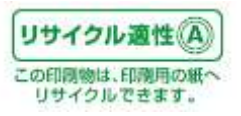

#### ΓIJ

| 比車 | ☆結果· | 一覧表  | (グラフ)              | 並て | /替えポ | タン       | ( | 各列の | )<br>    | マボ: | タンをク | 7U %     | ックす | ると並 | び替       | えを | 行います | t。)                | i  |                          |          |
|----|------|------|--------------------|----|------|----------|---|-----|----------|-----|------|----------|-----|-----|----------|----|------|--------------------|----|--------------------------|----------|
|    | 渔    | 一種指示 | = ( <b>1</b> )     |    | 2    |          |   | 3   | 批        | 出量  | 4    |          |     | (5) |          |    | 6    | 移                  | 動量 | $\overline{\mathcal{O}}$ |          |
|    | fi   | 上学物質 | $\bigtriangledown$ | Δ  | 大気   | $\nabla$ | Δ | 水域  | $\nabla$ | Δ   | 土壤   | $\nabla$ | Δ   | 埋立  | $\nabla$ | Δ  | 下水道  | $\bigtriangledown$ | Δ  | 廃棄物                      | $\nabla$ |
| Γ  | 上位   | 354  | 番目まて               | を表 | 続する  |          |   |     |          |     |      |          |     |     |          |    |      |                    |    |                          |          |
| 8  |      | 9    |                    |    |      |          |   |     |          |     |      |          |     |     |          |    |      |                    |    |                          |          |

【全国(全データ)排出先別排出量年度比較一覧画面ボタンの説明・「 I 」】

※比較の種類によりボタンの数が違いますが、使用方法は同じです。

| No         | ボタン名称           | 機能                                  |
|------------|-----------------|-------------------------------------|
| 1          | $\Delta \nabla$ | 一覧画面の表示を第一種指定化学物質番号順に並び替えます。Δ:昇順、   |
|            |                 | ▽:降順                                |
| 2          | $\Delta \nabla$ | ー覧画面の表示を大気排出量順に並び替えます。△:昇順、▽:降順     |
| 3          | $\Delta \nabla$ | ー覧画面の表示を水域排出量順に並び替えます。△:昇順、▽:降順     |
| 4          | $\Delta \nabla$ | ー覧画面の表示を土壌排出量順に並び替えます。△:昇順、▽:降順     |
| 5          | $\Delta \nabla$ | ー覧画面の表示を埋立排出量順に並び替えます。△:昇順、▽:降順     |
| 6          | $\Delta \nabla$ | ー覧画面の表示を下水道移動量順に並び替えます。△:昇順、▽:降順    |
| $\bigcirc$ | $\Delta \nabla$ | ー覧画面の表示を廃棄物移動量順に並び替えます。△:昇順、▽:降順    |
| 8          | 上位チェック          | 絞り込みたい上位数値を入力後、チェックを入れることにより、上位数値に入 |
|            |                 | カされている数値の行数に一覧が絞り込まれます。             |
| 9          | 上位数值            | 絞り込みたい上位の数値を入力します。                  |

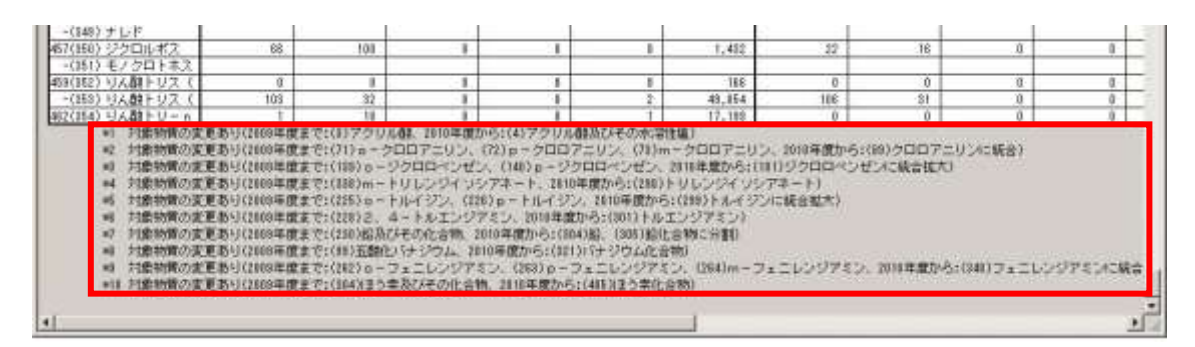

<sup>※2010</sup>年度からの対象物質の変更について、欄外に注釈が表示されます。★

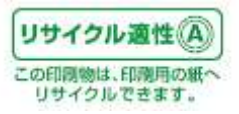

- 6.4.比較条件の設定(経年比較(事業所別))★
- 6.1より開いた「経年比較設定」画面から、「個別事業所の経年変化を表示」を選択します。

| 隆年比較設定画面                                                         |                                                                                                    | 2                 |
|------------------------------------------------------------------|----------------------------------------------------------------------------------------------------|-------------------|
| - 比較するデータを選択<br>・元となるデータ<br>sheet0001_2008<br>・比較対象データ(4つまで)<br> | <ul> <li>● 地域の経年変化を表示</li> <li>● 全国(全データ)を一括で集計</li> <li>● 都適府県別に集計</li> <li>● 市区町村別に集計</li> <li>▲ 選択</li> <li>▲ 2007</li> </ul> | ▲<br>選択<br>クリア    |
|                                                                  | <ul> <li>□ 第一種指定化学物質を指定</li> <li></li></ul>                                                                                      |                   |
|                                                                  | 「第一種指定化学物質を指定<br>「(1) 亜鉛の水溶性化合物<br>「大気」」<br>同一年度のファイルを選択した場合も比較してしまいます。                                                          | △ 選択<br>クリア<br>OK |
| <b>S</b> METI                                                    | *                                                                                                    | キンセル              |

## 比較する範囲は次のとおりです。

【比較対象】

| 元となるデータ       | 比較の元となるファイルセットです。選択できません。一覧画面で  |
|---------------|---------------------------------|
|               | 直前に表示されていた画面のファイルセットが自動選択されます。  |
| 比較対象データ(4つまで) | 比較の対象となるファイルセットです。チェックを入れて選択してく |
|               | ださい。最大4つまで選択できます。               |

## 【集計する範囲、対象】

| 都道府県を選択 | 比較したい事業所の所在地の都道府県を選択してください。経年 |
|---------|-------------------------------|
|         | 比較(事業所別)は1都道府県のみ比較可能です。       |

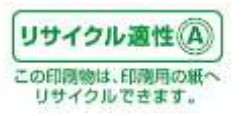

| 事業所を選択       | データを比較する際の事業所を選択することができます。(事業所 |
|--------------|--------------------------------|
|              | 選択画面を表示します。)                   |
| 第一種指定化学物質を指定 | 比較時に第一種指定化学物質を選択することができます。チェック |
|              | を入れて、コンボボックスより化学物質を選択してください。   |
| 排出先を指定       | 比較時に排出先・移動先を選択することができます。チェックを入 |
|              | れて、コンボボックスより排出先・移動先を選択してください。  |

上記の集計範囲と比較対象の組み合わせで比較が行われます。

※検索・抽出を行った場合、検索結果一覧に対し上記の比較が行われます。取り込んだファイルのデ ータを対象に比較を行う場合、検索・抽出条件の設定画面で「全レコード表示」ボタンをクリックし全 てのデータを一覧に表示した状態で比較を行ってください。

【事業所を指定して経年比較を行った場合】

特定の事業所のみを指定して経年比較を実施することができます。ここでは、事業所の指定方法について説明します。

経年比較設定画面の「事業所を選択」の「選択」ボタンをクリックして下さい。

次の「事業所選択」画面が開きます。

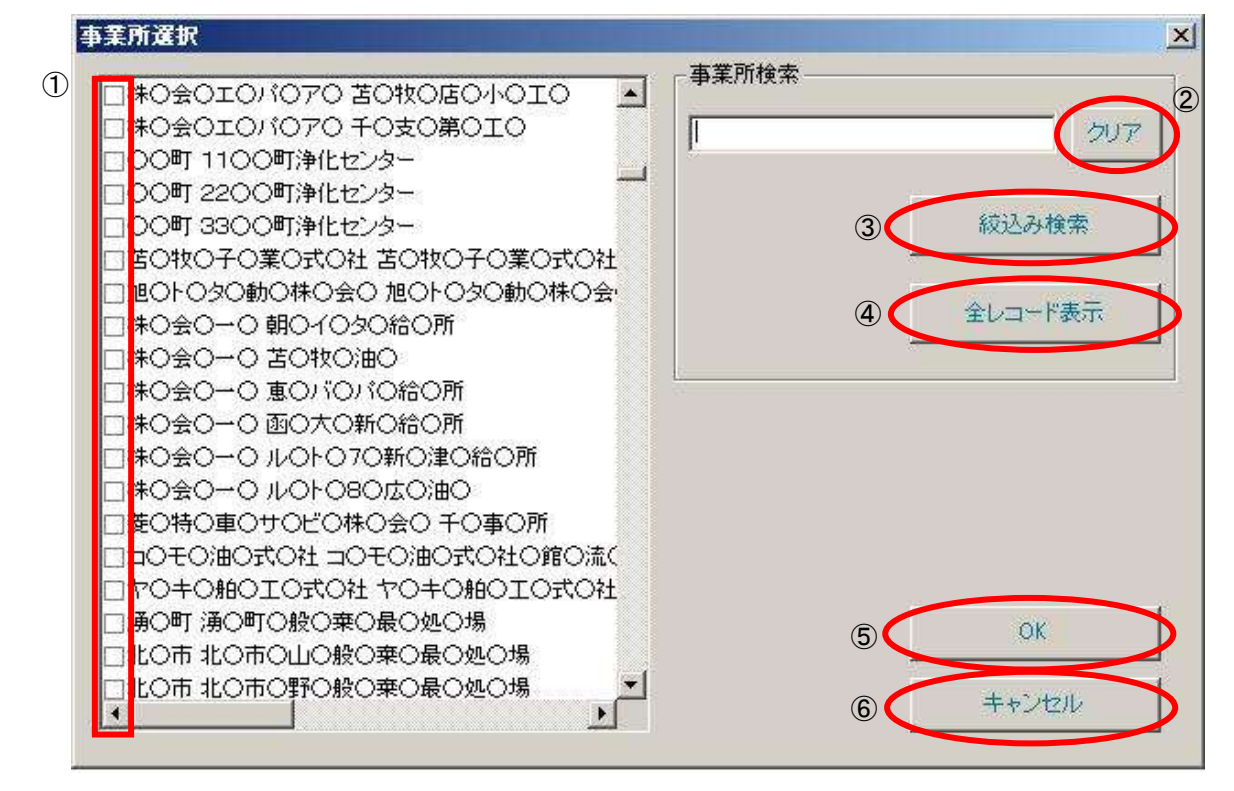

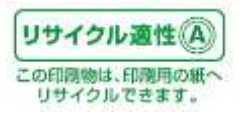

「事業所チェック」を入れて「OK」ボタンを押下すると、経年比較設定画面の事業所選択リストに選択した事業所の一覧が表示されます。

| 較するデータを選択―――                       |                                                           |
|------------------------------------|-----------------------------------------------------------|
| 元となるデータ                            | ○ 地域の経年変化を表示                                              |
| heet0001_2008                      | ◎ 全国 (全データ)を一括で集計                                         |
| い転付免データ(小っキャッ)                     | ○ 都道府県別に集計 ○ 市区町村別に集計                                     |
|                                    | 条件指定なし 二 選択 条件指定なし 二 選択                                   |
| _sheet0001_2009<br>]sheet0001_2010 | 207                                                       |
|                                    | ▶ 第一種指定化学物質を指定                                            |
|                                    | 条件指定なし     選択       ブリア                                   |
|                                    | <ul> <li>▲</li> <li>▲</li> <li>● 個別事業所の経年変化を表示</li> </ul> |
|                                    | ・都道府県を選択(必須)・事業所を選択                                       |
|                                    | 北海道                                                       |
|                                    |                                                           |
|                                    | □ 第一種指定化学物質を指定 □ 排出先を指定                                   |
|                                    | 1(1) 亜鉛の水溶性化合物 💉 大気 💌                                     |
|                                    | 同一年度のファイルを選択した場合も比較してしまいます。 OK                            |
|                                    | 土 5* 1/211。                                               |
| METI                               |                                                           |

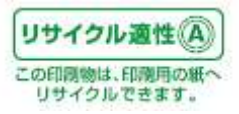

【例:北海道 〇〇町 22〇〇町浄化センター、33〇〇町浄化センターで 2008 年度・2009 年度・2010 年度のデータの比較を行った場合】

ここでは、一例として北海道 〇〇町 22〇〇町浄化センター、33〇〇町浄化センターの比較を行った場合について説明します。

「比較対象データ」で対象となるデータを選択します。「都道府県」コンボボックスより北海道を選択し 「事業所を選択」の「選択」ボタンを押下します。

| 各比較設定画面        |                                                   | 2                                                                                                    |
|----------------|---------------------------------------------------|----------------------------------------------------------------------------------------------------|
| 比較するデータを選択     | 10                                                |                                                                                                    |
| ・元となるデータ       | ○ 地域の経年変化を表示                                      |                                                                                                    |
| sheet0001 2008 | ● 全国 (全データ)を一括で集計                                 |                                                                                                    |
| 1              | C 都道府県別に集計 C 市区町村別に集計                             |                                                                                                    |
| ・比較対象データ(4つまで) | 条件指定なし 選択 条件指定なし                                  |                                                                                                    |
| sheet0001_2009 |                                                   |                                                                                                    |
| sheet0001_2010 |                                                   | クリア                                                                                                    |
|                |                                                   |                                                                                                    |
|                | ■ 第一種指定化学物質を指定                                    |                                                                                                    |
|                | 条件指定なし<br>AP# AP# AP# AP# AP# AP# AP# AP# AP# AP# |                                                                                                    |
|                |                                                   |                                                                                                    |
|                |                                                   |                                                                                                    |
|                |                                                   |                                                                                                    |
|                |                                                   |                                                                                                    |
|                | ◎ 個別事業所の経年変化を表示                                   |                                                                                                    |
|                | ・都道府県を選択(必須)・事業所を選択                               | $\sim$                                                                                                    |
|                | 北海道  条件指定なし                                       |                                                                                                    |
|                |                                                   |                                                                                                    |
|                |                                                   | - <i>DUP</i>                                                                                                   |
|                |                                                   |                                                                                                    |
|                | 「第一種指定化学物質を指定」<br>「第一種指定化学物質を指定」                  |                                                                                                    |
|                | 1(1) 亜鉛の水溶性化合物  大気                                | *                                                                                                    |
|                |                                                   |                                                                                                    |
|                |                                                   |                                                                                                    |
|                | 同一年度のファイルを選択した場合も比較してしまいます。                       | OK                                                                                                    |
|                |                                                   | di se di se di se di se di se di se di se di se di se di se di se di se di se di se di se di se di se di se di |
| METI           |                                                   | キャンゼル                                                                                                    |
|                |                                                   |                                                                                                    |

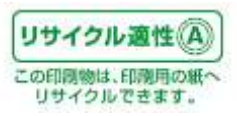

事業所選択画面が表示されますので、まず事業所リストの絞込を行います。

事業所検索に「〇〇町浄化センター」と入力し、「絞込検索」ボタンを押下します。

|                           | _ 事業所検索       |
|---------------------------|---------------|
| □豊〇町 豊〇浄化センター             | - Francisco   |
| □南〇良〇町南〇良〇浄化センター          | 〇〇町浄化センター クリア |
| □十〇葉〇電〇株〇会〇 十〇葉〇電〇株〇会〇    | 5/            |
| □新○だ○町 静○終○処○場            |               |
| □増○町 増○町○水○管○セ○タ○         | (             |
| □上〇町 層○峡○末○理○             |               |
| □上〇町 上〇下〇終〇処〇場            |               |
| □北〇道〇紙〇株〇会〇 北〇道〇紙〇株〇会〇札〇  | 全レコート表示       |
| □俱○安○ 俱○安○下○終○処○場         |               |
| 」帯〇市帯〇川〇水〇末〇理〇            | C.            |
| コ千〇空〇モ〇タ〇サ〇ビ〇株〇会〇 第〇サ〇ビ〇ス |               |
| 」千〇空〇モ〇タ〇サ〇ビ〇株〇会〇 整〇工〇    |               |
| □音○町 十〇川〇泉〇化〇ン〇〜          |               |
| □足○町 足○下○終○処○場            |               |
| □美○町 美○下○処○場              |               |
| □北〇本〇油〇式〇社 上〇川〇一〇ス〇テ〇シ〇ン  |               |
| □根〇市 根〇下〇終〇処〇場            | OK            |
| □岩○商○株○会○ 苫○牧○業○          |               |
| □岩0商0株0会0 三0町0油0          | + 50420       |
| •                         | キャノゼル         |

すると事業所リストに「〇〇町浄化センター」を含む事業所が表示されますので、「〇〇町 22〇〇町 浄化センター」、「33〇〇町浄化センター」にチェックを入れ、「OK」ボタンを押下します。

| <b>未川運</b> (1)                                           |               |
|----------------------------------------------------------|---------------|
| ]○○町 110○町浄化センター<br>2○○町 22○○町浄化センター<br>2○○町 33○○町浄化センター | 00町浄化センター クリア |
|                                                          | 絞込み検索         |
|                                                          | 全レコード表示       |
|                                                          |               |
|                                                          |               |
|                                                          |               |
|                                                          | OK            |
|                                                          | ++*`/t7//     |

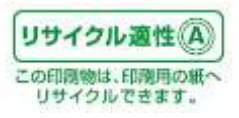

経年比較設定画面にて「OK」ボタンをクリックします。

| ¥x 9 0 ) > ⊘⊘a <u>a</u> n∧         | ○ 地域の経年変化素素元                                                                                                    |
|------------------------------------|----------------------------------------------------------------------------------------------------|
| 元となるデータ                            | ▲ 金田 (金元一句)を一括で集計                                                                                                    |
| :heet0001_2008                     | ○ 都道府県別に集計 ○ 市区町村別に集計                                                                                                    |
| 比較対象データ(4つまで)                      | 条件指定なし 🔍 1994日 条件指定なし 💌 1994日                                                                                                    |
| ∑sheet0001_2009<br>∑sheet0001_2010 | 連批     連批     通知       クリア     グリア                                                                                                    |
|                                    | □ 第一種指定化学物質を指定<br>条件指定なし                                                                                                    |
|                                    | <u>2017</u>                                                                                                    |
|                                    | <ul> <li> (● 個別事業所の経年変化を表示  <ul> <li> ・都道府県を選択(必須)  <ul> <li> ・事業所を選択 </li> </ul> </li> <li> 1/1海道  <ul> <li> 1/13247 </li> </ul> </li> </ul></li></ul> |
|                                    |                                                                                                    |
|                                    | 「第一種指定化学物質を指定     「排出先を指定       1(1) 亜鉛の水溶性化合物     ✓                                                                                                    |
|                                    | ーーーーーーーーーーーーーーーーーーーーーーーーーーーーーーーーーーーー                                                                                                    |

比較処理中は、次のボタンが表示されます。比較処理を中止する場合は「キャンセル」ボタンをクリック してください。

| 比較処理を実行中…0% |  |
|-------------|--|
|             |  |
| キャンセル(S)    |  |

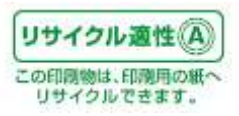

6.5.比較完了(経年比較(事業所別))★

比較処理が正常に終了すると次の「物質別経年比較(事業所別)(北海道)」画面が表示されます。 ※経年比較(事業所別)一覧画面に表示されるデータは、小数点以下を四捨五入しておりますの で、実際の届出データは個別業所ごとのデータをご確認ください。

| <ul> <li>福出先 御風告谷府 御風所名作 御風所名作</li> <li>御風所加な地</li> <li>御一種指定に常物質</li> <li>大気 作加</li> <li>日出金</li> <li>第二番 (1) 道道の非常性</li> <li>(1) 道道の非常性</li> <li>(1) (1) 道道の非常性</li> <li>(1) (1) (1) (1) (1) (1) (1) (1) (1) (1)</li></ul>                                                                                                    | 20100/y<br>30<br>1<br>1<br>1<br>1<br>1<br>1<br>1<br>1<br>1<br>1                                                                                                    |
|----------------------------------------------------------------------------------------------------|----------------------------------------------------------------------------------------------------|
| 単大菜<br>加加         北東市<br>(1) 単晶の市営物に         大丸、         水根         注           単土菜<br>加加         北東市<br>(1) 単晶の市営物に         0         1         1         1         1         1         1         1         1         1         1         1         1         1         1         1         1         1         1         1         1         1         1         1         1         1         1         1         1         1         1         1         1         1         1         1         1         1         1         1         1         1         1         1         1         1         1         1         1         1         1         1         1         1         1         1         1         1         1         1         1         1         1         1         1         1         1         1         1         1         1         1         1         1         1         1         1         1         1         1         1         1         1         1         1         1         1         1         1         1         1         1         1         1         1         1         1 <th>38         38         0           1         0         0         0           2         0         0         0           3         0         0         0           4         0         0         0           5         0         0         0           6         0         0         0           7         0         0         0           8         0         0         0           8         0         0         0           8         0         0         0</th>                                                                                                    | 38         38         0           1         0         0         0           2         0         0         0           3         0         0         0           4         0         0         0           5         0         0         0           6         0         0         0           7         0         0         0           8         0         0         0           8         0         0         0           8         0         0         0 |
| PAC(10) セレシス(10) 0 0 0     P シタン(10) ア シタン(10) ア シタン(10) ア シタン(10) ア シタン(10) ア シタン(10) ア シタン(10) ア シタン(10) ア シタン(10) ア シタン(10) ア シタン(10) ア シタン(10) ア シタン(10) ア シタン(10) ア シタン(10) ア シタン(10) ア シタン(10) ア シタン(10) ア ジタン(10) ア ジタン(10) ア ジョン(10) ア ジョン(10) ア ジョン(10) P (10) P (10) |                                                                                                    |

「I」項6.3 p41の全国(全データ)排出先別排出量年度比較一覧画面ボタン「I」参照

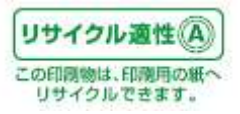

| 【物質別経年比較(事業所別)- | - 覧画面ボタンの説明】 |
|-----------------|--------------|
|-----------------|--------------|

| No | ボタン名称  | 機能                                       |
|----|--------|------------------------------------------|
| 1  | 戻る     | 比較設定画面に戻ります。                             |
| 2  | グラフ表示  | 比較グラフ表示を行います。(比較グラフ画面を表示します。)            |
| 3  | 印刷     | 印刷を行います。(印刷プレビュー画面を表示します。)               |
| 4  | ファイル出力 | CSV または Excel ファイルを出力します。(ファイル出力指示画面を表示し |
|    |        | ます。)                                     |

| 312(252) 観楽為25天の編 | 1   | 1  | 1 | 0   | 0 0 | 0   | 0 |     |
|-------------------|-----|----|---|-----|-----|-----|---|-----|
| 374(283) ふっ化木本恐び  | 1   | 22 |   | 0   | 0 0 | 0.  | 8 |     |
| 438(298) ペンゼン     | . 1 | 1  | 6 | 0 ( | 00  | .0. | 8 | 8   |
| #11(304) ほう素及びその  | 4   | 1  | 0 | B   | 0   | 0   | 8 | - B |
| 41H(206) PCB      | 1   | 1  | 0 | 0   | 0   | 0   | 0 | 1   |
| 412(8) 1) ランガンあれる | 1   |    |   | 01  | 0   | 0   | 0 | 1   |
|                   |     |    |   |     |     |     |   |     |
|                   |     |    |   |     |     |     |   |     |

※2010 年度からの対象物質の変更について、比較対象に該当の物質が含まれる場合は欄外に注釈 が表示されます。★

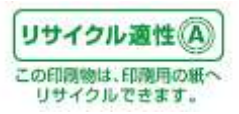

6.6. グラフを表示(経年比較(事業所別))

「物質別経年比較(事業所別)一覧」画面で「グラフ表示」ボタンをクリックすると「物質別経年比較(事業 所別)グラフ」画面が開き、棒グラフが表示されます。

(グラフは比較した事業所の物質が各年度分表示されます。)

| 物質別經年比較「專 | (1988年)       |                                 |         |       |     |                                           |
|-----------|---------------|---------------------------------|---------|-------|-----|-------------------------------------------|
|           |               | 190.05 BIRE                     | 771     | V##71 |     |                                           |
| 523       |               |                                 |         |       | 1   |                                           |
| 121       | 事業所           | 物質名                             | 年度      | 最出新   | 移動量 | NUT A A A A A A A A A A A A A A A A A A A |
| •••#      | ●●●雨載結整分場<br> | 1(1)生俗の水溶性化合物                   | 2086fy  | 186   |     | 3                                         |
|           |               |                                 | 2018ty  | 110   |     | 3.0                                       |
|           |               | And well as many                | 2010ty  | 288   |     |                                           |
|           |               | 48(-17) E PN                    | 201019  | 44    |     | 3                                         |
|           |               |                                 | 20891y  | 110   |     |                                           |
|           |               | 111 001 + 115 + 1 # # # # # # # | 201019  |       |     | 2 F                                       |
|           |               | パイモリカドミウム設いその北谷物                | 2010ty  | 1     |     |                                           |
|           |               |                                 | 20194y  | 11    |     |                                           |
|           |               | and and design Red and a state  | 201019  |       |     |                                           |
|           |               | 10/1 10/ 2000 CIE 2000 CE       | 20101y  | 44    |     |                                           |
|           |               |                                 | A08019  | 99    |     |                                           |
|           |               | and any million and the set     | -2010ty | 40    |     |                                           |
|           |               | and any search hereited an      | 201019  |       |     |                                           |
|           |               |                                 | 20104-  |       |     |                                           |
|           |               | 111(40) -2:3-25.1               | 201017  |       |     |                                           |
|           |               | 111111122122                    | 20386   |       | -   | 3                                         |
|           |               |                                 | 2010fw  |       |     |                                           |
|           |               | 144(101) 単核シアン化会物 (構成及          | 20181y  |       |     | 3                                         |
|           |               |                                 | 20181   | 118   |     | 3 1                                       |
|           |               |                                 | 20101+  | 85    | 1   | 3                                         |
|           |               | LATIONS TOTAL TRUE -            | 20104   |       | 6   |                                           |

「閉じる」ボタンで、集計一覧画面にもどります。

「印刷」ボタンで、グラフを印刷します。

「ファイル出力」ボタンで、グラフを画像ファイル(BMP 形式または JPEG 形式)に保存します。

グラフ画面の機能(印刷、ファイル出力、クリップボードコピー)については9.「その他機能」の章をご参照ください。

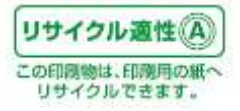

6.7. データの比較方法(増減比較)

「PRTRけんさくん」の「比較」ボタンをクリックします。ポップアップメニューが表示されますので、「増減 比較(事業所別)」をクリックします。

| -  | (ん教)3 ファイ()も出力     | 14-14-1415 FFBI                           | 196's- MBR   |                                 | CENDI-WEINED           | 1        |                                         |        |              |              |  |
|----|--------------------|-------------------------------------------|--------------|---------------------------------|------------------------|----------|-----------------------------------------|--------|--------------|--------------|--|
| -  |                    |                                           | / designed   | THE REAL PROPERTY AND INCOMENTS | ( <b>6</b> ¥730        |          | 100.000 MOVE 122                        | Lance  | Constant and | mb a may     |  |
|    | 100001000 00001 00 | Neithro Alt                               | 1925/70      | 1 #3 E DI?                      | ROLOBOROR              | Str. 27  | 中美州171日1日                               | 29625. | 化美国红         | 主なの連接        |  |
| Η. | E3901000-00001-00  | 超消隆·東八臣<br>退治-東蒙大臣                        | 1,432710     | 000000000                       | TOLOTORO               | 0510002  | 北海辺市市市市市市市                              |        |              | 5530 Mile.   |  |
| 8  | E0901000-00002-00  | 经济理美人臣                                    | 4,430754     | CODOMONO_                       | TOLOROBOR              | 00863401 | 利用の調査の通信                                | 9      |              | 0435 2014    |  |
| 8  | ED901000-00003-00  | (1) 2 2 2 2 2 2 2 2 2 2 2 2 2 2 2 2 2 2 2 | 4.4.0750     | 00000000                        | +OLOROROR              | 0010033  | ALL BUILDING COPUND C                   |        |              | 0900 2014    |  |
| 4  | E0901000-00004-00  | (年)(10)(十四)                               | 北流市中         | CODOBOBO.                       | TOLOBORO#              | 0410014  | AL BUB MILLION AND                      |        |              | 2000 2578    |  |
| -  | 0901000-00005-00   | INT. CHARLE                               | -C/632/11/p  | BUTUSUNDA.                      | BOLOSOMO#              | 0410012  | ACREMENTATION                           | 1      |              | 7700 EBD.    |  |
| -  | E0901000-00000-00  | 程清佳東大臣                                    | 12432710     | *OBOTORO*                       | #OMOTOWO.              | 0200121  | 北和道君死,而第一                               | 3      |              | 200 -12      |  |
| 4  | E12901000-00007-00 | 经消除条八任                                    | 1.4.2734     | COEOROWONP.                     | れいいの東い根のか              | 0718111  | 北京市市市東い                                 |        | 1 1          | SAU 2045     |  |
|    | E0901000-00008-00  | 経済度美八臣                                    | 1,4位75中      | COEOBOWOH-                      | #0K080807-             | 0010211  | AL-MORTELLINGVARAB                      |        | 0            | 55530 70411  |  |
|    | E0901000-00009-00  | 国主×10人臣                                   | 1,11,2110    | 2080803001                      | HRVBULUMU<br>TOLOROHOT | 0840914  | Hard Strate -                           |        |              | 6400 BIRM    |  |
| 10 | E0901000-00010-00  | 经消遣承入证                                    | 2,12,0,914   | ACLOBOROM.                      | TODOGORCAR-            | 0091373  | 10 BURGE ( AX (I) Me.                   |        | 10           | 0132 118     |  |
|    | E0901000-00011-00  | 经济使某人经                                    | 12103958     | ROUDBONON.                      | TOLOWOTON'             | 0800844  | ALL REGISTER OF                         | 9      | 0            | 5132 418     |  |
|    | E0901000-00012-00  | 经济推进入出                                    | 12/4/02/04   | SOCORONOM.                      | AODOBOROR.             | 0110005  | 北京市市市市市市市市市市市市市市市市市市市市市市市市市市市市市市市市市市市市市 |        |              | 5132 43 B    |  |
|    | E0901000-00013-00  | 厚生穷癖不臣                                    | 12,4:0710    | NOWOBUS.                        | NOWOBOR 100            | 0560075  | 北京市市にい                                  | 1      | 50           | 7210 2636236 |  |
|    | EUS/1000-00014-00  | 国主义语大臣                                    | 1.4.2710     | ROBOLOGOUG-                     | KOSODOSOIS-            | 0800473  | 北海道中国市西门公平                              | -      | 31           | 7/00 200.    |  |
|    | E0901000-00015-00  | 国主义通大臣                                    | 12,19,1271.0 | POSCEO-SOIS-                    | POSOLO-KOR-            | 0800038  | 北京市山田市自一                                | 1      | 18           | 7/00 890-    |  |
|    | E0901000-00016-00  | 1年3月入22                                   | 汇准进行事        | HOBOROROH                       | HOBOECHO-              | 0890622  | 北部港中川政策的                                |        | 12           | 8722 推進      |  |
|    | E0901000-00017-00  | 通生交通入理                                    | 1.4.2.19     | CORO.                           | BOBO FOMO              | 0930503  | 北西通州西部政治                                | 29     | -3           | 3830 1-70    |  |
|    | E0901000-00018-00  | 程济度第六臣                                    | 北海道印象        | NEOWORO NO                      | HOWOTOHO.              | 0711261  | 北田道上川市林市街                               |        | 45           | 9210 815     |  |
|    | E0=01000-00019-00  | 国主义语大臣                                    | 5.8.910      | IROM .                          | PIOFORORO              | 0850213  | ILEMPROMPIO.                            | - 29   |              | 3800 FW.     |  |
|    | 60961000-00020-00  | 绿境大臣                                      | 2,8,0,10     | MORIOROBO                       | 月の間の特の金の               | 0670052  | 北海道江即时两〇4-                              | 1      | 45           | 8727 産業      |  |
|    | E0901000-000021-00 | 農林水產大臣                                    | 北海道知事        | DIEORORO NO                     | TEOWORKOSKO            | OBBOE63  | 北海道日南部日南                                |        | 314          | 1200 2048    |  |
|    | E0901080-00022-00  | 国土交通大臣                                    | 北海道知事        | 個の市                             | PICANO FCMO.           | 0850468  | 北省道的城市中国口。                              | - 29   | B            | 3830 下水      |  |
|    | E0901000-00023-00  | 經濟儒業大臣                                    | 无渴语归事        | HOMOMORO                        | 20VOIO                 | 0510006  | 北、和道室蘭市茶〇                               | 1      | 34           | 2000 鉄鋼業     |  |
|    | E0901000-00004-00  | 祥清產業大臣                                    | 北清波和事        | HOBO#O#O                        | 特CSOBC製O               | 0510006  | 北海道重新市茶〇、                               | 4      | 6            | 5930 1E.W.   |  |
| 1  | E0901000-00025-00  | <b>探济建業大臣</b>                             | 北海道印幕        | BO2090/102                      | #OIO                   | 0800022  | 北海道華広市西〇가                               | 1      | 30           | 2200 292     |  |
| 1  | E0901000-00026-00  | 国土交诸大臣                                    | 北海波河事        | \$C80                           | きつべつ神社センター             | 0440212  | 北海道配田群爆改                                | - 29   | 2            | 3830 下水      |  |
|    | E0901000-00027-00  | 經濟產業大臣                                    | 北海道如事        | 202050208                       | 1.5050505/0株小          | 0670051  | 北海道江的市工口。                               | 1      | - 10         | 1800 米村・     |  |

または「PRTRけんさくん」のプルダウンメニュー「集計・比較」→「比較」→「増減比較(事業所別)」をク

#### リックします。

| <b>テイル取益</b> ファイル起力 | 168-382                | 1005 <b>0 -</b> 1540-000<br>2460(5) | 2期はH0 <u>10</u><br> | <br>新の地域部と事業用等しの。<br>新の外見相互換の… |          |            |      |      |            |   |
|---------------------|------------------------|-------------------------------------|---------------------|--------------------------------|----------|------------|------|------|------------|---|
| 整理委号                | 展出先大臣                  | 創出た                                 | 1.5至11年             | 重量用化力                          | 影漫畫花     | 事業所用在地     | SEN. | 従黨員註 | 主たる業種      |   |
| E0901000-00001-00   | 經滅産業大臣                 | 北省遗物事                               | DODOBOBO-           | 市のレロ橋の船の所                      | 0570002  | 北海道浦河影演河。  | 0    | 3    | 5930 虎利    |   |
| E0901000-00002-00   | 提法雇業大臣                 | 北海道初寧                               | DODOBOBO_           | 本のレの味の絵の所                      | 0593451  | 北海道港河影漫灯。  | 5    | 2    | 5930 光料    |   |
| E0901000-00003-00   | 経済産業大臣                 | 北海道和專                               | 7/0から歳の協心           | 木のレの橋の船の所                      | 0570033  | 北淮淮淮河部淮河。  | 5    | 3    | 5930 然料    |   |
| E0901000-00004-00   | 程浅泉業大臣                 | 北海道和寨                               | たらから着く強く            | 木OLO根O給O所                      | 0580014  | 北海道推过即横过。  | 5    | 3    | 6930 燃料.   |   |
| E0907000-00005-00   | 国土交通大臣                 | 北海道知事                               | 面OFO30600株-         | 面のもの多つ動の特に                     | 0410812  | 北港浦面前市场〇4- | 1    | 24   | 7700 自動。   |   |
| £0901000-00006-00   | <b>喧淡產業大臣</b>          | 北海道物源                               | 本O員OIO時O·           | \$0801080                      | 0600121  | 北海道出見沢市栗・  | 2    | 36   | 2900 一般    |   |
| E0901000-00007-00   | 经误应重大臣                 | 北海道加赛                               | たつせつ劇の協つ紙・          | オロレの東の極のル・                     | 0718111  | 北海道旭川市東O。  | 4    | 7    | 5930 炮利    |   |
| E0901000-00008-00   | 经浅度第六臣                 | 北阳道知高                               | たりせつ良い協つ組一          | 木のレの間の色のアー                     | 6711211  | 北海道上川都開橋   | 4    | 6    | 6930 創料。   |   |
| E0901000-00009-00   | 国土交通大臣                 | 北聯通知事                               | EOROWORON           | 現の部の二の第〇                       | 0840914  | 北海道國際市西O企。 | 1    | 35   | 4400 倉庫業   |   |
| E0901000-00010-00   | 經漢產業大臣                 | 北蜀道知事                               | #OLOBOIGOM-         | #OLOZORO/IB-                   | 0591373  | 北海道苫小牧市亮   | 5    | 10   | 6132 石油    |   |
| E0901000-00011-00   | 經濟産業大臣                 | 北面透知事                               | ROLOBONOH-          | NOLOMOTOR.                     | 0850844  | 北海道姚能市知〇二  | 6    | 6    | 6132 石油-   |   |
| E0001000-00012-00   | 程法度某大臣                 | 北海道知事                               | 本の人の教の協の細・          | 本のレク催の石の出・                     | 0770002  | 北海道留赖市壤〇二  | 6    | 3    | 5132 石油。   |   |
| E0901003-00013-00   | 厚生劳働大臣                 | 北海道和事                               | #0g0g0#             | 林〇金〇日〇會                        | D660075  | 北海道千橋市北〇二  | 1    | 50   | 7210 注湿業   |   |
| E0901000-00014-00   | 国土交通大臣                 | 北海道知事                               | 103000000           | 10300000th.                    | 0802472  | 北海道等应市西O2- | 1    | 11   | 7700 自動.   |   |
| E0901000-00015-00   | 国土交通大臣                 | 北海道和事                               | 1030R050.0-         | HOSOHOSOIA-                    | 0890538  | 北海汕中川郡福和   | 1    | 18   | 7700 自動。   |   |
| E0901000-00016-00   | 環境大臣                   | 北阳道知識                               | #O±04L0/#091        | #O金O北O/#O.                     | 0990622  | 北海道中川部場別し  | 1    | 12   | 8722 産業。   |   |
| E0901000-00017-00   | 国土交通大臣                 | 北海道知道                               | (EC/BO              | MONOTONO.                      | 0930503  | 北海道常吕郡伯吕。  | 29   |      | 3830 Filk. |   |
| E0901000-00019-00   | 經濟產業大臣                 | 北海道加藤                               | #O会O本O接O。           | #090#0#0.                      | 0/11/261 | 北海道上川都開樹。  | 4    | 46   | 9210 自然。   |   |
| E0901000-00019-00   | 国土交通大臣                 | 北海通知事                               | 新〇市                 | PIOTOMOBON                     | 0650213  | 北海道創設市時〇。  | 29   | 2    | 3830 T/K   |   |
| E0901000-00020-00   | 環境大型                   | 北南语物事                               | Decetomon 0         | 角の間の株の金の                       | 0670052  | 北海走江的市内〇4- | 1    | 45   | 8722 産業。   |   |
| E0901000-00021-00   | 最林水虚大臣                 | 北南语知春                               | 120水〇秋〇余〇           | 06000000                       | 0890563  | 北海道白狮部白狮   | 1    | :314 | 1200 食料。   |   |
| E0001000-00022-00   | 国土交通大臣                 | 北海道知事                               | (MO)市               | PICKNO FOMO-                   | 0850468  | 北海道探路市网O。  | 29   | 8    | 3830 下水    |   |
| E0001000-00023-00   | <b>继续度某大臣</b>          | 北湖道和高                               | BOROMORO            | 20-0I0                         | 0510006  | 北海道変換市等の   | 1    | 34   | 2600 近期平   |   |
| E0901000-00024-00   | 經濟産業大臣                 | 北面通知事                               | BOBOBOBO            | HOROBORO-                      | 0510036  | 北海波家県市茶〇一  | 4    | 6    | 5930 2014  |   |
| E0001000-00025-00   | 提该產業大臣                 | 11.1018303                          | 幕〇金〇世〇/102·         | \$OIO                          | 0800027  | 北海道等広市西〇丁・ | 1    | 30   | 2200 757   |   |
| E0901000-00025-00   | 国土交通大臣                 | 11.1018708                          | BORO B              | 90-50%/Etc/9-                  | 0440232  | 北海道社田郡客茂   | 29   | 2    | 3830 下水。   |   |
| E0901000-60027-00   | 經過產業大臣                 | 北海道和國                               | 101/050//0#+.       | 20:050:004-                    | 0670057  | 北海北190mIO. | 1    | 18   | 1600 未材:   |   |
| unner seen Liberty  | the second is a second | L anno 100                          |                     |                                |          |            |      |      |            | _ |

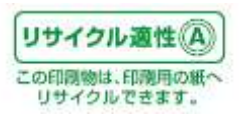

6.8.比較条件の設定(増減比較)★

次の「増減比較設定」画面が表示されます。

| い応ナスニーカ大説セ     | 集計士2 範囲 社会本語学              |
|----------------|----------------------------|
| に取りるナーンを選択――   |                            |
| ・比較対象データ       | ・都道府県を選択(必須)・争耒州を選択        |
| sheet0001 2009 |                            |
| 010010001_2000 |                            |
| ・元となるデータ       |                            |
| sheet0001_2010 |                            |
|                | □ 第一種指定化学物質を指定             |
|                |                            |
|                |                            |
|                |                            |
|                | □ 増減範囲を指定                  |
|                | 6 大気 6 水域 6 土壌 6 埋立        |
|                | C 下水道 C 廃棄物                |
|                | ☞ 增減割合(%)                  |
|                | 以上 [] 以下                   |
|                | C 境街量(ke)                  |
|                |                            |
|                |                            |
| 同-             | ・年度のファイルを選択した場合も比較してしまいます。 |
|                |                            |
| METI           | キャンセル                      |

## 比較する範囲は次のとおりです。

【比較対象】

| 比較対象データ | 比較の対象となるデータのファイルセットです。選択できません。ー |
|---------|---------------------------------|
|         | 覧画面で直前に表示されていた画面のファイルセットが自動選択   |
|         | されます。                           |
| 比較元データ  | 比較の元となるファイルセットです。この年度のデータが比較元と  |
|         | なるデータになります。コンボボックスで選択してください。    |

## 【集計する範囲、対象】

| 都道府県を選択 | 比較したい都道府県を選択してください。増減比較(事業所別)は1 |
|---------|---------------------------------|
|         | 都道府県のみ比較可能です。                   |

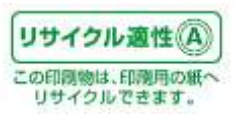

| 事業所を選択       | データを比較する際の事業所を選択することができます。(事業所        |
|--------------|---------------------------------------|
|              | 選択画面を表示します。)                          |
| 第一種指定化学物質を指定 | 比較時に第一種指定化学物質を選択することができます。チェック        |
| *            | を入れて、コンボボックスより化学物質を選択してください。          |
| 増減範囲を指定★     | 増減比較するデータの排出量・移動量の範囲指定が可能です。          |
|              | 増減範囲は-9,999,999~99,999の間で増減割合(%単位)、また |
|              | は増減量(kg 単位)を指定可能です。                   |
|              | 増減割合(量)に正の値を設定すると増加分を、負の値を設定する        |
|              | と減少分を抽出します。                           |
|              | ただし、増減割合は-100%で届出値0となるため、-101%以下の指    |
|              | 定はできません。                              |

上記の集計範囲と比較対象の組み合わせで比較が行われます。

※検索・抽出を行った場合、検索結果一覧に対し上記の比較が行われます。取り込んだファイルのデ ータを対象に比較を行う場合、検索・抽出条件の設定画面で「全レコード表示」ボタンをクリックし全 てのデータを一覧に表示した状態で比較を行ってください。

※増減範囲指定における増減割合(%)の設定方法において、比較元となるデータを 100(kg)とした 場合に、比較対象年度のデータより抽出される範囲は以下のとおりです。 (前年度のプログラムと指定方法が変わっていますので、注意してください)

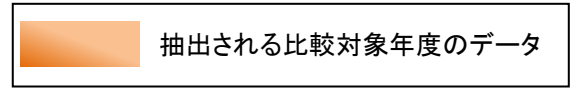

① 増減割合 50%以上

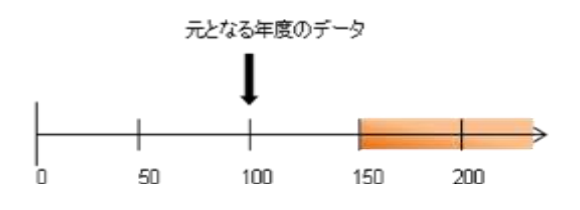

② 増減割合 50%以上 100%以下

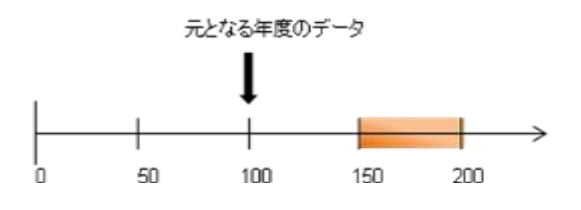

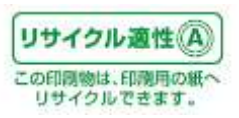

#### ③ 増減割合 50%以下

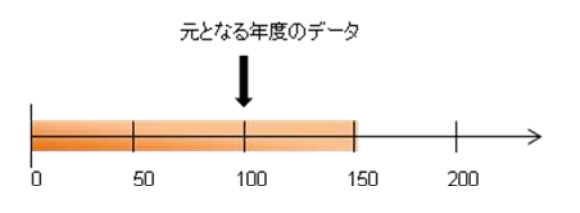

④ 増減割合-50%以上 50%以下

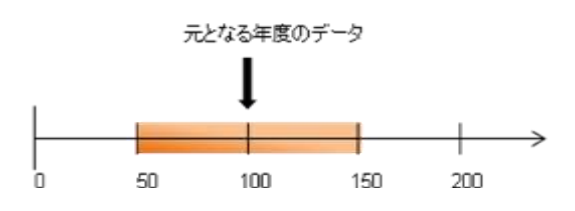

⑤ 増減割合-50%以上

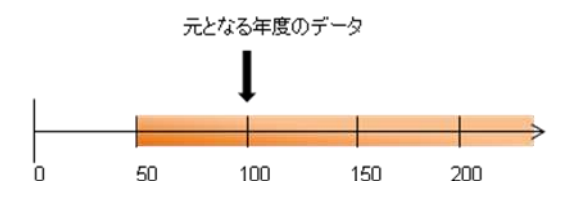

⑥ 増減割合-50%以下

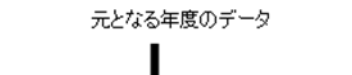

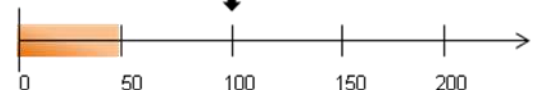

⑦ 増減割合-75%以上-50%以下

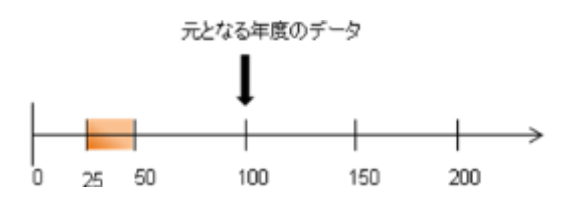

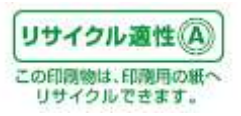

【例:神奈川県内で 2008 年度・2009 年度のデータで比較を行った場合】

ここでは、一例として神奈川県内で 2008 年度に対して 2009 年度で大気への排出量が 100kg~

10,000kg 増加したデータの比較を行った場合について説明します。

「比較するデータを選択」で比較元データとして 2008 年度を選択します。「都道府県」コンボボックスより 神奈川県を選択します。

「増減範囲を指定」チェックボックスにチェックを入れ、ラジオボタンにてそれぞれ「大気」「増減量(kg)」を 選択します。

増減量の「以上」エディットボックスに'100'、「以下」エディットボックスに'10000'をそれぞれ入力して、 「OK」ボタンをクリックします。

※排出量が 100kg~10,000kg 減少したデータの比較を行う場合は、「以上」エディットボックス

に'-10000'、「以下」エディットボックスに'-100'をそれぞれ入力してください。

| 比較するデータを選択――   |                              |    |
|----------------|------------------------------|----|
| ,比較就免データ       | ・都道府県を選択(必須)・事業所を選択          |    |
|                |                              | 択  |
| suee10001_2009 |                              |    |
| ・元となるデータ       |                              | 17 |
| sheet0001_2008 |                              | -2 |
|                |                              |    |
|                | 1(1) 亜鉛の水溶性化合物               |    |
|                |                              |    |
|                | ▶ 増減範囲を指定                    |    |
|                | ● 大気 ● 水域 ● 十壌 ● 埋立          |    |
|                | C下水道 C 廃棄物                   |    |
|                | ○ 増減割合(%)                    |    |
|                | UL UF                        |    |
|                | ④ 増減量(kg)                    |    |
|                | 100 以上 10000 以下              |    |
|                |                              |    |
|                | 年度のノアイルを選択した場合も比較してしまいます。 0K |    |
| AATTI          | キャンセル                        |    |

比較処理中は、次のボタンが表示されます。比較処理を中止する場合は「キャンセル」ボタンをクリック

してください。 比較処理を実行中…0%

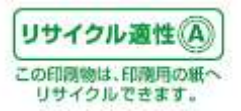

6.9.比較完了(増減比較)★

比較処理が正常に終了すると次の「増減比較(事業所別)一覧」画面が表示されます。

※増減比較(事業所別)一覧画面に表示されるデータは、小数点以下を四捨五入しておりますの で、実際の届出データは個別業所ごとのデータをご確認ください。

| V          | 日田氏        | 事業者名符                | 事業所も許                                                                                                    | 事業所附在地<br>ダム ダ                          | <b>₩</b>             | (2010年)<br>上版法部 | 第二日本の新香母(2009年度主での<br>第二日本の新香母(2009年度主での<br>日本市工作が計算物度来更の高 | 7月1日1日日)<br>1月1日日 - 1 | 1.<br>86 |          |      |      |
|------------|------------|----------------------|----------------------------------------------------------------------------------------------------|-----------------------------------------|----------------------|-----------------|------------------------------------------------------------|-----------------------|----------|----------|------|------|
| FU         | 107        | 番目までき表示する            |                                                                                                    |                                         |                      | 10000000        |                                                            |                       |          |          |      |      |
|            |            |                      |                                                                                                    |                                         |                      |                 | ネデータ(2、小)                                                  | 触る以下                  | 20183    | E入しております | r. / | Ē    |
| 副出先        | 提出先        | 事業者名許                | 事業所名作                                                                                                    | 事業所所在地                                  | 払う<br>事項             | 1011-022        | 第一種指定化学物質                                                  |                       |          | Haren .  | 100  | 315  |
|            |            | in the second second | 111100-0010                                                                                                    | 1.1110/12404                            | 1000                 |                 | 11( A)) T #11-(C-(+C))                                     | - 大帆                  | 588      | 2016     | 土場   | - 15 |
| 經濟度        | 神奈川        | #090107080           | NOIO                                                                                                    | 神奈川県穂満営市後〇                              | 2901                 |                 | 11(63)キシレン                                                 | 2                     | 411      | i        | Ő    |      |
| 11大臣       | 语知事        | m                    |                                                                                                    | TO-0901                                 | - 於孫城<br>5月製造        |                 | 300(227) FAILS                                             | 24                    | 311      |          | 0    |      |
| 100        | 62270      | 1                    | 200222                                                                                                    | 020020000000000000000000000000000000000 |                      | 1000            | 201(211) トリクロロエチ                                           | 3                     | 388      | 0        | ę    | _    |
| 僅清產<br>電大臣 | 南和寨        | HOBOYOE              | #0 <u>\$0+0</u> 2                                                                                                    | 神奈川県統制市市O川<br>〇間0201                    | 2001<br>合規製品<br>以追案  | 2               |                                                            |                       |          |          |      |      |
| _          |            |                      |                                                                                                    |                                         |                      | 1               | 和(40)エチルペンゼン                                               | 2                     | 318      | 0        | 0    | -    |
| 程清禮<br>第大臣 | 神奈川<br>景知事 | ORO#OIOB             | NOIO.                                                                                                    | 神奈川県海老名市門〇<br>傍070                      | 2001<br>計規制品<br>計画業  | 1               | III(88)キシレン                                                | 6                     | 246      | 1        | 0    |      |
|            |            |                      | and the second second se | - Contraction and Contraction           |                      | Terrard.        | 3116(227) FJUITS                                           | 1                     | 310      | 0        | 0    | _    |
| 程清度<br>重大臣 | 排的川<br>県知事 | BOHIOHIOROFI         | RONORO                                                                                                    | 020<br>020                              | 3101<br>此述用限<br>#群用制 | 2               |                                                            |                       |          |          | _    |      |
| -          |            |                      |                                                                                                    |                                         |                      | -               | 11((14) 単化マチレン                                             |                       | 338      | 8        | 6    |      |

前後の化学物質対照表が表示 されます。

<u>^</u> ۱ ۱

## 「I」項6.3 p41の全国(全データ)排出先別排出量年度比較一覧画面ボタン「I」参照

| с пале |        |                                          |
|--------|--------|------------------------------------------|
| No     | ボタン名称  | 機能                                       |
| 1      | 戻る     | 比較設定画面に戻ります。                             |
| 2      | 印刷     | 印刷を行います。(印刷プレビュー画面を表示します。)               |
| 3      | ファイル出力 | CSV または Excel ファイルを出力します。(ファイル出力指示画面を表示し |
|        |        | <br> ます。)                                |

## 【増減比較(事業所別)一覧画面ボタンの説明】

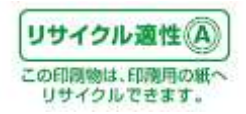

| 第         1001223)トルエン         1,250         0         0         0         0         0         0         0         0         0         0         0         0         0         0         0         0         0         0         0         0         0         0         0         0         0         0         0         0         0         0         0         0         0         0         0         0         0         0         0         0         0         0         0         0         0         0         0         0         0         0         0         0         0         0         0         0         0         0         0         0         0         0         0         0         0         0         0         0         0         0         0         0         0         0         0         0         0         0         0         0         0         0         0         0         0         0         0         0         0         0         0         0         0         0         0         0         0         0         0         0         0         0         0 | 5310<br>活料小売       | 5 | 140(227) トルエン                         | 160            | 0        | 0                      | 0            | 1   | 3 | 1     | 0 | 0 |
|----------------------------------------------------------------------------------------------------|--------------------|---|---------------------------------------|----------------|----------|------------------------|--------------|-----|---|-------|---|---|
| 数実製造                                                                                                    | 2310<br>-#25024Z   | 2 | 100(227) トルエン                         | 1,250          | 0        | 0                      | 0            | 1   | 1 | 1,418 | 0 | 0 |
|                                                                                                    | 前後祥<br>前後祥<br>藝具製造 | - | <ul> <li>#10 対象物質の変更あり(200</li> </ul> | 9年度まで1(004)ほう? | 电路口径可比合物 | 1. 2010 <b>40</b> 00-3 | :(445)(2)#Ib | 合物) |   |       |   | = |

※2010 年度からの対象物質の変更について、比較対象に該当の物質が含まれる場合は欄外に注釈 が表示されます。★

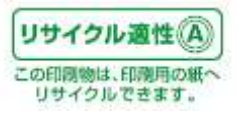

# 7. データを印刷する

ここでは、データの印刷について説明します。

データの印刷には、4種類の帳票(印刷)レイアウトがあります。

〇個別事業所毎の帳票印刷

〇画面一覧の印刷

〇集計画面の印刷(各集計ごとにレイアウトが異なる)

〇比較画面の印刷(各比較ごとにレイアウトが異なる)

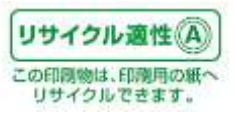

7.1. 個別事業所ごとの帳票を印刷する

まず印刷を行う前に、印刷の対象となるレコードの左端(整理番号の左)にあるチェックボックスにチェ ックを入れてください。「4.データを検索・抽出する」を行った場合、抽出した全レコードに既にチェックが 入っています。

「PRTRけんさくん」の「印刷プレビュー」ボタンをクリックします。ポップアップメニューが表示されますので、「個別事業所ごとに帳票印刷」をクリックします。

| 77 | (1)推动 ファイル出力       | MR-141 618     | 1214-1-1 HIK W |              | ※第一種指定化は<br>(100/0年度目録の<br>を替き放金目正) | 教育の場合をの表記は<br>教育部の0005年度までの<br>2月5日参加賀家美の課題<br>ログイオキシン様けの | 日春年10.<br>10<br>e-110) |                                                                                                    |         |    |
|----|--------------------|----------------|----------------|--------------|-------------------------------------|-----------------------------------------------------------|------------------------|----------------------------------------------------------------------------------------------------|---------|----|
| -  | 12:202             | 第半先大臣          | 重要一致           | (26)(明)      | 事業所会的                               | 事業務務支援                                                    | TELOX                  | M-HERITON                                                                                                    | 「大阪への様」 | 公开 |
| 7  | E0901000-00001-00  | 經濟產業大臣         | 北海道加藤          | 7/0#0#0#0    | 木のレの様の絵の所                           | 北海道南河南河。                                                  | 9230 然料小売業             | 53(40) I FR/C/                                                                                                   | 16      | -  |
| ň  | E0901000-00001-00  | 经消费事大臣         | 北海道地路          | 7/01/08080-  | #OFO@ORO#I                          | 北海道由可能由可                                                  | 5930 常料小売業             | 80(63) キシレン                                                                                                    | 61      |    |
| ī. | E0901000-00001-00  | 经消费某大臣         | 北海道如南          | DOMOBOIRO.   | NOLOBOROM                           | 北海道油同都油可。                                                 | 5930 素料-)-売業           | 397(224) 1. 3. 6                                                                                                 | 00      |    |
| 5  | E0901000-00001-00  | 经清度第大部         | 北南通知事          | 7/02/08080-  | 1001-04008081                       | 北海道南市教育市可                                                 | 5930 光料-1-充富           | 300(227) トルエン                                                                                                    | 36      |    |
| ñ. | ED901000-00001-00  | 16:清度某大臣       | 北海道和藤          | 202000000    | *OLOMONOM                           | 北海道北市野地市。                                                 | 0930 光和小売業             | 400(299) ペンセン                                                                                                    | 72      |    |
| 5  | E0901000-00002-00  | 經治産業大臣         | 北海道市路          | ZIÓDIÓ BOBO. | TOLOGOBOM                           | 北海道派司教派可                                                  | 5930 死和小売業             | 53(40) エチルベン。                                                                                                    | 05      |    |
| ī. | £0901000-00002-00  | 語消產黨大臣         | 北海道和海          | 2402/08080   | 不ついの院の船の所                           | 北海道派的影响可                                                  | 5930 光料小売業             | 80( 63) +54.5                                                                                                    | 18      |    |
| 5  | £0901000-00002-00  | 語消產業大臣         | 北海道知道          | 200008080.   | 本のレの際の船の所                           | 北海道南部部市市                                                  | 5330 然料小売業             | 29702240 1. 3. 6                                                                                                 | 00      |    |
| ī  | E0901000-00002-00  | 經過產黨大臣         | 北海道河道          | UODOBOBO.    | オロレの菜の給の所                           | 北海道油可能油可                                                  | 5900 然料小売業             | 300(227) FA-IL                                                                                                   | 99      |    |
| i  | E0901000-00002-00  | 經済産業大臣         | 北海道加事          | Delonovous   | 木のレの原の給の例                           | 北海道南河教师可                                                  | 5900 然料小売業             | 40002993 ~5.452                                                                                                  | 22      |    |
| 1  | E0901000-000009-00 | 經須産業大臣         | 北海道均衡          | 70かの前の曲の     | ホロレロ時の后の例                           | 北海道南同都南可                                                  | 6930 党科小小売業            | 53(40) エチルベン                                                                                                    | ůć      |    |
| 1  | E0901000-00000-00  | 經濟産業大臣         | 北海道知事          | ひのかの最の協の     | オロレの構め給の用                           | 北海道南可称南可                                                  | 5930 然料小売業             | 80(60)キシレン                                                                                                    | 22      |    |
| 1  | E0901000-00003-00  | 经消费某大型         | 北海进知事          | 700%0费080_   | 水のレの時の時の所                           | 北海道南河桥南河                                                  | 5230 虎科小売宴             | 297(234) 1, 3, 6                                                                                                 | 00      |    |
| Ì. | E0901000-00000-00  | 經濟産業大臣         | 北海道知事          | _OBIOMO/000  | 木のレの槽の暗の槽                           | 北海道南可数地可                                                  | 5930 然料小売業             | 300(227)トルエン                                                                                                    | 12      |    |
| i. | E0901000-00003-00  | 经法律集大臣         | 北海道知事          | -OBIO#O/000  | 木のレの時の時の所                           | 北海道派司教派可                                                  | 5930 郑科小売業             | 400(299) ペンゼン                                                                                                    | 26      |    |
| Ē  | £0901000-00004-00  | 症消費業大臣         | 北海道知事          | 2000000000   | オロレロ細心船の所                           | 北海道福山港科会                                                  | 5930 光料小売業             | 13(40) エチルベン。                                                                                                    | 10      |    |
| i. | E0901000-00004-00  | 经济産業大臣         | 北海道知道          | 2000/08080-  | 木OLO種O給O所                           | 北海道撤回郡禅向                                                  | 0930 郑钟小·齐震            | 80(-63) キシレン                                                                                                    | 38      |    |
| Ì. | E0901000-00004-00  | 探消疫業大臣         | 北海道知事          | でのから鼻の曲の     | オロレロ種の絵の所                           | 北海道線位群線向                                                  | 5330 荒料小売業             | 297(224) 1. 3, 6-                                                                                                | 00      |    |
|    | E0901000-00004-00  | <b>应涡座重大</b> 臣 | 北海道河南          | 200000000    | 本のレロ種の絵の所                           | 北海道總位郡鄉向                                                  | 5900 宽料小売業             | 30002270 FALIC                                                                                                   | 21      |    |
| 1  | £0901000-00004-00  | 經濟產黨大臣         | 北海道加藤          | 200008080    | 本のレン様の給の用                           | 北海道線向建築線向                                                 | 6900 煮料1-洗菜            | 40002991 ~5/452                                                                                                  | 46      |    |
| 1  | E0901000-00005-00  | 国土交通大臣         | 北海道知事          | 面の10次の前の株-   | 直のトロタン動の特・                          | 北临道王维市地〇4-                                                | 7700 白鹤車整備業            | 一て401エチレングリー                                                                                                    | 00      |    |
| 1  | E0901000-00006-00  | 經濟產業大臣         | 北海道和事          | *080I0#0·    | 本OMOIO#O-                           | 北海道岩見沢市橋・                                                 | 2000 一於楊甸聂具。           | 80(63)キシレン                                                                                                    | 1600    |    |
| 1  | E0901000-00006-00  | 超演產業大臣         | 北南通知事          | SOBOIO#O.    | *0#0I0#0                            | 北海道岩兒沢市課                                                  | 2900 一於福城務員            | 300(227) トルエン                                                                                                    | 2400    |    |
| 1  | E0901000-00007-00  | 经清度集大臣         | 北南透出事          | たらせる機の線の細・   | 本ロレの東の感のル・                          | 北海道旭川市東〇                                                  | 5930 弗科小売業             | 53(40)エチルペン。                                                                                                    | 1.4     |    |
| 1  | £0901000-00007-00  | 我沒產業大臣         | 北海道地事          | LOPOBOBOH-   | 市白レロ東ロ目白ル・                          | 北海道旭川市東〇                                                  | 5930 然料小売業             | 80(63) キシレン                                                                                                    | 55      |    |
|    | E0901000-00007-00  | 经济建業大臣         | 北海道知事          | たらせら県の協い     | 市のレロ東の極のルト                          | 北海道旭川市康〇二                                                 | 5930 郑科小売業             | 300(227)トルエン                                                                                                    | 31      |    |
|    |                    |                |                | 1            |                                     | 100.000.000                                               |                        | and the second second second second second second second second second second second second second second second |         | 1  |

または「PRTRけんさくん」のプルダウンメニュー「ファイル」→「印刷プレビュー」→「個別事業所ごとに

#### 帳票印刷」をクリックします。

| 2 2  | 4 新聞台(図)<br>4 新聞力(の) |                                       | 18.17.1    | 411 ILE 41    | 1.419 1.010年度1月6日<br>1.419 1.11日<br>1.419 1.11日<br>1.419 1.419 1.41 | 10日本10日本10日本10日本10日本10日本10日本10日本10日本10日本 | 368150.<br>Iz<br>⊫1120) |                  |         |        |
|------|----------------------|---------------------------------------|------------|---------------|----------------------------------------------------------------------------------------------------|------------------------------------------|-------------------------|------------------|---------|--------|
| 7    | /如果定的                | · · · · · · · · · · · · · · · · · · · | (FGIL)     |               | 重業所名件                                                                                                    | 事業形所方法                                   | 主たら変統                   | 第一項指定任           | [大阪への間] | 204    |
| -    |                      | 1.20235                               | HEATING ST | DOMONOMONIO.  | #01040180%                                                                                                    | 北南市市市市市市                                 | 6930 然料小赤掌              | 53(40) エチルベン。    | 16      | Limos  |
| 2    | TANTERICK/AL         | 1法建業大臣                                | 北南市和       | UODOBOBO-     | 本OLOMONOM                                                                                                    | 北海道派司教派可                                 | 0930 然料小売業              | 80( 63) #54,0    | 6.1     | 1      |
| -    | COLOCARRICON(P)      | 1. 後度第六臣                              | 1.2018703  | 2000-08080    | 本のレン橋の総の新                                                                                                    | 北海道派司部派可                                 | 5930 然料小売業              | 297(224) 1. 3. 6 | 0.0     | -      |
| P    | 则在一致影响韩子位            | 1.米皮至大臣                               | 北海道和盛      | CNOTHO BOHO   | 木〇レ〇橋〇橋〇所                                                                                                    | 北海道南河防南市                                 | 5930 然料小売業              | 300(227) MILES   | 35      | 1      |
|      | E0901000-00001-00    | 经课金某大臣                                | 北海南和南      | DODOBOBO.     | 木〇レ〇橋〇船〇所                                                                                                    | 北海道南部和南非                                 | 5930 燃料小売業              | 400(299) べたシ     | 72      |        |
| 5    | E0901000-00002-00    | 經;來産業大臣                               | 北海道加藤      | UODOBOBO.     | オロレロ原の給の所                                                                                                    | 北海道流河防南河                                 | 5900 然料小売業              | 53(40)エチルベン。     | 05      | 1      |
| 5    | E0901000-00002-00    | 经满意案大臣                                | 北海道加赛      | UODOBOBO.     | ホロレの原の給の用                                                                                                    | 北海道地同的山市。                                | 5900 燃料小売業              | 00(65)キシシン       | 1.8     | 11     |
| 5    | E0901000-00002-00    | 经演座第大型                                | 北海道加高      | OBCBO/DOG     | オロレの灰の袷の用                                                                                                    | 北海道南可對南可。                                | 5930 然料小売業              | 297(324) 1.3.5   | 0.0     | 61     |
| 3    | E0901800-00002-00    | 经须雇業大臣                                | 北湖道知事      | OBOBO/doug    | ホロレの原の枯の剤                                                                                                    | 北海道南可對南可                                 | 6930 詹利小売業              | 300(227) トルエン    | 9.9     | 1.     |
| Ξ.   | E0901000-00002-00    | 經濟虛業大臣                                | 北湖透知寨      | 70か0表040-     | 木OLC類O結O剤                                                                                                    | 北海道油可打油可                                 | 5930 然料小売業              | 400(299) ベンセン    | 2.2     | 12.0   |
| 1    | E0001000-00083-00    | 經濟産業大臣                                | 北调透知事      | 20hOmOmOildo_ | 水〇レ〇橋〇橋〇所                                                                                                    | 北海道南河静南可一                                | 6930 燃料小売業              | 53(40) 工デルペント    | 0.6     | 11-    |
| 1    | E0901002-00003-00    | 經濟産業大臣                                | 北海道知事      | -OBOBOBO-     | 木OLO閉O暗O附                                                                                                    | 北海道南可翻南可                                 | 5930 然料小売業              | 80(63)キシルン       | 22      | Er.    |
|      | E0901003-00003-00    | 程:夜燈業大臣                               | 北海道和事      | -OBOMOROUS    | 木のレの槽の絵の所                                                                                                    | 北海道演习教室可                                 | 6930 然料小売業              | 297(234) 1.3, 5  | 0.0     | 10     |
| 3    | E0901000-00003-00    | 经浓度单大臣                                | 北海道知事      | 000000000     | 本のレロ明の絵の所                                                                                                    | 北海道南河翻南市                                 | 5930 然料小売業              | 300(227) トルエン    | 12      | FC.    |
| 3    | E0901000-00003-00    | <b>提该雇業大臣</b>                         | 北海道知事      | 00000000000   | 木OLO根ORO                                                                                                    | 北海道南可翻南可                                 | 5930 然料小売業              | 400(299) ペンセン    | 26      | 11     |
|      | E0901000-00004-00    | 级浅度莱大臣                                | 北海道知識      | 000000000     | ホロレロ糖口給の所                                                                                                    | 北海道建筑建筑建筑                                | 5930 然料小売業              | おお 40) エチルベン。    | 1.0     | 1      |
|      | E0901000-00004-00    | 经深度重大臣                                | 北海道知識      | DODOMOBO      | 本のレロ種の給の所                                                                                                    | 北海道湖东南部间门                                | 5930 燃料小売業              | 801,633 キシシン     | 38      | 11 - T |
|      | E0901000-00004-00    | 經漢產業大臣                                | 北海道和事      | ひつかつ曲つ語つ      | 本のレロ糖の給の用                                                                                                    | 北海道線位着線の                                 | 5900 燃料小売業              | 297(224) 1, 3, 5 | 0.0     |        |
|      | E0901000-00004-00    | 経決産業大臣                                | 北湖通知事      | ひのかの間の縁の      | 木口レロ糖口給の用                                                                                                    | 北海道兼动群制向                                 | 5930 然料十売業              | 300(227) F/LEC   | 21      |        |
|      | E0901000-00004-00    | 经演產業大臣                                | 北南语知事      | ひのから最の後の      | 木〇レ〇種〇拾〇門                                                                                                    | 北海道線向非線向                                 | 5930 無料小売業              | 480(299) べせい     | 4.6     |        |
|      | E0901000-00005-00    | 国土交通大臣                                | 北南语知事      | 直OF030的0株-    | 图01-03000株1                                                                                                    | 北海道彭绾市现04-                               | 7700 自動車整備業             | く相談エチレングリー       | 0.0     |        |
|      | E0001000-00006-00    | 经运营某大臣                                | 北南语知事      | \$OMOIOHO.    | 本OMOIO称O-                                                                                                    | 北海道岩見官市康・                                | 2900 一般集破器具             | 80(63)キジルン       | 1600    | i e    |
|      | E0901000-50006-00    | 经浓度某大臣                                | 北海道知事      | BOMOIOHO-     | SOBOIOBO-                                                                                                    | 北海道岩見沢市康+                                | 2900 一般编展器员             | 300(227) トルエン    | 2400    | 1      |
| 1    | E0901000-00007-00    | 提该產業大臣                                | 北南通知事      | たつせつ鉄の線の細・    | ネロレの東の極のルト                                                                                                    | 北海道旭川市東〇一                                | 1993D.常料小売業             | 53(40) 工デルペン。    | 1.4     |        |
|      | E0001000-00007-00    | 程语度第六臣                                | 北海道知事      | たらせつ着く協い組・    | 本OLO東O橋OIP-                                                                                                    | 北海道旭川市東〇二                                | 5930 然料小売業              | 80(63) キシルン      | 55      | 11     |
|      | E0901000-00007-00    | 程 後産業大臣                               | 北湖市和專      | たの世の森の線の線・    | 市口にの東口橋の小小                                                                                                    | 北海道加川市東〇-                                | 5930 然料小売業              | 300(227) 1.4420  | 31      |        |
| die. |                      | STATES THE REAL PROPERTY OF           |            | of teld di    | 10 10 1 10 I                                                                                                    |                                          |                         |                  |         |        |

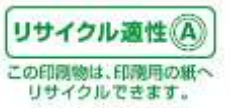

次の「印刷対象レコードの選択方式を選択」画面が開きます。印刷対象レコードの選択を行い、「印刷 プレビュー」ボタンをクリックします。

| 印刷対象レコードの選択方式を | 選択                | ×            |
|----------------|-------------------|--------------|
| -印刷対象レコードの選択-  |                   |              |
| ◎ チェックしたレコードを  | 含む届出書のすべてのレコードを印刷 |              |
| ○ チェックしたレコードの  | みを印刷              |              |
| -              | 印刷プレビュー(P)        | $\mathbf{b}$ |
|                | キャンセル             |              |

ー覧画面に表示されていないレコードも含めて事業所からの届出に関する情報について印刷する場合は、「チェックしたレコードを含む届出のすべてのレコードを印刷」を選択してください。また一覧画面に表示されているレコードにチェックを入れたデータのみ印刷する場合は、「チェックしたレコードのみ印刷」を選択してくだい。

※「チェックしたレコードのみを印刷」を選択した際には、当該事業所から届け出られたその他の別紙 のレコードにチェックが入っていない場合、別紙情報(第一種指定化学物質の排出量等)が一部しか 含まれません。

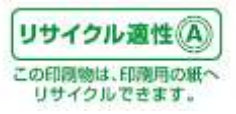

| <complex-block></complex-block>                                                                                                    |     | 00.7~785791                             | ******             |           |        |               |               |        |           |         |          | 2010252                                                                                                    |           |
|----------------------------------------------------------------------------------------------------|-----|-----------------------------------------|--------------------|-----------|--------|---------------|---------------|--------|-----------|---------|----------|----------------------------------------------------------------------------------------------------|-----------|
| <complex-block></complex-block>                                                                                                    |     |                                         | ä                  |           |        |               | NN-9818-0     |        |           |         |          | 10.000                                                                                                    |           |
|                                                                                                    |     | BALLE MR.+E                             | 1600               |           |        | 14.2.19.14.00 | N 1993        |        |           |         |          | 200424242                                                                                                    |           |
|                                                                                                    |     | BARAFAL                                 | CECHE CHES         | WEIGHT BY |        |               |               |        |           | Terrer  |          |                                                                                                    |           |
|                                                                                                    |     |                                         | 100-161 0.0000.000 | An such   | ouces. | -             |               |        |           | 100     | H1-F     | 0.<br>RT                                                                                                    |           |
|                                                                                                    |     | # ### 04# MM                            | 6CHT               |           |        |               |               |        |           |         |          |                                                                                                    |           |
|                                                                                                    |     | R BRYALM                                | 804080406          |           |        |               |               |        |           |         | _        |                                                                                                    |           |
| Image: An or A market A market A  |     | Factorica                               | TON-HOLENBERS      | APPROPRIA | 01000  | ŧ             |               |        |           | 8.400   | 1-1-1    | N                                                                                                    |           |
|                                                                                                    |     | BRUCALICER                              | en e a Schanger    | 44,       |        | -             | 191 i         | 10,910 |           | Tarea   | 44-1 P   | <u></u>                                                                                                    |           |
| Image: mage: mag         |     | 10-04-0 41                              | 1 - 0/3400.000     | Lenge     | CING ) | 2             |               |        |           |         |          |                                                                                                    |           |
| Половит         Половит         <                                                                                                    |     |                                         |                    | ineia.    |        |               | 0.021110      |        | - I state |         | 1112-0-0 |                                                                                                    |           |
| Image: Note of the second of the second of the s |     | 2 CTT                                   |                    | 215       | DAR.   |               | -             | -      | E Fed     | In case | 5 805 1  | the second second second second second second second second second second second second second second second se |           |
|                                                                                                    |     |                                         | 10. X h            | -         | -      | Reitan        | -             | -      | -         | KR6A    | -        | SAR OF                                                                                                    |           |
| 1         1         0         1         4         0         0         1         4         0         0         1         4         0         0         1         0         0         0         0         0         0         0         0         0         0         0         0         0         0         0         0         0         0         0         0         0         0         0         0         0         0         0         0         0         0         0         0         0         0         0         0         0         0         0         0         0         0         0         0         0         0         0         0         0         0         0         0         0         0         0         0         0         0         0         0         0         0         0         0         0         0         0         0         0         0         0         0         0         0         0         0         0         0         0         0         0         0         0         0         0         0         0         0         0         0         0                                                                                                    |     | 1 1 1 1 1 1 1 1 1 1 1 1 1 1 1 1 1 1 1 1 | and a              | 0.0       | 1      |               |               | 1      |           |         | 0,0      |                                                                                                    |           |
| μ       μ                                                                                                    |     | 1 # SFP                                 |                    | 0.0       | 8.6    |               | 9.9           | 9.6    | 2 8.0     | -       | 0.0      |                                                                                                    |           |
| Image: http://www.classes         Note         Note <th< td=""><td></td><td>1.00</td><td>0000000</td><td></td><td>100</td><td></td><td></td><td></td><td></td><td>_</td><td></td><td></td><td></td></th<>                                                                                                    |     | 1.00                                    | 0000000            |           | 100    |               |               |        |           | _       |          |                                                                                                    |           |
|                                                                                                    |     | 4 76 ar 394                             | あびちが毛油帯            | 9.9       | **     |               | 8/8           | **     | 4 94      |         | 9.9      |                                                                                                    |           |
|                                                                                                    |     | 4 # 25.480                              | 「「「「」」」のない         | 0.0       | 8.0    |               | 2.2           | 2.0    |           | -       | 0.0      |                                                                                                    |           |
|                                                                                                    |     | 1.000                                   |                    | 100.0     | 1.0    | nender.       |               | 1000   |           |         | 0.000    |                                                                                                    |           |
| 「II」へ<br>「III」へ                                                                                                    | 4 1 |                                         |                    | id and    |        |               | Contract of a |        |           |         |          |                                                                                                    |           |
| ↓<br>「Ⅲ」へ<br>「Ⅲ」                                                                                                    |     | and add                                 | _                  |           |        |               |               |        |           |         |          |                                                                                                    | 1 /5 /0-  |
| 「II」~<br>「III」~                                                                                                    | 1   |                                         |                    |           |        |               |               |        |           |         |          |                                                                                                    | 1 15 20-  |
| ΓШ]~<br>ΓШ]~                                                                                                    |     |                                         |                    |           |        |               |               |        |           |         |          |                                                                                                    | 1.75 -    |
| ر<br>۳۱~                                                                                                    |     |                                         |                    |           |        |               |               |        |           |         |          |                                                                                                    | 1.75 -4-  |
| ∿ا⊞ا                                                                                                    |     |                                         | ſIJ∧               |           |        |               |               |        |           |         |          |                                                                                                    | 1 /5 *-   |
| . [m.                                                                                                    |     |                                         | ſIJ∧               |           |        |               |               |        |           |         |          |                                                                                                    | 1 /5 *-   |
|                                                                                                    |     |                                         | 「Ⅱ」へ               |           |        |               |               |        |           |         |          |                                                                                                    |           |
|                                                                                                    |     |                                         | ſIJ∧               |           |        |               |               |        |           |         |          |                                                                                                    | т i is ж  |
|                                                                                                    |     |                                         | ГШJ~               |           |        |               |               |        |           |         |          |                                                                                                    | т<br>ТШ]~ |
|                                                                                                    |     |                                         | Г II ) へ           |           |        |               |               |        |           |         |          |                                                                                                    | ТШ]~      |
|                                                                                                    |     |                                         | 「Ⅱ]へ               |           |        |               |               |        |           |         |          |                                                                                                    | тшл~      |
|                                                                                                    |     |                                         | 「Ⅱ」へ               |           |        |               |               |        |           |         |          |                                                                                                    | т<br>ГШ]~ |
|                                                                                                    |     |                                         | 「Ⅱ」へ               |           |        |               |               |        |           |         |          |                                                                                                    | ГШJ~      |

## 次の「プレビュー」画面が開きます。まずは、「プレビュー」で印刷イメージを確認することができます。

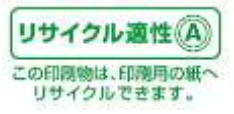

## 「I」【印刷画面ボタンの説明「I」】

| D PF                     | RTRけんざくん  |          |          |        |          |                |               |
|--------------------------|-----------|----------|----------|--------|----------|----------------|---------------|
| ED.                      | 时(P2) (次ペ | ージ(10) 前 | (-7) (Q) | v-yD   | 拡大型      | 宿小(Q) <b>開</b> | <u>閉じる(C)</u> |
|                          | 1         | 2        | 3        | 4      | 5        | 6              | $\bigcirc$    |
| No                       | ボタン名称     | 機能       |          |        |          |                |               |
| 1                        | 印刷        | プリンターの   | )選択画面が表  | 長示されます | 。プレビュー画面 | 面の内容を印刷        | りすること         |
|                          |           | ができます    | o        |        |          |                |               |
| 2                        | 次ページ      | 次のページ    | に移動します。  | •      |          |                |               |
| 3                        | 前ページ      | 前のページ    | に移動します。  | )      |          |                |               |
| 4                        | 2 ページ     | プレビューを   | を2 枚表示しま | す。     |          |                |               |
| 5                        | 拡大        | プレビューる   | を拡大します。  |        |          |                |               |
| 6                        | 縮小        | プレビューを   | を縮小します。  |        |          |                |               |
| $\overline{\mathcal{O}}$ | 閉じる       | プレビュー    | 画面を閉じます  | 0      |          |                |               |

# 「Ⅱ」【印刷画面ボタンの説明「Ⅱ」】

|                 | 1 | 2 | 3 | 4 | 5 | 6 | $\overline{\mathcal{O}}$ | 8   | 9 | 10         | 1  | 12 | )  |
|-----------------|---|---|---|---|---|---|--------------------------|-----|---|------------|----|----|----|
| 届出書             | K | ◀ | 1 | 2 | 2 | M | ベージ 📕                    | L 🖣 | 1 | 1          | ▶  | M  |    |
| <u> ^%-ንኛ 1</u> |   |   |   |   |   |   |                          |     |   | / 2000 Var | -ド |    | // |

| No         | ボタン名称   | 機能                         |
|------------|---------|----------------------------|
| 1          | Μ       | 最初の届出書に移動します。              |
| 2          | •       | 前の届出書に移動します。               |
| 3          | 現在の届出位置 | 現在表示している届出書の位置を表示しています。    |
| 4          | 総届出書数   | 総届出書数を表示しています。             |
| 5          | •       | 次の届出書に移動します。               |
| 6          | M       | 最後の届出書に移動します。              |
| $\bigcirc$ | Μ       | 届出書単位で最初のページに移動します。        |
| 8          | •       | 届出書単位で前のページに移動します。         |
| 9          | 現在のページ  | 届出書単位で現在表示しているページを表示しています。 |
| 10         | 総ページ数   | 届出書単位の総ページ数を表示しています。       |
| 1          | •       | 届出書単位で次のページに移動します。         |
| 12         | М       | 届出書単位で最後のページに移動します。        |

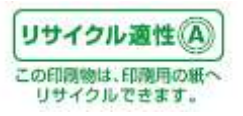

### 「Ⅲ」【印刷イメージ】

| -  | 「度」:          | 平成22年    | 手度            |                 |                                          |           |               | 整理番号: E1101       | 000-00191-01           | 6                                                          |                                |                                                                                  |                                                                                              |                                                                                              | 1/5 ペーシ                                                                                                    |
|----|---------------|----------|---------------|-----------------|------------------------------------------|-----------|---------------|-------------------|------------------------|------------------------------------------------------------|--------------------------------|----------------------------------------------------------------------------------|----------------------------------------------------------------------------------------------|----------------------------------------------------------------------------------------------|----------------------------------------------------------------------------------------------------|
| 出  | 先:            | 環境大師     | Ŧ             |                 |                                          |           |               |                   |                        |                                                            |                                |                                                                                  |                                                                                              |                                                                                              |                                                                                                    |
| 氏  | 名又に           | 1名称      |               | 夷〇町             |                                          |           |               |                   |                        |                                                            |                                |                                                                                  |                                                                                              |                                                                                              |                                                                                                    |
| 法  | 主人代表          | 者氏名      |               | 奥O町C            | ) () () () () () () () () () () () () () |           |               |                   |                        |                                                            |                                |                                                                                  | 1.0                                                                                          |                                                                                              | in the second second se |
| 所  | 在地            |          |               | <b>〒043−1</b> 4 | 401 北海道奥尻郡奥                              | 見町字〇尻     | 000番0         |                   |                        |                                                            |                                |                                                                                  | 都道府県                                                                                         | 4                                                                                            | 01                                                                                                    |
|    | (金子/          | 力妆       |               | ROF             |                                          |           |               |                   |                        |                                                            |                                |                                                                                  | 山区和外                                                                                         | la-k                                                                                         | 367                                                                                                    |
| 7  | 素者の           | )名称()    | (वि)          | 36041           |                                          |           |               |                   |                        |                                                            |                                |                                                                                  |                                                                                              |                                                                                              |                                                                                                    |
|    | 「着所の          | )名称      | (164)         | 息の町()           | )鐵〇埋〇場                                   |           |               |                   |                        |                                                            |                                |                                                                                  |                                                                                              |                                                                                              |                                                                                                    |
| -  | 「業所の          | )名称()    | (回)           |                 |                                          |           |               |                   |                        |                                                            |                                |                                                                                  | 12                                                                                           |                                                                                              |                                                                                                    |
| -  | <b>\$</b> 第所月 | f在地      |               | ₹043-14         | 403 北海道奥尻郡奥                              | 民町字〇浦(    | 010番C         |                   |                        |                                                            |                                |                                                                                  | 都道府県                                                                                         | キュード                                                                                         | 01                                                                                                    |
| 9  |               |          |               | 1000004558      |                                          |           |               |                   |                        |                                                            |                                |                                                                                  | 市区町市                                                                                         | オコード                                                                                         | 367                                                                                                    |
| -  | 業所に           | おいて      | 常時使)          | 用される役           | 主業員の数:                                   | 人の        |               | 別紙枚数(物質           | 数):                    | 30枚(物                                                      | 翼)                             |                                                                                  | 054724-0853                                                                                  |                                                                                              |                                                                                                    |
| 2  | 区分            |          | 業種ニ           | 1-K             | 業種名                                      |           |               | (P)               |                        |                                                            |                                |                                                                                  |                                                                                              |                                                                                              |                                                                                                    |
|    | 主た            | るもの      | 8716          |                 | 一般廃棄物処理案                                 | (ごみ処分)    | 業に限る。         | )                 |                        |                                                            |                                |                                                                                  |                                                                                              |                                                                                              |                                                                                                    |
| 13 | 従た            | るもの      | 1223          |                 | 19 <u>22</u>                             |           |               |                   |                        |                                                            |                                |                                                                                  |                                                                                              |                                                                                              |                                                                                                    |
| 12 | 第一利           | 指定化      | 学物質           |                 |                                          | 排出量       |               |                   |                        |                                                            |                                | 移動量                                                                              | _                                                                                            |                                                                                              |                                                                                                    |
| 紙  | 号             | 名称       |               |                 |                                          | 大気        | 公共用:          | 水城                | 事業所内                   | 事業所                                                        | 内埋立                            | 下水道                                                                              | 23                                                                                           | 事業所                                                                                          | 外                                                                                                    |
| 专  | 番号            |          |               |                 |                                          |           |               | Lincold And       | 土壤                     |                                                            | Tim out                        | 65                                                                               | 終末処理                                                                                         |                                                                                              | 廃棄物処理方法                                                                                                    |
|    |               | and by a | 1 Selected of |                 |                                          | 100       | 1000          | 排出先名称             | 1000                   | 12.20                                                      | 場所                             |                                                                                  | 施設名称                                                                                         |                                                                                              | 廃棄物の権頼                                                                                                    |
|    | 1             | 亜鉛の      | 水溶性化          | 七合物             |                                          | 0.0       | 0.0           | 槽山海城              | 0.0                    | 0.0                                                        | 2                              | 0.0                                                                              |                                                                                              | 0.0                                                                                          |                                                                                                    |
|    | (1)           |          |               |                 |                                          |           |               |                   |                        |                                                            |                                |                                                                                  |                                                                                              |                                                                                              |                                                                                                    |
| 2  | 48            | EPN      |               |                 |                                          | 0.0       | 0.0           | 檜山海域              | 0.0                    | 0.0                                                        | 2                              | 0.0                                                                              | 10                                                                                           | 0.0                                                                                          |                                                                                                    |
|    | 1             |          |               |                 |                                          |           |               |                   |                        |                                                            |                                |                                                                                  |                                                                                              |                                                                                              |                                                                                                    |
| _  | (37)          |          |               |                 |                                          |           |               |                   |                        |                                                            | 12                             |                                                                                  | 8                                                                                            |                                                                                              |                                                                                                    |
| 50 | 75            | カドミ      | ワム及い          | びその化合           | 行物                                       | 0.0       | 0.0           | 槽山海城              | 0.0                    | 0.0                                                        | 2                              | 0.0                                                                              |                                                                                              | 0.0                                                                                          |                                                                                                    |
|    | ( 60)         |          |               |                 |                                          |           |               |                   |                        |                                                            |                                |                                                                                  |                                                                                              |                                                                                              |                                                                                                    |
|    | 87            | クロム      | 及び三位          | 面クロム化           | 七合物                                      | 0.0       | 0.0           | 檜山海城              | 0.0                    | 0.0                                                        | 2                              | 0.0                                                                              | 6                                                                                            | 0.0                                                                                          |                                                                                                    |
|    |               |          | 100           | 100             | F                                        |           |               | 200301203         |                        |                                                            |                                |                                                                                  |                                                                                              |                                                                                              |                                                                                                    |
|    | ( 60)         | 704      | 及             | UE(             | び三価クロムイ                                  | び三価クロム化合物 | び三価クロム化合物 0.0 | び三価クロム化合物 0.0 0.0 | び三領クロム化合物 0.0 0.0 檜山海域 | び三面クロム化合物         0.0         0.0         他山海城         0.0 | び三領クロム化合物 0.0 0.0 檜山海城 0.0 0.0 | び三面クロム化合物         0.0         0.0         補出海域         0.0         0.0         2 | び三面クロム化合物         0.0         0.0         他の構成         0.0         0.0         2         0.0 | び三面クロム化合物         0.0         0.0         抽血海域         0.0         0.0         2         0.0 | パン         0.0         0.0         1000         1000         0.0         0.0         0.0         0.0         0.0         0.0         0.0         0.0         0.0         0.0         0.0         0.0         0.0         0.0         0.0         0.0         0.0         0.0         0.0         0.0         0.0         0.0         0.0         0.0         0.0         0.0         0.0         0.0         0.0         0.0         0.0         0.0         0.0         0.0         0.0         0.0         0.0         0.0         0.0         0.0         0.0         0.0         0.0         0.0         0.0         0.0         0.0         0.0         0.0         0.0         0.0         0.0         0.0         0.0         0.0         0.0         0.0         0.0         0.0         0.0         0.0         0.0         0.0         0.0         0.0         0.0         0.0         0.0         0.0         0.0         0.0         0.0         0.0         0.0         0.0         0.0         0.0         0.0         0.0         0.0         0.0         0.0         0.0         0.0         0.0         0.0         0.0         0.0         0.0         0.0         0.0         0.0<                                                                                                    |

(注) 廃棄物の処理方法:01 脱水・乾燥、02 焼却・溶線、03 油木分離、04 中和、05 破砕・圧縮、06 最終処分、07 その他
 (注) 廃棄物の種類:01 燃え数、02 汚形、03 廃油、04 廃酸、05 廃アルカリ、06 廃プラスチック類、07 紙くず、08 木くず、09 繊維くず、10 動植物性残さ、11 動物系固形不要物、 12 ゴムくず、13 金属くず、14 ガラスくず・コンクリートくず・陶磁器くず、15 鉱さい、16 がれき類、17 ばいじん、18 その他

※事業所単位の個票形式で印刷イメージを確認することができます。

「印刷」ボタンをクリックすると、次の「印刷」画面が開きます。この画面は、使用しているOSによって若 干レイアウトが違う場合があります。プリンターを選択し「印刷」ボタンをクリックすると、印刷が始まりま す。

| ◆印刷<br>全般 基本設定 レイアウト オーパーレイ 環境設定<br>プリンタの選択<br>プリンタの追加 OFFICE PRT<br>OFFICE PRT<br>OFFICE PRT3<br>- IPONT10 | コーティリティ<br>OKI<br>MICROLIN | ?                                                             |
|----------------------------------------------------------------------------------------------------|----------------------------|---------------------------------------------------------------|
| 状態: 準備完了<br>場所:<br>コメント: ページ範囲 ○ すべて(L) ○ 選択した部分(D) ○ 現在のページ(L)) ○ ページ指定(Q):                                | 部数(2):                     | <ul> <li>ファイルへ出力(E)</li> <li>ブリンタの検索(D)</li> <li>1</li> </ul> |
|                                                                                                    |                            | 印刷(2) キャンセル                                                   |

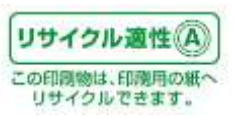

7.2. 画面一覧を印刷する

「PRTRけんさくん」の「印刷プレビュー」ボタンをクリックします。ポップアップメニューが表示されますので、「画面一覧を印刷」をクリックします。

| 77 | イは際は、ファイル出力       | ******     | 17% (ED)#0 | RACECHINER         | ※第一種指定性:<br>Ciorio年度以降の<br>化管査論や改正<br><u>C105</u> | 学物質の信頼号の品記は<br>5回着号の0002度までの3<br>C円5社会物質変更の詳細<br>481.5イオキシン類はの | 3840.<br>12<br>e-1803 |                                       |         |     |
|----|-------------------|------------|------------|--------------------|---------------------------------------------------|----------------------------------------------------------------|-----------------------|---------------------------------------|---------|-----|
| σ  | <b>技理委</b> 会:     | 属出先次是      | - Calenon  |                    | 專業所名称                                             | 事業所所在地                                                         | 主たる業権                 | 第一種商業化                                | 「大気への種」 | 公共。 |
|    | E0901060-00001-00 | 経済産業大臣     | 北海通知事      | ひのかの夏の降の           | オロレロ機の絵の用                                         | 北海道浦可整浦可                                                       | 6230 总科小売業            | 53(40)エチルベン。                          | 1.6     | 1   |
|    | E0901000-00001-00 | 经消量某大臣     | 北海道知事      | 00h08080           | 市のいの橋の絵の柄                                         | 北海道達可能達可                                                       | 5930 然料小売業            | (0)(60)キシルン                           | 6.1     |     |
|    | £0901000-00001-00 | 经清在某大臣     | 北海道知事      | 200000000-         | 市のいの構め時の物                                         | 北海遗庸可数编河。                                                      | 5930 弗林小売宴            | 297(234) 1, 3, 5                      | 0.0     |     |
|    | E0901000-00001-00 | 程清產業大臣     | 北海遗知事      | 20から良い協い           | ROBOROROR                                         | 扎陶道浦可数浦河                                                       | 5930 赵科小売業            | 300(227)トルエン                          | 35      |     |
|    | E0901000-00001-00 | 程清產業大臣     | 北海道知事      | OChOROMO_          | #OLOBOROR                                         | 北海道浦河教浦河                                                       | 5930 然和小売業            | .400(299) ペンセン                        | 7,2     |     |
|    | £0901000-00002-00 | 提济產業大臣     | 北海道知事      | でのから違く強く           | ROMOROWOR                                         | 北海道浦河影浦可                                                       | 5930 把料小売黨            | (3)(40) エチルペン。                        | 0,5     |     |
|    | E0901000-00002-00 | 提济產業大臣     | 北海道知事      | ひつかつ曲の協つ           | #OLO#OMOR                                         | 北海道浦河影浦河                                                       | 5930 然料小売業            | 80( 63) キシレン                          | 3.8     |     |
|    | £0901000-00002-00 | 程清産業大臣     | 北港通知事      | ひのかつ曲つ曲つ           | 本OLOGO絵の務                                         | 北海道浦司数浦河                                                       | 5930 然料小売業            | 397(224) 1. 3. 6                      | 0.0     |     |
|    | E0901000-00002-00 | 經済産業大臣     | 北海遠知事      | 2000000000         | 木OLO族O給の務                                         | 北海道浦河欧浦河                                                       | 5900 然料小売業            | 300(227)トルエン                          | 99      |     |
|    | E0901000-00002-00 | 經濟產業大臣     | 北海道知事      | ひつかつ良つ協つ           | 木のレの茶の絵の帯                                         | 北海道浦可翻浦可                                                       | 5900 忽科小売業            | 400(299) べっせい                         | 22      |     |
| 3  | E0901000-00000-00 | 經濟産業大臣     | 北海道知事      | ひつかつ員の協つ           | ホロレロ県の絵の間・                                        | 北海道浦可能通可                                                       | 5900 第科·小売業           | 53(4時エチルペン。                           | 0.6     |     |
|    | E0901000-00003-00 | 经消在某大臣     | 北海透知事      | 20か0歳0%0-          | 本のいの構め始め構                                         | 北海道浦可数浦河。                                                      | 5930 弗科小売宴            | (0)((0)) キジレン                         | 22      |     |
|    | E0901000-00003-00 | 经清在某大臣     | 北海遗知事      | 00000000           | 木のいの柄の柄の柄                                         | 北海道浦可载浦可                                                       | 5330 常料小売業            | 297(204) 1, 3, 5                      | 0.0     |     |
|    | E0901000-00005-00 | 經濟產業大臣     | 北海遗知事      | UOhO&OMO_          | 木のしの構め始め数                                         | 北海遗派可能逢可。                                                      | 5230 然和小売業            | 300(227)トルエン                          | 12      |     |
|    | E0901000-00203-00 | 推消產業大臣     | 北海遗知事      | CODOBOBO           | #OLOHOROPH                                        | 北海道浦问教浦可                                                       | 5930 然料小売業            | 400(299) べっせい                         | 26      |     |
| ī  | E0901000-00004-00 | 理済産業大臣     | 北海道知事      | ひらから良く協く。          | RONOBOUCH                                         | 北海道裡自那種向                                                       | 5938 郑科小齐黨            | (23)(40) エチルペン。                       | 1.0     |     |
| 3  | E0901000-00004-00 | · 經济產業大臣   | 北淮道知事      | 200008080-         | 木のいの後の他の所                                         | 北海道裡位總羅伯                                                       | 5930 然和小売業            | 80(63) キジルン                           | 38      |     |
| 3  | E0901000-00004-00 | 經済産業大臣     | 北海道知道      | :ひのかつ鼻の後の…         | 本のレロ糖の粉の発                                         | 北海道裡向應絕的                                                       | 5930 忽和小売業            | 297(224) 1.3.5                        | 0.0     |     |
| 3  | E0901000-00004-00 | 庭済産業大臣     | 北海道知道      | UCDOBOBO.          | 木OLO線O絵の符                                         | 北海道總自應權向                                                       | 5930 肥料小売業            | 300(227)トルエン                          | 21      |     |
|    | E0901000-00004-00 | 經濟産業大臣     | 北海道如事      | ひつかつ良の協つ           | ホロレロ線の絵の例                                         | 北海道權以應歸權以                                                      | 6900 然料小売業            | 400(299) へんし                          | 4.6     |     |
|    | E0901000-00805-00 | 国土交遗大臣     | 北海道知事      | 面のわめの他の様子。         | 面のトロタの朝の株・                                        | 北海道王曾市昭〇4-                                                     | 7700 自動車整備業           | (41)エチレングリー                           | 0.0     |     |
|    | E0901000-00006-00 | 趁清佳業大臣     | 北海道知事      | 本0番010种0-          | *OBOIO#O                                          | 北海道岩見沢市車一                                                      | 2300 一般得刻感具。          | (10)(63) キシレン                         | 1600    |     |
|    | £0901000-00006-00 | 經濟產業大臣     | 北海遗知事      | \$0#010#0-         | *0#0I0#0·.                                        | 北海道岩兜沢市第                                                       | 2900 - 於楊敏務員          | 300(227)トルエン                          | 2400    |     |
|    | E0901000-00007-00 | 程油產業大型     | 北海道知事      | たOHO時O時OH-         | *0レO東O括Oル-                                        | 北海道旭川市東O.                                                      | 5930 宽料小売業            | 53(40) エチルベン。                         | 14      |     |
| 3  | E0901000-00007-00 | 經濟產業大臣     | 北海遗知事      | たのせの県の協の相一         | そのいの東の極のルー                                        | 北海道旭川市東〇一                                                      | 5938 然料小売業            | 80(63) キジルン                           | 5.5     |     |
|    | E0901000-00007-00 | 經済産業大臣     | 北海道短事      | たの世の機の線の細・         | TOUOROBOA-                                        | 北海道旭川市家〇二                                                      | 5930 然料小売業            | 300(227) 1/1/1/2/                     | 31      | - 3 |
| 1  |                   | THURSDAY H |            | 1 . F. C. F. C. F. |                                                   | THE PERSON AND A                                               | 111111                | 1 1 1 1 1 1 1 1 1 1 1 1 1 1 1 1 1 1 1 |         | 1   |

または「PRTRけんさくん」のプルダウンメニュー「ファイル」→「印刷プレビュー」→「画面一覧を印刷」を

#### クリックします。

| 21-11-11-10-25-25-25-25-25-25-25-25-25-25-25-25-25- |               | DATE NO. | elt its si                                                                                                    | <b>₩</b>     |          |             |       |      |          |  |
|-----------------------------------------------------|---------------|----------|----------------------------------------------------------------------------------------------------|--------------|----------|-------------|-------|------|----------|--|
| 目端プレビュー(2)                                          | <b>展開時展用</b>  | ことに感染印刷の | 91 (S)                                                                                                    |              |          |             |       |      |          |  |
| 7%/外国家因为                                            | 山田一覧を         | (HRKL)   | and the second second s | 奉業所名称        | 戰便費号     | 專業批批在地      | 展出物質数 | 记某典社 | 主たら某種    |  |
| 行きを見たいのか                                            | E消疫業大臣        | 10.000   | 00h0@080.                                                                                                    | ホロレロ機の給の例    | 0570002  | 北海道黄河欧南河。   | 5     | 3.   | 6900 虎科。 |  |
| 金でのタブを閉じる(A)                                        | 整清佳業大臣        | 北海道知事    | ひらかつ夏の協ひ。                                                                                                    | 木のいの茶の絵の構    | 0590451  | 北海道演习群演习    | 5     | 2    | 5900 党科。 |  |
| and a statement                                     | 影清僅葉大臣        | 北溝道知事    | ひのかつ長の倍の。                                                                                                    | 木のレの塔の絵の間    | 0570033  | 北南道道河豚南可。   | 6     | 3    | 5030 弗科。 |  |
| アフリターションの時下(区)                                      | <b>夏清在菜大臣</b> | 北溝通知事    | 2001/08080                                                                                                    | 本のいの種の絵の構    | 0580014  | 北南這種以群種似一   | 5     | 3    | 6030 燃料。 |  |
| E0901000-00005-00                                   | 国土交通大臣        | 北海道知事    | 图OF090808+-                                                                                                    | 直の1030歳の件-   | 0410812  | 北海道由總市時〇4-  | 1     | - 24 | 7700 自動  |  |
| EU901000-00006-00                                   | 程清虛葉大臣        | 北溝道短事    | #OMOIOHO-                                                                                                    | BOROIO#O.    | 0680121  | 北省透岩見沢市東・   | 2     | 36   | 2900.一般  |  |
| E0901000-00007-00                                   | 經濟產業大臣        | 北海道知事    | FOROBORO-                                                                                                    | ROLOXOBON-   | 0718111  | 北海道想川市寅〇一   |       | 7    | 5930 然料。 |  |
| ED901000-00008-00                                   | 經済産業大臣        | 北海道知事    | たのせの柄の桶の桶・                                                                                                    | 本のいの際の世のフト   | 0711211  | 北海道上川群總易。   |       | 6    | 5930 然料- |  |
| E0901000-00009-00                                   | 国土交通大臣        | 北海道知事    | 三〇〇〇〇〇〇〇〇〇〇                                                                                                    | 地の部の二の第〇     | 0640914  | 北海道鎮險市西O2%。 | 1     | 35   | 4400 会建業 |  |
| E0901000-00010-00                                   | 経済産業大臣        | 北港道知事    | 市の人の橋の橋の橋・                                                                                                    | 市のしる第〇枚の道・   | 0591373  | 北海道當小牧市真。   | 0     | 10   | 5132石油。  |  |
| E0901000-00011-00                                   | 經済産業大臣        | 北海道知事    | 本のレの間の暗の細・                                                                                                    | ホロレン酸の石の槽・   | 0850844  | 北海道湖路市知〇二   | 5     | 6    | 5132 石油  |  |
| E0901000-00012-00                                   | 经消産某大臣        | 北港遺知事    | 本のとの間の暗の細い                                                                                                    | *01/0留0石0出・  | 0770002  | 北海道當時市場〇二   | 5     |      | 5132 石油  |  |
| E0901000-00013-00                                   | 厚生弥漫大臣        | 北海道知事    | 林〇会〇白〇書                                                                                                    | 林〇会〇白〇舎      | 0660075  | 北海道千統市北〇。   | 1     | :50  | 7716 洗濯葉 |  |
| E9901000-00054-00                                   | 国土交通大臣        | 北海道知事    | 1030日050広・                                                                                                    | 103000500    | 0802472  | 北海道蒂広市西Out  | 1     | 11   | 7700 自動  |  |
| E0901000-00015-00                                   | 国主交通大臣        | 北海道知事    | 10300050位.                                                                                                    | +030000500   | 0690538  | 北南道中川郡栗村。   | t     | 18   | 7700 白約  |  |
| E8901000-00016-00                                   | 環境大臣          | 北海透知事    | HOBOILO/ROFE                                                                                                    | #08020#0-    | 0690622  | 北海道中川郡署制。   | 1     | 12   | 8722 産業。 |  |
| E0901000-00017-00                                   | 国土交通大臣        | 北海道知事    | 住の間の                                                                                                    | 他の間の下の通の・    | 0030503  | 北海道常昌群位吕二   | 29    | 3    | 3830 下水  |  |
| E0901000-00018-00                                   | 經濟産業大臣        | 北海遗知事    | 林〇家〇本〇世〇-                                                                                                    | 林〇良〇本〇秋〇     | 0711261  | 北海道上川群鄉栖。   |       | 45   | 9210 自然_ |  |
| E0901000-00019-00                                   | 国土交通大臣        | 北海道知事    | #IO#                                                                                                    | 网口下口时口线口用    | 0850213  | 北海道则路市阿〇二   | 29    | 2    | 3830 下水  |  |
| E0901000-00000-00                                   | 環境大臣          | 北海道知事    | 角の閉の株の金の                                                                                                    | 内口間口林口出口     | 0670002  | 北海道江到市角〇4-  | 1     | 45   | 8722 度業  |  |
| E0901000-00021-00                                   | 蘑菇水療大臣        | 北海道知事    | 広〇水〇井〇会〇                                                                                                    | 位〇本〇林〇金〇     | 0890563  | 北海道白鹭群白鹭。   | 1     | 314  | 1200 前村. |  |
| £0901000-00022-00                                   | 国土交遗大臣        | 北海道知事    | 800/6                                                                                                    | BONOTONO     | 0850408  | 北海道湖路市阿〇二   | 29    | 8    | 3830 下水。 |  |
| E0901000-00023-00                                   | 经济産業大臣        | 北海道知事    | BOBOROBO                                                                                                    | 20,010       | 0510006  | 北海道御蘭市茶〇二   | 1     | - 34 | 2000 鉄綱業 |  |
| E0901000-00024-00                                   | 經済産業大臣        | 北海道知事    | 日の適の株の金の                                                                                                    | 林O会OEO製O1    | 0510006  | 北海道蜜蘭市茶〇、   | - 4   | 6    | 5930 肥料  |  |
| E0901000-00005-00                                   | 經濟產業大臣        | 北海道知事    | 林〇金〇サ〇パ〇ク:                                                                                                    | \$0I0        | 0800027. | 北海道幕应市西〇가   | 1     | 30   | 2200 752 |  |
| E0901060-00026-00                                   | 国土交通大臣        | 北海道知事    | 春〇時〇                                                                                                    | 2040/#0±05+. | 0440212  | 北海道蛇田郡有茂。   | 29    | 2    | 3830 下水。 |  |
| E0901000-00027-00                                   | 经消量毫大臣        | 北南道知事    | ±00/050200                                                                                                    | =0005050M+   | 0670051  | 北南道江刻市工〇    | 1     | 18   | 1600 木村· |  |

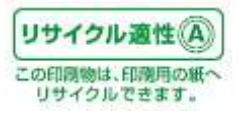

| 101-141 FIG.2.4                                                                                                    | p.m.   |                    | -         | p agest                                                                                                    | -          | D-Manufert              |      | -  |      |            | a al ga | 1   |         |
|----------------------------------------------------------------------------------------------------|--------|--------------------|-----------|----------------------------------------------------------------------------------------------------|------------|-------------------------|------|----|------|------------|---------|-----|---------|
| ADDING TO BOOMS                                                                                                    | Sides. | CO-BORNE           |           | F.P.B.B.B.B.B.B.B.B.B.B.B.B.B.B.B.B.B.B.                                                                                                    | ALC: NO.   | M.M. THE R.M.           | - 10 |    | - "  | - 1        |         |     |         |
| ACCURATE OF LOOPING                                                                                                    |        | an seat            |           | P.M. Manual of                                                                                                    | as made    | 0.0.0.                  |      | ** | "    | - 10       |         | 14  |         |
| annon in Kingang                                                                                                    | -      | NOT MANY           | ST. WAR   | P Reservement of                                                                                                    | an beinger | enter 1. 6 al la malara |      | ** | - "  | - 27       |         | **  |         |
| search of Family                                                                                                    | -      | COLUMN DESIGN      |           | S.Ministratory                                                                                                    | as more    | and a second            |      |    |      |            | "       |     |         |
| analise of Cases                                                                                                    |        | SOUTH OF           | STORES S  | T BENIN WEST                                                                                                    | at many    | and the second          | - 7  |    | 1    |            |         | 14  |         |
| and the other states                                                                                                    |        | our manufe         |           | C.Management of the                                                                                                    | at made    | Shift and selection.    |      |    | ."   | - 77       | . 1     |     |         |
| and a court                                                                                                    | -      | -                  | -         | The second of the second of th |            |                         |      | 1  | 1    | - 73       | 11      | 10  |         |
| and a state of the state of the | -      | and a start of the |           | A CONTRACTOR OF A CONTRACTOR OFTA CONTRACTOR OFTA CONTRACTOR OFTA CONTRACTOR O |            | and the second second   |      |    |      |            | 1       | 1   |         |
| and a state of the state of the |        | and the second     |           | Comments a                                                                                                    | at many    | and the same            | **   | .1 | *1   | **         | .1      | **  |         |
| and the second                                                                                                    | -      | North Market       |           | A REPAIR OF A REPAIR OF A                                                                                                    |            | and the first           |      |    |      |            | . 1     |     |         |
| traine o Polary                                                                                                    | -      | Post in Story      |           | Contraction of the local division of the local division of the loc | as made    | an active               |      |    |      | 1          | .1      | 1   |         |
|                                                                                                    | -      | NOT BEACH          | and and   | - Anna - Anna                                                                                                    |            | a a tore                | - 11 |    |      |            | 1       | 10  |         |
|                                                                                                    | -      |                    |           | Contraction of the last                                                                                                    | at mode    | THE L & L H HALVE       |      |    |      | <u> </u>   | ."      | 1   |         |
| and the state of the state of t | -      | and the story      |           | Contraction of the later of the later of the | at many    | and they                |      |    | - "1 | _ <u>`</u> | 1       | 1   |         |
| and the television                                                                                                    |        | NO-GRONDED         | PO-ODARD  | *                                                                                                    | -          | entral webs             |      |    | - "  |            | "       |     |         |
|                                                                                                    | -      |                    |           | Contraction in the                                                                                                    |            | 1014 102 010            |      |    |      |            |         |     |         |
|                                                                                                    |        | NOV BOOD           | SCICINGIN | Carriero put                                                                                                    |            | in a solo               |      |    | 1    | - 27       | 1.8     | 1   |         |
|                                                                                                    | -      |                    |           | C. Manual Solution                                                                                                    |            | and the statement       |      |    |      | - 1        | -       | - 1 |         |
|                                                                                                    | -      |                    |           | Contraction in the                                                                                                    | at many    | and the second          |      | ** |      |            |         |     |         |
| COLUMN A REAL                                                                                                    | -      |                    |           | A MARKANING DUR                                                                                                    |            | and a sector            |      |    | 1    |            | 1       | - 1 |         |
|                                                                                                    |        |                    |           |                                                                                                    | _          |                         |      |    |      |            |         | _   | 1 / 110 |

次の「プレビュー」画面が開きます。「印刷」ボタンをクリックし、印刷を行います。

「 I 」p61 の印刷画面ボタン「 I 」参照 以下、「7. 1個別事業所ごとの帳票を印刷する」と同様となります。 p58 から p62 を参照してください。

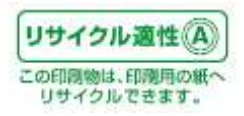

7.3.集計画面を印刷する

集計には、集計単位で「全国(全データ)を一括で集計」「都道府県別に集計」「市区町村別に集計」、集 計項目で「排出先別」「主たる業種別」「第一種指定化学物質別」と9種類の集計があります。印刷の方 法は、同じになりますので、ここでは、「全国・第一指定化学物質別」の集計を使い説明します。 ※まず「全国・第一種指定化学物質別」に集計を行ってください。「5. データを集計する」を参照してくだ さい。

【例:全国・第一種指定化学物質別で集計を行った場合】

集計画面の「印刷」ボタンをクリックします。

| 出一移動量一覧                                 |                |           |              |             |                                |          |                 |             |           |                  | タイトル内容を      |
|-----------------------------------------|----------------|-----------|--------------|-------------|--------------------------------|----------|-----------------|-------------|-----------|------------------|--------------|
| ル<br>(東京)まデータ(1)<br>(東京)まデータ(1)         | 6間別 163<br>0年度 | 出·移動量合計   |              | <b>E</b> 5  | 100-A4                         | •#* 7    | 10 <b>8</b> 6   | 108         | 22:04:00  |                  | 集できます。       |
| AND AND AND AND AND AND AND AND AND AND | R7DAR-5        |           | T. ATT # AT  | ALL AREA IN | 17048-9 at 127 va              | or ca    |                 |             | -         |                  | ト 印 今 岳 50 · |
| 168-18 (757)                            | 福中時            | AS 1 499  | P/4×*2/2     | 18.44.89    | RANGESTAS                      | 5360     | 1               | STAN D      |           | -2010/02/2017    | 工权…王月 50     |
| 第一種指定                                   | and and        | -         | all and soil | Incluse and | al in a set                    |          | In the second   | CORUSE      |           | 再出・移動            |              |
| IL-FIGH V                               | AV             | A XA VI   | △ 水塘 ▽ 2     | 4 主線 🛛      | ム 理立 マー                        | A 8# V   | <b>五于和道</b> 至 。 | △ · 東京特 ▽ · | 2 88 V    | A Bei            | 字以内          |
| ・ファイル出力対象                               | P              | 1         | P            | R           | 8                              | R        | P               | A           | D.        | P.               |              |
| 1位 第4 番目まで                              | 老表示す           | る 三時番号の   | 表示は12000年度   | 以降の新香港自由    | 09年度までの相手                      | 新売店、新潟市で | <u>46</u>       |             |           | All and a second | てい みあ 20     |
|                                         |                |           |              |             | of the rest of the rest of the |          |                 |             |           |                  | 下校…王月 30     |
|                                         |                |           |              |             |                                |          |                 |             | いがイオキシ    | ン開Jain TEU       |              |
|                                         | C              | S         |              | 28/사용       |                                | 1        | 1:              | 1540-98     |           | 10144 - 15.61-6  | 字以内          |
|                                         | 漏出跌            | 大矢        | 水板           | 土地          | 増立                             | 金柱       | Tritul          | 10,0011     | 合計        | The state        | 1 1211 1     |
| <ol> <li>(1) 重協の水溶性化</li> </ol>         | 3,855          | 21,465    | 617,105      | 31          | 161.571                        | 110,672  | 20,638          | 5,887,071   | 1.017.718 | 1.819.2          |              |
| 2) アクリルアミド                              | 188            | 287       | 17           | 0]          | 0                              |          | . 58            | 46,311      | 46,218    | 45,655           |              |
| 1) アクリル酸                                | 201            | 42,663    | 877          | 0           | 0                              | 42,988   | 10,591          | 270.914     | 291,422   | 824, 383         |              |
| 4) アクリル酸エチ                              | 117            | t3,394    | 1,118        | 0]          | .0                             | 14,518   | 141             | 63,213      | 63,111    | 77.876           |              |
| 5) アクリル酸2-                              |                |           | 0            | 01.         | - 0                            | 01111    | 4               | - 18        | 15        | 41               | 1            |
| 8) アクジル酸メチ                              | 17             | 15,867    | 4,108        | 02          | 0                              | 20,315   | 1               | 59,482      | 58.482    | 78,717           |              |
| <ol> <li>7) アクリロニトリ</li> </ol>          | 157            | 228,140   | 5,850        | 0           | 0                              | 234,291  | 11              | 164,718     | 164,747   | 598,948          |              |
| 8) アクロレイン                               |                | 1.\$50    | 15           | 05          | 0                              | 1,585    |                 | 18,011      | 18,111    | 19,583           |              |
| 8) アジビン酸ビス                              | 154            | 3,758     | 190          | 02          |                                | 8,843    | 1               | 119,111     | 119,118   | 129,163          | 10 C         |
| 0.7282190                               | 1              | 0         | 0            | 0           | 9                              |          |                 | 17          | 17        |                  |              |
| ロアセトアルテヒ                                | 12             | 81,103    | 57,763       | 01          | 0                              | 145,672  | 152             | 1 250 034   | 122, 117  | 387,600          |              |
| n rer row                               | 210            | 1.05, 556 | 3,1232       | 11          |                                | 141,5/8  | 34,313          | 1,150,624   | 8,100,833 | 8.827.21         |              |
| 1 0-7-1420                              | 10             | 0         | 15           | 01          | 0                              |          | 1               | 240         | 374       | 314              |              |
| 5) 7-110                                | 14             | 2.812     | 18,1282      | 0           | 0                              | 15.048   | 1.728           | 501.427     | 503 185   | 546 256          |              |
| 8) 2-75/74                              | 460            | 84,727    | 25,810       | 0           |                                | 75.555   | 53,355          | 1,120,341   | 1,124,315 | 1,139,465        |              |
| 71 ジェチレントリ                              | 56             | 364       | 84,0061      | 63          | 0                              | 84,975   | 82              | 5.251       | 5,111     | 30.287           |              |
| 8) フィブロニル                               | E.             | 0         | 01           | úl          | 0                              |          | 1               | 331         | 391       | 181              |              |
| 3) 7210-11                              | E              | 0         | ĩ            | 05          | 0                              | 1        | Î               | 12          | 18        | 14               |              |
| (1) グルホシキート                             | 2              | 0         | 0            | 05          | 0                              |          | 1               | 1,088       | 1,010     | 1,000            |              |
| 213 m-72/71                             | 14             | Ó         | 114          | Ú.          | 0                              | 114      | 3               | 2,941       | 2,340     | 3,863            |              |
| 22) アリルアルコー                             | 14             | 1,800     | 871          | 0           | 0                              | 4,051    | 1               | 147,397     | 147.387   | 151.188          |              |

タイトルを変更することができます。制限文字数は 1 行目が全角 50 文字(半角 100 文字)で、2 行目が 全角 30 文字(半角 60 文字)までとなっています。ここで設定したタイトルはグラフ画面のタイトルにもな ります。

集計結果一覧画面と同じものが、印刷イメージとして表示されます。

以下の処理及び表示ボタンは、「7.1個別事業所ごとの帳票を印刷する」と同様となります。 p58 から p62 を参照してください。

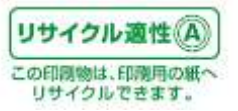

Г

٦

#### 7.4.比較画面を印刷する

比較には、比較単位で「経年比較(地域別)」「経年比較(事業所別)」「増減比較(事業所別)」と主に3 種類の比較があります。印刷の方法は同じになりますので、ここでは、「経年比較(地域別)」で「全国 (全データ)を一括集計」の比較を使い説明します。

※まず「全国(全データ)を一括集計」で比較を行ってください。「6. データを比較する」を参照してください。

【例:全国(全データ)を一括集計で比較を行った場合】

比較画面の「印刷」ボタンをクリックします。

| 日程年让教                            |                    |            |          |          |                     |           |             |                         |          |         |   |
|----------------------------------|--------------------|------------|----------|----------|---------------------|-----------|-------------|-------------------------|----------|---------|---|
| 全国(全データ) 株出先別 8<br>比較編集一覧表(グラフ)3 | 出版 標準比較<br>の2種えボタン | ( 6形の ムマ)  |          | 78525087 | 1041<br>(\$(11)47.) | ファイル出力    |             |                         |          |         |   |
| 第一新批定                            | 000000000          | 推出         | t,       |          | 154                 | *         | 第一種指定化学     | 特徴の月番号の3<br>6番号(2000年度) | 時間に      |         |   |
| ▲ 化学物質 ▽ 2                       | 大机豆。               | **** **    | 土壤 ▽ 4   | 1 増立 マー  | △下水道▽               | △ 海岸物 ▽   | WHING METRY | and the second second   | o itun z |         |   |
|                                  | 87.43              | 114 25.000 | Ch - Str | 100      |                     |           | 25          | 1510100                 |          |         |   |
| TITTI 104 BARK CG                | anti s 🖘           |            |          |          |                     |           |             |                         |          |         |   |
|                                  |                    |            |          |          |                     |           |             |                         |          |         |   |
|                                  | 288879             |            |          |          |                     |           | 2911fy      |                         |          |         |   |
| E                                | 接出發                |            |          |          | 相動                  | £         | 推出量         |                         |          |         |   |
|                                  | 大気                 | 未被         | 土塚       | 理由       | 下水道                 | 疾窜物       | 大気          | 水城                      | 土塚       | 理立      | - |
| -1( 1) 重鉛の水留性化                   | 21,665             | 417,335    | 31       | 161,521  | 20,436              | 5,997,170 | 19,254      | 681,783                 | 42       | 282.069 | - |
| 2(2)7200728                      | 297                | 17         |          |          | 10                  | 46,105    | 118         | 81                      | 0        |         | - |
| *1( #7 F200/@                    | 42,000             | 077        |          |          | 10.510              | 210, 514  | 33,120      | E-195                   | 0        |         | - |
| 5/ 1) 75000817                   | 10,004             | 1,118      |          |          | 140                 | 001210    | 14,880      | 005                     |          |         | + |
| 3/ 5/アクリル酸イエ                     | 18 002             | A 201      |          |          |                     | N9 482    | 21 412      | 800                     | 0        |         | + |
| 3(7)72000510                     | 778. 343           | E 958      |          |          | 18                  | 364,710   | 015 240     | 5.806                   | 3        |         | + |
| 10 15 7201-02                    | 1,650              | 15         | - 1      | 1        | 1                   | 19,100    | 2,070       | 24                      |          |         |   |
| -( 8) 7/2F/00F7                  | 1,753              | 191        | 1        |          |                     | 119,118   | 3,482       | 11                      | 0        | 0       |   |
| -( 10) アジポニトUIL                  | 0                  | 1          | 1        | 1        | 1                   | 17        | 0           | 0                       | 0        | 1       |   |
| ロ(11)アセトアルデヒ                     | 88,303             | \$7,383    | 8        | 1        | 152                 | 221,155   | 65,882      | 11,400                  | 0        | 0       |   |
| 目(12) アセトニトリル                    | 126,555            | 1,123      | 1        | 1        | 34,988              | 8,750,824 | 125.664     | 8,107                   | 0        | 0       |   |
| 18( 18) 2. 2' -79                | 0                  | 21         | 1        | 1        | 1                   | 532       | 0           | 5                       | 0        | 0       |   |
| 17(14) 0-7ニシジン                   | 0                  |            | 1        | 1        | 5                   | 0         | 0           | 0                       | 11       | 0       |   |
| 18(15)アニリン                       | 2,812              | 16,128     | 1        | 1.       | 1,728               | 581,482   | 2,888       | 10,014                  | a        | 0       |   |
| 20(10)2-7ミノエタ                    | \$6,237            | 25,010     | 1        | 1        | 80,055              | 2,000,180 | 41,671      | 24,220                  | 0        | 0       |   |
| -(17)ジェチレンドリ                     | - 964              | \$4,008    | - 1      | 1        | 67                  | 5,250     | 784         | 85.008                  | 0        | -Q      |   |
| 22(18) フィブロニル                    | a                  | 0.         | 1        | - E      | 1                   | 181       | 0           | 0                       | 0        | 0       |   |
| -(18)アミトロール                      | Q.                 | - L        | 1        | 1        | 1                   | 18        | 0           | 0                       | 0        | 9       |   |
| -(20) グルボシネート                    | ũ                  |            | 1        | (1)      | 0                   | 1,100     | 0           | 430                     | 0        | 0       |   |
| 24(21)m-72/7x                    | 0                  | 114        |          | 1        | 2                   | 2,641     | 0           | 76                      | 0        |         |   |

比較結果一覧画面と同じものが、印刷イメージとして表示されます。 以下の処理及び表示ボタンは、「7.1個別事業所ごとの帳票を印刷する」と同様となります。 p58 から p62 を参照してください。

※「経年比較(地域別)」および「経年比較(事業所別)」の結果印刷では、最大5年度分の排出先別・ 移動先別データを横1ページに印刷できるようにしているため、文字が小さくなっています。 A3判の印刷が可能な環境がある場合、A4判からA3判へ拡大印刷することでみやすくなります。

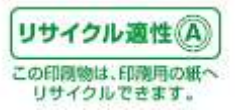

## 8. ファイルを出力する

ここでは、ファイル出力について説明します。「PRTRけんさくん」では、本紙(様式)ファイル、別紙ファ イル、他業種ファイルの3ファイルを取り込んで、1つに統合してファイルを出力することや、検索・抽出 を行ってレコードを絞り込んで、ファイルに出力すること、また集計結果の画面をファイル出力すること ができます。

※参考資料として、ファイル出力のレイアウトを"操作マニュアル別紙1"にて添付します。 また、集計値については、異なる単位を取り扱うことがありますのでご注意下さい。

#### (1)統合ファイルで出力

3つのファイルを統合し、1つのファイルで出力します。

※一般的な表計算ソフトを利用して容易に扱えるレイアウトです。ただし、全国データを統合する とレコード数が多く、表計算ソフトで読み込めない場合がありますのでご注意ください。

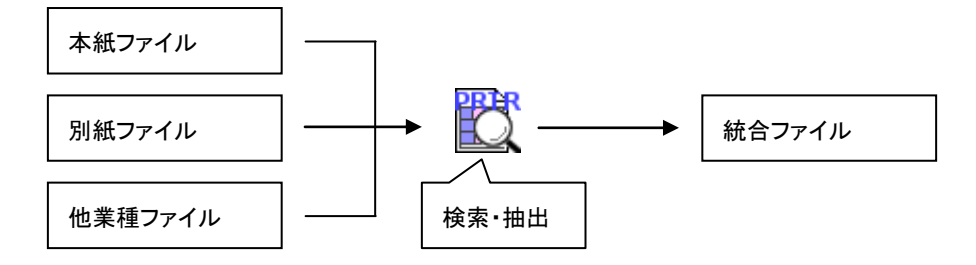

(2)統計用ファイルで出力

3つのファイルを統合し、統計処理に必要な項目に絞った上で1つのファイルで出力します。 ※一般的な表計算ソフトを利用して容易に扱えるレイアウトです。

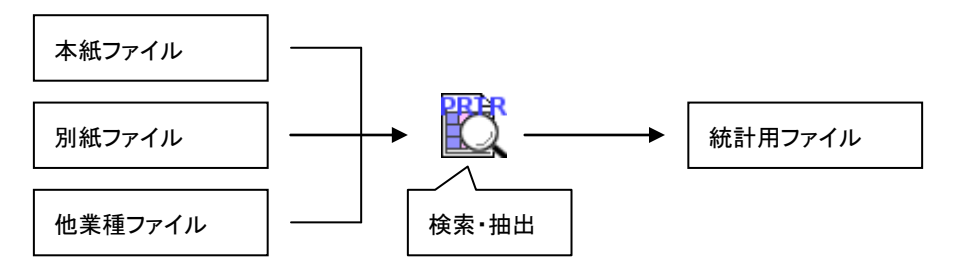

※統計処理が可能なようにダイオキシン類の排出・移動量を mg-TEQ から kg に換算しています。

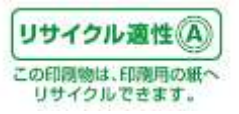

## (3)基本ファイルで出力

取り込む際と同じ3つのファイルレイアウトで出力します。

※再度「PRTRけんさくん」に取り込むことができます。

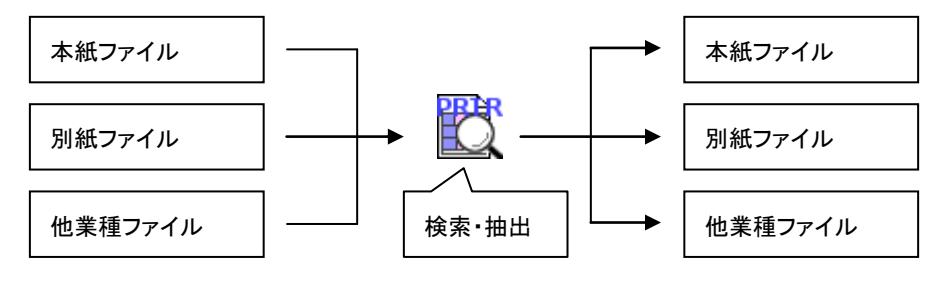

(4)集計結果を出力

集計画面のレイアウトのままファイルを出力します。

※一般的な表計算ソフトに取り込んで、罫線を引くだけで、集計画面と同様な表が作成できます。

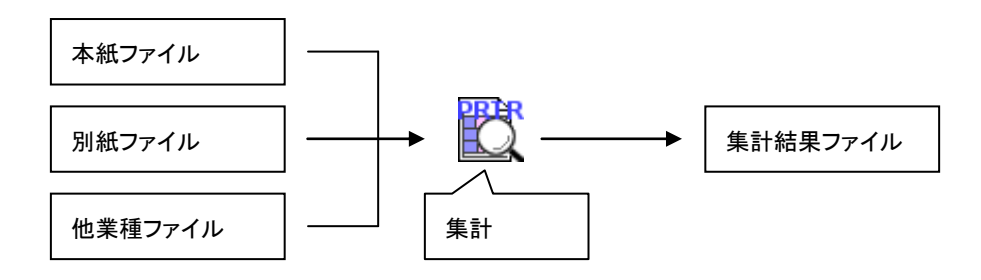

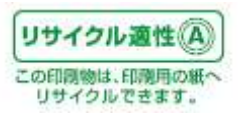
#### 8. 1.「一覧」画面のファイルの出力方法

「PRTRけんさくん」の「ファイル出力」ボタンをクリックします。

| i z d | 611년 7日(非出力      | ・単語           | 400565-      | 神动素果实          | it.et                                  | 80.09        | 10第一時後年の<br>(11時年前年<br>(11時年前年<br>(11時年前年<br>(11時年前年)<br>(11日年) | 第四日の号号号の高記は<br>の巻音号位2004年ままでから最考点。<br>に行う対象内容変更の詳細は<br>kg(ダイオキシン様は kg・1000) |            |                    |
|-------|------------------|---------------|--------------|----------------|----------------------------------------|--------------|-----------------------------------------------------------------|-----------------------------------------------------------------------------|------------|--------------------|
| 113   | 法理委司             | 藏出先大臣         | 1 相出法        |                | 黨者名称                                   | 6.8          | 所名在                                                             | <b>泰莱所所在地</b>                                                               | 主たる業種      | 第一種指定化。            |
| E     | 0901000-00073-00 | <b>经消度第</b> 7 | 臣 北湖         | 的事事            | の金のはらせ                                 | 0 140        | \$030E0                                                         | 北道道道建市湾〇町〇番〇号                                                               | 5930 规料小売業 | 80(-63) キシレン       |
| E     | 0901000-00073-00 | 经法度累入         | 臣 北阳         | 170 <b>8</b> 1 | O会CI2O世                                | 0 IIO        | OUTORO                                                          | 北海道正確市海〇町〇番〇号                                                               | 5930 把料小完業 | 300(227)トルエン       |
| E     | 0901000-00073-00 | 经济度第7         | E it.ai      | 1703 A         | い<br>全<br>Cは<br>Cま<br>C<br>ま<br>C<br>せ | 0 140        | 20120120                                                        | 北海道正常市港〇町〇番〇号                                                               | 5936 党称小売集 | 400(299) ペノセン      |
| E     | 0901000-00074-00 | 国土交通内         | 臣 北潮         | 1708 8         | KOWT                                   | 茂〇           | FO#ILtz/9.                                                      | 北海道中川群慶頃町牛〇別〇番〇2                                                            | 3830 下水道業  | 1(1) 重鉛の水洋         |
| E     | 0901000-00074-00 | 国土交通内         | 臣 北海道        | 108 2          | 1001                                   | 焼い           | 下口净化也没                                                          | 北海道中川郡豊頃町牛〇時〇番〇2                                                            | 3830 下水道業  | 49E37] EPN         |
| 1     | 0901000-00074-00 | 国土交通内         | 臣 北海道        | itoli g        | 07                                     | 渡り           | 下口净化也少。                                                         | 北海道中川郡豊雄町牛〇谷〇番〇2                                                            | 3830 下水道罵  | 75( 60) カドミウム      |
| 1     | 0901000-00074-00 | 如土交速力         | 虚 北潮         | Duğ g          | OT                                     | 液の           | 下口净化也少少                                                         | 北海道中川郡豊雄町牛〇県〇番〇2                                                            | 3830 下水道薫  | 87( 68) 5434.BC    |
| E     | 0901000-00074-00 | 国土交通外         | 臣 北潮道        | 100 B          | OT                                     | 液の           | 下口净化也少。                                                         | 北嶺道中川郡豊頃町牛〇別〇番〇2                                                            | 3830 下水道業  | (8)(69) 六価クロム      |
| ŧ     | 0991000-00874-08 | 国土交通外         | 臣 北新社        | 1116 2         | KO#T                                   | 液の           | 下口净化也少。                                                         | 北海道中川郡豊頃町牛〇号〇書〇2                                                            | 3830 下水运業  | 113(90)シマシン        |
| ŧ     | 0901000-00074-00 | 创土交通外         | 臣 北朝         | 四百 里           | 047                                    | 液の           | 下の浄化センター                                                        | 北省這中川都豐填町牛〇別〇番〇2                                                            | 3830 下水遺業  | 144(108) 県根シア      |
| E     | 0901000-00074-00 | 国土交通外         | 使 北南县        | 108 9          | 100                                    | 茂〇           | 下口净化センター                                                        | 北省进中川群豊頃町牛〇別〇番〇2                                                            | 3830 下水遺業  | 147(110) 千才ペン      |
| Ē     | 0001000-00074-00 | 国土交通为         | 臣 北湖         | 1908 9         | Cet                                    | カロ           | 下〇神化センター                                                        | 北省連中川群豊頃町年の別〇番〇2                                                            | 3830 下水送業  | 149(112) 四塩化剤      |
| - 5   | 0901003-00074-00 | 国土交通外         | 臣 北湖         | 100 9          | (OB)                                   | 茂〇           | FOALD'S.                                                        | 北海道中川群慶頃町牛〇県〇番〇2                                                            | 2830 下水道業  | 157(116) 1, 2-5    |
| E     | 0901000-00074-00 | 国土交通方         | 臣 北海道        | HERE W         | 190                                    | 茂〇           | FO.MEtz-9.                                                      | 北海道中川群島頃町午〇81〇番〇2                                                           | 3830 下水道葉  | 158(117) 傷化ビコ      |
| 1     | 3901000-00074-00 | 国土交通内         | 悟 北海川        | 1908 1         | 100T                                   | (20)         | 下口净化センタ                                                         | 北海道中川群島頃町牛〇谷〇番〇さ                                                            | 3836 下水道業  | 159(118) cia - 1.1 |
| ł     | 0901000-00074-00 | 国主党遗济         | 臣 北阳川        | 100 4          | 19ORt                                  | / <u>%</u> O | FOMILE: A.                                                      | 北海道中国都要項时年0810番02                                                           | 3830 下水道黨  | 179(137) D - D     |
| 1     | 0901000-00074-00 | 国土交通内         | 臣 北阳         | ins 1          | 001                                    | .MO          | 下口净化センタ                                                         | 北海道中川郡豊頃町牛〇号〇番〇2                                                            | 3838 下水道業  | 186(1年) 進化(水平)     |
| 1     | 0901000-00074-00 | 国主交通为         | 臣 北阳         | 108 2          | ió¶1                                   | 一茂〇          | 下口净化センター                                                        | 北岩道中川郡豊雄町牛〇谷〇番〇2                                                            | 3830 下水道葉  | 107(176) 木舗及27     |
| Ē     | 0901000-00074-00 | 国土交通外         | 恒 北海道        | the good       | (ON)                                   | 茂〇           | 下の浄化センター                                                        | 北海道中国都豊壌町牛〇別〇番〇2                                                            | 3830 下水道葉  | (42(120) セレン及び     |
| f     | 0901000-00074-00 | 国土交通外         | 使 北朝         | ton g          | 100                                    | 茂〇           | 下口净化也少少。                                                        | 北省适中川醇豐填町牛〇斛〇番〇2                                                            | 3830 下水道葉  | 262(200) デトラクロ     |
| E     | 0001000-00074-00 | 图主交通为         | 臣 北朝         | 如茶 夏           | KO#T                                   | 茂〇           | 下口神化センタ                                                         | 北戦道中国創墾頃町牛の別の番の2                                                            | 3830 下水道葉  | 268(204) チウラム      |
| E     | 0001000-00074-00 | 国土交通加         | 臣 北南日        | 知事 男           | C#T                                    | 液の           | 下口净化センタ。                                                        | 北省通中川市豊雄町牛〇別〇番〇2                                                            | 3830 下水选業  | 272(207) 劉水溶性      |
| E     | 0901000-00074-00 | 国土交诸州         | 臣 北海道        | 地廠 夏           | EC#T                                   | 茂〇           | 下の神化センター                                                        | 北南语中川群島頃町牛〇祭〇番〇2                                                            | 3830 下水這葉  | 279(209) 1, 1, 1-  |
| E     | 0901000-00074-00 | 国土交通为         | 臣 北朝         | 物事             | 087                                    | 茂〇           | 下〇神化センター                                                        | 北海道中川群豊福町牛〇谷〇番〇2                                                            | 3830 下水這葉  | 380(210) 1, 1, 2-  |
| Ē     | 0001000-00074-00 | 国土文诸林         | 臣 北朝道        | 1903           | (O#T                                   | 茂〇           | FOIMLE'S.                                                       | 打算理由//组基的组上OB/O要OS                                                          | 3830 下水追掌  | 281(211) トリクロロ     |
| E     | 0901000-00074-00 | 国土交通机         | 臣 北海道        | 100 100        | (OB)                                   | 12O          | FOMEL:                                                          | 北海道中川郡豊頃町牛〇別〇番〇2                                                            | 3830 下水道業  | *(230) 結果びその       |
|       |                  |               | Countries in |                | 15                                     | 145          |                                                                 |                                                                             | 7000       |                    |

または「PRTRけんさくん」のプルダウンメニュー「ファイル」→「ファイル出力」をクリックします。

| 7   | 元本出力(⑤…                       | <b>1</b> -91 08  | 17165- HEER | ten ten  | **** | 市第一時指定住<br>(2010年度1)時<br>在電話的中計正 | 学教育の専動学の表記は<br>の参画型に2004体演までの回画型立。<br>に行う対象教育実際の評価は                                                                                                    |             |                      |
|-----|-------------------------------|------------------|-------------|----------|------|----------------------------------|----------------------------------------------------------------------------------------------------|-------------|----------------------|
| 3   | 94477753-909<br>95-9098888(8) | <b></b><br>和分钟大概 | 相出物         | 正常を分か    | 1627 | 1.2.17                           | 東京的行力は                                                                                                    | またら変換       | - HASO               |
| 192 | A statistic to content        | 1:3余葉大臣          | 11:30:03038 | #0±010±0 | HIC: | ONORO                            | 北海道市市市の町へ町へ                                                                                                    | 19930 北北小井掌 | 80(63) +5422         |
| 13  | CONTROLOGICS                  | 1:末度累大臣          | 12.00.0000  | #0±010#0 | IFO: | ONTOPIO                          | 北海道新鮮市港の町の町の草                                                                                                    | 5930 光和小光堂  | 3002270トルエン          |
| 3   | CONSCIENTION (1)              | 一批准定某大臣          | 北海南和寨       | #0±010±0 | 150  | OHOLO                            | 北海道西部市港〇町〇巻〇号                                                                                                    | 5930 把料小売業  | 400(299) ペイン         |
| 7   | リリケーションの純了に                   | Q+交;永大臣          | 北海道和蘇       | 100m     | (後の) | FOREtzy                          | 北海道中国群島頃町牛〇県〇番〇2                                                                                                    | 3030 下会道業   | 1(1) 亜鉛の水浴           |
|     | E0901000-00074-00             | 四十交 逾大臣          | 北海道加藤       | (BOR)    | 液()  | FOIM化センタ                         | 北海道中日間要領町牛〇〇〇番〇日                                                                                                    | 3000 下水道業   | 48( 37) EPN          |
| ň   | E0901000-00074-00             | 国土交通大臣           | 北箱通知寨       | ROT      | 茂()  | FOMERCAS                         | 北海道中川郡豊雄町牛〇尉〇番〇2                                                                                                    | 3830 下水道業   | 75(60)カドミウム及。        |
| E.  | E0901000-00074-00             | 图+交通大臣           | 北福道如寨       | 100 T    | 7801 | FOI時化センター                        | 北海道中川財豊雄町牛〇尉〇寨〇2                                                                                                    | 3830 下水道業   | 87(68) クロムあびん        |
| ñ   | E0901000-00074-00             | 国土交通大臣           | 北海透知高       | (COL)    | 7801 | FOI伸化センター                        | 北省透中川郡豊雄町牛〇県〇番〇2                                                                                                    | 3830 下水透業   | 88(69) 六语2024        |
| ñ   | E0901000-00074-00             | 国土交通大臣           | 北海道知道       | (#O#7    | 「用の「 | FOIMLE23                         | 北海道中川群要通町牛〇斛〇番〇2                                                                                                    | 3830 下水這掌   | 113(90) シアジン         |
| Ē.  | E0901000-00074-00             | 国土交通大臣           | 北省遗知事       | (第〇年)    | 用()  | FOUNDED.                         | 北海道中川財産値町中〇別〇番〇2                                                                                                    | 3830 下水道軍   | 144(108) 単位シアン。      |
| ö.  | E0901000-00074-00             | 国土交通大臣           | 北道總統憲       | 第O町      | 茂〇   | FOMEtzys_                        | 北海道中川郡豊頃町牛〇船〇重〇2                                                                                                    | 3830 下水道掌   | 147(110) チオペノカ」      |
| Ē   | E0901000-00074-00             | 国土交通大臣           | 北,和道5008    | 療O町      | (茂〇) | FO.Mitton                        | 北海道中川群港绿町牛〇部〇番〇2                                                                                                    | 3830 下水道業   | 149(112) 西壤化炭素       |
| ō.  | E0901000-00074-00             | 国土交通大臣           | 北海道和康       | 900FT    | 7207 | FOWIEtz/9.                       | 北海道中国都曼頓町中〇別〇番〇2                                                                                                    | 3830 下水道業   | 157(116) 1.2-92.     |
|     | E0901000-00074-00             | 国土交通大臣           | 北海道和蘇       | 201      | /#OT | FOINE tous                       | 北海道中日郡豊雄町牛〇別〇番〇2                                                                                                    | 3836 下水道業   | 150(117) 塩化ビニリ       |
|     | 60901000-00074-00             | 国土交通大臣           | 北海道物源       | 100月     | (港〇) | FOIMLECK                         | 北海道中川郡豊雄町牛〇尉〇番〇2                                                                                                    | 0000 下水道業   | 159(118) cks-1, 2_   |
|     | E0901000-00074-00             | 国土交通大臣           | 北海道如寨       | #OTI     | 液の   | FO净化也少少。                         | 北叛道中川群县境町牛〇県〇番〇2                                                                                                    | 3830 下水道葉   | 179(137) D - D       |
|     | E0901000-00074-00             | 国土交通大臣           | 北南语知高       | 通口町      | 液()  | FOI伸化也少处                         | 北南道中川野豊壌町牛〇祭〇書〇2                                                                                                    | 3838 下水道業   | 188(145) 塩化パチレン      |
|     | E0901000-00074-00             | 国土交通大臣           | 北海道知事       | 图O町      | (商の) | FO净化也少。                          | 北省這中川都豐頃町牛〇粉〇番〇2                                                                                                    | 3830 下水這葉   | 207(175)木腰及びそ。       |
|     | E0901000-00074-00             | 国土交通大臣           | 北省通知事       | 豊の町      | 液の   | 下の浄化センター                         | 北省速中川郡豊垣町牛〇県〇番〇2                                                                                                    | 3830 下水道業   | 242(178) セレン県び-      |
|     | E0901000-00074-00             | 国土交通大臣           | 北海道知事       | 豊の町      | 茂〇   | FOI伸化センター                        | 北海道中川郡臺墳町牛〇尉〇番〇2                                                                                                    | 3830 下水道業   | 262(200) 71-5-5(20)  |
|     | E0901000-00074-00             | 国土交通大臣           | 北海道知事       | 療O町      | /#O  | FOIMLE/9.                        | 北海道中川郡豊靖町年〇尉〇重〇2                                                                                                    | 3830 下水道掌   | 268(204) チウラム        |
|     | E0901000-00074-00             | 国土交通大臣           | 北、和道知事      | 療の町      | 7201 | FOIMEtrus_                       | 北海道中川郡慶顷町中〇別〇重〇2                                                                                                    | 3830 下水道業   | 272(207) 網水管性        |
|     | E0901000-00074-00             | 国土交通大臣           | 北海道知事       | 第〇町      | /to1 | 下〇洲化七二/9_                        | 北海道中国都慶時町牛〇別〇番〇2                                                                                                    | 3930 下水道葉   | 279(209) 1. 1. 1. 1- |
|     | E0901000-00074-00             | 国土交通大臣           | 北海道初寨       | 18OF1    | (徳の) | 下口净化センタ                          | 北海道中川郡豊靖町牛〇別〇番〇2                                                                                                    | 3838 下水道黨   | 19002109 1, 1, 2     |
|     | E0901000-00074-00             | 国主交通大臣           | 北海道加赛       | MOR!     | 液の   | FOMELE                           | 北海道中川郡豊城町牛〇別〇巻〇2                                                                                                    | 3830 下水道業   | 191(211) FU2FERE.    |
|     | E0901000-00074-00             | 国土交通大臣           | 北南通知事       | 通び町      | 茂〇   | FO净化也少。                          | 北海道中川郡豊雄町牛〇別〇番〇2                                                                                                    | 9800 下水道業   | *(290) 船及びその。        |
| 4   |                               |                  |             | 0.0155   | inte |                                  | and the state of the state of t |             |                      |

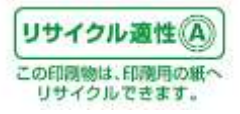

次の「ファイルの出力」画面が開きます。

「一覧」画面で表示されたデータは「統合ファイル」、「統計用ファイル」及び「基本ファイル」の3種類の ファイル出力が可能です。ファイル出力の方法は同じになりますので、ここでは、「統合ファイル」の出 カについて説明します。

【ファイル出力設定画面】

| ファイルの出力                                                                                                    |                                                                                                    | X                                                                                                    |
|----------------------------------------------------------------------------------------------------|----------------------------------------------------------------------------------------------------|----------------------------------------------------------------------------------------------------|
| ファイルの出力         ファイル形式の運択とファイル名設定         出力フォルダ         D¥平成16年度(平成20年2月修正)         ・         統合ファイルで出力         Tougo_prtr20080330194757.txt         ・         統計用ファイルで出力         Tokei.prtr20080330194757.txt         ・         基本ファイルで出力         ・本紙ファイル         Youshiki.prtr20080330194757.txt         ・         ・         ・         ・         「別紙ファイル         Besshi.prtr20080330194757.txt         ・         ・         ・         ・         ・         ・         ・         ・         ・         ・         ・         ・         ・         ・         ・         ・         ・         ・         ・         ・         ・         ・         ・         ・         ・         ・         ・         ・         ・         ・         ・ | 参照(8)       戻す     クリア       戻す     クリア       戻す     クリア       戻す     クリア       戻す     クリア       戻す     クリア       戻す     クリア | <ul> <li>▲カレコードの選択と出力順</li> <li>チェックしたレコードを含む届出書のすべてのレコードを出力<br/>(整理番号順に出力)</li> <li>チェックしたレコードのみを出力</li> <li>デェックしたレコードのみを出力</li> <li>ご データの冒頭に項目名を挿入(世)</li> <li>(一行目に項目名があると、当プログラムで<br/>データを取込むことはできません。)</li> <li>・出力形式</li> <li>・ テキスト形式</li> <li>● Excel形式</li> <li>説明</li> <li>基本ファイルの 3ファイルを統合し、1物質 1レコードの形式で<br/>出力を行います。<br/>出力したファイルを、当プログラムで取込むことはできません。</li> </ul> |
|                                                                                                    |                                                                                                    | ファイル出力(S)<br>キャンセル                                                                                                    |
|                                                                                                    |                                                                                                    | ↓<br>「 Ⅱ 」 <b>ヘ</b>                                                                                                    |

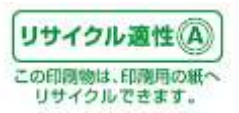

#### 「I」【ファイル出力設定画面「I」】

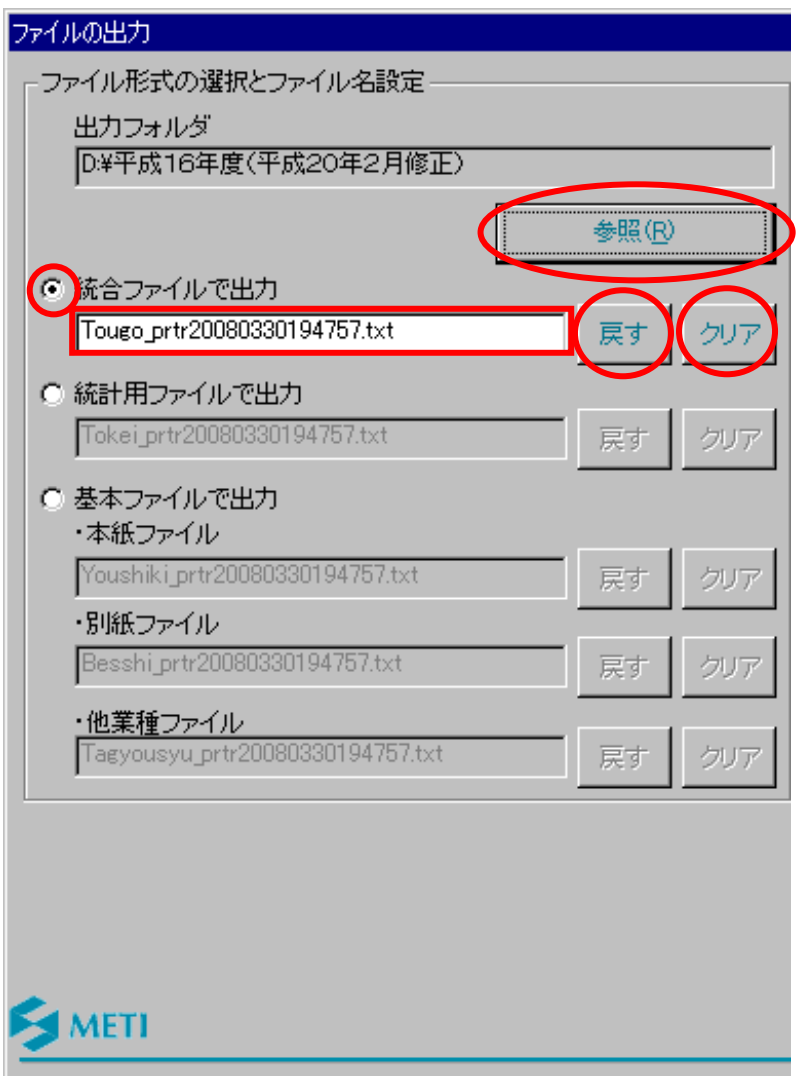

・出力フォルダ

CD から実行した場合、出力フォルダは当初 CD 内になっています。この場合、ファイルが保存できませんので、フォルダを変更します。「参照」ボタンをクリックします。フォルダ選択画面が開きますので、ファイルを出力したいフォルダを選択して、「OK」ボタンをクリックします。

・ファイル形式の選択とファイル名設定

「統合ファイルで出力」を選択します。デフォルトでファイル名が入力されています。変更したい場合 は、変更したいファイル名を拡張子付きで入力してください。「戻す」ボタンをクリックすると、ファイ ル名がデフォルトのファイル名に戻ります。「クリア」ボタンをクリックすると、ファイル名がクリアされ ます。

※統計ファイルまたは基本ファイルを出力したい場合、ここでそれぞれ項目を選択してください。 ボタンの機能は統合ファイルの場合と同じです。

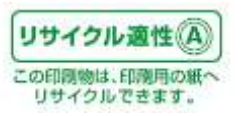

「Ⅱ」【ファイル出力設定画面「Ⅱ」】

|                                                                            | ×       |
|----------------------------------------------------------------------------|---------|
| ┌出力レコードの選択と出力順―――                                                          |         |
| ⑥チェックしたレコードを含む届出書のすべてのレコードを                                                | 出力      |
| (整理番号順に出力)                                                                 |         |
| ●チェックしたレコードのみを出力                                                           |         |
| ● 整理番号順に出力                                                                 |         |
| ○ 画面一覧順に出力                                                                 |         |
| データの冒頭に項目名を挿入(H)                                                           |         |
| <− 行目に項目名があると、当プログラムで                                                      |         |
| データを取込むことはできません。)                                                          |         |
|                                                                            |         |
| ○ テキスト形式 ○ Excel形式                                                         |         |
| 説明                                                                         |         |
| 基本ファイルの 3ファイルを統合し、1物質 1レコードの形式<br>出力を行います。<br>出力したファイルを、当プログラムで取込むことはできません | ₹<br>vo |
| ,                                                                          |         |
| ファイルと                                                                      | 出力⑤     |
| ++vン                                                                       | 111     |
|                                                                            |         |

#### ・出力レコードの選択と出力順

「一覧」画面で、チェックしたレコードには、当該事業所から複数の物質の届出がある場合がありま す。チェックしたレコードの事業所の届出に係る全ての物質分のレコードを出力する場合、「チェッ クしたレコードを含む届出書の全てのレコードを出力」を選択してください。チェックしたレコードの み出力したい場合は、「チェックしたレコード」のみを選択してください。

・データの冒頭に項目名を挿入

「データの冒頭に項目名を挿入」にチェックすると、出力されるレコードの1レコード名に項目名のレ コードが挿入されます。

- ※ 基本ファイル出力を選択した場合にも、項目名を挿入すると当プログラムで再度データを取り込む ことはできません。
- ・出力形式

「テキスト形式」が選ばれていますが、Microsoft Excel がインストールされている環境では「Excel 形式」も選ぶことができます。Microsoft Excel がインストールされていない環境では「Excel 形式」の

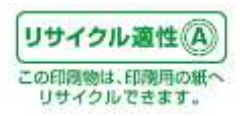

チェックはグレーになって選択できなくなっています。

テキスト形式で出力する場合は「テキスト形式」をクリックします。Excel 形式で出力する場合は 「Excel 形式」をクリックします。(Excel 形式で出力する場合の制限事項は8.3を参照) ・「ファイル出力」ボタンをクリックしてください。統合ファイルが出力されます。

※基本ファイルで出力を選択した場合、「従たる業種ファイル」は、対象のレコードが無い場合、 ファイルが出力されません。

ファイルの出力処理中は、次のボタンが表示されます。出力処理を中止する場合は「キャンセル」 ボタンをクリックして、処理を中止することができます。

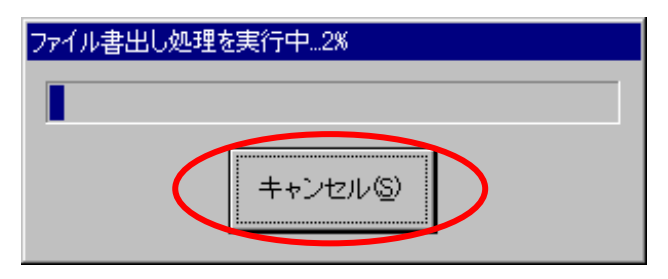

ファイル出力が終了すると、「一覧」画面に戻ります。

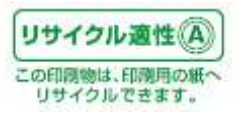

#### 8.2. 集計・比較結果ファイルの出力方法

集計には、集計単位で「全国(全データ)を一括で集計」「都道府県別に集計」「市区町村別に集計」、集 計項目で「排出先別」「主たる業種別」「第一種指定化学物質別」と9種類の集計があります。

比較には、「地域別の経年比較(全国/都道府県/市区町村)」「事業所別の経年比較(第一種指定化学物質指定(排出先指定/指定なし)/指定なし)」「増減比較」の7種類があります。

ファイルの出力方法は、それぞれ同じになりますので、ここでは、「都道府県・第一指定化学物質別」の 集計を使い説明します。

※まず「都道府県・第一種指定化学物質別」に集計を行ってください。「5. データを集計する」を参照し てください。

## 【例:都道府県・第一種指定化学物質別で集計を行った場合】

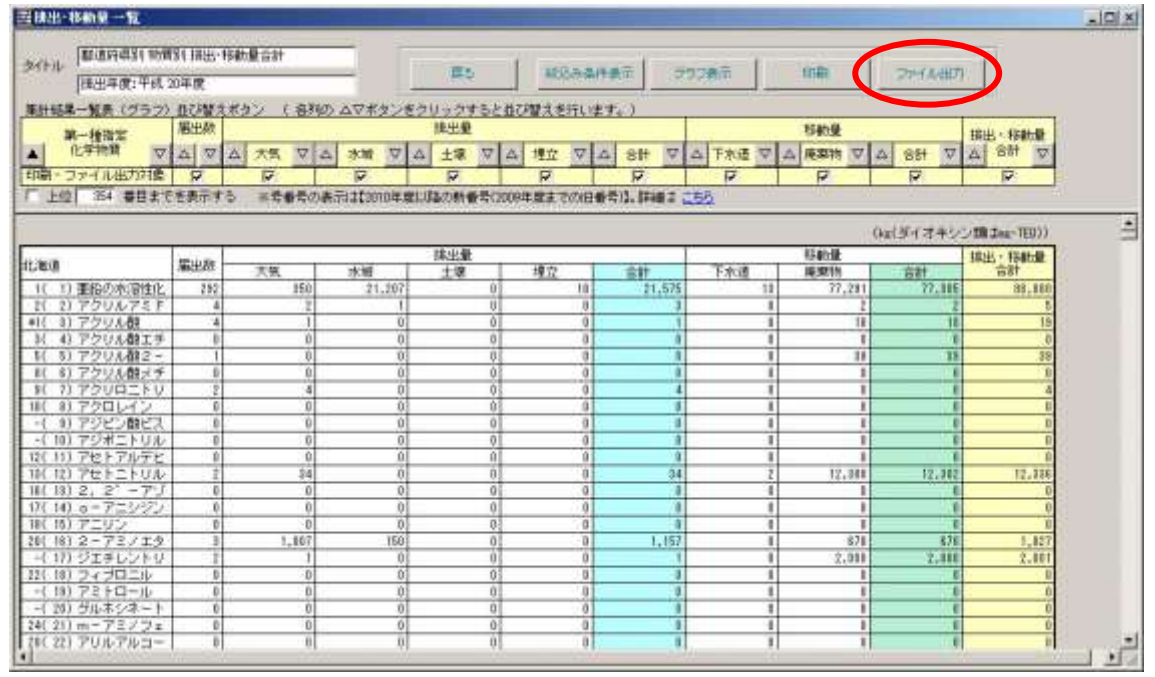

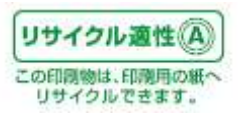

次の「ファイルの出力」画面が開きます。

| 計結果のCSVファイルと | 边         |          |
|--------------|-----------|----------|
| 出力フォルダ       |           |          |
| D:¥PRTRDAS   |           |          |
| ファイル形式 ―――   |           | <u> </u> |
| ● CSV形式      | C Excel形式 | SAND     |
| 出力単位         |           |          |
| € 都道府県別      | C 1つにまとめる |          |
| [於8月         | ]         |          |
| 都道府県別にファイル   | 出力を行います。  | OK       |
| (出力ファイル数:4/) |           |          |
|              |           | キャンセル    |

・出力フォルダ

CD から実行した場合、出力フォルダは当初 CD 内になっています。この場合、ファイルが保存できませんので、フォルダを変更します。「参照」ボタンをクリックします。フォルダ選択画面が開きますので、ファイルを出力したいフォルダを選択して、「OK」ボタンをクリックします。

・ファイル形式

テキスト形式で出力する場合はCSV形式をクリックし、Excel形式で出力する場合は、Excel形式を クリックします。(Excel形式で出力する場合の制限事項は8.3を参照)

なお、Microsoft Excel がインストールされていない PC で本システムを起動した場合は、「Excel 形式」は選択不可になります。

·出力単位

都道府県別・市区町村別の集計を行っている場合は、都道府県・市区町村毎にファイルを出力す るか、出力ファイルを1つにまとめるかを指定することができます。 ※「全国(全データ)を一括で集計」を実行した場合はこの選択ができません。

次の「メッセージ」画面が表示されますので、「OK」ボタンをクリックします。終了です。

| PRTRけん | ざくん          | ×   |
|--------|--------------|-----|
| ٩      | ファイル出力が完了しまし | jt. |
| <      | OK           |     |

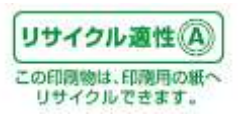

8. 3. Excel 出力時の制限事項について

Excel 出力実行時、出力レコード数が 65000 行を超える場合は、以下のメッセージが表示され、出力が中止されます。

| PRTR (ታん | <del>ა</del> რელი არ არ არ არ არ არ არ არ არ არ არ არ არ                     |
|----------|------------------------------------------------------------------------------|
| ⚠        | 出力レコード数が 65536行以上になります。<br>65536行以上のデータはMicrosoft Excelでは扱えません。<br>出力を中止します。 |
|          | (OK                                                                          |

※Microsoft Excel の"シート"は最大で 65000 行までしか表示できないため 65000 行を超えるデータの 場合出力不可となっています。

【Excel の書式を保存したい場合】

出力した Excel ファイルはテキスト形式で作成されているため、書式を変更して上書き保存をしても変更した書式は保存されません。

書式を変更した場合は、出力 Excel ファイルの保存時にファイルの種類を Excel ブック形式(Excel2003 までは「\*.xls」、Excel2007 以降は「\*.xlsx」)で保存してください。

| 名前を付けて保存         |                    |                |               |          |         |   |                | <u>? ×</u> |
|------------------|--------------------|----------------|---------------|----------|---------|---|----------------|------------|
| 保存先(1)           |                    |                |               |          |         | • | (ج) ج 🕲        | × 📬 🎫 •    |
| 🕜 最近使ったファイル      |                    |                |               |          |         |   |                |            |
| 🕝 デスクトップ         |                    |                |               |          |         |   |                |            |
| 🕒 77 F#1X0F      |                    |                |               |          |         |   |                |            |
| א-בטעב ודף 🛃     |                    |                |               |          |         |   |                |            |
| 🧐 হর্ন রঙ্গদ্য-০ |                    |                |               |          |         |   |                |            |
|                  |                    |                |               |          |         |   |                |            |
|                  |                    |                |               |          |         |   |                |            |
|                  |                    |                |               |          |         |   |                |            |
|                  |                    |                |               |          |         |   |                |            |
|                  |                    |                |               |          |         |   |                |            |
|                  |                    |                |               |          |         |   |                |            |
|                  | ,<br>ファイル名(N): 201 | 1109194720_柳声  | (万)浙至4年52里汉(香 | 争美川万八、平神 | 央 /xisx |   | ×              |            |
| <u></u>          | ファイルの種類(工):        | el フック (*xlsx) |               |          |         |   |                |            |
| ツール(L)・          |                    |                |               |          |         |   | 保存( <u>S</u> ) | キャンセル      |

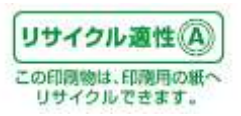

### 8. 4. CD-ROM から起動している場合の注意事項

CD-ROMから本システムを起動して作業している場合、規定の出力先がCD-ROMのパスになることがありえます。そのまま気づかずに、ファイル出力しようとした場合には、以下のメッセージが表示され、ファイル出力が中止されます。

| PRTRけんざくん 🛛 🔀                                        |
|------------------------------------------------------|
| CD-ROM内等、書込み禁止の場所にはファイルを保存できません。書込み可能な保存場所を指定してください。 |
| ОК                                                   |

このような場合には、「参照」ボタン(8.2画面参照)をクリックして、出力フォルダを書込み可能なドライブ、フォルダに選択しなおしてから、再度ファイル出力して下さい。

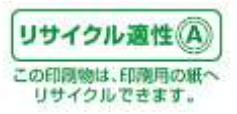

### 9. その他機能

9.1.「一覧」画面のツールバーの表示/非表示を切り替える

「PRTRけんさくん」は、「一覧」画面がメインの画面となります。「一覧」画面上部のメニューバーから各機能を呼び出すことができますが、主な機能を呼び出せるツールバーを表示すること、非表示にすることができます。

画面上部のメニューバーから、「表示」→「ツールバー」をクリックします。

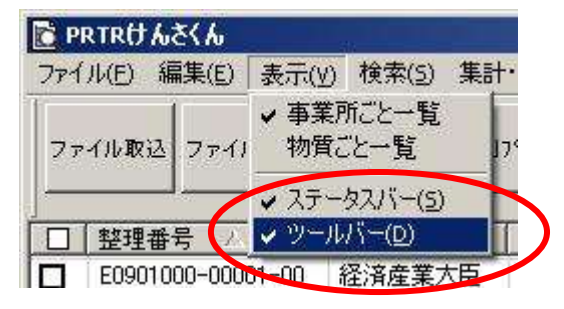

「ツールバー」に v(チェック)が付いていると表示中です。付いていない場合は、表示されていません。 クリックすることで、チェックを付けたり、チェックを外したりします。

| 77(6 <b>1</b> 82 77 | (1)(2)(2) | 10 M - 10 M   | Q002365- | 体出生乐习          | 11.07    | 4549        |             |         |            |               |      |                   |  |
|---------------------|-----------|---------------|----------|----------------|----------|-------------|-------------|---------|------------|---------------|------|-------------------|--|
| ] <u>설</u> 명좋아      | 1.        | 服出地大臣         | 1 相出先    |                | 黨者名称     | 57          | 刑名称         | 影漫畫专    | 事業作用在地     | 10.4170.00322 | 従業典計 | 主たる業権             |  |
| E0914000-0          | 0001-00   | 经济度業内         | 臣 神死川    | <b>祭知</b> . 共  | OffO#OgC | 10          | 停口場         | 2500216 | 神奈川県小田原市   | 2             | 127  | 1900 出出后          |  |
| E0914005-0          | 0002-00   | 经济度累大         | 臣 神熱川    | 祭知             | 0207000  | HC I        | 207000      | 2500055 | 神奈间是小田原市。  |               | 55   | 2200 3 52         |  |
| E0914005-0          | 0003-00   | 国主交通内         | 臣 神奈川    | (1×1_ 12       | OW       | - <b>WO</b> | \$108080_   | 2500402 | 神兽间盘定势下群。  | 29            | 5    | 3830 下水           |  |
| E0914005-0          | 0004-00   | 国主交诸大         | 臣 神奈川    | et 10. 19      | OM       | 140         | 例の末の眼の()。   | 2500601 | 神密印刷足柄下群。  | 30            | 19   | 3838 下水。          |  |
| 60914005-0          | 0005-00   | 经满度某大         | 臣 神奈川    | (8)sz. 12      | 0201020  | 7- J-C      | WOMOS       | 2500034 | 神奈印刷小田原市。  | 5             | 6    | 5900 2514         |  |
| 60914005-0          | 0006-00   | 继续雇用大         | 臣 神奈川    | Abs. W         | OBOH030  | t RC        | BOTOS.      | 2500404 | 神帝印刷是例下群。  | 4             | 4    | 5900 MRI.         |  |
| E0914085-0          | 0007-00   | 经限度案内         | ·臣 神奈川   | 41.22 . 69     | COEORO   | HPC         | -BO20208    | 2500042 | 神奈间県小田岸市。  | 5             | 7    | 5930 MEF4.        |  |
| E0914005-0          | 00-8000   | 国土交通大         | (単葉川)    | 49.91 24       | OHOGOBO  | - MO        | 100000-     | 2500083 | 神奈川県小田厚市・  | 1             | 13   | 7700 自動。          |  |
| E0914005-0          | 0009-00   | 国土交通外         | 臣 神奈川    | 491. 18        | 0.00     | JAC .       | 際の浄白セロシー    | 2590302 | 神奈川県足柄下群。  | 30            | 23   | 3830 Trik.        |  |
| E0914005-0          | 0010-00   | 厚生分割水         | 臣 神奈川    | (1)-1 at       | OEOH000  |             | 你O!!!!      | 2500216 | 神奈印得小田原市。  | 6             | 148  | 2060 医单-          |  |
| E0014005-0          | 0011-00   | 经济建業方         | 臣 神奈川    | <b>祭知. 将</b>   | 0000000  | 5 HC        | 107010E01   | 2500055 | 掉煎10県小田原市  | 5             | 10   | 6936 死料_          |  |
| E0914005-0          | 0012-00   | 经浓度某方         | 臣 神熱川    | (1+1_ (F       | 0205070  | E #C        | \$07070E    | 2500001 | 神界印度小田原市   | 5             | 9    | 5930 然料.          |  |
| E0914005-0          | 0013-00   | <b>运送度至</b> 7 | E 70MUU  | <b>月</b> 31. 祥 | 0205070  | 16 HC       |             | 2500001 | 神密印度小田原市   | 5             | 6    | 5930 MERI.        |  |
| E0914005-0          | 0014-00   | 症误座某力         | 臣 神影川    | 周知 王           | 020#020  | ) IC        | 合〇株〇会〇.     | 2660910 | 神奈印度小田原币。  | 1             | 36   | 2700 SEEL         |  |
| 60914005-0          | 0015-01   | 继续雇業大         | 臣 神奈川    | fitz #         | 08000000 | 6. #C       | · €ODOPO-1* | 2500950 | 接奈田県小田原市。  | 2             | 311  | 2000 住年。          |  |
| E0914005-0          | 0016-00   | 经满庭案内         | 虚 神奈川    | eine. W        | OEOBO#C  | + 00        | 1-OROS      | 2500962 | 神奈间患小田澤市。  | 5             | 54   | 5930 2014         |  |
| E0914005-0          | 0017-00   | 经演星案大         | (臣 ##茶川) | 斜短 中           | OROHOBO  | ) LLC       | IO          | 2500003 | 神奈田県小田岸市・  | 1             | 19   | 2900 会構。          |  |
| E0914005-0          | 0018-00   | 经误应案件         | (臣) 神奈川  | 431. 0         | 0902040  | UP 100      | 结〇所         | 2560916 | 神奈川県小田原市・  | 4             | 9    | 5930 ME4.         |  |
| E0914005-0          | 0019-00   | 经深度第六         | 臣 神奈川    | 4151. 19       | 08020/0  | H. DO       | (#O)#0      | 2560912 | 神奈川県小田澤市・  |               | 6    | 6930 2584-        |  |
| E0914005-0          | 0020-00   | 经法度某方         | 臣 神奈川    | 斜扫. 将          | 0808030  | 1 00        | 7070500     | 2560812 | 神奈川県小田原市   | 4             |      | 19930 州村-         |  |
| E0914005-0          | 0021-00   | 经消度業力         | 便 神奈川    | <b>県知_ 日</b>   | 0#0-0#0  | 2. BC       | 08:08:00    | 2500631 | 神奈川県足柄下群。  | 0             | 5    | 0930 #SFA         |  |
| E0914005-0          | 0022-00   | 经浓度莱汽         | 唐 神奈川    | <b>祭知</b> 小    | 0歳020式0  | 社 小〇        | #0-0202·    | 2500003 | 神奈川県小田原市   | 5             | 8    | 5930 <b>95</b> 84 |  |
| E0914100-0          | 0001-00   | 纪末庄某7         | 臣 桃滨市    | 長 大            | OIO#O±C  | ) ±0        | IO          | 2360004 | 神部回恩横派尚金。  | 7             | 49   | 2000 化学。          |  |
| E0914100-0          | 0002-00   | <b>综沃企業</b> 大 | 臣 桃溪市    | 5 8            | 0.04080  | 4. HC       | -1-01.040 m | 2210962 | 神奈印度横顶密神。  | 2             | 89   | 2900 一般.          |  |
| E0914100-0          | 000-000   | 经误应案内         | 臣 桃滨市    | R 8            | OHOHOHO  | ) EC        | 60株0余00     | 2450060 | 神奈市県横浜市戸   | 6             | 7    | 5930 #5F4.        |  |
| E0914100-0          | 0004-00   | 经演座算术         | 臣 桃浦市    | 長瀬             | 010-0-0: | 小           | 宮の所         | 2300003 | 神阳间悬横顶而静。  | -5            | 11   | 6900 然料。          |  |
| E0914100-0          | 0005-00   | 经演星某大         | 虚 横滨市    | E 6            | 010-0-0: | t. #0       | ウロ菌の病       | 2330063 | 神奈川県横浜玉斎+。 | 6             | 7    | 5930 #84          |  |

チェックをつけた場合は、次の「一覧」画面に「ツールバー」が表示されます。

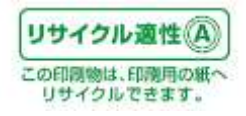

9.2.「一覧」画面にステータスバーを表示する

「一覧」画面下部にステータスバーを表示することができます。

画面上部のメニューバーから、「表示」→「ステータスバー」をクリックします。

| 🛅 PRTRけんさくん   |                                           |          |
|---------------|-------------------------------------------|----------|
| ファイル(E) 編集(E) | 表示(V) 検索(5) 集                             | 計·比較(工)  |
| ファイル取込 ファイル   | ✓ 事業所ごと一覧<br>物質ごと一覧                       | 17°65°2~ |
|               | ✓ ステータスバー( <u>5</u> ) ✓ ツールバー( <u>0</u> ) | 1.提出集    |
| E0901000-0000 | 1-00                                      | 北海道      |

ステータスバーには、「一覧」画面において選択されているレコード行/表示されている総レコード数が 表示されます。また、印刷プレビュー時には表示しているページ番号が表示されます。

| 26.616 | E 77-04-00力   | 110 11 10 10 10 10 10 10 10 10 10 10 10 | R7585> 林出生 | str in a    | R.역왕          |          |            |    |      |            |  |
|--------|---------------|-----------------------------------------|------------|-------------|---------------|----------|------------|----|------|------------|--|
| 1.221  | 委任            | 服出地大臣                                   | 推出先        | 事業者名称       | 新業所名称         | 影漫畫专     | 事業用所在地     |    | 従業員航 | 主たる繁複      |  |
| EOP    | 4005-00001-00 | 经消度第六臣                                  | 神死川県知。     | 共口和口格口会口    | 小心停口場         | 2500216  | 神奈川県小田原市   | 2  | 127  | 1900 出出新   |  |
| E091   | 4005-00002-00 | 提:浅度重大臣                                 | 神熱川県知…     | #0±07000    | #0±07000      | 2500055  | 神兽间是小田栖市。  | 1  | 65   | 2200 997   |  |
| EDER   | 4005-00003-00 | 国土交通大臣                                  | 神影川県知二     | NON         | 强心经心想心想心      | 2500402  | 神密间悬定势下野。  | 29 | 5    | 3830 下水    |  |
| 809    | 4005-00004-00 | 国土交诸大臣                                  | 神影川橋加      | HOM:        | 山の県の末の地の小。    | 2500601  | 神密印刷足柄下群。  | 30 | 19   | 3838 下水    |  |
| 609    | 4005-00005-00 | 經濟產業大臣                                  | 神病川朝知。     | 箱の登口トロタロサー  | 小〇〇〇〇〇〇       | 2500034  | 神帝回爆小祖原市。  | 5  | 6    | 5900 然料    |  |
| 609    | 4005-00006-00 | 继续雇用大臣                                  | 神苑川県知。     | 箱の登のトの次のサー  | 局の窓の下の多       | 2500404  | 神南山県足術下野。  | 4  | 4    | 5930 然和    |  |
| E09    | 4085-00007-00 | 经误应案大臣                                  | 神奈川県知      | ROBOEOZ     | #09030208·    | 2500042  | 神奈间県小田摩市。  | 5  | 7    | 5930 元利.   |  |
| E09*   | 4005-00008-00 | 国土交通大臣                                  | 神奈川県知二     | 神〇川〇虚〇動〇    | HOIIOEOMO-    | 2500083  | 神奈川県小田原市・  | 1  | 13   | 7700 自動。   |  |
| E09/   | 4005-00809-08 | 国土交通大臣                                  | 神奈川県知。     | 180.80      | #O#0#0E03-    | 2590302  | 神奈川県足朝下群。  | 30 | 23   | 3830 下水    |  |
| E097   | 4005-00010-00 | 厚生劳働大臣                                  | 神奈川県和二     | MOE07070-   |               | 2500216  | 神奈川県小田原市・  | 6  | 148  | 2060 医单    |  |
| E091   | 4005-00011-00 | 程浅度重大臣                                  | 神奈川県知      | #0±05070五   | #0209070石·    | 2500055  | 神奈川県小田原市。  | 5  | 10   | 6936 死料    |  |
| EOP    | 4005-00012-00 | 经浅度某大臣                                  | 神熱川県知      | #0±0%070石   | 140±090+0石-   | 2500001  | 神想印度小田原市。  | 5  | 9    | 5930 然料。   |  |
| 6097   | 4005-00013-00 | <b>堤洪泉葉大臣</b>                           | 1成局印刷命令    | #0±05010石   | 林〇金〇ダ〇ヤ〇石・    | 2500001  | 神密川県小田原市   | 5  | 6    | 5930 党科。   |  |
| E091   | 4005-00014-00 | 虚浅産業大臣                                  | 神影的情報      | EO#O#O#O    | 王〇合〇林〇会〇      | 2660910  | 神奈印度小田原币。  | 1  | 36   | 2700 年秋.   |  |
| 609    | 4005-00015-01 | 經決産業大臣                                  | 神奈川原知。     | #0±000PO-0- | #O金ODOPO-1*:  | 2500150  | 神奈川県小田原市。  | 2  | 311  | 2000 住年。   |  |
| 609    | 4005-00016-00 | 经调度某大臣                                  | 神奈川県加      | XOEOBO#O+   | 004-0805      | 2500362  | 神奈间県小田澤市。  | 5  | - 14 | 5930 #Fil. |  |
| E09    | 4005-00017-00 | 经演星家大臣                                  | 神奈川県知      | 中の商の物の商の    | UOIO          | 2500003  | 神奈川県小田岸市・  | 1  | 19   | 2900 会構。   |  |
| E091   | 4005-00018-00 | 经演星家大臣                                  | 神奈田県知      | 405000000   | /dOtbOM       | 2560916  | 神奈川県小田原市・  | 4  | 9    | 5930 ME4.  |  |
| E09    | 4005-00019-00 | 经浅度某大臣                                  | 神奈川県知。     | #08080/10/  | BO(#O)#O      | 2560912  | 神奈川県小田原市・  |    | 6    | 5930 9594- |  |
| E097   | 4005-00020-00 | 禄法度第大臣                                  | 神奈川県田。     | #OgOgOgO#   | 10000705002~- | 2566812  | 神奈印度小田原市。  | 4  | - 11 | 0030 9594_ |  |
| EOB    | 4005-00021-00 | 程法度某大臣                                  | 神奈川県知      | 80#0-0#06-  | BO(BORORO)    | 2500631  | 神奈川県足柄下群。  | 0  | 5    | 5930 #594  |  |
| E097   | 4005-00022-00 | <b>经济産業大臣</b>                           | 16茶川県知     | 小心他心灵心式心社   | +O#0-0202-    | 25000003 | 神部14県小田原市- | 5  | 8    | 5930 95%i. |  |
| E091   | 4100-00001-00 | 编编建第六臣                                  | 统运用员       | 大〇三〇巻〇金〇    | TOIO          | 2360004  | 神部回恩被运用金。  | 7  | 49   | 2000 化学。   |  |
| 6091   | 4100-00002-00 | 临床雇業大臣                                  | 被活用具       | #02040/041  | #0金040/04     | 2210962  | 律师印度横顶密排。  | 2  | 89   | 2900-40.   |  |
| 609    | 4100-00003-00 | <b>经误应重大臣</b>                           | 桃滨市县       | BO#0#0#0    | 日0石0株0余00     | 2450060  | 神奈阳県横浜市戸。  | 6  | 7    | 5930 #594. |  |
| E091   | 4103-00004-00 | 经演座第大臣                                  | 模拟市具       | 1010-0-07   | ROBOR         | 2300000  | 神奈市県横浜市路。  | 5  | 11   | 6900 2584  |  |
| E09    | 4100-00005-00 | 经演星某大臣                                  | 桃洪市美       | TOIO.0+07.  | 井〇ケ〇宮〇府       | 2320053  | 神奈川県横浜市南-  | 6  | 7    | 5930 然料    |  |

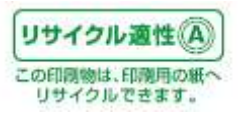

9.3.「一覧」画面で取り込んだデータを並べ替えて表示する

| <mark>е</mark> Р<br>771 | <b>RTRけんさくん</b><br><sup>(</sup> ル(E) 編集(E) 表示( | ⊻) 検索(5)       | 集計・比較(]          | ) ヘルプ(           | Ш                  |        |     |
|-------------------------|------------------------------------------------|----------------|------------------|------------------|--------------------|--------|-----|
| 77                      | イル取込 ファイル出力                                    | 検索・抽出          | ED限17°レビ*ュー      | 排出重集             | 計 比較               |        | 示切替 |
|                         | 整理番号 △                                         | 届出先大           | 5 1903           | -<br>7 (** *     | 東業者名称              |        | 事業列 |
|                         | E0901000-00001-00<br>E0901000-00002-00         | 経済産業)<br>経済産業  | 大日本の経済で並         | い 目え<br>ひ 替え     | いついの農口協<br>のかの農口協  | 0<br>0 | ホロレ |
|                         | E0901000-00003-00<br>E0901000-00004-00         | 経済産業;<br>経済産業; | 大臣 北海辺<br>大臣 北海辺 | 250事 (<br>250事 ( | シーかの悪の協<br>シーかの悪の協 | 0<br>0 | ホロレ |

「一覧」画面で並び替えたい項目のヘッダーをクリックします。「昇順で並び替え」「降順で並び替え」を 表示されますので、並べ替えたい順序をクリックして下さい。

表示されているデータの件数により並べ替える時間がかかる場合があります。並び替えをキャンセル する場合は、「キャンセル」ボタンをクリックします。並び替え処理をキャンセルすることができます。 取込み時は整理番号昇順で並んでいます。

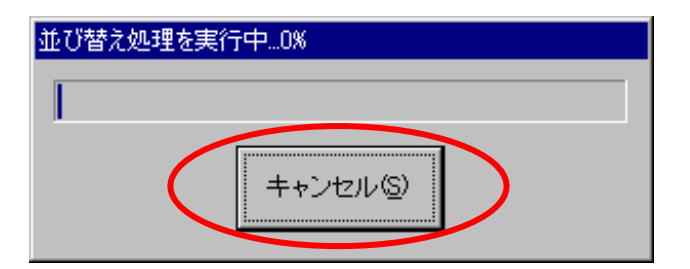

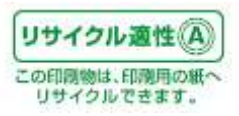

9.4.「一覧」画面のデータをクリップボードにコピーする

「一覧」画面で表示されているデータをクリップボードにコピーして、表計算ソフトなどに直接コピーする ことができます。

一覧画面でコピーしたいレコードを選択します。複数選択も可能です。

| 77 | (后联运 ファイル起力 | 168-182 G | #I7565- H&#</th><th>9.11 ILR</th><th>本市45番<br>本市45番<br>合計<br>合計<br>合計<br>合計<br>合計<br>合計<br>合計<br>合計<br>合計<br>合計</th><th>第四葉の号曲号の表記は<br>の新音号に2005年ままでの<br>に行う対象的質素更の評<br>Ag(ダイオキシン様は。</th><th>1988 1910.<br>Biz<br>18-11503</th><th></th><th></th></tr><tr><th></th><th>整理委任</th><th>藏出先大臣</th><th>推出失</th><th></th><th>事業所名件</th><th>事業所所在地</th><th>主たら業種</th><th>第一種指定比学物質</th><th>「大阪への様」公会</th></tr><tr><td></td><td>E0901000-00212-00</td><td>国土交通大臣</td><td>计论证的事</td><td>0047</td><td>1100町浄化センタ</td><td>北海道北南都日南二</td><td>3830 下水遺業</td><td>1(1) 重鉛の水容_</td><td>0.0</td></tr><tr><td>ī</td><td>E0901000-00212-00</td><td>国土交通大臣</td><td>11.018708</td><td>00#1</td><td>1100町浄化センタ.</td><td>北海道的流群日南。</td><td>3830 下水通業</td><td>48( 37) EPN</td><td>0.0</td></tr><tr><td>Ĩ.</td><td>E0901000-00212-00</td><td>国土交通大臣</td><td>北,和道知事</td><td>0087</td><td>1100町洲化センタ</td><td>北海道的意料日南。</td><td>3830 下水通業</td><td>75( 60) 71FS()24B</td><td>0.0</td></tr><tr><td>1</td><td>E0901000-00212-00</td><td>国土交通大臣</td><td>11. 相通知趣</td><td>000</td><td>1100町浄化センタ.</td><td>北海道的流翔日南</td><td>3830 下水道黨</td><td>8X 68) 2HILL BCA</td><td>0.0</td></tr><tr><td>1</td><td>E0901000-00212-00</td><td>国土交通大臣</td><td>Lieianos</td><td>OOM</td><td>1100@JiWEtt2/9.</td><td>北海道沙太阳日南。</td><td>3800 下水道黨</td><td>(98)(69) 六通クロム</td><td>0.0</td></tr><tr><td>1</td><td>E0901000-00212-00</td><td>国土交诸大臣</td><td>11. 相通知道</td><td>0001</td><td>1100町洲北北23</td><td>北海道沙击即日南</td><td>3800 下水道業</td><td>110(90)シマジン</td><td>0.0</td></tr><tr><td>1</td><td>E0901000-00212-00</td><td>如土交通大臣</td><td>11. 和语如事</td><td>1000</td><td>1100町時代センタ</td><td>北南道沙流即日南。</td><td>3830 干水道業</td><td>144(100) 無税シアン。</td><td>0.0</td></tr><tr><td>1</td><td>E0901000-00212-00</td><td>国土交通大臣</td><td>北南通知事</td><td>000</td><td>1100町浄化センタ</td><td>北喻遗识话群日高。</td><td>3830 下水酒業</td><td>147(11位 デオペンカ</td><td>0.0</td></tr><tr><td>i</td><td>E0901000-00212-00</td><td>图十交通大学</td><td>北海道知道</td><td>DOM:</td><td>1100町時化センタ</td><td>北海道小道朝日高</td><td>3830 下水透業</td><td>149(112) 即爆化液类</td><td>80</td></tr><tr><td>I</td><td>E0001000-00212-00</td><td>国土交通大臣</td><td>11.100000</td><td>100<b>4</b>1</td><td>1100年時後にと少さ。</td><td>北海道沙域郡日南。</td><td>3830 下水酒業</td><td>157(110) 1, 2-99</td><td>80</td></tr><tr><td>ľ</td><td>E0901007-00212-00</td><td>国主交通大能</td><td></td><td>004</td><td>1100年時にビタ</td><td>北省遗共北部日高。</td><td>3830 F308</td><td>159(117) 塩化ビニリー</td><td>0.0</td></tr><tr><td>ľ</td><td>E0901000-00212-00</td><td>国土交通大臣</td><td>计口语图题</td><td>CONT</td><td>1100年時18629.</td><td>北省街北南村日南。</td><td>3830 F:KIME</td><td>159(118) cis - 1, 2_</td><td>00</td></tr><tr><td>ľ</td><td>E0901000-00712-00</td><td>国主交通内部</td><td>11.10.0300</td><td>0.041</td><td>1100年制止ビッタ</td><td>北海道沙漠郡日南。</td><td>3830 17118</td><td>179(137) 0 - 0</td><td>00</td></tr><tr><td></td><td>E0901000-00212-00</td><td>的社交运行的</td><td></td><td>000</td><td>1100#File(bt:2-9</td><td>北海道法监督日南、</td><td>3830 Friting</td><td>190(145) 進化((チレン)</td><td>-0.0</td></tr><tr><td></td><td>E0001000-00712-00</td><td>由土交银大田</td><td>11.000708</td><td>0.047</td><td>1100 THEE.</td><td>北海道的清朝日南</td><td>3630 7 10 14</td><td>207(175) #3876776</td><td>90</td></tr><tr><td></td><td>E0901000-00212-00</td><td>国土交通大臣</td><td>11.84308</td><td>loot</td><td>110047 Mittols.</td><td>北坡地方此时日南</td><td>3830 Trkink</td><td>242(118) (±0.0360)</td><td>90</td></tr><tr><td></td><td>E0901000-00212-00</td><td>国主交通大臣</td><td>北阳南河南</td><td>0041</td><td>110C#D#0:t23/S.</td><td>北海道次北即日南。</td><td>3830 下水道業</td><td>200/200 71 72444</td><td>0.0</td></tr><tr><td>Ē</td><td>E0901000-00212-00</td><td>国主交通大臣</td><td>1. 北海道加多</td><td>001</td><td>1100町浄化センタ</td><td>北联道沙流群扫画。</td><td>3800 下水道業</td><td>260(204) チウラム</td><td>0.0</td></tr><tr><td>Ì.</td><td>E0901000-00212-00</td><td>国土交诸大臣</td><td>北海道知事</td><td>000</td><td>1100町時代センタ</td><td>北海道刘武都日南。</td><td>3830 下水酒業</td><td>272(207) 個水溶性</td><td>0.0</td></tr><tr><td>Ē</td><td>E0901000-00212-00</td><td>国土交通大臣</td><td>北南语知事</td><td>0041</td><td>1100町浄化センタ</td><td>北省道刘适都日南</td><td>3830 下水道業</td><td>279(209) 1, 1, 1</td><td>0.0</td></tr><tr><td></td><td>E0901000-00212-00</td><td>国土交通大臣</td><td>北南语知事</td><td>0041</td><td>1100町浄化センタ</td><td>北海道刘武朝日高</td><td>3830 下水遺業</td><td>280(216) 1, 1, 2</td><td>0.0</td></tr><tr><td>Ē</td><td>E0001000-00212-00</td><td>国土交通大臣</td><td>北海道知事</td><td>00#7</td><td>1100町浄化センタ</td><td>北省遗兴清静日南。</td><td>3830 下水道案</td><td>281(211) FU/2001</td><td>0.0</td></tr><tr><td>Ľ</td><td>E0901000-00212-00</td><td>国土交通大臣</td><td>北海道知事</td><td>00#1</td><td>1100町浄化センタ</td><td>北海道刘斌群日南。</td><td>3830 下水道葉</td><td>*(230) 給及びその。</td><td>0,0</td></tr><tr><td>Ľ</td><td>E0901000-00212-00</td><td>国土交通大臣</td><td>北海道知事</td><td>0047</td><td>1100町浄化センタ</td><td>北海道刘洁群日高</td><td>3830 下水道黨</td><td>332(352) 戦素及びそ-</td><td>0.0</td></tr><tr><td>1</td><td>E0001000-00212-09</td><td>国土文诸大臣</td><td>11.1018303</td><td>CONT</td><td>1100町沖化センタ.</td><td>北海道刘清郡日南。</td><td>3830 下水道業</td><td>374(283) ふっ化水素_</td><td>0.0</td></tr><tr><td>Ľ</td><td>E0901000-00212-00</td><td>国土交通大臣</td><td>北湖道和專</td><td>OOM</td><td>1100町洲化センタ</td><td>北海道的流群日高。</td><td>3830 下水道黨</td><td>400(299) へつせつ</td><td>0.0</td></tr><tr><td>b</td><td></td><td></td><td>labble inter</td><td>0.015</td><td>totte de</td><td></td><td></td><td>111 515.0</td><td></td></tr></tbody></table> |
|----|-------------|-----------|----------------------------------------------------------------------------------------------------|
|----|-------------|-----------|----------------------------------------------------------------------------------------------------|

選択されているレコードの上で、右クリックをします。「クリップボードにコピーする」をクリックします。

| Ē | E0001000-00212-00 | 国土交通大臣 | 北海道知事      | CONT | 1100町神化センター                             | 北海道大规制日南。                   | 3830 下水道葉    | 110(90) シマジン         | 0.0 |
|---|-------------------|--------|------------|------|-----------------------------------------|-----------------------------|--------------|----------------------|-----|
| ñ | E0901000-00212-00 | 国土交通大臣 | 北海道地市      | CON  | 1100町神化センター                             | 北南遗沙派郡日南。                   | 3830 下水道葉    | 144(108) 悪視シアン       | 0.0 |
| ñ | E0901000-00212-00 | 国土交通大臣 | 北海道加重      | CON  | 1100町浄化センタ。                             | 北海道注流即日南                    | 3830 下水道黨    | 142(110) 手オペンカ       | 0.0 |
| ñ | E0901000-00212-00 | 国土交通大臣 | 北海道和海      | COR  | 1100町浄化センター                             | 北海道北北郡日高。                   | 3830 下水道黨    | 149(112) 西華化居素       | 0.0 |
|   | E0901000-00212-00 | 国土文通大臣 | 北海道知事      | CONT | 11008t.#iEtz29_                         | 北国都均能群日高。                   | 3830 T-103   | 157(110) 1, 2-99-    | DD  |
|   | E0001000-00212-00 | 团土文造大臣 | 北海道知事      | CON  | 1100町本化センター                             | 北海道法院群日南                    | 3830 Faxigat | 159(117) 塩化ビニリ       | 00  |
|   | E0901000-00212-00 | 国土交通大臣 | 北南通知事      | 0041 | 11004THLE29.                            | 北南德沙派朝日南                    | 3830 下水道度    | 159(118) cit= 1, 2.  | 00  |
|   | E0901000-00212-00 | 国土交通大臣 | 北海道加市      | CON  | 1100町時代センタ。                             | 北海道沙流群日高。                   | 3830 FW/0.0  | 179(197) D - D       | 00  |
|   | E0901000-00212-00 | 国土交通大臣 | 4.1600.000 | 0081 | 1100町油化センタ.                             | IN ST MANAGERS              | RECONSIGNED  | 186(14)) 場(に)チレン     | 00  |
|   | E0901000-00212-00 | 田土文通大臣 | 北海道和海      | CONT | 11008T#iEt=>3.                          | 「「「「「「「「「「」」」」              | <b>在入れる</b>  | 233(176) 水相及びモー      | 0.0 |
|   | E0001000-00212-00 | 国土文通大臣 | 北海道知道      | 000  | 110000000000000000000000000000000000000 | -With With State and        | 13.1         | 242(178) 121/2-1871- | 0.0 |
|   | E0901000-00212-00 | 国土交通大臣 | 北漢道知事      | COM  | 1100町沖化123。                             | CONTRACTOR DESIGNATION      | 10.0         | 262(200) テトラクロロ      | 0.0 |
|   | E0901000-00212-00 | 開土交通大臣 | 北海道加事      | COM  | 1100町沖住6-4                              | 375576-1646                 | HAW.         | 260(2040 チウラム        | 0.0 |
|   | E0901000-00212-00 | 国土交通大臣 | 北海道知事      | 0001 | 1100町浄化センタ。                             | 1 30.000 (100.000 (100.000) | 2.0 米        | 272(207) 病水音性        | 0.0 |
|   | E0901000-00212-00 | 国土交通大臣 | 北海道知事      | CORT | 1100町浄化センター                             | 北海道沙流和日南。                   | 3830 下水道黨    | 279(209) 1, 1, 1     | 0.0 |
|   | E0901000-00212-00 | 国主交通大臣 | 北海道知事      | CORT | 1100町浄化センター                             | 北海道沙漠郡日南。                   | 3830 下水這葉    | 280(210) 1, 1, 2     | 0.0 |
|   | E0901000-00212-00 | 国土交通大臣 | 北南道知事      | 000  | 1100町浄化センター                             | 北海道沙流郡日南                    | 3830 下水道業    | 281(211) FU2/CIELE   | 0.0 |
|   | E0901000-00212-00 | 御土交通大臣 | 北海道知事      | 005  | 1100町浄化センタ。                             | 北海道沙流郡日高。                   | 3830 下水道黨    | *(200) 船浜ひその。        | 0.0 |
|   | E0901000-00212-00 | 国大航交土国 | 北海道知道      | COM  | 1100町浄化センタ。                             | 北海道注流即日高。                   | 3838 下水道黨    | 333(262) 紙素及びそ。      | 0.0 |
|   | E0901000-00212-00 | 御土交通大臣 | 北海道知事      | COR  | 1100町浄化センタ_                             | 北海流北流郡日高                    | 3830 下水道黨    | 374(283) 3.5化水素。     | 0.0 |
|   | E0001000-00212-00 | 国土交通大臣 | 北海道知事      | CONT | 1100町浄化センター                             | 北海道沙流即日南。                   | 3830 下水道集    | 400(299) ペンゼン        | 00  |

※クリップボードにコピーしたデータは、表計算ソフトなどに貼り付けることができます。

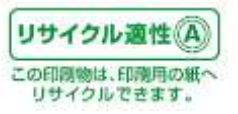

クリップボードにコピー中に「キャンセル」ボタンが表示されます。クリップボードへのコピー処理を中止 したい場合は、「キャンセル」ボタンをクリックすることで処理を中止できます。

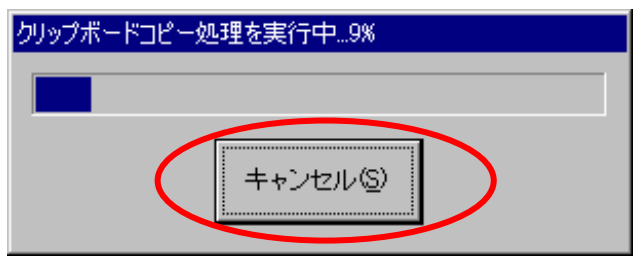

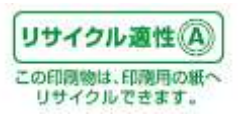

9.5.「グラフ」画面のグラフをクリップボードにコピーする

「グラフ」画面で表示されているグラフをクリップボードにコピーして、表計算ソフトなどに直接コピーする ことができます。

グラフ画面でコピーしたいグラフ上で右クリックします。「このグラフをクリップボードへコピー」メニュー が表示されますので、クリックします。表計算ソフトなどへ貼り付けることができます。グラフ画面全てで 共通です。

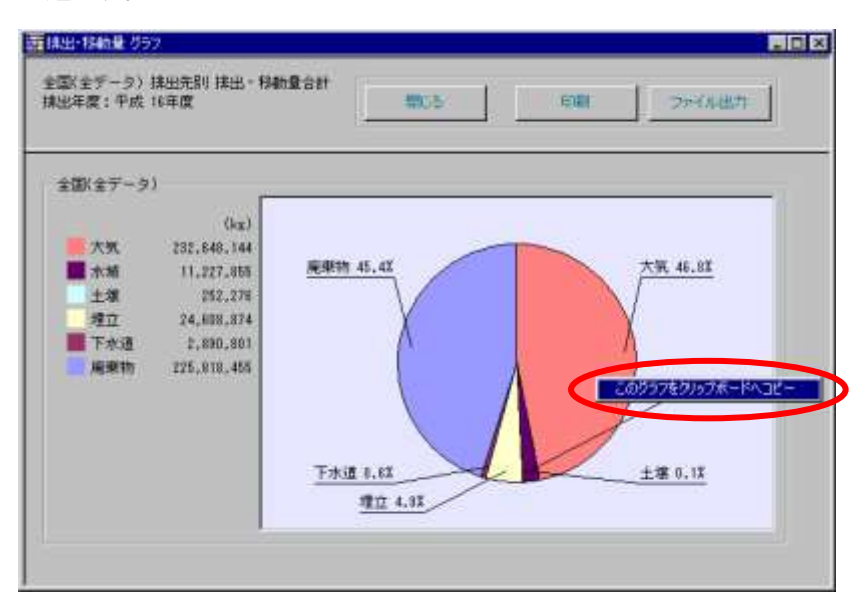

【クリップボードへコピーされたグラフイメージ】

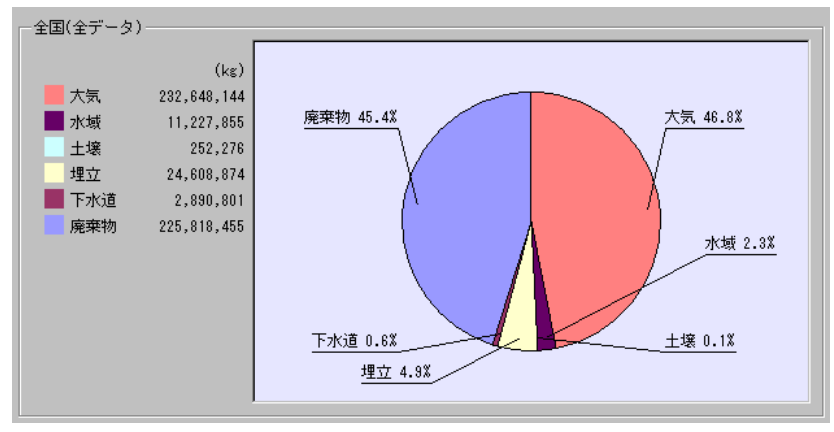

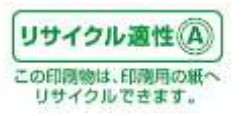

9. 6. 「グラフ」画面のグラフを印刷する

グラフ画面をファイルに保存するには、「印刷」ボタンをクリックします。グラフ画面全てで共通です。

| E | ₩ 排出・移動量 グラフ                       |                  |          | × |
|---|------------------------------------|------------------|----------|---|
|   | 全国(全データ) 排出先別 排出・利<br>排出年度:平成 16年度 | 動量合計 閉じる         | 印刷ファイル出力 |   |
|   | 全国(全データ)<br>(kg)<br>大気 202 640 144 |                  |          |   |
|   | 水域 11,227,855                      | <u>廃棄物 45.4%</u> | 大気 46.8% |   |

以下のプレビュー画面が表示されますので、「印刷」ボタンをクリックして印刷を実行します。

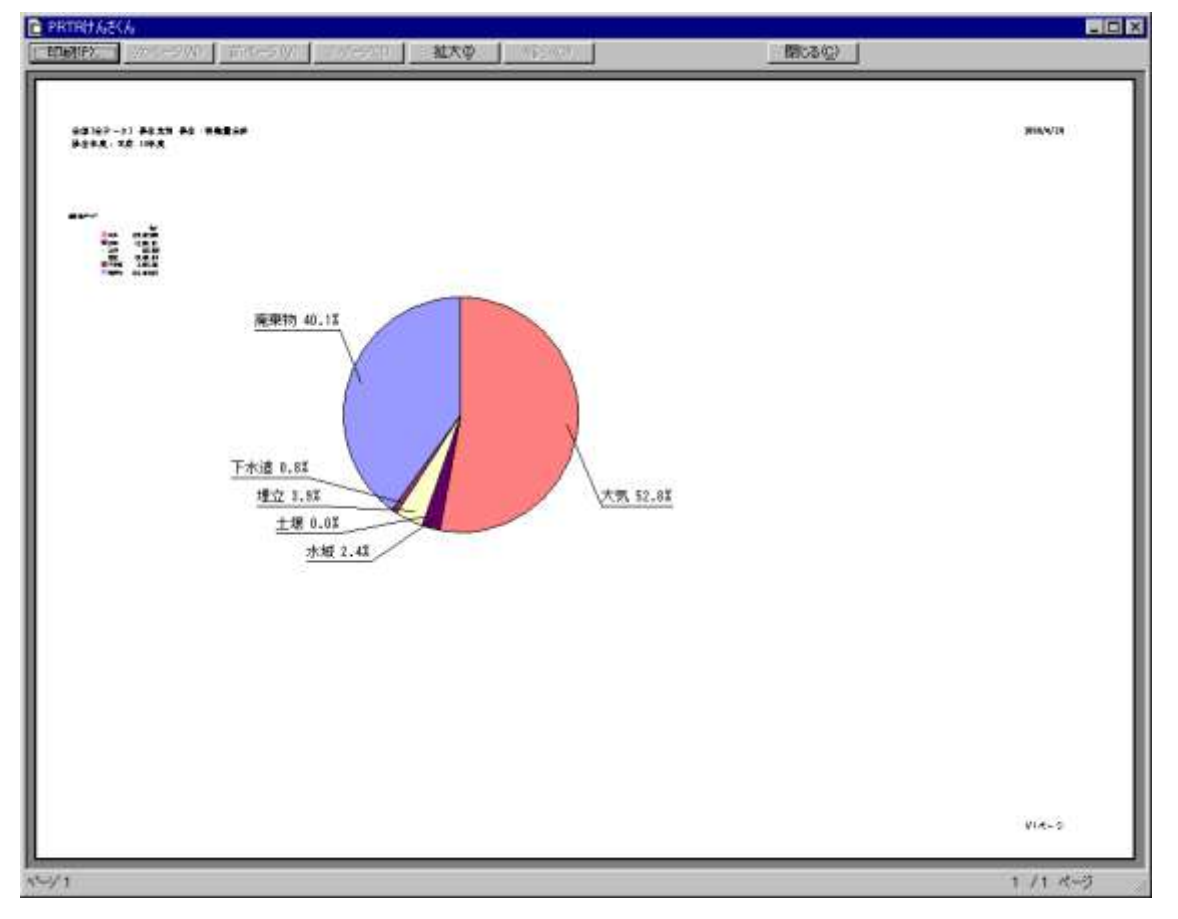

プリンタの出力設定は「印刷」ボタンをクリックして表示される印刷ダイアログより、お使いのプリンタの プロパティを設定してください。

この画面を終了するには「閉じる」ボタンをクリックします。

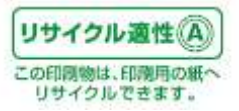

9.7.「グラフ」画面のグラフをファイル出力する

グラフ画面を印刷するには、グラフ画面で「ファイル出力」ボタンをクリックします。グラフ画面全てで共 通です。

| 霊排出・移動量 グラ          | 77                  |           |     |    |          | _ 🗆 🗵 |
|---------------------|---------------------|-----------|-----|----|----------|-------|
| 全国(全データ)<br>排出年度:平成 | 排出先別 排出・移動<br>16年度  |           | 閉じる | 印刷 | ファイル出力   | )     |
|                     |                     |           |     |    | $\smile$ |       |
| - 全国(全データ           | )                   |           |     |    |          | -     |
| 大気                  | (kg)<br>232,648,144 |           |     |    |          |       |
| 水域                  | 11,227,855          | 廃棄物 45.4% |     |    | 大気 46.8% |       |

以下の画面が表示されます。

| 3カフォルダ<br>                                        |                                                                                                    |
|---------------------------------------------------|----------------------------------------------------------------------------------------------------|
| X¥PRTRUAS                                         | 2000 - Contra - Contra - Contr |
|                                                   | 参照( <u>B</u> )                                                                                                    |
|                                                   |                                                                                                    |
| で DMF/ISIN () JPEGJISIN<br>説明<br>グラフのファイル出力を行います。 | ок                                                                                                    |

・出力フォルダ及びファイル名

ファイル出力先フォルダが表示されています。

出力先フォルダを変更するには「参照」ボタンをクリックしてフォルダを指定します。

ファイル名は、 で囲んだタイトルの1行目と2行目で自動生成されます。

ファイル名を変更したいときは、タイトルを変更します。

例:上記では "全国(全データ)排出先別 排出・移動量合計\_排出年度:平成 16 年度.bmp"となります。

・ファイル形式

BMP 形式か JPEG 形式のいずれかを選択できます。BMP 形式でファイル出力するには「BMP 形式」をクリックします。JPEG 形式でファイル出力するには「JPEG 形式」をクリックします。

「OK」ボタンをクリックすると、指定したファイル形式で、出力フォルダ先にグラフ画面がファイル出力されます。

ファイルを出力せずに、この画面を終了するには「キャンセル」ボタンをクリックします。

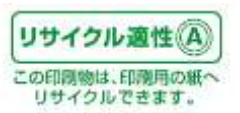

9.8.取り込んだファイルを破棄する

ここでは、取り込んだデータ(本紙(様式)・別紙・他業種)を破棄する方法を説明します。

【1データだけ破棄する】

破棄したい年度のデータのタブを右クリックします。

| 77 | 《私歌語 ファイル出力       | 16年-16日       | W07565- H228  | su ite       | 80.09          | 1000000000000000000000000000000000000 | 10月5日本市式工業のの名前に<br>の第一日代の10月までの10月春日の。<br>10月5日本市式工業の10月日に<br>3月1日の日本市式工業の10月日に<br>3月1日の日本市式工業の10月日に |            |                      |
|----|-------------------|---------------|---------------|--------------|----------------|---------------------------------------|----------------------------------------------------------------------------------------------------|------------|----------------------|
|    | 慧理姜락              | 藏出先大臣         | 推出先           | 事業者名称        | ( <b>6</b> .X) | 所名称                                   | 事業所所在地                                                                                               | 主たる業権      | 第一種指定注。              |
|    | E0901000-00073-00 | <b>提该產業大臣</b> | 臣 北省遗知事       | 帯の金のはらせつ     | 14O            | 090808                                | 北海道距離市海〇町〇番〇号                                                                                        | 5930 荒料小売業 | 80(63) キシレン          |
|    | E0901000-00073-00 | 提供產業大同        | 至 北海道知事       | #0±0120±0    | 110            | OSCIOR                                | 北海道正確市海〇町〇番〇号                                                                                        | 5930 把料小完工 | 300(227)トルエン         |
|    | E0901000-00073-00 | 提该度某大的        | 臣 北海道知事       | 体の会合はのせい     | HC:            | ±0120#0                               | 北海道正確市港〇町〇番〇号                                                                                        | 5930 党和小売業 | 400(299) ペイセン        |
| 2  | E0901000-00074-00 | 国土交通大的        | 臣 北海道知事       | 第〇町          | 茂〇             | FO@lt.tz/9_                           | 北海道中川群慶頃町牛〇別〇番〇2                                                                                     | 3830 下水道罩  | 1(1) 重鉛の水溶」          |
|    | E0907000-00074-00 | 国土交通大臣        | 至 北柏道知事       | 19OR         | 液の             | FOIMLELS_                             | 北海道中印度建筑时年0890番02                                                                                    | 3830 下水道業  | 48(37) EPN           |
|    | £0901000-00074-00 | 国主党诸大部        | 至 北海道知道       | (第〇年)        | 渡り             | FOIMLES/S.                            | 北海道中川郡豊雄町牛〇谷〇番〇2                                                                                     | 3830 下水道翼  | 15( 60) カドミウム及       |
|    | E0901000-00074-00 | 国土交通大县        | 臣 北海道加赛       | MOT:         | 渡い             | FOIMLELAS.                            | 北海道中川郡豊雄町牛〇別〇巻〇2                                                                                     | 3830 下水道葉  | <b>611 601 5日从及び</b> |
|    | E0901000-00074-00 | 国土交通大臣        | 2 北海道知事       | 第〇町          | 液の             | FOIP化センタ                              | 北海道中川郡豊嶋町牛〇別〇番〇2                                                                                     | 3830 下水道罩  | (80(69) 六価クロム。       |
|    | E0901000-00074-00 | 国土交通大臣        | 2 北海道知事       | 豊心町          | 液の             | 下口净化也少。                               | 北省适中川郡豊頃町牛〇勢〇番〇2                                                                                     | 3830 下水道罩  | 113(90)シマシン          |
|    | E0901000-00074-00 | 国土交通大县        | 克 北戰透知事       | 豊心町          | 液の             | 下の浄化センター                              | 北省這中川都豐填町牛〇斛〇番〇2                                                                                     | 3830 下水语葉  | 144(108) 無限シアン-      |
|    | E0901000-00074-00 | 国土交通内部        | 5 北南遗知事       | 豊心町          | 茂〇             | 下の浄化センター                              | 北省遗中川群豊頃町牛〇祭〇番〇2                                                                                     | 3830 下水道葉  | 147(110) 千才小()方-     |
|    | E0001000-00074-00 | 国土交通大批        | 臣 北海道知事       | <b>査</b> ()町 | カロ             | 下〇浄化センター                              | 北省造中川群豊頃町年〇斛〇重〇2                                                                                     | 3830 下水追掌  | 149(112) 四塩化炭素       |
|    | E0901003-00074-00 | 国土交通内的        | 臣 北海道知事       | 费O时          | 茂〇             | FOMILELS.                             | 北省遗中川群慶頃町牛〇県〇番〇2                                                                                     | 2830 下水道業  | 157(116) 1, 2-52.    |
|    | E0901000-00074-00 | 国土交通大臣        | 臣 北海道知事       | #OR          | 茂〇             | FO:Mitt2-9.                           | 北省道中川郡豊城町牛〇別〇番〇2                                                                                     | 3830 下水道葉  | 158(117) 場代ビニリー      |
|    | E0901000-00074-00 | 国土交通大的        | 臣 北海道知事       | 着の町          | 12O            | FOIMEtros                             | 北海道中川群島頃町牛〇別〇番〇日                                                                                     | 3835 下水道葉  | 159(118) cia - 1. 2_ |
|    | E0901000-00074-00 | 国土交通大臣        | E 北阳道知趣       | #OR          | 10°            | FOMILES.                              | 北海道中川郡慶頃町牛〇谷〇番〇2                                                                                     | 3830 下水道業  | 179(137) D - D       |
|    | E0907000-00074-00 | 国土交通大臣        | 臣 北海道知事       | 100F         | .MO            | 下口净化センタ                               | 北海道中に清理機時1年0日の後02                                                                                    | 3838 下水道業  | 188(1年) 塩化メチレン       |
|    | E0901000-00074-00 | 国主交诸大部        | 臣 北海道知道       | 通び町          | 一茂〇            | FOIREDS.                              | 北海道中川郡豊頃町牛〇別〇番〇2                                                                                     | 3830 下水道葉  | 107(176) 水酸及22年。     |
|    | E0901000-00074-00 | 国土交通大团        | 至 北海道加藤       | 豊い町          | 茂〇             | 下口净化センタ                               | 北海道中国都豊壌町牛〇別〇番〇2                                                                                     | 3830 下水道葉  | 343(170) セレン及びに      |
|    | E0901000-00074-00 | 图土交通大组        | 包 北南语知事       | 豊心町          | 茂〇             | FOMILELA                              | 北省适中川野豊峰町牛〇份〇番〇2                                                                                     | 3890 下水道罩  | 263(200) デトラクロロ      |
|    | E0901000-00074-00 | 田土交通大县        | 2 北南道知春       | 速の町          | 茂〇             | FOIMLEンタ                              | 北海道中川財委領町牛〇別〇番〇2                                                                                     | 3830 下水這業  | 268(204) チウラム        |
|    | E0001000-00074-00 | 国土交通大部        | 包 北南通知事       | 豊心町          | 液〇             | FOIP化センタ。                             | 北省造中国市豊雄町牛〇別〇番〇2                                                                                     | 3830 下水造業  | 272(207) 弱水溶性        |
|    | E0901000-00074-00 | 国土交递内县        | 包 北海道知事       | 豊心町          | 茂〇             | 下の神化センター                              | 北海道中川群臺領町牛〇祭〇番〇2                                                                                     | 3830 下水道業  | 279(209) 1, 1, 1     |
|    | E0901000-00074-00 | 国土交通内的        | 臣 北海道知事       | 豊心町          | 茂〇             | 下〇神化センター                              | 北海道中川群豊阔町中〇谷〇重〇2                                                                                     | 3836 下水道業  | 280(210) 1, 1, 2     |
|    | E0001000-00074-00 | 国土交通大陆        | 臣 北海道知事       | 療び町          | 茂〇             | 下の神化センター                              | 北坡道中川群慶頃町牛〇祭〇番〇2                                                                                     | 3830 下水追掌  | 281(211) FU/2001     |
|    | E0901000-00074-80 | 国土交通大臣        | 臣 北海道和專       | 後〇町          | 100            | FOMLEUS.                              | 北海道中川郡豊頃町牛〇別〇番〇2                                                                                     | 3830 下水道業  | *(230) 紛及びその。        |
| 1  |                   |               | Second Street | 1015         | 1010           |                                       | and the second second second                                                                         | -          |                      |

メニューが表示されますので、「このタブを閉じる」をクリックします。

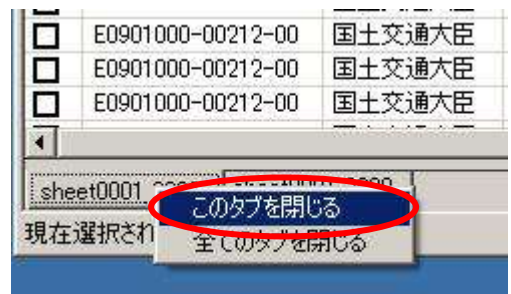

次の確認メッセージが表示されます。「OK」をクリックします。

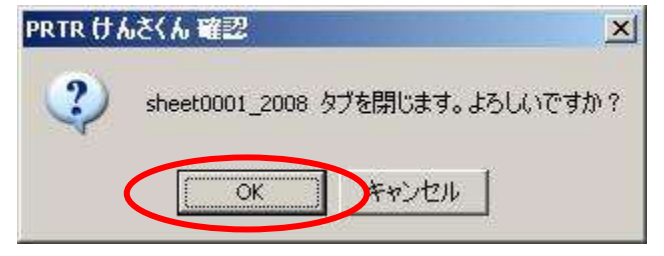

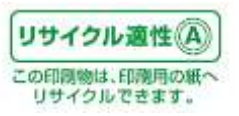

【全てのデータを破棄する】

どれでも構いませんので、タブを右クリックします。

| 72 | (私歌語 ファイル出力       | 16 <b>8-16</b> 2 | and the second | 12850 LR                      | 80.09    | 199709 #121<br>199709 #121<br>199709 #121<br>199709 #121 | 常知我の母母号の表記は<br>わ巻音句(2000-14-東京 7-10日巻号0)。<br>(21年5)秋奈林我主意の詳細語は<br>Ag(ダイオキシン類はme=1120) |            |                      |
|----|-------------------|------------------|----------------|-------------------------------|----------|----------------------------------------------------------|---------------------------------------------------------------------------------------|------------|----------------------|
|    | 慧理委号              | 藏出先大臣            | 推出先            | 車業者名称                         | <b>.</b> | 所名称                                                      | 事業所所在地                                                                                | 主たる業種      | 第一種指定化。              |
| 3  | E0901000-00073-00 | 经法度集大            | 臣 北省遗知         | 第一株〇金〇は〇世                     | 0 140    | \$030E0                                                  | 北道道王建市海〇町〇番〇号                                                                         | 5930 荒料小売業 | 80(63) キシレン          |
|    | E0901000-00073-00 | 提法雇業大            | 臣 北海道知         | 第 株O会OはO世                     | 0 110    | e0id0tr0                                                 | 北海道正確市海〇町〇番〇号                                                                         | 5930 把料小売業 | 300(227)トルエン         |
|    | E0901000-00073-00 | 经浅度某大            | 臣 北海道知         | 場 特O会OはOtt                    | O 140    | 20120tro                                                 | 北海道正確市港の町の香の号                                                                         | 5930 党和小売業 | 400(299) ペンセン        |
| 2  | E0901000-00074-00 | 国主交通大            | 臣 北海通知         | IN BORT                       | 茂〇       | FO:Mittz/9.                                              | 北海道中国群慶頃町牛〇斛〇番〇2                                                                      | 3830 下水道業  | 1(1) 亜鉛の水油           |
|    | E0907000-00074-00 | 国土交通大            | 臣 北海通知         | 18 20Ft                       | (現()     | FOIMEtros                                                | 北海道中国郡豊頃町牛〇〇〇番〇三                                                                      | 3830 下水道業  | 48E37] EPN           |
|    | £0901000-00074-00 | 国主交通大            | 臣 北海道知         | 通 豊の町                         | 渡り       | FOIMLES/S.                                               | 北海道中川郡豊雄町牛〇別〇番〇2                                                                      | 0830 下水道翼  | 75( 60) 5H2042       |
|    | E0901000-00074-00 | 如土交诸大            | 臣 北海诸加         | 源 豊〇町                         | 液の       | FOIMEtc.A.                                               | 北海道中川郡豊場町牛〇県〇番〇2                                                                      | 3830 下水道葉  | 07( 60) 5FA4BE       |
| 3  | E0901000-00074-00 | 国土交通大            | 臣 北海通知         | 逐 重〇町                         | 茂〇       | 下口净化也少少                                                  | 北阪道中川郡豊頃町牛〇別〇番〇2                                                                      | 9830 下水道業  | (80.69) 六価グロム        |
|    | E0901000-00074-00 | 国土交通大            | 臣 北海道知         | 逐 唐〇町                         | 一茂〇      | 下口净化也少。                                                  | 北海道中川郡豊嶋町牛〇別〇巻〇2                                                                      | 3830 下水语葉  | 113(90)シマシン          |
| 1  | E0901000-00074-00 | 图土交通内            | 臣 北蜀透知         | 痛 豊心町                         | 茂〇       | 下の浄化センター                                                 | 北海道中川郡豊壌町牛〇県〇番〇2                                                                      | 3830 下水遺業  | 144(108) 無限シアン       |
| Ξ. | E0901000-00074-00 | 国土交通内            | 臣 北国遗知         | 庫 豊〇町                         | 茂〇       | 下口浄化センター                                                 | 北海道中川郡豊頃町牛〇別〇番〇2                                                                      | 3830 下水道葉  | 147(110) 千才-七/九      |
| 1  | E0001000-00074-00 | 国土交通大            | 臣北海遗知          | 庫 豊心町                         | 一茂〇      | 下〇神化センター                                                 | 北省遠中川財豊頃町年〇船〇重〇2                                                                      | 3830 下水道業  | 149(112) 四塩化炭(       |
| ī  | E0901000-00074-00 | 国土交通内            | 臣 北海道知         | 事 養心町                         | 茂〇       | FOMILE_S.                                                | 北省遗中川群豊頃町牛〇県〇番〇2                                                                      | 3830 下水道業  | 157(116) 1, 2-54     |
| 1  | E0901000-00074-00 | 国土交通大            | 臣 北海道知         | 18 #OR                        | 茂〇       | FOINEtz.19.                                              | 北海道中国群要场町年0840番02                                                                     | 3830 下水道葉  | 158(117) 場代ビニ)。      |
| î. | E0901000-00074-00 | 国主交通大            | 臣 北海道知         | 第 豊い町                         | 120      | FOMEtzys.                                                | 北海道中川郡県頃町牛〇別〇番〇日                                                                      | 3836 下水道葉  | 159(118) cits - 1, 2 |
| 1  | E0901000-00074-00 | 国主党通大            | 臣 北海浦知         | 18 BOR                        | 120      | FOMEL:                                                   | 北海道中川郡委顷时牛〇別〇重〇2                                                                      | 3830 下水道業  | 179(137) D - D       |
| i  | E0901000-00074-00 | 国主交通大            | 臣 北海通知         | (第 第〇町)                       | MO.      | FOIMLEUS                                                 | 北海道中川郡县頃町牛〇船〇番〇2                                                                      | 3839 下水道業  | 188(1年) 進化メチレ        |
| 1  | E0901000-00074-00 | <b>四土交诸大</b>     | 臣 北海道知         | 道 重〇町                         | 一茂〇      | FOIREDS.                                                 | 北海道中川郡豊雄町牛〇尉〇番〇2                                                                      | 3830 下水道葉  | 107(176) 水酸及2A       |
| 1  | E0901000-00074-00 | 国土交通大            | 臣 北海通知         | 適 豊口町                         | 茂〇       | 下口净化センタ                                                  | 北嶺道中川郡豊垣町牛〇別〇巻〇2                                                                      | 3830 下水道葉  | (42(178) セレン及び       |
| 1  | E0901000-00074-00 | 国土交通大            | 臣 北南语知         | ·承 图C可                        | 茂り       | 下口净化也少少。                                                 | 北省道中川野豊嶋町牛〇祭〇番〇2                                                                      | 3830 下水道葉  | 262(200) 71 520      |
| 3  | E0901000-00074-00 | 图主交通大            | 臣 北南道知         | 「「「一」」 「「」」 「「」」 「「」」 「「」」 「」 | 茂〇       | 下の浄化センター                                                 | 北南道中川郡豊頃町牛〇別〇番〇2                                                                      | 3830 下水道業  | 268(204) チウラム        |
| 1  | E0001000-00074-00 | 田土交通大            | 臣 北南通知         | ·庫 豊〇町                        | 780      | 下の神化センター                                                 | 北省造中 (財産項町牛の別の番の2                                                                     | 3830 下水造業  | 272(207) 對水溶性        |
| 1  | E0901000-00074-00 | 国土交诸大            | 臣 北海道知         | 審 豊心町                         | 茂〇       | FOIMER                                                   | 北海道中川群臺領町牛〇祭〇番〇2                                                                      | 3830 下水道業  | 279(209) 1, 1, 1-    |
| 1  | E0901000-00074-00 | 国主交通内            | 臣:北国通知         | 藤 豊心町                         | 茂〇       | FOIMILE/9.                                               | 北海道中川群豊福町牛〇県〇重〇2                                                                      | 3836 下水道業  | 080(210) 1, 1, 2-    |
| 1  | E0001000-00074-00 | 国土文诸大            | 臣北朝道知          | 事 書の町                         | 茂〇       | 下の時化センター                                                 | 北坡道中川群慶城町牛〇県〇番〇2                                                                      | 3830 下水追業  | 281(211) 1-0 2000    |
| 1  | E0901000-00074-00 | 国土交通大            | 臣 北海道知         | 連 造の町                         | 他白       | FOMILE/9.                                                | 北海道中川郡豊原町牛〇別〇番〇2                                                                      | 3830 下水道業  | *(230) 結果びその         |
|    |                   |                  | Second States  | 1.1.1.1                       | 161      |                                                          | and the second second second second                                                   | -          | 1.1.1.1.             |

メニューが表示されますので、「全てのタブを閉じる」をクリックします。

|     | E0901000-00212-00 | 国土交通大臣           |
|-----|-------------------|------------------|
|     | E0901000-00212-00 | 国土交通大臣           |
|     | E0901000-00212-00 | 国土交通大臣           |
| -   |                   | 1 <del></del>    |
| 100 |                   |                  |
| she | et0001_20(- このタブを | at 2000  <br>閉じる |

次の確認メッセージが表示されます。「OK」をクリックします。

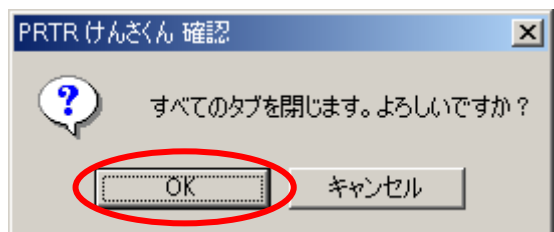

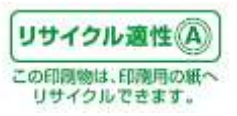

9.9.事業所の詳細情報を表示する

ー覧画面、比較画面で、事業所名称等が途中で表示されていない場合でも、別画面にて事業所の詳 細情報を確認することができます。

【一覧表で確認する】

詳細情報を確認したい事業所のあるレコードを選択し、右クリックします。

| 994 | 非教話 ファイル出力        | M#185     | F#BR7%2%%~ 88 | 158#IF 11#   | 表示10世<br>[301<br>北韓:<br>[301 | ー理理定化学物理<br>の年度以降の影響<br>高数有効正に伴う<br>日本 | の場面型の高記は<br>単位1008年ままでの<br>は単物質支援の詳細<br>可イオキシン類はP                                                                                                    | 8890.<br>813<br>14-193) |                     |            |
|-----|-------------------|-----------|---------------|--------------|------------------------------|----------------------------------------|----------------------------------------------------------------------------------------------------|-------------------------|---------------------|------------|
| OII | 「「「「「」」           | 属出先大臣     | 根出先           | 事業者名称        | 本業所主席                        | 8.1                                    | 的市在地                                                                                                    | 国たる業権                   | 第一種指定比字物質           | 「大阪への福」「公」 |
|     | E0901000-00197-00 | 国土交通大     | 臣 北海港市        | ·庫 · 这〇町     | 20gOF(                       | 20浄化セニ 北洋                              | <b>通三前郡</b> 苫前。                                                                                                    | 3830 下水透置               | +6304)(注)索及23       | 0.0        |
| 3   | E0901000-00197-00 | 国土交遗大     | 但 北海道的        | 傳 苦〇町        | 20gOT0                       | び伸化セー 北部                               | ·适当的都否的。                                                                                                    | 3830 下水透棄               | 406(306) PCB        | 00         |
| 3   | E0901000-00197-00 | 国土交遗大     | 臣 北海透明        | ·庫   30町     | と0まの下(                       | 2净化セ- 北部                               | 过去的称苦的-                                                                                                    | 3830 下水透棄               | 412(311) マンガン長-     | 00         |
|     | E0901000-00212-00 | 国土交通人     | 臣 北南市市        | 18 004T      | 1100471                      | 111229. 18                             | <b>在-K市市市市市</b>                                                                                                    | 13930 Est. 8 2          | 1(1)重拾の物語           | 0.0        |
|     | E0901000-00212-00 | 国主交通大     | 差 北海道的        | 庫 (OO町       | 1100町湯                       | 北七2-9. 1                               | 深於新田1515                                                                                                    | 0支入れる 日本                | 48(37) EPN          | 0.0        |
| 1   | E0901000-00212-00 | 国土交通大     | 窟 北海道的        | IN OON       | 1100813                      | 此で29. #                                | 選択範囲10717                                                                                                    | 的物材 自建                  | 70( 60) TIFE OLA TA | 0.0        |
| 1   | E0901000-00212-00 | 国土交通大     | 臣 北海道知        | 1800 1       | 1100町湯                       | 北北2/9_ 北                               | All the second                                                                                                    | - 12 BZ                 | 87X 680 (7011-Ref.  | 0.0        |
| 1   | E0901000-00212-00 | 国土交通大     | 歪 北海道知        | I# 000       | 1100813                      | Https: #                               | CONTRACTOR AND                                                                                                    | a x                     | 88( 68) 六语クロル-      | 0.0        |
| 1   | E0901000-00212-00 | 国主交通大     | 臣 北浦浦知        | 16 OOU       | 1100町湯                       | Http://d. #                            | 43,504,85                                                                                                    | 8.m 🕞                   | 113(90)シマジン         | 0.0        |
|     | E0901000-00212-00 | 国土交通大     | 臣 北海道知        | (事 00円)      | 110053                       | HEEDS IN                               | No. of Case of Case of | SISSING STREET          | 144(1000 無様シアン。     | 0.0        |
|     | E0901000-00212-00 | 国土交遗大     | 澧 北海道的        | 庫 00町        | 110007                       | 化也少。北部                                 | 國沙古都日南。                                                                                                    | 3600 下水温度               | 14次1100 手水ベンカー      | 0.0        |
|     | E0901000-00212-00 | 国土交遗大     | 臣 北海道的        | (事 00年)      | 1100町月                       | 叱也々。北部                                 | 10.9元群日南。                                                                                                    | 3830 下水透棄               | 149(112) 回應化於常      | 0.0        |
| 1   | E0901000-00212-00 | 团土交通大     | 徑 北南透知        | A OOM        | 1100町湯                       | 北包水、北部                                 | 1週(火南都日南。                                                                                                    | 3830 下水透業               | 157(116) 1.2-22     | 00         |
|     | E0901000-00212-00 | 国主交通大     | 證 北海透射        | 庫 (00町       | 110007/8                     | 电包度 北部                                 | (道)大击群日南。                                                                                                    | 3630 下水透棄               | 159(117) 塩化ビニリー     | 0.0        |
| 1   | E0901000-00212-00 | 国土交通大     | 產 北海道知        | I≸ 000町      | 1100818                      | HLセンター 北川                              | 1道:沈志教日南一                                                                                                    | 3830 下水過業               | 159(118) cis-1, 2   | 0.0        |
| 1.0 | E0901000-00212-00 | 国土交通大     | 语 北海道知        | 18 OOM       | 1100813                      | 中北センター 北京                              | 18:2:本群日南。                                                                                                    | 3830 下水道業               | 170(137) D-D        | 0.0        |
|     | E0901000-00712-00 | 国土交通大     | 歪 北海港河        | 18 OO81      | 1100813                      | ドレセンター 北京                              | 通念太阳日南。                                                                                                    | 3830 下水道軍               | 180(145) 楽化パチレン     | 00         |
|     | E0901000-00212-00 | 国土交通大     | 语 北准道知        | (後) (20年)    | 1100Bii                      | 北センター 北京                               | 1点:2太都日南。                                                                                                    | 3830 下水道業               | 2020176) 水俵及びモ_     | 0.0        |
|     | E0901000-00212-08 | 国土交通大     | 歪 北海道知        | 18 OOM       | 1100町湯                       | 此也少。 北部                                | 通识太都日南。                                                                                                    | 3830 下水道里               | 242(170) セレン及び、     | 0.0        |
|     | E0901000-00212-00 | 国土交遗大     | 臣 北海动列        | IN OOM       | 110053                       | 北センター 北京                               | i直:9末即日南。                                                                                                    | 3830 下水道翼               | 262(200) 51-52000   | 0.0        |
| 1   | E09010E0-00212-00 | 国土交通大     | 臣 北海道的        | <b>庫 00町</b> | 11005                        | 化センタ、北部                                | 通り末都日南                                                                                                    | 3600 下水透置               | 269(204) チウラム       | 00         |
|     | E0901000-00212-00 | 国土交通大     | 臣 北南通知        | TROO I       | 1100町月                       | 此也少。北部                                 | 酒(S)素都日南。                                                                                                    | 3830 下水透棄               | 279(207) 網水溶性。      | 00         |
| 1   | E0901000-00212-00 | 国土交通大     | 定 北海透知        | (本) (00町)    | 1100518                      | 北ビウ 北部                                 | 13.少高都日南。                                                                                                    | 3830 下水透棄               | 279(200) 1, 1, 1    | 00         |
| 1   | E0901000-00212-00 | 国土交通大     | 臣 北海道的        | ·庫 (00)町     | 1100078                      | 北边点北部                                  | 1週次末期日南                                                                                                    | 3830 下木遺業               | 280(210) 1, 1, 2    | 0.0        |
| 1   | E0901000-00212-00 | 国土交遗内     | 歪 北海建筑        | (事) (OO)町    | 110003                       | 北包地。北部                                 | 1週沙汰群日南。                                                                                                    | 3830 下水透業               | 281(211) HU 2000 I  | 0.0        |
| 1   | E0901000-00212-00 | 国土交通大     | 拒 北海道的        | ·春 ( OO87    | 1100813                      | 北1209-北北                               | 1道沙太暮日南…                                                                                                    | 3830 下水透業               | *(230) 総及びその        | 0.0        |
| 100 |                   | 17.50 Sel |               | 1.12         | 147.1                        |                                        | 1.1.1.1.1.1                                                                                                    | 2001                    |                     | 19         |

#### 次の画面が表示されます。

| 事業的詳細情報    |                             |
|------------|-----------------------------|
| 周辺市        |                             |
| 氏名又は名称     | Q×2株式会社                     |
| 法人代表准氏名    | 代表教練造社長 ム 日2                |
| NGM        | 第三県シロ市川ロ1-1                 |
|            |                             |
| <b>非常所</b> |                             |
| 事業者の名称     | 0×2冊式会社                     |
| 専業者の名称(前四) | 180×2株式会社                   |
| 専業所の名称     | 埼玉事業所立                      |
| 事業所の名称(創図) | 旧時五事業前 8                    |
| 事業所の所在他    | ¥392-0015                   |
|            | 第五県川口市川口1-1                 |
|            |                             |
| 证素具数       | 1008                        |
| 主たる繁禧      | 1200 金科品製造業                 |
| 従たる業種      | 2160 化学工業<br>2870 ● 东计准备制造業 |
|            | 7210 洗濯業                    |
|            |                             |
|            |                             |

X ボタンで画面を閉じてください。

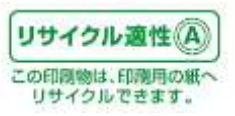

【比較画面で確認する】

まず比較画面を表示してください。※「6. データを比較する」を参照してください。

詳細情報を確認したい、事業所名称をクリックしてください。

| 自程年比較           |                        |            |             |          |         |         |             |           |         |  |
|-----------------|------------------------|------------|-------------|----------|---------|---------|-------------|-----------|---------|--|
| 物質的經年比較《事業      | (112668.)              |            | 10          |          | ā.      | •       | ファイル出力      |           |         |  |
| 11200-1-128 (5- | ラブ) 重び替えボタン            | (音列の       | ムマボラ        | ンモラリックする | と基び替えを行 | (注方。)   |             |           |         |  |
| 事業者名符           | 事業所当杵                  | 星出先        | 看出先         | 10000    | 171     |         | 1           | list      | k       |  |
| A 1             | 7 4                    | 4 7        |             | △ 大咒 至   | △ 木城 至  | △ 土場 ▽  | 스 변호 🗸      | 4 下水道 又 。 | △ 連葉物 ▽ |  |
| □ ±10 202 €6    | a ただ表示する <sup>3</sup>  | 花会想        | 新田調         | 的時間的情况更多 |         | の前著号の広い | +32,00018-1 | like .    |         |  |
| 湯の町             | MOROROM                | 国土交<br>通大臣 | 北海道         | 1        | н       |         | i           | 0         | ŏ       |  |
| RON             | 和の教の教の権の権の<br>理の処の場    | 2 環境大<br>臣 | 北海道         | 8        | )       | . 0     |             | Ú         | 0       |  |
| ००म             | 1100%#Ett:23<br>=      | 加立         | 北海道         | 1        | ,       |         |             | 0         | 0       |  |
| ००भ             | a a construction<br>Th | 国土文<br>通大臣 | 北歐道加斯       | 8        |         |         |             | 0         | 0       |  |
| 00#T            | 3.30090Hite24          | 国土交通大臣     | 北海道         | 4        | 2       | 1       |             |           | 0       |  |
| ABC#T           |                        | ) 環境大<br>臣 | 北電道<br>知事   | e        | ,       | 30      |             | 0         | 0       |  |
| 北〇市             | 北口市の山口線の第0             | 2 環境大<br>臣 | 4上电道<br>用3番 | t        | 1       | 0       |             | 0         | 1       |  |
| 北の市             |                        | 2 環境大<br>臣 | 41.後後<br>形勝 |          | 1       | 19      | 3           | 6         | i       |  |
| 核C制             | 10-010010000<br>9000   | 環境大臣       | 北海道         |          |         |         |             | 0         | 0       |  |

以降は【一覧表で確認する】と同じ操作になります。

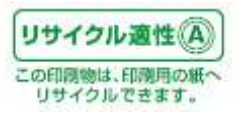

9.10.事業所ごと一覧表示と物質ごと一覧表示を切り替える

「PRTRけんさくん」のメインの画面は、事業所ごとに一覧になった状態と、物質ごとに一覧になった状態に切り替えて表示することが可能です。

事業所ごとに一覧表示するには、「PRTRけんさくん」の「表示切替」ボタンをクリックして、「事業者ごと 一覧」を選択します。

|    |                   |                |                      |                               | 1 was compared. | *時間の市務局の表記は)         | 1999 (1999)               |                       |       |     |
|----|-------------------|----------------|----------------------|-------------------------------|-----------------|----------------------|---------------------------|-----------------------|-------|-----|
| 29 | イル教証 ファイル出力       | HR-1023 8      | 0807565- 1815        | 1000                          | AR AL ARTICE-N  | ののなるまたでの             | 889%.<br>14               |                       |       |     |
| -  | I                 |                |                      | سات ان                        |                 | 「「「「「「「「「」」」」」「「」」」」 | e-700)                    |                       |       | _   |
|    | 整理委告              | 國出失大臣          | 推出先                  |                               | 事業所名称           | 事業所所在地               | 主たる業種                     | 第一種指定化学物質             | 大第八の目 | 公共  |
| 3  | E0001000-00001-00 | 經濟產業大臣         | 臣 北海道短期              | いのかく厳い協い。                     | TOLOHOHOM .     | 北海遗漏问数漏河…            | 5930 素料小売業                | 123(40)エチルペン。         | 16    | 1   |
| 1  | E0901000-00001-00 | 經濟產業大臣         | 医二化调液和调              | 1 202/0県0協0-                  | 本のレの構成能の新       | 北海道浦川影浦河。            | 5930 然料小売業                | BD(103) キシルン          | 6.1   |     |
| 1  | E0901000-00001-00 | 经法律某人的         | 臣 北海道知道              | 「ひのから厳い協つ」                    | 本のしの様の他の財       | 北海流涌河影涌河。            | (533) 荒料十-充業              | 297(224) 1, 3, 5      | 0.0   |     |
| 1  | E0901000-00001-00 | <b>提供產業</b> 大日 | 臣 北海道知道              | 5 ひのから着い協う。                   | #OLOBOROFF      | 北海流港问题通河             | 5930 党和小売業                | 300(227)トルエン          | 35    |     |
|    | E0901000-00001-00 | <b>运送度第六日</b>  | 臣 北港道知道              | 70000歳0億0.                    | 本OLO橋O銀O所       | 北海道港川影演川             | 5938 泥料小売業                | 400(299) ペンゼン         | 7.2   |     |
|    | E0901000-00002-00 | 错消度某大的         | E 北海道知道              | 200かの暮0歳0.                    | 中のしの時の組の所       | 北海道港问题港河             | 5938 把料小売業                | 「怒、如トエチルペン」           | 9.5   |     |
| E  | E0901003-00002-00 | 组成雇業大臣         | E LAINS              | ひつかつ劇の協つ。                     | 本のLの株の絵の所       | 北海道通问影响问。            | 5830 肥料小売業                | 80( 63) キシレン          | 1.0   |     |
|    | 60901000-00002-00 | <b>经济雇業大臣</b>  | E 北海道知道              | ひつかく着い痛い。                     | 本の人の夜の絵の所       | 包港道滩问题滩河             | 5900 常和小売業                | 297(234) 1, 3, 6      | 0.0   |     |
|    | E0901000-00002-00 | 经济在某大的         | E 北海道河道              | 20かり着り除り。                     | キロレの菜の絵の柄       | 北海道滩河影滩河。            | 5800 兜科小売業                | 300(2275トルエン          | 9.9   |     |
|    | E0901003-00002-00 | 经须雇業大的         | 臣 北海道知道              | 2000000000                    | 本のしの菜の絵の所       | 北海道浦河数浦河             | 6300 肥料小売業                | 400(299) べいせい         | 22    |     |
|    | E0901000-00003-00 | 经消度某大的         | 2 北海道加速              | ジロかつ最の協つ。                     | 本のLの様の絵の用       | 北海道滩河影滩河。            | 5930 営料小売業                | 50(40)エチル・つ。          | 0.6   |     |
|    | E0901000-00083-00 | 经演座某大的         | 2 北南道知道              | UCHOBONOUS                    | 木のしの場の絵の府       | 北海道滩河额滩河。            | 5235 弗科小売宴                | 80(63)キシレン            | 22    |     |
|    | E0901000-00003-00 | 经演成某大的         | 2 北南通知道              | <ul> <li>20かり長く協つ。</li> </ul> | 本のLの場の絵の所       | 北海道浦河部浦河。            | 5930 党科小売業                | 297(224) 1, 3, 5-     | 0.0   |     |
|    | E0901000-00003-00 | 经消度某大的         | 2 北南通知道              | 000000000 I                   | 本のレの場の絵の財       | 北海道诸河影诸河。            | 5230 男科小売業                | 200(277) トルエン         | 12    |     |
|    | E0901000-00003-00 | 经消费某大的         | 5 北海道知道              | 00000BOBO.                    | ROLOROBORT      | 北海道诸河影诸河。            | E930 规制小売業                | 400(299) べっせつ         | 26    |     |
|    | E0901003-00004-00 | <b>提演成第六日</b>  | 5 北南道和湖              | 202/08080.                    | #OLOBOBOR       | 北海进程但影摄但。            | 5930 然料小売業                | 53(40) エチルベン。         | 1.0   |     |
|    | E0001000-00004-00 | 错法度第六日         | 5 st. W. M. M. M. M. | 200から前の協心                     | TOLONION OFF    | 北海道裡自然裡目。            | 5930 郑和小売業                | 80(63) キシインノ          | 38    |     |
|    | E0901003-00004-00 | <b>提诺度集大</b> 图 | 医 北海道和道              | 1000000000                    | #OLONOHOH       | 北海道裡回路裡似             | 5935 光料小売業                | 297(224) 1.3.5-       | 0.0   |     |
|    | E0901000-00004-00 | <b>请法律第</b> 六日 | E 4.464504           | 000000000                     | TOLOHOMOR       | 北海道接向那裡自             | 5930 郑料小齐掌                | 300(227) トルエン         | 21    |     |
|    | E0901000-00004-00 | <b>运送应某</b> 大日 | E statisti           | 000000000                     | TOLOHOBOR       | 北海道裡似都裡似             | 5830 党科小売業                | 400(299) へっせい         | 4.5   |     |
|    | E0901000-00005-00 | 国土交通大国         | E ANDERIG            | BOFOSOMOR-                    | TOLOSOMOH-      | 北海道市前市场(04-          | 7203 自動車琴(痛業              | -(40)エモレン(売)          | 00    |     |
|    | E0901000-00006-00 | 经满度第六日         | 5 st.m.d.m.s         | *080T080*                     | 本〇〇〇〇〇〇〇〇〇      | 北海道岩泉沢市寨-            | 2900 - 約線成然見              | 10(63) キシルン           | 1600  |     |
|    | 60901000-00006-00 | 经济成果大学         | 5 1:34-5113          | TOBOTOBO-                     | #OBOTOBO:       | 全溪语光泉;正市第-           | 2000                      | 30002270 h (6 T 12    | 2400  |     |
|    | 60901000-00002-00 | 经济度某大的         | 1.8.6 10             | torososos                     | + TOLOTOMOL-    | 北海道旭川市東〇             | 5900 然积小表面                | 53(40) エチルペン          | 14    |     |
|    | E0901000-00007-00 | 经清虑某大的         | 2 ILAGend            | LOHOROMON                     | + TOLOTOBOL-    | 主導運動川市軍の             | 5900 常料小売業                | 800.603 454.22        | 55    |     |
|    | E0901000-00007-00 | 经济房里大的         | S Standard           | LOHOBOBOB                     | + #0LOTOBO      | 北海道線川市軍〇             | 939 常約4赤葉                 | 300(227) h 6(E')      | 31    |     |
|    |                   |                |                      |                               | C THE SHOLDON   |                      | Contraction of the second | and the second second |       | 100 |

事業用にと一覧の表示

7221546 PD-F

または「PRTRけんさくん」のプルダウンメニュー「表示」→「事業所ごと一覧」をクリックします。

| 27 | イル教送 ファイノ<br>・ 25 | -32/5-15      | oʻstis- Masat | 80 III 80     | 1.000<br>「1000年度には<br>たかされる正式<br>ためられていた。 | #物質の局価等の高記は<br>細島等(1000年度までの)<br>(行う対象物質支質の詳細<br>(なくダイマーン)間はm | 3 <b>8</b> 9¢.<br>Ne<br>⊧-1803        |                    |          |     |
|----|-------------------|---------------|---------------|---------------|-------------------------------------------|---------------------------------------------------------------|---------------------------------------|--------------------|----------|-----|
|    | - 記述書号 - ツー       | -11/5-020     | 福出先:          | 事業者名称         | 憲業所名符                                     | 事業所所在地                                                        | 主たる業種                                 | 第一種指定化学物質          | 「大阪への雄」」 | 公共主 |
|    | E0901000-00001-00 | 經濟農業大臣        | 北海道知事         | 200000000     | #OLOBOHOR                                 | 北海道進河教達可                                                      | 5930 炮料小売業                            | 53(40)エチルベン-       | 1.6      | -   |
| ĩ  | E0901000-00001-00 | 经济產業大臣        | 北海道知事         | UÓI/ÓBÓBÓ_    | TOLOMONOR                                 | 北海道進河設通可。                                                     | 0930 然料小売業                            | 80( 63) 454.22     | 6.1      |     |
| ī  | £0901000-00001-00 | 経済産業大臣        | 北海道知事         | ひむから鼻の後の      | #OLONOR                                   | 北海道港可数港工                                                      | 5930 然料小売業                            | 297(224) 1. 3. 8   | 0.0      |     |
| ñ. | E0901000-00001-00 | 经消産業大臣        | 北海道知事         | ひらから鼻の後の      | #OLOBORO                                  | 北海道浦可舒浦可                                                      | 5930 忽料小売業                            | 300(227) 1.0-12    | 35       |     |
| ī  | E0901000-00001-00 | 程济産業大臣        | 北海道知事         | ひらから鼻の後の      | #OLOBOROR                                 | 北海道浦可翻浦可                                                      | 5900 肥料小売業                            | 400(299) ペンセン      | 72       |     |
| ī  | E0901000-00002-00 | 經濟産業大臣        | 北海道知事         | ひつかつ曲の協つ。     | #OLOGOGOR                                 | 北海道建可数流河                                                      | 5300 然料小売業                            | 53(40)エチルベン。       | 05       |     |
| ī  | E0901000-00002-00 | 經濟産業大臣        | 北海道加斯         | UChOBOBO.     | 木の人の株の株の株                                 | 北海道浦可数浦河                                                      | 59:00 然科小売業                           | 00(63) 451.5       | 1.8      |     |
| j. | E0901000-00002-00 | 经清偿某大臣        | 北海遗知事         | ひつかつ良い協つ。     | 木のいの板の絵の間                                 | 北海道浦可数浦可。                                                     | 9300 然料小売業                            | 297(224) 1.3.5~.   | 0.0      |     |
| 1  | E0901000-00002-00 | 经清醒某大臣        | 北海道知事         | ひつかつ長の協つ。     | #OLOROBOM                                 | 北海道油可醇油可                                                      | 5930 然料小売業                            | 300(227) FULTO     | 9.9      |     |
| ĩ  | E0901000-00002-00 | 经清偿某大臣        | 北海遗知事         | 00h08080_     | #OLOROBOR                                 | 北海道連可能達可。                                                     | 5930 燃料小売業                            | 400(299) ペンセン      | 2.2      |     |
| i  | E0901000-00003-00 | 程清在某大臣        | 北海透知事         | UOMOBOSO_     | #OLO#OBOR                                 | 北海遗油可称油可。                                                     | 5930 弗利小売宴                            | 53(40) エチルベン-      | 0.6      |     |
| ì  | E0901000-00003-00 | 程清產業大臣        | 北海遗知事         | 200000000     | ROBOHOUOR                                 | 北海道浦可称浦可                                                      | 5930 然料小売業                            | 80(63)キシルン         | 22       |     |
| 1  | E0901000-00003-00 | 程清産業大臣        | 北海道知事         | 000000000     | #OLOHOMOR                                 | 北海道連可数連可                                                      | 5930 然料小売業                            | 297(224) 1, 3, 5   | 0.0      |     |
| Ì. | £0901000-00008-00 | 经济產業大臣        | 北海道知事         | 2000/08080    | #OLOHOROR                                 | 北海道浦可能港可                                                      | 5930 光料小売業                            | 300(227) 1-16-202  | 12       |     |
| ï  | E0901000-00000-00 | <b>投消産業大臣</b> | 北海道知事         | ひらから良ら後ら      | #OL/OHIOMOR                               | 北海道浦可数浦可                                                      | 0930 然料小売業                            | 400(299) へっせつ      | 2.6      |     |
| i  | E0901000-00004-00 | 程清產業大臣        | 北港通知事         | ひらかつ鼻の後の      | 木のしの種の絵の務                                 | 北海道接向遗降相似                                                     | 5930 然料小売業                            | お(40) エチルベン。       | 1.0      |     |
| i  | E0901000-00004-00 | 經済産業大臣        | 北海道知道         | 000000000     | 本OL/O制O給O所                                | 北海道禅仪影禅仪                                                      | 5900 党科小売業                            | 80(63) キシレン        | 3.8      |     |
| 1  | E0901000-00004-00 | 程清佳業大臣        | 北海道知事         | 00m08080.     | *OLO#080冊                                 | 北海道權向應種向                                                      | 5930 煎料小売置                            | 297(224) 1. 3. 5   | 0.0      |     |
| ī  | E0901000-00004-00 | 經濟産業大臣        | 北海道加重         | ひつかつ良く協く      | 市のレロ種の給の例                                 | 北海道禅印那神创                                                      | 6900 肥料小売業                            | 300(227)トルエン       | 21       |     |
| ī. | E0901000-00004-00 | 經濟産業大臣        | 北海道知事         | 200008080     | *OL/O棚O協O閉                                | 北海道禅印修禅创。                                                     | 5910 危料小売業                            | 400(299) ベノセン      | 4.6      |     |
| ï  | E0901000-00005-00 | 国土交通大臣        | 北海道知事         | BOHOSOMON+.   | BOF0304004+                               | 北海道里作市地口4-                                                    | 7700 自動重整備業                           | -(41)エチレングリー       | 0.0      |     |
| ī  | £0901000-00006-00 | 經濟虛棄大臣        | 北溝透知事         | \$OBOIOHO     | SOROIOHO.                                 | 北海通岩兜沢市業-                                                     | 2000 一般檔解基具。                          | 100、630 キシルン       | 1600     |     |
| ī  | E0901000-00006-00 | 程油產業大型        | 北海遗知事         | #OBOIOHO-     | SOBOIO#O+.                                | 北海道岩見;京市栗                                                     | 2900 一於核何務員                           | 300(227) トルエン      | 2400     |     |
| 1  | E0901000-00007-00 | 經濟產業大臣        | 北海遗知事         | たのせの機の協の相一    | ROLOROBOL-                                | 北海道旭川市東〇                                                      | 5938 虎科小売業                            | 53(40) エチルペン。      | 3.4      |     |
| 1  | E0901000-00007-00 | 經濟產業大臣        | 北海遗知事         | たOttO MOIBOR- | 市白いの東〇〇の小小                                | 北海道旭川市東〇二                                                     | 5930 然料小売業                            | BD( 63) キシルン       | 55       |     |
| 1  | E0901000-00007-00 | 經濟產業大臣        | 北海道知事         | たO世O器OIBOIR-  | 市白レ白東白糖白ルー                                | 北海道加川市家O_                                                     | 5930 然料小売業                            | 300(227) 1-11-12-2 | 31       |     |
| L  |                   |               | 1.5000        | lite widther  | 11 121 1                                  | 1124000231                                                    | · · · · · · · · · · · · · · · · · · · | 10 to 10           |          | 25  |

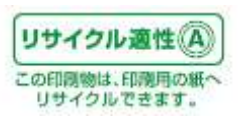

#### メインの画面が、事業所ごとの一覧表示になります。

|                |         |               |          |            | 1                                                                                                    |         | 1               |         |             |              |      |              |  |
|----------------|---------|---------------|----------|------------|----------------------------------------------------------------------------------------------------|---------|-----------------|---------|-------------|--------------|------|--------------|--|
| 7746 BGE 77    | GNB25 H | 10.00         | 4987565- | 排送重集計      | 1.11.11                                                                                                    | ·美尔·结卷  | 1               |         |             |              |      |              |  |
| ] <b>整理委</b> 号 |         | 服出地大臣         | 2 相出法    |            | 業業名称                                                                                                    | 1.057   | M Str           | 影使蒙专门   | 事業用別在地      | 10.1178.9752 | 従業員計 | 主たる実施        |  |
| E1001000-0     | 0001-00 | 经活度单7         | 医 北海道    | 知事 大)      | OHOHO:                                                                                                    | ) 大(    | 2石〇株〇会〇.        | 0770016 | 北海道協構市元〇二   | 5            | 8    | 5930 25¥4    |  |
| E1001000-0     | 0002-00 | 国土交诸/         | 臣 北海道    | 知事 三       | Official Official Off | hi tRo  | 0\$01080        | 0840914 | 北海道湖路市市〇字。  | 1            | 28   | 4400 倉庫業     |  |
| E1001000-0     | 0003-00 | <b>征浅産業</b> プ | 臣 北海道    | 知事 本       | OBOIOHO                                                                                                    | )- ×(   | -OHOIOBO        | 0680121 | 北海道岩見沢市栗・   | 2            | 36   | 2900 一最      |  |
| E1001000-0     | 0004-00 | 厚生労働/         | 臣 北海道    | 加斯林        | \$000g0                                                                                                    | 140     | 含く自く食           | 0660075 | 北港遗千歲市北〇。   | 1            | 54   | 7210 法凝重     |  |
| E1001000-0     | 0005-00 | 国土交通/         | 臣 北海道    | 加事干        | の空のその少の                                                                                                    | サ・ 整(   | OIO             | 0660012 | 北港道干藏市美O    | .†           | 30   | 7700 自動。     |  |
| E1001000-0     | 0006-00 | <b>追溪產業</b> 力 | 恒 北海道    | 加赛 遭       | 0石0時0余0                                                                                                    | ) 地(    | 他の宮の所           | 0700801 | 北海道旭川市旭O1-  | 6            | 5    | 5900 (#F4    |  |
| E1001000-0     | 0007-00 | 经须雇業/         | 电 北海道    | 加赛、透       | OEO#OBO                                                                                                    | )<br>百( | 一般の宮の魚          | 0600015 | 北海遗蒂应市西〇    | 4            | 5    | 5930 週料.     |  |
| E1001000-0     | 0009-00 | 迎溪虚寨/         | 12 北南语   | 知事 遗       | OECHOBO                                                                                                    | ) 苦(    | 対したの意い作         | 9530034 | 北海道苫小牧石清十二  | 6            | 1D.  | 5930 炮科。     |  |
| E1001000-0     | 0009-00 | 经洪度第7         | 臣 北海道    | (90)事 通(1) | 060#080                                                                                                    | ) (10   | 第〇章             | 0690812 | 北海走工利市幸〇1-。 | 6            | - 13 | 6930 然料      |  |
| E1001000-0     | 00-0100 | 国土文诸7         | 恒 北海道    | 10.00      | Offi                                                                                                    | (90     | XNO FOMO-       | 0650468 | 北海道網路市网门。   | 29           | B    | 3830 下水_     |  |
| E1001000-0     | 0011-00 | 经济雇業7         | 医 北海道    | 70事 通      | 0石〇〇〇〇〇〇〇                                                                                                    | ) 茂(    | 所の第             | 0791262 | 北海道市干市茂〇    | 4            | 5    | 0930 元和L     |  |
| E1001000-0     | 0012-00 | 铝浓度菜7         | 臣 北海道    | 第0章 浦      | 0石0株0金0                                                                                                    | ) ±0    | この地の地の          | 0611144 | 北海道北広島市白・   | 0            | 8    | 5930 然料      |  |
| E1001000-0     | 0013-00 | 经浅度重7         | 臣 北海道    | 知事 道       | 0石〇株〇会(                                                                                                    | ) -10   | COROLON.        | 0613230 | 北海道石符市静O-L  | 5            | 7    | 5930 然料      |  |
| E1001000-0     | 0014-00 | 底;采度第7        | 位 北海道    | 「加藤 通      | 01000000000000000000000000000000000000                                                                                                    | 3 *0    | ONO             | 0000111 | 北海道河東部合吏。   |              | 4    | 5900 燃料。     |  |
| E1001000-0     | 0015-00 | <b>国土交通</b> / | 恒 北海道    | im# \$0    | Offi                                                                                                    | 网       | <b>DFOROMOR</b> | 0050210 | 北海道網路市阿O    | 29           | 5    | 3830 T/A     |  |
| E1001000-0     | 0018-00 | 经满屋第7         | 臣 北海道    | 物事 北       | OILOROSO                                                                                                    | ) 北(    | CRO#O3C         | 0470361 | 北海道小樽市被OG-  | 1            |      | 2200 252     |  |
| E1001000-0     | 0017-00 | 经演星票/         | 臣 北南语    | 知事 干       | の空のモの多の                                                                                                    | か、第0    | 2002020         | 0660012 | 北海道千歳市美〇    | 4            | 6    | 5230 燃料      |  |
| E1001000-0     | 0018-00 | 国土交递/         | 1 北海道    | 四寨 的       | 01030800                                                                                                    | 件- (四)  | ·#0808080-K     | D410812 | 北海道图朗市暗〇4-  | 1            | - 24 | 7700 自動-     |  |
| E1001000-0     | 0019-00 | 国土文谢/         | 恒 北湖道    | 知事 使       | の市                                                                                                    | 根の      | 0FOROMOR        | 0870025 | 北海道根室市西〇二   | 29           | 12   | 3830 下水      |  |
| E1001000-D     | 0020-00 | 国土文連)         | 医 北海道    | 30事 南(     | ORCH                                                                                                    | 100     | 2良ら津のセの外.       | 0792403 | 北海进空知影响富。   | 29           | .3   | 3830 下水_     |  |
| E1001000-0     | 0021-00 | 国土文派7         | 臣 北道道    | 物事         | ÓRÓ.                                                                                                    | 20      | >0000009        | 0440212 | 北海道蛇田郡寨茂    | 29           | 2    | 3830 下水      |  |
| E1001000-0     | 0022-00 | 经济未成第7        | 使 北海道    | 1908 北     | つ道の紙の株の                                                                                                    | >_ 40   | 3億〇番〇時〇-        | 0660077 | 北海道千倉市上〇二   | 1            | 94   | 1900.7 \$46- |  |
| E1001000-D     | 0020-00 | 促决度第7         | 恒 北海道    | 308 18/    | の中の絵                                                                                                    | 140     | ·_O銀O中O銀O       | 0593461 | 北海道通河探通河    | 4            | 5    | 5930 然料      |  |
| E1001000-0     | 0024-00 | (1) 末産業7      | 臣 北海道    | 加藤 唐(      | 34000歳0                                                                                                    | 同、木     | DLOBOBOB.       | 0910150 | 北海道北見市協つ。   | 4            | 8    | 5930 然料。     |  |
| E1001000-0     | 0625-00 | 經濟產業7         | 臣 北海道    | (1)時 き(    | 0.9-OLIOEC                                                                                                    | 町 水     | DLOWOHOM        | 0992100 | 北海道北見市場O。   |              | 10   | 5930 常料。     |  |
| E1001000-0     | 0026-00 | 经演座第2         | 臣 北南语    | 加高 き(      | 0301/050                                                                                                    | 同志      | ·自己菜の菜の湯の」      | 0910029 | 北海道北見市留O。   | 4            | 4    | 6930 然料。     |  |
| E1001000-0     | 827-66  | 经须雇業力         | ·臣 北海道   | 加藤 書(      | 0801080                                                                                                    | 間- 水    | DLOFORO/8.      | 0991585 | 北海道北見市上のこう。 | 4            | 4    | 5930 燃料.     |  |

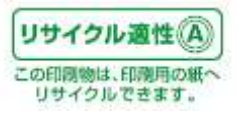

物質ごとに一覧表示するには、「PRTRけんさくん」の「表示切替」ボタンをクリックして、「物質ごと一

覧」を選択します。

| 72 | (ARS) 2+(BB)      |               | PARS- 1828   | RH 11.0 A    | 5.00                                                                                                    | 2        |              |       |      |               |  |
|----|-------------------|---------------|--------------|--------------|----------------------------------------------------------------------------------------------------|----------|--------------|-------|------|---------------|--|
| _  |                   |               |              |              | HHREE-N                                                                                                    | <b>b</b> |              |       |      |               |  |
|    | <u>토</u> 년풍각      | 国动主大臣         | 植出生          | 事業者名符        | Contraction of the local division of the local division of the loc | 1. 使要作   | 傳黨鬥所在地       | 面出物質計 | 征某自防 | 主たる業種         |  |
| 2  | E1001000-00001-00 | 経済産業大臣        | 10.81830年    | XOFO#O#O     | XOGOROSO.                                                                                                    | 0770016  | 北市建設時間元〇二    | 0     | B    | DAND WEAT     |  |
| 1  | E1001000-00002-00 | 国主交通大臣        | 北海道知事        | EONOROTORI   | 現の間の二〇〇〇                                                                                                    | 0840914  | 北海道部路市港O2-   | 1     | 29   | 4400 宏康業      |  |
| 1  | E1001000-00003-00 | 14:美產業大臣      | 北海道和華        | *OBOIOHO'    | *OBOIOBO-                                                                                                    | 0680121  | 北海道電見次雨果     | 2     | 30   | 2900 一根       |  |
|    | E1001000-00004-00 | 厚生穷働大臣        | 412.81.0.50番 | 様の世の日の御      | 林OHOHOR                                                                                                    | 0000075  | 北海道千藏市北〇一    | 1     | - 54 | 7210 注意基本     |  |
| 1  | E1001000-00005-00 | 国土交通大臣        | 北海道加泰        | F02010309    | NOIO                                                                                                    | 0660012  | 宅港県干蔵市美〇     | 1     | 30   | 7700 自動.      |  |
|    | E1001000-00006-00 | 經濟雇業大臣        | 北海道加藤        | 40EC#090     | 他の他の苦い用                                                                                                    | 0700801  | 北海道旭川市旭〇1-   | 5     | 6    | 5930 2014     |  |
|    | Et001000-00007-00 | 經濟產業大臣        | 北湖道知事        | 通り石の株の金の     | EC#OBOM                                                                                                    | 0800015  | 北海道泰広市西〇     |       | 5    | 5330 燃料。      |  |
|    | E1001000-00008-00 | 經濟產業大臣        | 北南通知事        | 通び石の株の余の     | 苦の秋の水の茵の雨                                                                                                    | 0530094  | 北南道苫小铁东清一    | 5     | 10   | · 1930 2014 - |  |
|    | E1001000-00009-00 | 經濟産業大臣        | 北省道知事        | 3050#090     | NOBOR                                                                                                    | 0690912  | 北海港工利市幸〇小。   | 5     | - 11 | 5930 規料       |  |
|    | E1001000-00010-00 | 国土交通大臣        | 北、戦速30事      | INC/II       | PROMOTOMO-                                                                                                    | 0600468  | 北海道國路市网OL    | 29    | B    | 3830 下水       |  |
|    | E1001000-00011-00 | 经法雇業大臣        | 北海道知事        | 通び石の株の曲の     | 茂〇宮〇所                                                                                                    | 0791262  | 北海道亦平市茂〇二    | 4     | 6    | 6930 燃料。      |  |
|    | E1001000-00012-00 | 经法意某大臣        | 北海道知事        | 道の石の帯の金の     | 北口島の地の第〇                                                                                                    | 0611144  | 北海道北広島市白生    | 5     | 8    | 5930 萬料。      |  |
|    | E1001000-00013-00 | 程满度業大臣        | 北海道知事        | 通口石〇〇〇〇〇     | -105/0時01/0書-                                                                                                    | 0613230  | 北海道石符市時O·    | 5     | 7    | 5830 忽料       |  |
|    | E1001000-00014-00 | 經過產業大臣        | 北海道知事        | 通0石0株0金0     | *0 OX0                                                                                                    | 0000111  | 北海道河東部會更     | - A.  | 4    | 5930 萬料.      |  |
|    | £1001000-00015-00 | 国土交通大臣        | 北海道加那        | \$NOITE      | 何〇下〇紀〇姓〇場                                                                                                    | 0850210  | 北海道網路市阿O。    | 29    | 5    | 0800 Frk.     |  |
|    | E1001000-00016-00 | 经清度某大臣        | 北海道知事        | 北口北口体口会口     | 北〇化〇株〇金〇                                                                                                    | 0470261  | 北海港小樽市1800日。 | 1     | - 30 | 2200 252      |  |
| 1  | E1001000-00017-00 | 经演座某大臣        | 北南道知事        | 千〇空〇モ〇タ〇サ・   | 第0寸0ビ020~1                                                                                                    | 0660012  | 北海道千歳市美〇     | 4     | 6    | 5930 燃料:      |  |
|    | E1001000-00018-00 | 国土交通大臣        | 北湖道地事        | 通口トロタロ他の株-   | 图OF030000#+-                                                                                                    | 0410812  | 北海道四月市時〇4-   | 1     | 24   | 7700 自動-      |  |
| 1  | E1001000-00019-00 | 国土交通大臣        | 北海道知事        | 根の市          | #OFOHOMOMON                                                                                                    | 0670025  | 北海波根室市西〇一    | 29    | 12   | 3830 Frk.     |  |
|    | E1001000-00020-00 | 国土文通大臣        | 北海道知事        | 南〇唐〇町        | 南〇良〇浄〇七〇少                                                                                                    | 0792403  | 北海道空知影演富。    | 29    | 3    | 3830 下水       |  |
|    | E1001000-00021-00 | 国土交通大臣        | 北海道知趣        | \$080        | #0-10/#0top.                                                                                                    | 0440212  | 北海港航田都有茂     | 29    | 2    | 3830 下水.      |  |
|    | E1001000-00022-00 | 经济危莱大臣        | 北道道和專        | 北〇道〇橋〇桥〇     | 北O:#0時0時0-                                                                                                    | 0660077  | 北海道千槍市上〇二    | 1     | 94   | 1800 / (/6/.  |  |
| 1  | E1001000-00023-00 | (編)浅療業大臣      | 北海道知事        | #O#O#OM      | #0±0+040_                                                                                                    | 0593451  | 北海道港间数港河     | 4     | 5    | 5930 然料       |  |
|    | E1001003-00024-00 | <b>经浅度重大臣</b> | 北,他道知趣       | き0.401.0里の同- | +0LO#0#0/81                                                                                                    | 0910153  | 北海道北見市留〇二    | 4     | 8    | 5800 燃料。      |  |
| 1  | E1001000-00025-00 | 绿溪座重大臣        | 北碚道均衡        | \$0400000m   | 木OLO場の絵の例                                                                                                    | 0992100  | 北海道北見市場O。    | 4     | 10   | 5930 然料。      |  |
| Ì. | E1001000-00026-00 | 经清雇業大臣        | 北阳道加赛        | 203010500    | +01-0留0器0/je-                                                                                                    | 0910029  | 北海道北見市留O     | 4     | 4    | 6300 然料。      |  |
| 1  | E1001000-00027-00 | 经运营某大党        | 北南南地區        | #030LO#08    | TOLO FOROR                                                                                                    | 0991585  | 北海道北京市トロー・   | 4     | 4    | 5230 ##E4     |  |

または「PRTRけんさくん」のプルダウンメニュー「表示」→「物質ごと一覧」をクリックします。

| 4.6.1KB 7 40 11    | RCE-N         | to- Hat      | 10.0 TELE   | 6.47 <b>W</b>                          |              |                   |               |              |            |   |
|--------------------|---------------|--------------|-------------|----------------------------------------|--------------|-------------------|---------------|--------------|------------|---|
| 1219 AL P          | -977(-0)      | 10.015       | BW#-C.fr    | 1 IE W 76-9.5r                         | NORMAN PARTY | <b>建型形形</b> 在第    | 1014/02/02/02 | State and an | 27-5.99    |   |
| F1001000-00001-00  | 提:4余葉次行       | 11-20-07-026 | 30508080    | 70508040                               | 0720016      | 主要連续構成部分          |               | R            | 5230 WEI   | _ |
| E1001000-00002-00  | 国土文通大历        | 11 BURYOR    | =0606060808 | 18050-080                              | 0840914      | 2. 第4回的市场()>      | - î           | 78           | 400 0 11 2 |   |
| E1001000-00003-00  | 经济会堂大厅        | 21.20187008  | TOBOTORO:   | TOBOTORO-                              | DVR0171      | <b>北海道堂祭汉市</b> 新- | 7             | 36           | 7900 40    |   |
| E1001000-00004-00  | 厚生兴趣大臣        | 11.0018108   | #0e0e0#     | #0±0808                                | 0660075      | 北海道千邊市北〇          | 1             | 64           | 7210 法提案   |   |
| E1001000-00005-00  | 国十党 過大臣       | 11.1010100   | £090£090**  | WOIO                                   | 0660012      | 北海道千線市美〇          | 1             | 30           | 7200 (0.85 |   |
| E1001000-00006-00  | <b>底浅炭重大臣</b> | 北阳道物源        | 10000000    | NOBORORI                               | 0700805      | 北海道短川市地〇1-        | 6             | 5            | 5900 2584  |   |
| E1001000-00007-00  | 经运应重大臣        | 北湖南加寨        | 4050#090    | 面の金の窗の用                                | 0800015      | 北海道蒂広市西〇-         | 4             | 5            | 5930 2054  |   |
| E1001000-00008-00  | 经演座第大臣        | 北阳道加高        | 100000000   | 古口状の木の葉の柄                              | 0530004      | 北海道苫小妆雨清~         | 6             | 10           | 6930 州村    |   |
| E1001000-00009-00  | 经演星案大臣        | 北聯通知商        | #OEO#OBO    | NOBOR                                  | 0690812      | 北海道江的市幸〇1-        | 6             | 11           | 5930 然料    |   |
| E1001000-00010-00  | 图土交通内控        | 北海通知事        | (IIIO)市     | PICANO FOMO-                           | 0850468      | 北海連線路市時〇一         | 29            | В            | 3830 下水-   |   |
| E1001000-00011-00  | 经须雇業大臣        | 北面透知事        | 透り石の時の後の    | 液の葱の雨                                  | 0791262      | 北海遗亦平市茂〇。         | 4             | 6            | 6030 元村    |   |
| E1001000-00012-00  | 程法座某大臣        | 北海道知事        | #060#080    | 主の務心地の様の                               | D611144      | 北海道北应县市自一         | 6             | B            | 6930 MH    |   |
| E1001003-00013-00  | <b>绿浓度草大臣</b> | 北海道和海        | 3050000     | -101/0R01/08-                          | 0613290      | 北海道石狩市総〇-         | 6             | 7            | 5930 光和    |   |
| E1001000-00014-00  | 经浓度单大臣        | 北海道知事        | 通口石〇〇〇〇〇〇   | *0 0¥0                                 | 0800711      | 北海道河東部督王          | 4             | 4            | 5930 光和L   |   |
| E1001000-00015-00  | 国土交通大臣        | 北,地道903      | NOR         | 阿口下口经口做口場                              | 0850213      | 北海道協会市阿〇二         | 29            | 2            | 3830 下水。   |   |
| E1001000-00016-00- | 提減產業大臣        | 北海道知識        | #LOILO#60±0 | 北〇氏〇株〇金〇                               | 0470261      | 北海道小樽市語〇子。        | 1             | 30           | 2200 952.  |   |
| E1001000-00017-00  | 程:浅度莱大臣       | 北南道知道        | 千〇堂〇千〇3〇サー  | M090E070-1                             | 0660012      | 北海道手繞市美〇          | 4             | 6            | 5930 燃料.   |   |
| E1001000-00018-00  | 国土交通大臣        | 北海道加藤        | 面のわの時の時一    | 面OhO3O動O#+.                            | 0410912      | 北港道面前市町〇4-        | 1             | - 24         | 7200 白動    |   |
| E1001000-00019-00  | 国土交诸大臣        | 北海通加寨        | 観〇市         | 様の下の終の他の場                              | 0870025      | 北海道捜索市西〇、         | 29            | 12           | 3830 TH.   |   |
| E1001000-00020-00  | 国土交通大臣        | 北南适物事        | 潮口長の町       | 南の良の浄のセのた。                             | 0792400      | 北海港空知都南富。         | 29            | 3            | 3000 下水。   |   |
| E1001000-00021-00  | 国土交通大臣        | 北南道知泰        | BORIO       | 20×0#0±0*                              | 0440212      | 北海道蛇田郡百茂。         | 29            | 2            | 3830 Frk.  |   |
| E1001000-00022-00  | 继续度某大臣        | 北南语知事        | 北口道〇括〇桥〇十二  | 北口道口括口根口                               | D660077      | 北海道千唐市上〇。         | 1             | 94           | 1900 / 190 |   |
| E1001000-50023-00  | 经该度某大臣        | 北海道知事        | #090000M    | HOBOPOHD.                              | 0593461      | 北海道诸问影演问。         | 4             | 5            | 9930 荒村。   |   |
| E1001000-00024-00  | 經済産業大臣        | 北海道知事        | きのみらいの美の同一  | ROPOROWOW.                             | 0010153      | 北海道北是市留〇二         | 4             | 8            | 6930 Mil-  |   |
| E1001000-00025-00  | 提该產業大臣        | 北湖道知識        | 「雨の果の」のあびき、 | 本OLOWOROH                              | 0992103      | 北海道北見市場の。         | 4             | 10           | 5930 2594. |   |
| E1001000-00026-00  | 程法建業大臣        | 北,1018308    | BOROLOWOR.  | 木〇レ〇〇〇〇〇〇〇〇〇〇〇〇〇〇〇〇〇〇〇〇〇〇〇〇〇〇〇〇〇〇〇〇〇〇〇 | 0910029      | 北海道北見市協门。         | 4             | 4            | 5930 光料.   |   |
| E1001000-00027-00  | 程法度第六臣        | 北海道和西部       | BOROLOWORD. | #OLOLOBOIR                             | 0991585      | 北海道北見市上のこ・        | 4             | 4            | 5930 光和.   |   |

メインの画面が、物質ごとの一覧表示になります。

| 72 | (6联运 7++(6355      | 168-M2        | 000756's-                   | 排出生生的          | 35.00   | -    | 1410       | 二第一時後文化<br>(19070年前に))<br>(19070年前に))<br>(1905年前前前日<br>(1905年前日)<br>(1905年前日)<br>(1905年前)<br>(1905年前日)<br>(1905年前)<br>(1905年前)<br>(1905年前)<br>(1905年前)<br>(1905年前)<br>(1905年前)<br>(1905年前)<br>(1905年前)<br>(1905年前)<br>(1905年前)<br>(1905年前)<br>(1905年前)<br>(1905<br>(1905年前)<br>(1905<br>(1905年前)<br>(1905<br>(1905<br>(1905<br>(1905<br>(1905<br>(1905<br>(1905<br>(1905<br>(1905<br>(1905<br>(1905<br>(1905<br>(1905<br>(1905 | 11日本の単量単位数数<br>1日でを進歩や0000単量金の<br>1日でも進歩対象対策を行い<br>1日の数象対策を行いたり<br>1日の数のでキャン型1000 | 14 9 0.<br>12<br>11503 |                  |       |          |
|----|--------------------|---------------|-----------------------------|----------------|---------|------|------------|----------------------------------------------------------------------------------------------------|-----------------------------------------------------------------------------------|------------------------|------------------|-------|----------|
|    | 整理委司               | 藏出先大臣         | 1 推出失                       | . P            | 業者名符    |      | - 新菜?      | 后名件                                                                                                    | 事業所所在地                                                                            | 主たら業種                  | 第一種指定化学物質        | 大阪への様 | 公共国      |
|    | E1001000-00001-00  | 经法度某人         | 拒 北湖道                       | 的事次            | OHOHO:  | 8O   | 7.07       | 504090-                                                                                                    | 北省道留朝市元〇                                                                          | 003D 然料小売業             | (23)(40) エチルペシー  | 0.9   | 1        |
|    | E1001000-00001-00  | 经法定某大         | 臣 北南通                       | 知事 九           | OHOHO   | \$O  | 大口花        | 50株0金白.                                                                                                    | 北海道留開市元〇二                                                                         | 5930 然料小売業             | 80(63)キシルン       | 3.1   |          |
|    | E1001000-00001-00  | 经济度某人         | 臣 北海道                       | 知事 大           | 0石0株0   | 20 · | 7.07       | 50#0±0.                                                                                                    | 北海道留喻市元〇二                                                                         | 5930 然料小売業             | 297(224) 1. 3. 6 | 0.0   | <u>(</u> |
|    | E1001000-00001-00  | 层浅度重大         | 臣 北海道                       | 知事 大           | 0石〇株〇   | 20±  | 大07        | 50#0±0.                                                                                                    | 北海道留備市元〇二                                                                         | 5930 然料小売業             | 300(227) 1-16 IC | 17    | 11       |
|    | E1001000-00001-00  | (注意業大         | 臣北海道                        | 知事 大           | 010000  | ±0   | 大07        | SOHO±O.                                                                                                    | 北海道留明市元〇二                                                                         | 5930 然料小売業             | 400(299) べっせい    | .3.7  | 10       |
|    | £1001000-00002-00  | 国主党通达         | 臣 北海道                       | toğ 🗏          | ONICHRO | tott | 現代         | SOTORO                                                                                                    | 北海道就能市西O21                                                                        | 4400 倉畑菜               | 386(288) 島北メチル   | 8200  | 1        |
|    | E1001000-00003-00  | 经误应票户         | 臣 北利语                       | 加事 本           | OMOIO   | #O+. | <b>#CM</b> | NOICHO-                                                                                                    | 北海道岩見沿市栗、                                                                         | 2900 一脸细喉器具            | NOX 650 キシモン     | 1900  | 0        |
|    | E1001000-00003-00  | 经演座某人         | 臣 北海道                       | 加寨 本           | OMOIO   | 啡O+- | \$C/       | NOICHOT.                                                                                                    | 北南语岩見沢市栗・                                                                         | 2000 一於項材器具。           | 300(227) トルエン    | 2900  | 10       |
|    | E1001000-00004-00  | 厚生労働さ         | 臣 北海道                       | 加赛 养           | 08080   | 8    | #Os        | 0000 m                                                                                                    | 北海道干赦市北O。                                                                         | 7210 洗濯業               | 262(200) 카 5/000 | 9.0   | 1        |
|    | E1001000-00005-00  | 国土交通外         | 臣 北蜀道                       | 知事干            | 0空0モ0:  | XQ17 | MO.        | LÓ                                                                                                    | 北海道千唐市美〇                                                                          | 7700 自動車整備業            | - (48)エチレングリー    | 0.0   | 1        |
|    | E1001000-00006-00  | 经须度某人         | 使 北海道                       | 助事 透           | OHOHO:  | 80   | 旭OA        | EO宮O附                                                                                                    | 北氟遗旭川市旭〇1                                                                         | 5930 煎料小売業             | 53(40) エチル・ペル    | 0.9   | 1        |
|    | E1001000-00006-00  | 程法雇業大         | 臣 北溜道                       | 知事 遭           | OFONO:  | 80   | 他Of        | 80宮O附                                                                                                    | 北海道旭川市地〇1-                                                                        | 5930 然料小売業             | 80(65)キシルン       | 3.6   | 12       |
|    | E1001003-00006-00  | 最深度業内         | 臣 北海道                       | 知事 清           | OHOHO:  | 8O - | 地心机        | EOBOR .                                                                                                    | 北海道港川市地〇1-。                                                                       | 5930. 然料小売業            | 297(224) 1, 3, 5 | 0.0   | 11:      |
|    | E1001000-00006-00  | 经济度第六         | 臣 北海道                       | 知事 清           | OEO#O   | ĝΟ.  | 1801       | NOBOR -                                                                                                    | 北海道加川市地〇1・                                                                        | 5930 然料十売業             | 300(227) 14/2/2  | 26    | (1)      |
|    | E1001000-00006-00  | <b>经济建業</b> 大 | 悟 北坡道                       | 知事 浦           | 04040   | 20±  | 地OA        | の客の所                                                                                                    | 北海道加川市市〇1・                                                                        | 5930 燃料小売業             | 400(299) ペンゼン    | 4.5   | ALC      |
|    | E1001000-00007-00- | 经消息案内         | 臣 北海道                       | 90 <b>8</b> ið | 04030   | 20   | BC:        | NOBOM .                                                                                                    | 北海道泰広市西〇・                                                                         | 5930 然料小売業             | ちが(40)エチルペンニ     | 0.9   | 01       |
|    | E1001000-00007-00  | 经济度蒙大         | 臣 北海道                       | 加藤 浦           | OTO#O   | £0   | #Os        | の宮の所                                                                                                    | 北海道帯広市西〇・                                                                         | 5930 然料小売業             | 80(63)キシルシ       | 3.3   | й. — П   |
|    | E1001090-00007-00  | 經決產業大         | 臣 北海道                       | 加事 遺           | OHOHO:  | ÷0   | EC.        | NOBOM                                                                                                    | 北海道果由市西O·                                                                         | 5900 忽和小売業             | 300(227) トルエン    | 23    | ALC      |
|    | E1001000-00007-00  | 经规定算术         | 臣 北海道                       | 加赛 通           | OEC#O   | 90   | TO         | <b>NO宮O</b> 別                                                                                                    | 北海道事法市西O·                                                                         | 5900 然料小売業             | 400(299) ペンセン    | 4.2   | 15       |
|    | E1001000-00008-00  | 经须雇業大         | 虚 北南道                       | 加事活            | O'EO#O  | 90   | 204        | たつ水の意の府                                                                                                    | 北海道苫小牧市雨。                                                                         | 5900 然料小売業             | 「萩(4位エチルージー      | 43    |          |
|    | E1001000-00008-00  | 经深度某大         | 臣 北南语                       | 加赛 透           | OBO#O   | 90   | 304        | たつ木の宮の所                                                                                                    | 北海道苫小牧市清·                                                                         | 5930 图料小売業             | 80(63)キシルン       | 17    | 67       |
|    | E1001000-00008-00  | 经运度某人         | 臣 北南语                       | 知事 语           | O BOHO  | 90   | 204        | tO水O包O标                                                                                                    | 北海道苫小牧市清·                                                                         | 5000 燃料小売業             | 297(294) 1.3.5-  | D1    |          |
|    | E1001000-50008-00  | 经该度某为         | 臣 北调遗                       | 加赛 遭           | O EOMO: | 80   | 304        | 竹〇木〇宮〇府                                                                                                    | 北海道苫小牧市雨。                                                                         | 6930 常料小売業             | 300(227) トルエン    | 110   | ſ        |
|    | E1001000-00008-00  | 提该雇業人         | 臣 北海道                       | 知事 透           | O-EOMO  | ġÔ.  | 304        | れの市の市                                                                                                    | 北海道苫小牧市漫·。                                                                        | 593D 烟料小売業             | 400(299) ペノゼン    | - 22  | (1       |
|    | E1001000-00009-00  | 提该度某人         | 臣 北湖道                       | 知事 清           | 0石0株0   | 8O   | 1701       | ¢ORt                                                                                                    | 北海道江到市幸〇1-                                                                        | 5930 然料小売業             | 53(40)エチルペン。     | 25    | ALC: N   |
|    | E1001000-00009-00  | 程法建業方         | 臣 北随道                       | 30章 38         | 04040   | 8O   | /ICS       | NOR:                                                                                                    | 北海道江时市幸〇1.                                                                        | 5930 然料小売業             | 80( 63) #1/1/2   | .9.7  | E 7      |
|    |                    | 100           | Charles in the local sector |                |         |      | 100        | (1991)                                                                                                    | 100 - 10 - 10 - 10 - 10 - 10 - 10 - 10                                            | Stilled T              |                  |       |          |

※物質番号は「2010 年度からの新号番号(2009 年度までの旧号番号)」の形式で表示されます。★ ※ツールバー右の注釈の下にある「こちら」をクリックすると、第一種指定化学物質の新旧対照表 PDF

が表示されます。★

|       | 表示化                                     | 文書包                                             | > 7-14D  | トンド大田 へみ入田                                                                                                    |                                         |      |             |                                                                                                    |   |
|-------|-----------------------------------------|-------------------------------------------------|----------|----------------------------------------------------------------------------------------------------|-----------------------------------------|------|-------------|----------------------------------------------------------------------------------------------------|---|
| 63- 1 | 51                                      | 4.4                                             | 1 / 20   | 🔊 🖲 103% • 📰 🛃 🕅                                                                                                    | 2                                       |      |             |                                                                                                    |   |
| -     | -                                       |                                                 |          | The second second second second second second second second second second second second second second second se                                    |                                         |      | ~           |                                                                                                    | _ |
|       |                                         |                                                 |          |                                                                                                    |                                         |      |             |                                                                                                    |   |
|       |                                         |                                                 |          |                                                                                                    |                                         |      |             |                                                                                                    |   |
|       |                                         |                                                 |          |                                                                                                    |                                         |      |             |                                                                                                    |   |
|       |                                         |                                                 |          |                                                                                                    |                                         |      |             |                                                                                                    |   |
|       |                                         |                                                 |          | 化管法政令改正に伴                                                                                                    | うず                                      | 象物   | 質変更-        | 一覧表                                                                                                    |   |
|       |                                         |                                                 |          |                                                                                                    |                                         |      |             |                                                                                                    |   |
|       |                                         |                                                 |          | <b>※PRTR制</b>                                                                                                    | 度に                                      | よる届  | 出对象物        | 質は第一種指定化学物質のみ。                                                                                         |   |
|       |                                         |                                                 | 1        | 新計學物質                                                                                                    | T                                       |      |             | 日分份物研                                                                                                  |   |
|       |                                         |                                                 | 【亚成229   | 新(2)(株式))員<br>EffF(2010年間)に認う                                                                                                    |                                         |      | 【平成214      | 10月休初員<br>王彦(2009年度)主で】                                                                                |   |
|       | -                                       | -                                               | A T MALE |                                                                                                    |                                         |      | L I INCLI   | Fig (2000 Fig/d C)                                                                                     |   |
|       | 12                                      | 号雷号                                             | 特定第1機    | <b>粮貨名</b> 移                                                                                                    | 種                                       | ·号霍号 | 特定第1様       | 物質名称                                                                                                   |   |
|       | -                                       |                                                 |          |                                                                                                    | 1                                       | -    |             | THE R. L. LOW CO., LANSING, MICH.                                                                      |   |
|       | 1                                       | 1                                               | <u> </u> | 豊鉛の水溶性化合物                                                                                                    | 1                                       |      |             | 亜鉛の水溶性化合物                                                                                              |   |
|       | 1                                       | 1                                               |          | 奥船の水溶性化合物<br>アクリルアミド                                                                                                    | 1                                       |      |             | 亜鉛の水溶性化合物<br>アクリルアミド                                                                                   |   |
|       | 1                                       | 1                                               |          | 奥船の水溶性化合物<br>アクリルアミド<br>アクリル酸エチル                                                                                                    | 1                                       |      |             | 単約の水溶性化合物<br>アクリルアミド<br>アクリル酸エチル                                                                       |   |
|       | 1                                       | 1<br>2<br>3<br>4                                |          | 奥船の水溶性化合物<br>アクリルアミド<br>アクリル酸素チル<br>アクリル酸及びその水溶性塩                                                                                                  | 1                                       |      |             | 亜鉛の水溶性化合物<br>アクリルアミド<br>アクリル酸エチル<br>アクリル酸                                                              |   |
|       | 1<br>1<br>1                             | 1<br>2<br>3<br>4<br>5                           |          | 奥船の水滞性化合物<br>アクリルアミド<br>アクリル酸エチル<br>アクリル酸及びその水溶性塩<br>アクリル酸2-(ジメチルアミノ)エチル                                                                           | 1 1 1 1 1 1 1 1 1 1 1 1 1 1 1 1 1 1 1 1 |      | 2<br>2<br>2 | 亜鉛の水溶性化合物<br>アクリルアミド<br>アクリル酸エチル<br>アクリル酸<br>アクリル酸2-(ジメチルアミノ)エチル                                       |   |
|       | 1 1 1 1 1 1 1 1 1 1 1 1 1 1 1 1 1 1 1 1 | 1 2 3 4 5 6                                     |          | 奥船の水滞性化合物<br>アクリルアミド<br>アクリル酸エチル<br>アクリル酸之びその水溶性塩<br>アクリル酸2-(ジメチルアミノ)エチル<br>アクリル酸2-ヒドロキシェチル                                                        | 1<br>1<br>1<br>1                        |      |             | 亜鉛の木溶性化合物<br>アクリルアミド<br>アクリル酸エチル<br>アクリル酸<br>アクリル酸2-(ジメチルアミノ)エチル                                       |   |
|       | 1                                       | 1 2 3 4 4 5 6 7                                 |          | 奥鉛の水溶性化合物<br>アクリルプミド<br>アクリル酸エチル<br>アクリル酸及びその水溶性塩<br>アクリル酸2-(ジメチルアミノ)エチル<br>アクリル酸2-ヒドロキシエチル<br>アクリル酸2ルマループチル                                       | 1<br>1<br>1<br>1                        |      |             | 亜鉛の木溶性化合物<br>アクリルアミド<br>アクリル酸エチル<br>アクリル酸<br>アクリル酸2-(ジメチルアミノ)エチル                                       |   |
|       | 1<br>1<br>1<br>1<br>1<br>1              | 1<br>2<br>3<br>4<br>5<br>6<br>7<br>8            |          | 奥船の水滞性化合物<br>アクリルアミド<br>アクリル酸エチル<br>アクリル酸スびその水溶性塩<br>アクリル酸2-(ジメチルアミノ)エチル<br>アクリル酸2-ヒドロキシエチル<br>アクリル酸ノージチル<br>アクリル酸メチル                              |                                         |      |             | 亜鉛の木溶性化合物<br>アクリルアミド<br>アクリル酸エチル<br>アクリル酸<br>アクリル酸2-〈ジメチルアミノ〉エチル<br>アクリル酸メチル                           |   |
|       | 1<br>1<br>1<br>1<br>1<br>1<br>1         | 1<br>2<br>3<br>4<br>5<br>6<br>7<br>8<br>9       |          | 奥船の水滞性化合物<br>アクリルアミド<br>アクリル酸エチル<br>アクリル酸スびその水溶性塩<br>アクリル酸2-(ジメチルアミノ)エチル<br>アクリル酸2-ヒドロキシエチル<br>アクリル酸ノービドロキシエチル<br>アクリル酸メチル<br>アクリル酸メチル<br>アクリロニトリル |                                         |      |             | 亜鉛の木溶性化合物<br>アクリルアミド<br>アクリル酸エチル<br>アクリル酸2-(ジメチルアミノ)エチル<br>アクリル酸2-(ジメチルアミノ)エチル<br>アクリル酸メチル<br>アクリロニトリル |   |
|       |                                         | 1<br>2<br>3<br>4<br>5<br>6<br>7<br>8<br>9<br>10 |          | 奥船の水滞性化合物<br>アクリルアミド<br>アクリル酸エチル<br>アクリル酸スびその水溶性塩<br>アクリル酸2-(ジメチルアミノ)エチル<br>アクリル酸2-ヒドロキシエチル<br>アクリル酸メルマルーブチル<br>アクリル酸メチル<br>アクリロートリル<br>アクリロントリル   |                                         |      |             | 亜鉛の木溶性化合物 アクリルアミド アクリル酸エチル アクリル酸 アクリル酸 2 - (ジメチルアミノ)エチル アクリル酸 メチル アクリル酸メチル アクリロニトリル アクロレイン             |   |

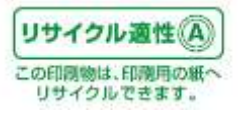

# 10.「PRTRけんさくん」のバージョン情報に関して

「PRTR けんさくん」のプルダウンメニュー「ヘルプ」→「PRTR データ分析システムのバージョン情報」を クリックすると、本システムのバージョン情報と著作権が表示されます。

# 11.「PRTRけんさくん」のヘルプに関して

「PRTR けんさくん」のプルダウンメニュー「ヘルプ」→「PRTR データ分析システムのヘルプ」をクリックすると、本システムのヘルプが表示されます。

※「PRTR けんさくん」をネットワーク経由で起動した場合、ヘルプの内容が表示されません。

「PRTR けんさくん」をネットワーク経由で利用する場合は、操作マニュアルを参照してください。

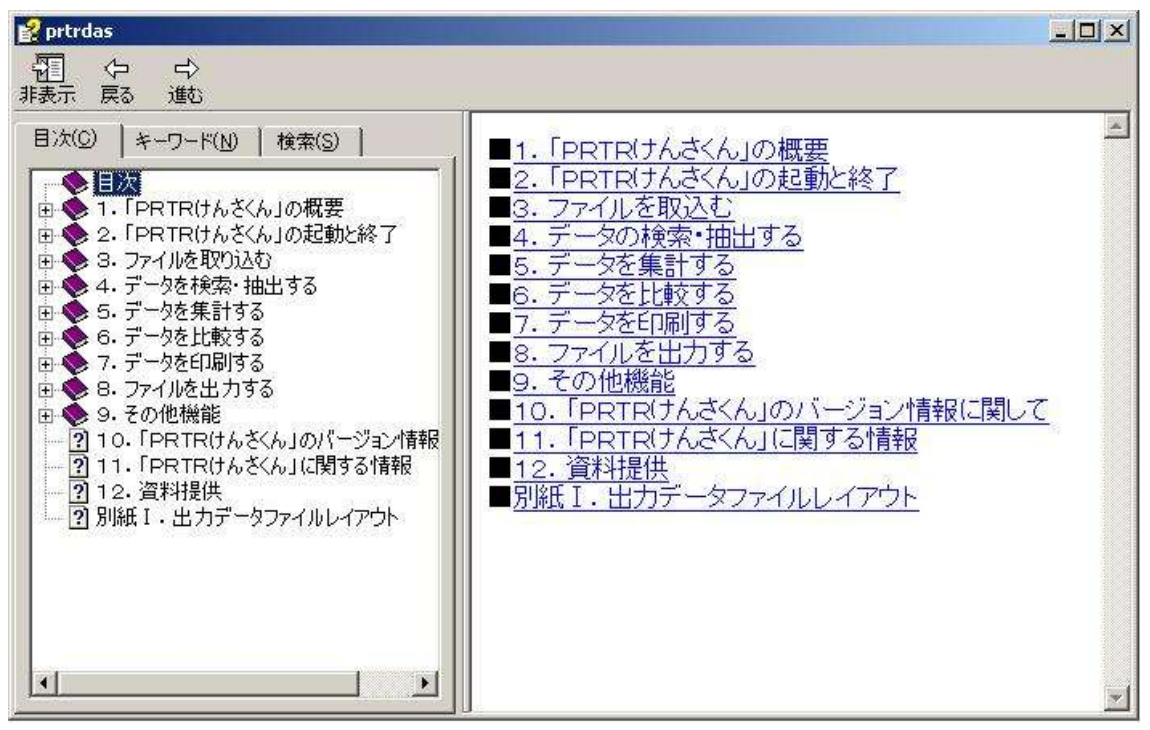

## 12. 「PRTRけんさくん」に関する情報

「PRTRけんさくん」の改定、マスタファイル追加等に関する最新情報は、下記の URL により提供いたします。

※マスタファイルに関しては、年度ごとに適合したものをそろえるのが望ましいので、最新情報を確認し てください。

URL <a href="http://www.meti.go.jp/policy/chemical\_management/law/index.html">http://www.meti.go.jp/policy/chemical\_management/law/index.html</a>

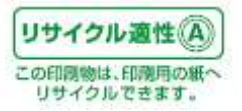

# 13. 参考情報

※第一種指定化学物質情報に関する詳細情報は、独立行政法人製品評価技術基盤機構が提供する 化学物質総合情報提供システム(CHRIP:CHemical Risk Information Platform)にてご確認できます。

URL: <u>http://www.safe.nite.go.jp/japan/db.html</u>

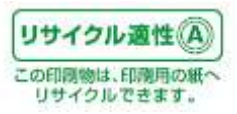